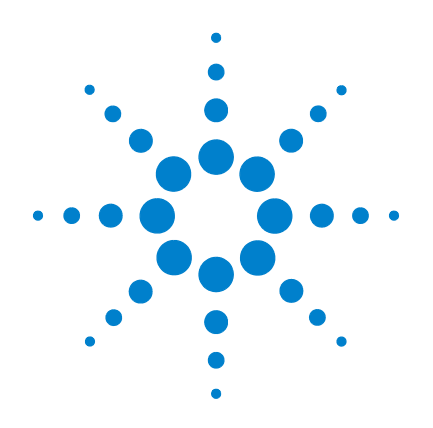

## Agilent G5761A SureScan Dx Microarray **Scanner System**

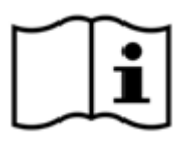

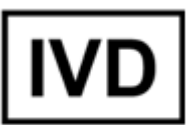

## **User Guide**

February 2014

For In Vitro Diagnostic Use

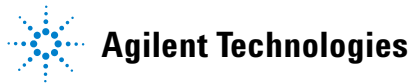

## Notices

© Agilent Technologies, Inc. 2014

No part of this manual may be reproduced in any form or by any means (including electronic storage and retrieval or translation into a foreign language) without prior agreement and written consent from Agilent Technologies, Inc. as governed by United States and international copyright laws.

#### **Manual Part Number**

G5761-90000

#### Edition

February 2014 Printed in USA

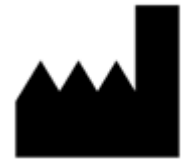

Agilent Technologies Singapore Pte. Ltd. No. 1 Yishun Avenue 7 Singapore, 768923

Adobe® and Acrobat® are registered trademarks of Adobe Systems Incorporated in the United States and/or other countries.

Excel®, Microsoft® and Windows ® are trademarks or registered trademarks of Microsoft Corporation in the United States and/or other countries.

This guide applies to the Microarray Scan Control Software 9.1.5 or higher until superseded.

## Authorized Representative for the European Union

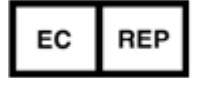

AGILENT TECHNOLOGIES FRANCE PARC TECHNOPOLIS – ZA COURTABOEUF 3 AVENUE DU CANADA CS 90263 91978 LES ULIS CEDEX

#### Warranty

The material contained in this document is provided "as is," and is subject to being changed, without notice, in future editions. Further, to the maximum extent permitted by applicable law, Agilent disclaims all warranties, either express or implied, with regard to this manual and any information contained herein, including but not limited to the implied warranties of merchantability and fitness for a particular purpose. Agilent shall not be liable for errors or for incidental or consequential damages in connection with the furnishing, use, or performance of this document or of any information contained herein. Should Agilent and the user have a separate written agreement with warranty terms covering the material in this document that conflict with these terms, the warranty terms in the separate agreement shall control.

#### **Technology Licenses**

The hardware and/or software described in this document are furnished under a license and may be used or copied only in accordance with the terms of such license.

#### **Restricted Rights Legend**

U.S. Government Restricted Rights. Software and technical data rights granted to the federal government include only those rights customarily provided to end user customers. Agilent provides this customary commercial license in Software and technical data pursuant to FAR 12.211 (Technical Data) and 12.212 (Computer Software) and, for the Department of Defense, DFARS 252.227-7015 (Technical Data - Commercial Items) and DFARS 227.7202-3 (Rights in Commercial Computer Software or Computer Software Documentation).

#### **Safety Notices**

### CAUTION

A **CAUTION** notice denotes a hazard. It calls attention to an operating procedure, practice, or the like that, if not correctly performed or adhered to, could result in damage to the product or loss of important data. Do not proceed beyond a **CAUTION** notice until the indicated conditions are fully understood and met.

### WARNING

A WARNING notice denotes a hazard. It calls attention to an operating procedure, practice, or the like that, if not correctly performed or adhered to, could result in personal injury or death. Do not proceed beyond a WARNING notice until the indicated conditions are fully understood and met.

#### **Intended Use:**

The SureScan Dx Microarray Scanner system, consisting of SureScan Dx Microarray Scanner with autoloader and Agilent Microarray Scan Control software, is intended to measure fluorescence signals of labeled DNA and RNA target hybridized to microarrays.

#### **Indications for Use:**

The SureScan Dx Microarray Scanner system is indicated for use in a clinical laboratory environment when measuring fluorescence signals of labeled DNA and RNA target hybridized to microarrays used as part of a validated diagnostic assay.

#### **Limitations for Use:**

The SureScan Dx Microarray Scanner system has been validated for use with Agilent G3 Gene Expression and Cytogenetic microarrays.

#### **Intended User:**

The SureScan Dx Microarray Scanner is intended for use by trained laboratory professionals working in a clinical laboratory environment.

#### Notice:

This manual is intended as a resource guide only. Each laboratory must establish their own operational protocols and procedures in accordance with local regulations and the requirements of the validated diagnostic assays they intend to perform.

| 1 | Introduction 13                                     |  |  |  |  |  |
|---|-----------------------------------------------------|--|--|--|--|--|
|   | Microarray Analysis 14                              |  |  |  |  |  |
|   | System Description 15                               |  |  |  |  |  |
|   | Hardware and software features 15                   |  |  |  |  |  |
|   | Parts list 15                                       |  |  |  |  |  |
|   | Computer system requirements 16                     |  |  |  |  |  |
|   | Scanner physical description 17                     |  |  |  |  |  |
|   | Site preparation 18                                 |  |  |  |  |  |
|   | Safety symbols on scanner 18                        |  |  |  |  |  |
|   | Safety guidelines 19                                |  |  |  |  |  |
|   | Principles of Operation 20                          |  |  |  |  |  |
|   | Slide positioning 20                                |  |  |  |  |  |
|   | Laser excitation 20                                 |  |  |  |  |  |
|   | Scanning 20                                         |  |  |  |  |  |
|   | Fluorescence detection 21                           |  |  |  |  |  |
|   | Programs Installed on the Computer Workstation 22   |  |  |  |  |  |
| 2 | Getting Started 23                                  |  |  |  |  |  |
|   | Licensing 24                                        |  |  |  |  |  |
|   | Redeeming your high-resolution scanning license 2   |  |  |  |  |  |
|   | Installing your high-resolution scanning license 24 |  |  |  |  |  |

25

Step 3. Load the slide holders into the cassette

the Scan Control program

Step 2. Insert slides into slide holders

Step 1. Turn on the SureScan Dx Microarray Scanner and start

25

27

**Operating the Scanner** 

24

30

| Step 4. Set or change protocol scan settings |
|----------------------------------------------|
| Step 5. Add slides to the scan queue 34      |
| Step 6. Scan your slides 34                  |
| Step 7. Remove the slides 35                 |
| About Scan Protocols 36                      |
| Offline Mode 37                              |
| Turning Off the SureScan Dx Scanner 38       |
| Using the Scan Control Program 39            |
| Using the Slot Table 40                      |
| To change a Slide ID 40                      |
| To set or change the scan protocol 41        |
| To change the output folder for a scan 41    |
| To apply a selection to multiple slides 41   |
| To add a slide to the scan queue 42          |
| To add all slides to the queue 42            |
| To move a slide in the queue 42              |
| To remove a slide from the scan queue 43     |
| To remove all slides from the scan queue 43  |
| To open the scanner door 43                  |
| To close the scanner door 44                 |
| To start a scan 44                           |
| Changing Slide Scan Settings 45              |
| To change settings for a single slide 45     |
| To change settings for multiple slides 46    |
| To add a description for the slide 46        |
| To add a user name 46                        |
| Using Scan Control Tools 47                  |

3

4

Creating and Changing Scan Protocols 48 To create a scan protocol 48 33

48 To change an existing scan protocol To export a scan protocol 49 To import a scan protocol 49 To remove a scan protocol 50 **Creating and Changing Scan Regions** 51 To create a user-defined custom scan region 51 To change an existing user-defined custom scan region 51 To export a scan region 52 53 To import a scan region 53 To remove a scan region Adding a Barcode 54 To add a barcode 54 Turning on Lasers Manually 56 To turn on lasers 56 **Troubleshooting Tools** 57 57 To display recent errors 57 To display log files To create a snapshot of the instrument state 58 To reset calibration warnings 58 To run a self test 58 Setting up Scanner Defaults 60 To set the default scan data folder 60 To set the laser saver delay 60 Mapping Scan Protocols to Designs 61 To map a scan protocol to a slide design 61 5 63 Maintaining and Troubleshooting Your System Maintaining Your System 64 Scheduled maintenance activities for hardware/software 64

Preventative maintenance for the instrument 64

65 Tips to prevent problems 67 Troubleshooting Your System **Technical Support** 67 Frequently Asked Questions (FAQs) 69 Hardware Troubleshooting 70 Software Troubleshooting 72 File locations 73 SureScan Dx system error messages 74 Using the Diagnostic Display 80 Updating the Scanner Firmware and Scan Control Program 82 To check if an update is available 82 To update the Scan Control program and firmware 82 To verify the software installation 84 Reference 85 Scan Control Program Window Reference 86 Scan Control main window 86 Tools menu 88 89 Help menu

#### 6

Slot table 91 Function buttons 94 Settings pane 96 Log tabs 97 Scan Control Program Dialog Box Reference

**Agilent Installation Qualification Tool** 100 Export Scan Protocol dialog box 101 102 Export Scan Region dialog box Input Barcode dialog box 103 104 Scan Protocol Editor dialog box 111 Scan Region Editor dialog box Self Test dialog box 113

100

| Settings dialog box – General Settings 114<br>Settings dialog box – Design To Protocol Mapping 116                                                    |
|----------------------------------------------------------------------------------------------------|
| About Adding Slides 118                                                                                                    |
| SureScan Dx Scanner Specifications 119                                                                                                    |
| Slide Specifications 121<br>Scan dimensions 121<br>Glass specifications 121<br>Barcode and barcode label specifications 122                           |
| Regulatory Information 123                                                                                                    |
| Basic Instructions for Use 127                                                                                                    |
| English instructions 128<br>Safety symbols on scanner 128<br>Safety guidelines 128<br>Humidity conditions 129<br>Operating instructions 129           |
| Инструкции на български 138<br>Символи за безопасност на скенера 138<br>Насоки за безопасност 138<br>Условия на влага 139<br>Инструкции за работа 139 |
| Základní pokyny 148<br>Bezpečnostní symboly umístěné na skeneru 148<br>Bezpečnostní pokyny 148<br>Hladina vlhkosti ovzduší 149<br>Návod k obsluze 149 |
| Upute na hrvatskom jeziku 158<br>Sigurnosni simboli na skeneru 158<br>Sigurnosne smjernice 158<br>Vlaga 159                                           |

7

Upute za korištenje 159 Grundlæggende brugsanvisning 168 Sikkerhedssymboler på scanneren 168 Sikkerhedsretningslinjer 168 Fugtige omgivelser 169 Betjeningsveiledning 169 Les instructions de base pour l'utilisation 178 Pictogrammes de sécurité utilisés sur le scanner 178 Consignes de sécurité 178 179 Conditions d'humidité Instructions de fonctionnement 179 188 Οδηγίες στα Ελληνικά Σύμβολα ασφαλείας στο σαρωτή 188 Οδηγίες ασφαλείας 188 Συνθήκες υγρασίας 189 Οδηγίες λειτουργίας 189 Grundlegende Hinweise für den Einsatz 198 Sicherheitssymbole auf dem Scanner 198 198 Sicherheitsrichtlinien Luftfeuchtigkeitsbedingungen 199 199 Bedienungsanweisungen 208 Istruzioni di base per l'uso Simboli di sicurezza sullo scanner 208 Linee guida di sicurezza 208 Condizioni di umidità 209 Istruzioni d'uso 209 Norādes latviešu valodā 218 Drošības simboli uz skenera 218 leteikumi par drošību 218 Mitrums 219

Darbības norādījumi 219 228 Instrukcijos lietuvių kalba Saugos simboliai ant skaitytuvo 228 Saugos rekomendacijos 228 Drėgmės sąlygos 229 229 Naudojimo instrukcijos Instrukcje w języku polskim 238 Symbole dotyczące bezpieczeństwa znajdujące się na skanerze 238 Zalecenia dotyczące bezpieczeństwa 238 239 Wilgotność powietrza 239 Instrukcje dotyczące używania urządzenia 248 Instruções em Português Símbolos de segurança no scanner 248 Regras de seguranca 248 Condicões de humidade 249 249 Instrucões de utilização 258 Instructiuni în limba română Simboluri de siguranță pe scanner 258 Instructiuni de sigurantă 258 Conditii de umiditate 259 Instrucțiuni de operare 259 268 Slovenské pokyny Bezpečnostné symboly na skeneri 268 Bezpečnostné pokyny 268 269 Vlhkostné podmienky 269 Prevádzkové pokyny Navodila v angleščini 278 Varnostni simboli na optičnem bralniku 278 Varnostni napotki 278 279 Vlažni pogoji

| Navodila za uporabo 279                                                                                                    |
|----------------------------------------------------------------------------------------------------|
| Instrucciones básicas para el uso 288<br>Símbolos de seguridad en el escáner 288<br>Instrucciones de seguridad 288<br>Condiciones de humedad 289<br>Instrucciones de utilización 289 |
| Grundläggande instruktioner för användning 298<br>Säkerhetssymboler på skanner 298<br>Säkerhetsriktlinjer 298<br>Fuktighetsförhållanden 299<br>Driftanvisningar 299                  |
| Türk talimatlar 308<br>Tarayıcı üzerindeki semboller 308<br>Güvenlik kuralları 308<br>Nem koşulları 309<br>Çalıştırma talimatları 309                                                |

Index 319

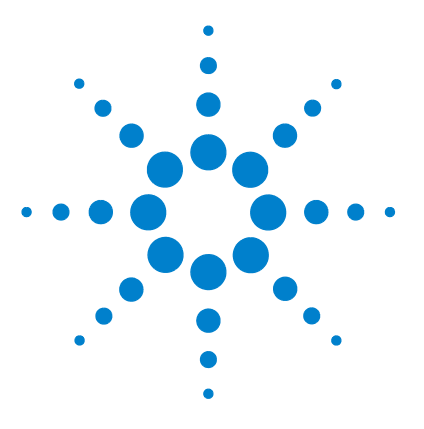

SureScan Dx Microarray Scanner System User Guide

## Introduction

1

Microarray Analysis 14 System Description 15 Principles of Operation 20 Programs Installed on the Computer Workstation 22

This chapter provides a general introduction to the SureScan Dx system.

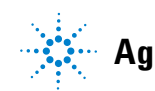

## **Microarray Analysis**

The SureScan Dx Microarray Scanner is part of the SureScan Dx Microarray Scanner system solution from Agilent Technologies. The SureScan Dx Microarray Scanner is a sophisticated laser-induced fluorescence scanner designed to read microarrays printed on standard 25.4 mm  $\times$  76.2 mm slides.

The SureScan Dx scanner measures the fluorescence intensity of labeled sample nucleic acid (DNA and RNA) bound to microarrays. Its ability to measure fluorescence from two dyes simultaneously facilitates all two-color microarray studies. This technology provides for rapid, high-quality, automated scanning of microarrays.

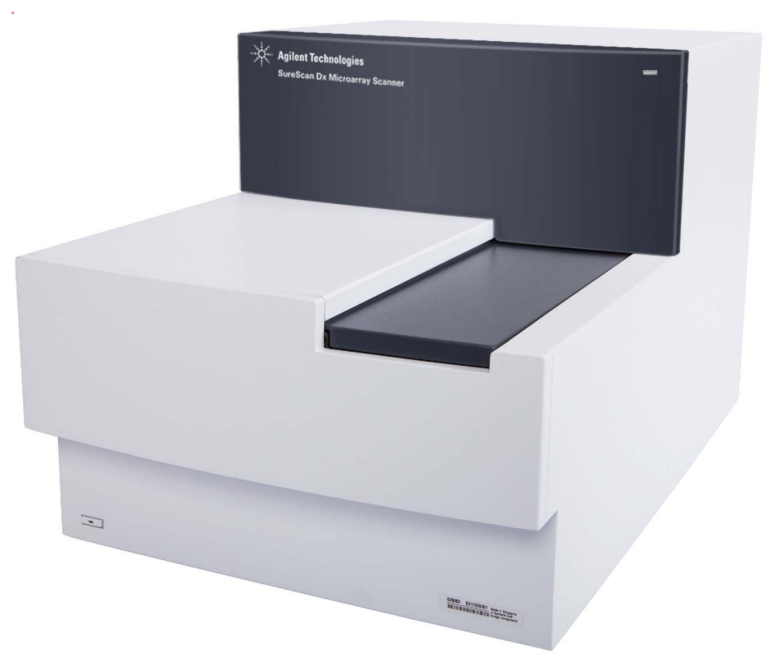

Figure 1 SureScan Dx Microarray Scanner

Each slide is scanned in minutes, and the files are prepared for data analysis.

1

## **System Description**

In this section you find listings of hardware and software features, parts, and computer requirements. A physical description of the SureScan Dx scanner and information on site preparation and safety are also provided.

## Hardware and software features

The SureScan Dx scanner provides the following features:

- Dynamic autofocus
- Single and dual color scanning
- Automatic photomultiplier tube (PMT) gain calibration before each scan
- 2-, 3-, 5-, or 10-micron pixel size
- Dynamic range of  $>10^4$  for a single scan in 16-bit scan mode,  $>10^5$  for a single scan in 20-bit scan mode, and  $>10^6$  for a dual scan in 16-bit scan mode (XDR)
- Uniformity specification of <5% CV (Coefficient of Variation)
- TIFF image file compression
- Flip and rotate images
- Internal and external barcode reading

The Agilent Dx Microarray Scan Control program allows you to select the dye (fluorescence) channels, scan regions, resolution, dynamic range, PMT gain, and output folders for each of the slides in the cassette. You can load these settings automatically from saved application-specific protocols, or set them manually in the slot table.

## Parts list

The G5761A SureScan Dx microarray scanner system consists of the following components:

• SureScan Dx Microarray Scanner with integral 24-slide cassette

#### 1 Introduction

**Computer system requirements** 

- 24 slide holders
- Computer workstation with recovery software on CD
- Power cords and network cable
- Agilent Microarray Scan Control Software installed
- Agilent Installation Qualification Tool Software installed
- Declaration of Conformity

## **Computer system requirements**

The SureScan Dx system comes with a computer that meets or exceeds the following configuration. Agilent Technologies supports only the computer provided with the SureScan Dx system.

#### Software

• Windows 7 64-bit Professional operating system

#### Hardware

- Intel Core 2 Duo E8500 3.16 GHz or equivalent
- 8 GB RAM
- Minimum 250-GB hard disk. (Proper disk maintenance is required to ensure that you always have available disk space for data generation. See Table 12 for estimated sizes of scanned images.)

#### Introduction Scanner physical description

1

## Scanner physical description

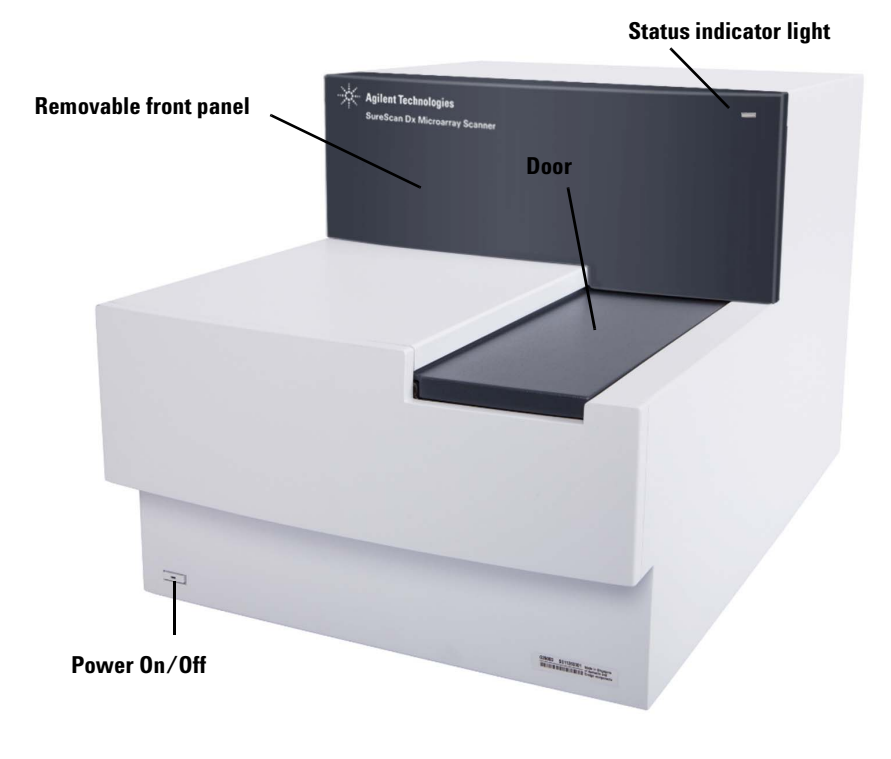

#### Scanner front view

Figure 2 SureScan Dx Microarray Scanner, front view

Site preparation

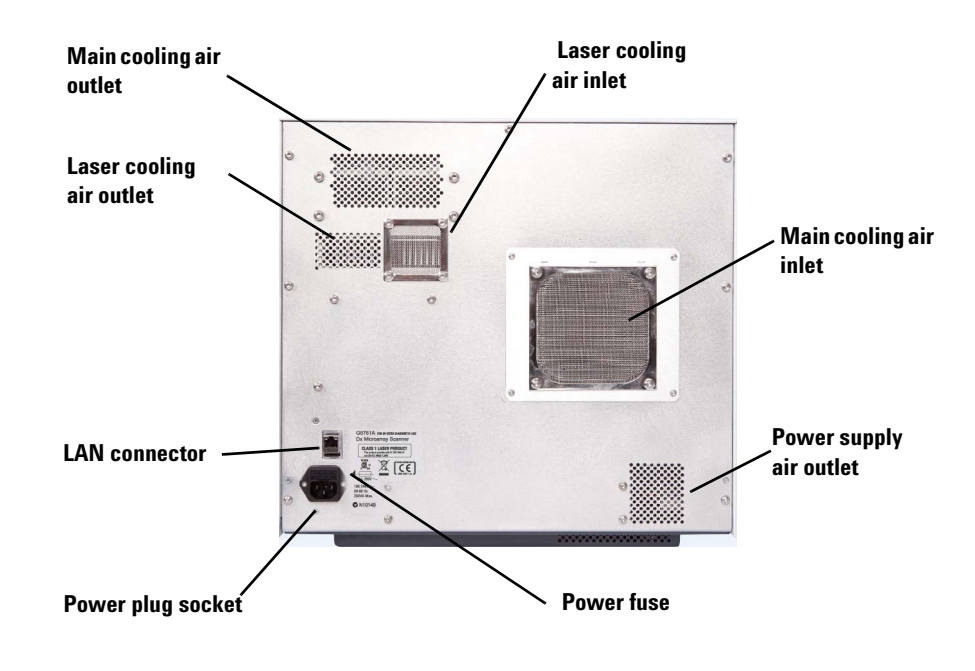

#### Scanner rear view

Figure 3 SureScan Dx Microarray Scanner, rear view

## Site preparation

Make sure that the environment meets the "SureScan Dx Scanner Specifications" on page 119 of Chapter 6. If you have any questions, contact your local Agilent sales and support center or www.genomics.agilent.com.

### Safety symbols on scanner

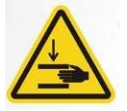

#### **PINCH POINT HAZARD symbol**

This symbol is placed on the product where there is potential to pinch hands or fingers. Keep hands clear of movable parts in this area.

## **Safety guidelines**

The SureScan Dx scanner is designed for safety and ease of use. Be sure that you understand and observe all the warnings and cautions before operating the SureScan Dx scanner.

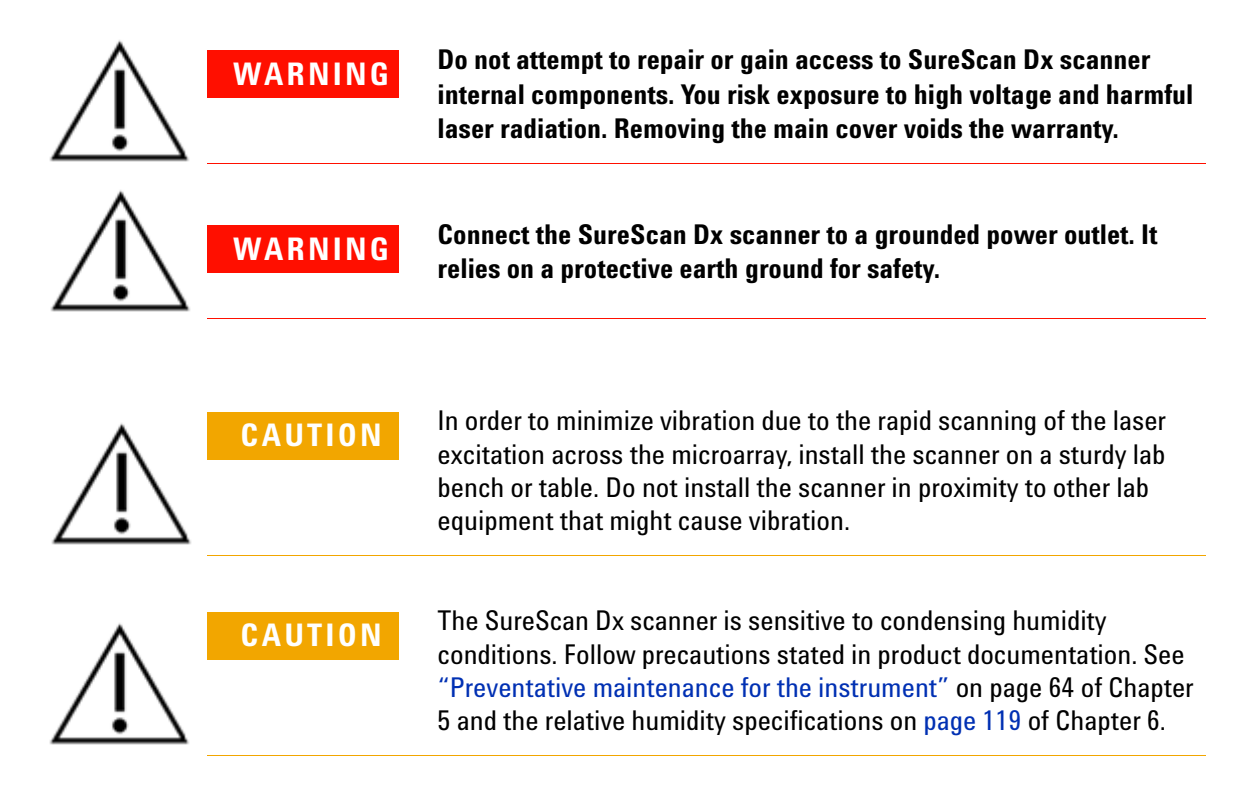

## **Principles of Operation**

This section describes the operating features of the SureScan Dx Microarray Scanner.

## **Slide positioning**

The SureScan Dx scanner holds up to 24 slides in a nonremovable cassette. During scanning, the slides are sequentially transported into scanning position, scanned, and then returned to the cassette.

### Laser excitation

The SureScan Dx Microarray Scanner uses two lasers; a green diode-pumped solid-state laser (532 nm) and a red diode laser (640 nm). The lasers excite Cyanine-3 (Cy-3) and Cyanine-5 (Cy-5) labeled RNA or DNA to measure fluorescence after hybridization of the target nucleic acid to the microarray probes.

The SureScan Dx Microarray Scanner is optimized for high signal-to-noise performance in the Cy-3 (550 - 610 nm) and Cy-5 (650 - 750 nm) emission bands. It has a wide dynamic range and low spectral crosstalk, allowing for measurement of a broad range of target concentrations and for higher data confidence at lower signal levels.

## Scanning

The laser excitation is scanned rapidly back and forth across the microarray. The dynamic autofocus ensures that the microarray is always positioned in the focal plane of the scan lens, resulting in a uniform and calibrated-intensity scan.

## **Fluorescence detection**

Fluorescence from the labeled samples is converted to an electrical signal by a high-performance PMT. Very low noise amplifiers and digital integrators process the PMT signal into a digital measurement that is recorded in the TIFF file.

## **Programs Installed on the Computer Workstation**

The computer that is included with your SureScan Dx system has the following software programs preinstalled.

**Agilent Microarray Scan Control program** – used to set up and operate the scanner.

**Agilent Installation Qualification Tool program –** verifies that the Scan Control program was installed correctly and was not corrupted after installation. Produces an Installation Qualification Report for your records.

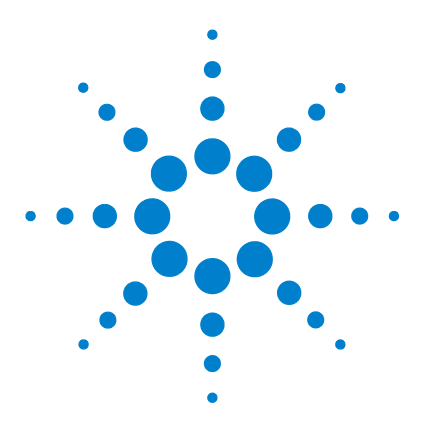

SureScan Dx Microarray Scanner System User Guide

## **Getting Started**

Licensing 24

2

Redeeming your high-resolution scanning license 24 Installing your high-resolution scanning license 24 Operating the Scanner 25 Step 1. Turn on the SureScan Dx Microarray Scanner and start the Scan Control program 25 Step 2. Insert slides into slide holders 27 Step 3. Load the slide holders into the cassette 30 Step 4. Set or change protocol scan settings 33 Step 5. Add slides to the scan queue 34 Step 6. Scan your slides 34 Step 7. Remove the slides 35 About Scan Protocols 36 Offline Mode 37 Turning Off the SureScan Dx Scanner 38

This chapter describes how to operate the scanner, including how to set up and scan your slides quickly and easily.

If you have any problems, see Chapter 5 for troubleshooting information.

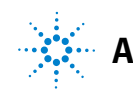

**Redeeming your high-resolution scanning license** 

## Licensing

## **Redeeming your high-resolution scanning license**

To redeem your high-resolution scanning license:

- **1** Locate the software entitlement certificate (SEC) that was shipped with the scanner.
- 2 Go to https://software.business.agilent.com/index.stm.
- **3** Select Click here to start software license redemption.
- **4** Follow the instructions to redeem your license.

## Installing your high-resolution scanning license

When you have received your license via e-mail message, install the license as follows:

1 Close the Scan Control program.

Locate the license file and place it in the program folder: C:\ Program Files (x86)\Agilent\ScanControl

2 Restart the Scan Control program.

Step 1. Turn on the SureScan Dx Microarray Scanner and start the Scan Control program

## **Operating the Scanner**

The following steps explain how to operate the scanner. For more information on how to use the Scan Control program, see Chapter 3, "Using the Scan Control Program".

# Step 1. Turn on the SureScan Dx Microarray Scanner and start the Scan Control program

**1** Turn on the SureScan Dx scanner using the power switch on the front of the instrument. The SureScan Dx scanner loads and initializes its firmware.

**2** Turn on the computer workstation and wait for it to boot up.

**3** Double-click the **Agilent Microarray Scan Control** icon to start the Scan Control program.

Or

Select Start > All Programs > Agilent > Agilent Microarray Scan Control.

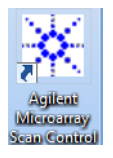

#### Figure 4Agilent Microarray Scan Control icon

When the program starts, the Agilent Microarray Scan Control program main window opens and the scanner performs its initialization sequence.

- The Scan Control program communicates with the scanner via the LAN cable, sending commands and parameters, and receiving status and data.
- The lasers turn on and start to warm up.
- The autoloader initializes and performs a slide eject cycle (to make sure that no slide is currently in the autofocus).

To learn how to set up the lasers to turn on and off automatically, see "To set the laser saver delay" on page 60.

Step 1. Turn on the SureScan Dx Microarray Scanner and start the Scan Control program

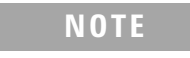

If the scanner has 24 slides loaded when you turn it on, the initialization will fail because it cannot perform the slide eject cycle.

• The scanning system is initialized and the data acquisition system is calibrated.

After the initialization sequence finishes, the Open Door button is enabled and you can load slides.

| 💥 Agilent Microarray Scan Control |                |                                  |               |                |              |      |                           |                                       |
|-----------------------------------|----------------|----------------------------------|---------------|----------------|--------------|------|---------------------------|---------------------------------------|
| Tools I                           | Help           |                                  |               |                |              |      |                           |                                       |
| -                                 | Slide ID       | State                            | Scan Protocol | Output Folder  |              |      |                           |                                       |
| 01/                               | onde to        | otate                            | Scall Potocol | ouputroider    |              | 4    | Scan Settings             |                                       |
| 02/                               |                |                                  |               |                |              |      | Dye Channel(s)            | · · · · · · · · · · · · · · · · · · · |
| 03/                               |                |                                  |               |                |              | 1    | Scan Region               |                                       |
| 04/                               |                |                                  |               |                |              |      | Resolution                | · · · · · · · · · · · · · · · · · · · |
| 05/                               |                |                                  |               |                |              |      | Tiff Dynamic Range        | · · · · · · · · · · · · · · · · · · · |
| 06/                               |                |                                  |               |                |              |      | Red PMT Sensitivity (%)   |                                       |
| 07/                               |                |                                  |               |                |              |      | Green PMT Sensitivity (%) |                                       |
| 08/                               |                |                                  |               |                |              |      | XDR Ratio                 |                                       |
| 09/                               |                |                                  |               |                |              | 4    | Image Settings            |                                       |
|                                   |                |                                  |               |                |              |      | Transform Image           | τ.                                    |
| 1127                              |                |                                  |               |                |              |      | Split                     | Ψ                                     |
| 13/                               |                |                                  |               |                |              | н.   | Compress                  | · ·                                   |
| 14/                               |                |                                  |               |                |              | 4    | File Naming Settings      |                                       |
| 15/                               |                |                                  |               |                |              | 1    | Field 1                   |                                       |
| 16/                               |                |                                  |               |                | All to Oueue | 1    | Field 2                   |                                       |
| 17                                |                |                                  |               |                |              | I    | Field 3                   | Ψ                                     |
| 18/                               |                |                                  |               |                | Empty Queue  |      |                           |                                       |
| 19/                               |                |                                  |               |                |              |      |                           |                                       |
| 20/                               |                |                                  |               |                |              |      |                           |                                       |
|                                   |                |                                  |               |                | Open Door    |      |                           |                                       |
| 22                                |                |                                  |               |                |              |      |                           |                                       |
| 24/                               |                |                                  |               |                | Start Scan   |      |                           |                                       |
|                                   |                |                                  |               |                |              |      |                           |                                       |
| -                                 |                |                                  |               |                |              | 5    | can Description           |                                       |
| Statu                             | is Log Scan Lo | 9                                |               |                |              |      |                           |                                       |
|                                   |                | Calibrating A                    |               |                | A            |      |                           |                                       |
| 09:                               | 55:06          | Calibrating PM<br>Calibrating PM | II.<br>IT.    |                |              |      |                           |                                       |
| 09:                               | 55:08          | Initializing 1                   | oader.        |                | =            | ш.,  |                           |                                       |
| 09:                               | 55:40          | Warming up las                   | ers.          |                |              | l    | Jser                      |                                       |
|                                   |                |                                  |               |                | · ·          |      |                           |                                       |
|                                   |                |                                  |               |                |              |      |                           |                                       |
| Warming                           | up lasers.     |                                  |               | Remaining scan | time: 0 min  | Disk | space required: 0 KB      | Ready 🌒 🔱                             |

Figure 5 Agilent Microarray Scan Control program window – ready to add slides

|            | The status of the scanner is indicated at the lower right<br>corner of the Scan Control window, in the status bar.                                                                           |
|------------|----------------------------------------------------------------------------------------------------|
| Initialize | The scanner is initializing. When the initialization is finished,<br>the Open Door button is enabled, and the lasers continue to<br>warm up.                                                 |
| WarmUp     | The lasers take up to 5 minutes to warm up. During warm-up,<br>you can load slides, set protocols, and add slides to the<br>queue. Once the lasers are warmed up, you can start<br>scanning. |
| Lasers0ff  | Indicates that the lasers are turned off.                                                                                                    |
| Ready      | You can load slides or begin a scan.                                                                                                    |
| NOTE       | You cannot start scanning until both lasers are warmed up, at least one slide is in the queue, and the scanner status is <b>Ready</b> .                                                      |

## Step 2. Insert slides into slide holders

Fingerprints cause errors in the fluorescence detection. For accurate readings, touch only the edges of the slide and always use gloves when handling slides.

Do not write on the slides with markers or place any labels on the slide other than an appropriate barcode in the appropriate slide location. A slide is inserted into a slide holder before loading it into the scanner.

- 1 Before you insert the slide, place the slide holder on a flat surface, with the clear cover facing up, and the tab on the right. This helps to ensure that you have the slide aligned properly when you insert it into the slide holder.
- **2** Gently push in and pull up on the tabbed end of the clear plastic cover to open it.

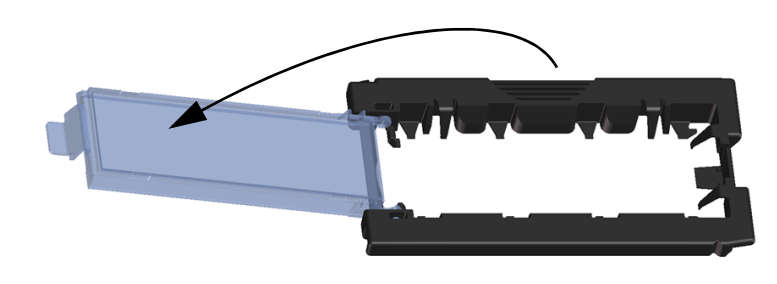

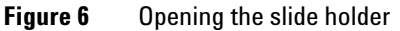

Step 2. Insert slides into slide holders

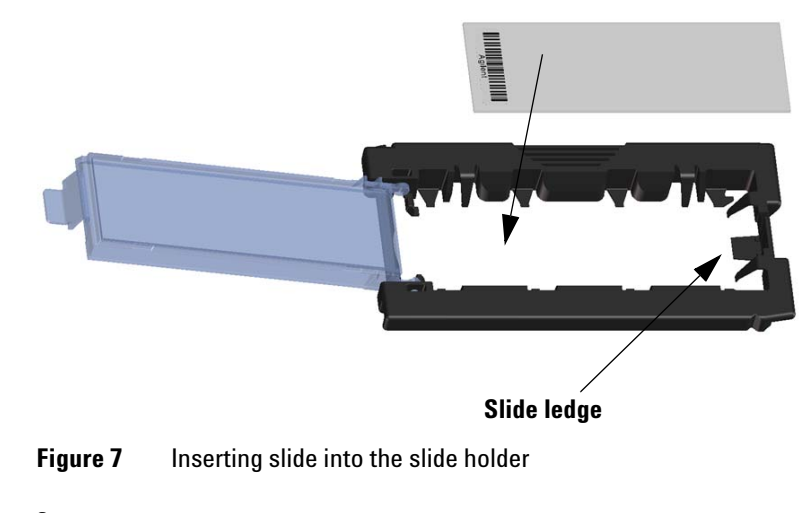

- **3** Insert the slide into the holder, as follows:
  - **a** Hold the slide at the barcode end.
  - **b** Make sure that the active microarray surface faces up, toward the slide cover, with the barcode on the left.
  - **c** Carefully place the end of the slide without the barcode label onto the slide ledge. See Figure 7.
  - **d** Gently lower the slide into the slide holder. See Figure 8.
  - **e** Close the plastic slide cover, pushing on the tab end until you hear it "click". This moves the slide into position in the holder.
  - **f** Gently push in and pull up on the tabbed end of the clear plastic cover to open it again and verify that the slide is correctly positioned.

Once inserted, the slide lies flat and matches up with the alignment points on the slide holder.

**g** Close the plastic slide cover, pushing on the tab end until you hear it "click". See Figure 9.

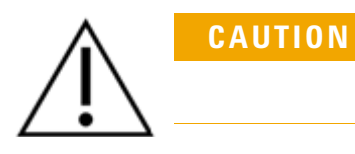

If the tab on the plastic slide cover is over-stretched, it may not properly "click" into place. Dispose of slide holders that no longer click when you close them.

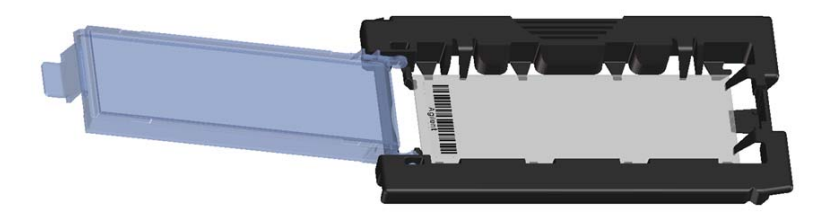

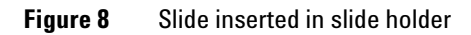

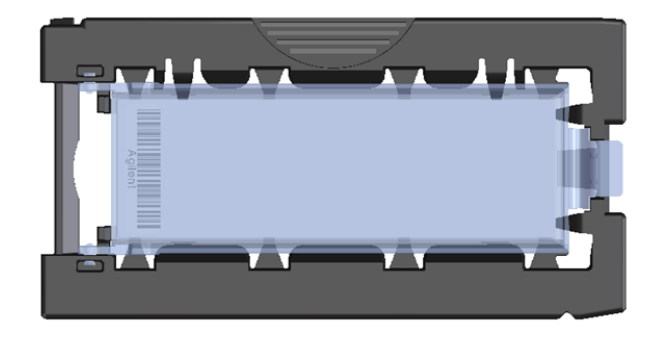

Figure 9 Slide holder – closed with slide

For instructions on removing the slides, see "Step 7. Remove the slides" on page 35.

Agilent slides have two barcodes, one on each side of the glass. See Figure 10. Place the active microarray side of the slide facing toward the slide holder cover.

If you have a slide whose active surface is on the side opposite to the barcode, the scanner cannot read the barcode.

An improperly inserted slide can damage the SureScan Dx scanner.

See "Barcode and barcode label specifications" on page 122 to apply a second readable barcode.

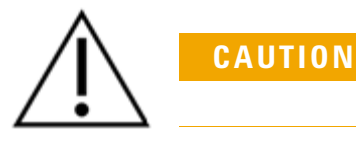

Step 3. Load the slide holders into the cassette

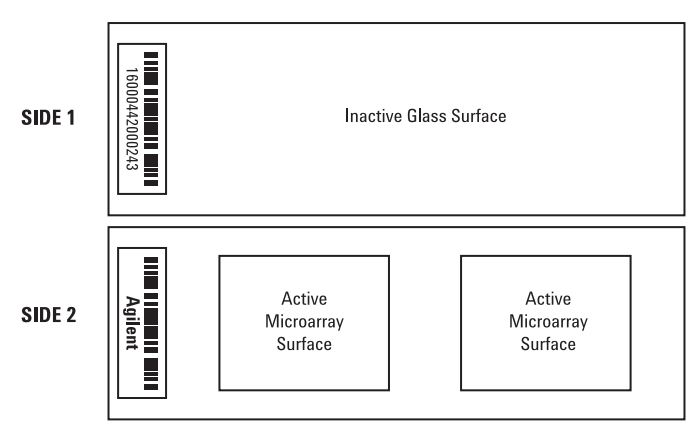

**Double-barcoded slide example** 

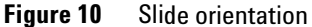

## Step 3. Load the slide holders into the cassette

When the slides are properly inserted in the slide holders, you can load the slide holders into the cassette. The cassette and slide holders are designed to ensure that the slide holders are inserted correctly.

NOTE

Do not load slide holders that do not contain slides into the SureScan Dx Microarray Scanner.

Step 3. Load the slide holders into the cassette

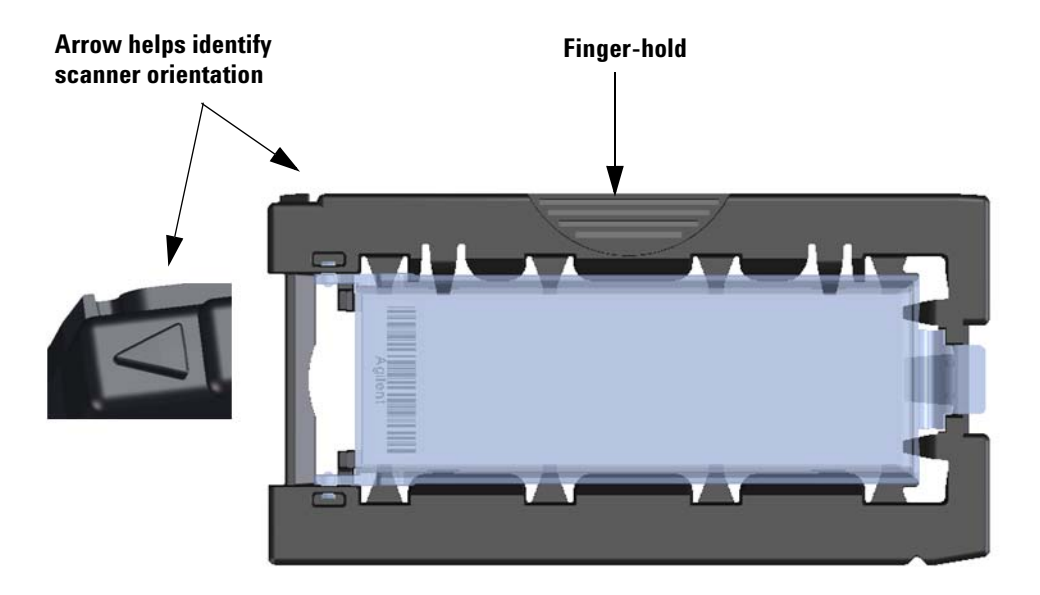

Figure 11 Slide holder helps you to insert slides correctly

1 In the Scan Control program window, click **Open Door** to open the scanner door.

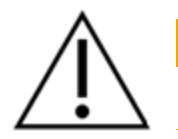

CAUTION

The correct way to open the scanner door is using the Open Door button in the Scan Control program. Do not attempt to open the door manually.

**2** Pick up the slide holder using the finger hold. The arrow on top of the slide holder points to the left when you pick up the slide holder correctly. See Figure 11.

Step 3. Load the slide holders into the cassette

The SureScan Dx Microarray Scanner scans slides in the order set in the scan queue. The scanner skips over any empty slots. See "To add a slide to the scan queue" on page 42. Insert a slide holder into any open slot. The slot numbers are clearly labeled on the slide cassette. Do not force the slide holder into the cassette; it inserts easily if properly aligned with the finger-hold on top and the arrow facing to the left.

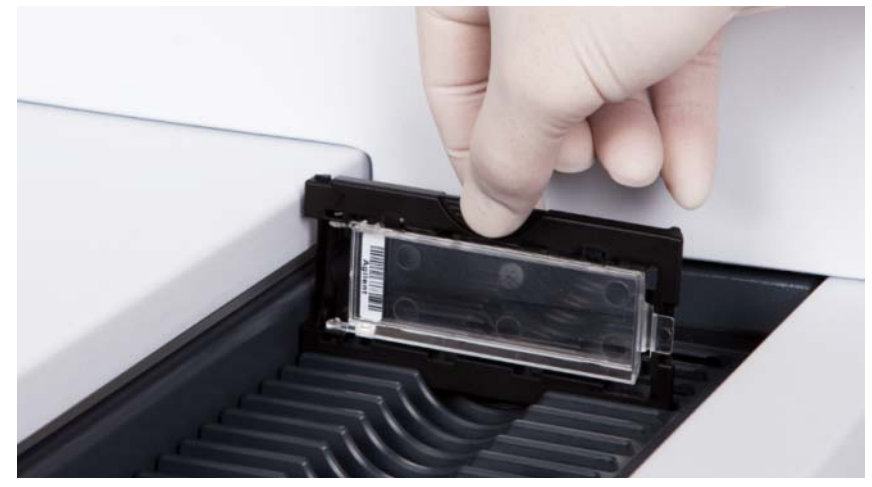

Figure 12 Inserting slide holder into cassette

**3** Make sure that the slide holder is seated in the bottom of the cassette slot.

The slot number for the loaded slide blinks blue.

**4** Repeat steps 2 through 3 until all slide holders are loaded in the cassette.

The slide numbers next to the cassette and in the slot table of the Scan Control program window change color to indicate the state of the slot. For more information, see Table 9 on page 92.

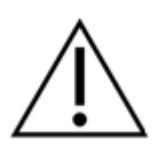

CAUTION

Improper placement of the slide holder in the cassette can result in severe damage to the SureScan Dx Microarray Scanner.

**5** In the Scan Control program, click **Close Door**. The following events happen:

Step 4. Set or change protocol scan settings

- The scanner door closes.
- The scanner reads the barcode for each slide.
- The barcode is displayed under Slide ID in the Scan Control software slot table.
- Default output folder is applied.
- For slides that have a scan protocol mapped to their design, the scan protocol is assigned in the Slot Table, and the slot State changes to "Ready for queue."

For slides that do not have a scan protocol mapped to their design, the scan protocol remains empty and the slot State remains "Present". Assign a scan protocol, as described in "Step 4. Set or change protocol scan settings". For more information on the Scan Control program main window, see "Scan Control Program Window Reference" on page 86.

NOTE

You can add slides to the cassette while a scan is in process. See "About Adding Slides" on page 118.

### Step 4. Set or change protocol scan settings

The current scan protocol settings are displayed for each selected slide in the right pane of the Scan Control software main window. For more information on these settings, see "Scan Control Program Window Reference" on page 86.

For information on how to map

scan protocols to slide designs,

slide design" on page 61.

see "To map a scan protocol to a

The first time you set up to scan a slide, select a scan protocol to use. See "About Scan Protocols" on page 36. Once the slide is scanned, the program remembers that scan protocol and assigns it to all slides with the same microarray design. You can change these assignments later. You can also manually set scan settings for a selected slide.

- 1 For each slide in the slot table, click the Scan Protocol and select a scan protocol to use for scanning the slide. See "About Scan Protocols" on page 36 and "To set or change the scan protocol" on page 41.
- **2** (Optional) For a selected slide, in the scan settings pane, change one or more scan settings to use for scanning only that slide. See "Changing Slide Scan Settings" on page 45.

SureScan Dx System User Guide

Step 5. Add slides to the scan queue

## Step 5. Add slides to the scan queue

Once you add a slide to the scan queue, you cannot change its scan settings. To change the scan settings, remove the slide from the queue.

*To add a slide to the scan queue, its State must be "Ready for queue."* 

1 In the Scan Control main window, click **All to Queue** to add all slides in the slot table with a State of "Ready for queue" to the scan queue.

A confirmation dialog box appears. Click **Yes** to add the slides to the queue.

OR

In the Scan Control slot table, click the **State** cell for the first slide to scan and click **Add to Queue**.

- 2 For each additional slide you want to scan,
  - Click the **State** cell and select **Add to queue first** to add the slide to the top of the scan queue.

OR

• Click the **State** cell and select **Add to queue last** to add the slide to the bottom of the scan queue.

As each slide is added to the queue, its **State** indicates that it is in the queue and the order in which the slide is scanned. (In queue 1, In queue 2, for example.) The status indicator light changes to solid blue.

## Step 6. Scan your slides

1 If necessary, in the Scan Control main window, click **Close Door**.

Wait until the door closes and the **Start Scan** button is enabled.

2 In the Scan Control main window, click Start Scan to begin scanning the slides that were added to the queue. The scanner scans the slides in their order in the scan queue. See "Step 5. Add slides to the scan queue" on page 34.

During a scan, you see the following:

• The slot status indicator light for the current slide blinks green during the scan process, and the scan progress (for example, Scanning 50%) is displayed in the slot State.

- The remaining scan time and required disk space are displayed at the bottom of the Scan Control main window. See "Scan Control Program Window Reference" on page 86.
- Events during the scan are logged in the Scan Log and Status Log. See "Log tabs" on page 97.

## Step 7. Remove the slides

When the Open Door button is enabled, you can unload the slide holders from the cassette and then remove the slides from the slide holders.

If the **Open Door** button is not available, you cannot open the door. Check to make sure that the scanning process is finished.

- **1** In the Scan Control main window, click **Open Door** to open the scanner door.
- **2** Open the scanner door and remove the slide holders from the cassette.
- **3** Remove the slides from the slide holders, as follows:
  - **a** Hold the slide holder on the sides with the Agilent logo facing up.
  - **b** Gently push in and pull up on the tabbed end of the clear plastic cover to open it.
  - **c** Push up on the barcode end of the slide from underneath the slide holder to avoid fingerprints on the sample area.
  - **d** Grasp the slide from the sides and remove from the slide holder.

**Step 7. Remove the slides** 

## **About Scan Protocols**

A scan protocol is a collection of scan and image settings that, when selected, is applied to the slide as it is scanned.

Agilent supplies eight preloaded protocols for your selection and use with Agilent high density (HD) microarrays and Agilent G3 microarrays.

| AgilentHD_GX_2Color | Agilent HD 2-color gene expression microarrays                                  |
|---------------------|---------------------------------------------------------------------------------|
| AgilentHD_GX_1Color | Agilent HD 1-color gene expression microarrays                                  |
| AgilentG3_GX_2Color | Agilent G3 2-color gene expression microarrays                                  |
| AgilentG3_GX_1Color | Agilent G3 1-color gene expression microarrays                                  |
| AgilentHD_CGH       | Agilent HD CGH/CGH+SNP/CNV/ChIP microarrays                                     |
| AgilentG3_CGH       | Agilent G3 CGH/CGH+SNP/CNV/ChIP microarrays                                     |
| AgilentHD_miRNA     | Agilent HD miRNA microarrays                                                    |
| AgilentG3_miRNA     | Agilent G3 miRNA microarrays                                                    |
|                     | Select the predefined protocol that applies to your type<br>Agilent microarray. |

of
# **Offline Mode**

If no instrument is available, the Scan Control program runs in "offline mode". In this mode, you can create, import, and export scan protocols and scan regions. You can also open log files, display recent errors, set general settings, and map scan protocols to design IDs. **Step 7. Remove the slides** 

# **Turning Off the SureScan Dx Scanner**

- 1 In the Scan Control program window, make sure that the SureScan Dx Microarray Scanner is not scanning, ejecting, or loading a slide.
- 2 Click **Open Door** to open the scanner door.
- **3** Remove the slide holders from the scanner cassette.
- **4** Remove the slides from the slide holders.
- 5 Click Close Door.

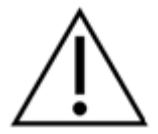

CAUTION

You cannot open the scanner door manually. Use the Open Door/Close Door button in the Scan Control program to open and close the door.

- **6** In the Scan Control main window, click the red X at the upper right corner to close the program. The lasers are turned off automatically when you close the program.
- 7 Turn off the power switch on the front of the SureScan Dx Microarray Scanner.

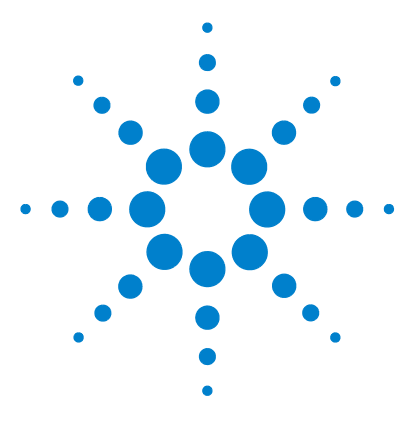

SureScan Dx Microarray Scanner System User Guide

# **Using the Scan Control Program**

Using the Slot Table 40 Changing Slide Scan Settings 45

3

The Scan Control program is used to control all features of the SureScan Dx Microarray Scanner, including setting and changing scan settings and protocols, starting and stopping scans, reviewing scan status, and troubleshooting.

This chapter describes how you use the Scan Control program to set up and run the scanner.

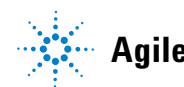

#### 3 Using the Scan Control Program To change a Slide ID

# **Using the Slot Table**

The slot table provides a display of the cassette and its contents. Once you load slides into the cassette and close the door, the Scan Control program reads the barcode for each slide and shows it as the Slide ID in the slot table. The numbers to the left of the table correspond to the slots in the scanner cassette. The color of the number indicates the status of the slot. For details on the Scan Control main window, see "Scan Control Program Window Reference" on page 86.

The topics in this section describe how to use the Scan Control slot table to prepare for scanning slides.

# To change a Slide ID

The Slide ID is used in the image file name. By default, it is the slide barcode read by the scanner. See "Barcode and barcode label specifications" on page 122 for information on barcodes. Typically, the scanner automatically reads the barcode for a slide and displays it as the Slide ID in the slot table. To add or change the Slide ID in the table,

- 1 In the slot table, click the Slide ID cell for the slide you want to add or change. Cell editing is enabled only when the slot has a slide loaded and is not yet in the queue.
- **2** Type the new slide ID.

### NOTE

After you change the Slide ID, move your mouse cursor over the Slide ID cell in the scan table to see the barcode for the slide. The barcode appears in a tooltip.

# To set or change the scan protocol

A scan protocol is a predefined set of scan settings. Several default scan protocols are provided with the software. See "About Scan Protocols" on page 36. If no scan protocol is selected for a slide, or if you want to change the scan protocol,

- **1** In the slot table, click the **Scan Protocol** cell for the selected slide and then click again to show the list of available scan protocols.
- **2** Click a scan protocol from the drop-down list.

NOTE

You cannot change scan protocols for slides in the queue.

# To change the output folder for a scan

- **1** In the slot table, click the **Output Folder** cell for a slide.
- **2** Click the browse icon.

The Browse For Folder dialog box opens.

**3** Browse to the location where you want to save the scanned image files for this slide, and click **OK**.

### To apply a selection to multiple slides

Within the slot table, you can select more than one slide and then make a selection for Scan Protocol and Output Folder.

- 1 In the slot table, click to highlight the first slide.
- **2** To select multiple contiguous slides, hold down the **Shift** key and then select a second slide.

All slides between and including the selected slides are highlighted in the slot table.

OR

To select a series of noncontiguous slides, hold down the **Ctrl** key and then click additional slides you want to select. Selected slides are highlighted in the slot table.

**3** Within the last selected slide, select the Scan Protocol or Output Folder cell.

The selection is applied to all highlighted slides.

The output folder is where the scanned image files for a slide are saved. By default, the output folder is D:\ScanData.

#### **3 Using the Scan Control Program**

To add a slide to the scan queue

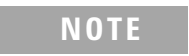

You cannot make changes to slides in the queue.

### To add a slide to the scan queue

- **1** In the slot table, click the **State** cell for the slide you want to add to the queue.
- **2** Click **Add to queue** (if no other slides are in the queue).

OR

Click **Add to queue first** to add the slide to the beginning of the queue.

OR

Click **Add to queue last** to add the slide to the end of the queue.

### To add all slides to the queue

1 In the Scan Control main window, click All to Queue.

A confirmation dialog box appears.

2 Click Yes.

All slides in the slot table with a State of "Ready for queue" are added to the queue, in the order they appear in the slot table.

### To move a slide in the queue

- 1 In the slot table, click the **State** cell for the slide you want to move.
- **2** Click again to show selections for the slide.
- **3** Click one of the following possible options to move the slide position in the queue:

Move to first – Move the slide to the first position

Move to last - Move the slide to the last position

Move up – Move the slide up one position

Move down – Move the slide down one position

# To remove a slide from the scan queue

- 1 In the slot table, click the **State** cell for the slide you want to remove from the queue.
- **2** Click again to show selections for the slide.
- 3 Click Remove from queue.

The slide is removed from the queue and its State changes to "Ready for queue."

# To remove all slides from the scan queue

**1** In the Scan Control main window, click **Empty Queue**.

A confirmation dialog box appears.

2 Click Yes.

All queued slides are removed from the queue, and the State changes to "Ready for queue."

# To open the scanner door

• In the Scan Control main window, click **Open Door**.

You must use the Scan Control program to open the scanner door.

You cannot open the door while the scanner is loading or ejecting a slide. 3 Using the Scan Control Program To close the scanner door

# To close the scanner door

• In the Scan Control main window, click Close Door.

You must close the door before you can start a scan. After the scan begins, you can open the door and add or remove slides.

You must use the Scan Control program to close the scanner door.

# To start a scan

• In the Scan Control main window, click **Start Scan**.

The slot status indicator light blinks green during the scan process. The scan progress (for example, Scanning 50%) is displayed in the slot **State** cell.

# **Changing Slide Scan Settings**

When you select a slide in the slot table of the Scan Control main window, the scan settings for that slide are shown in the Settings Pane on the right side of the window. See "Scan Control Program Window Reference" on page 86. The values displayed are defined in the selected Scan Protocol for that slide.

There are two ways to change scan settings:

- Make one-time changes to the scan settings for a slide before it is added to the queue. These instructions are shown in the following sections.
- Select a different scan protocol or create a new one. See "To create a scan protocol" on page 48.

You can also apply setting changes to multiple slides. For information, see "To apply a selection to multiple slides" on page 41.

# To change settings for a single slide

You can only change the scan settings for a slide when it is not in the scan queue. See "To remove a slide from the scan queue" on page 43.

- **1** In the scan table, select the slide whose settings you want to change.
- **2** In the Scan Settings area, click the arrow next to the setting you want to change, and then select the new setting.

When you manually change a setting, the Scan Protocol for the slide changes to <Customized>.

**3** When you are finished changing the settings, click the **State** cell and add the slide to the queue. See "To add a slide to the scan queue" on page 42.

For more information on all the settings, see Chapter 6, "Reference".

#### **3 Using the Scan Control Program**

To change settings for multiple slides

# To change settings for multiple slides

You can only change the scan settings for a slide when it is not in the scan queue. See "To remove a slide from the scan queue" on page 43.

- **1** In the scan table, click to select the first slide whose settings you want to change.
- 2 Hold down the **Ctrl** key and then click to select other slides. OR

To select a contiguous block of slides, click to select the first slide, and then hold down the **Shift** key and then click the last slide.

**3** In the Scan Settings area, click the arrow next to the setting you want to change, and then select the new setting.

When you manually change a setting, the Scan Protocol for the selected slides changes to <Customized>.

**4** When you are finished changing the settings, add the slides to the queue. See "To add a slide to the scan queue" on page 42 or "To add all slides to the queue" on page 42.

# To add a description for the slide

You can only change the slide scan description for a slide when it is not in the scan queue. See "To remove a slide from the scan queue" on page 43.

- **1** In the slot table, select the slide whose settings you want to change.
- **2** In the Scan Description area, type information about the slide and scan, as desired.
- **3** When you are finished typing the description, click the **State** cell and add the slide to the queue. (See "To add a slide to the scan queue" on page 42.)

### To add a user name

You can only change the user name for a slide when it is not in the scan queue. See "To remove a slide from the scan queue" on page 43.

- **1** In the slot table, select the slide whose settings you want to change.
- **2** In the User area, type user information.
- **3** When you are finished typing the user, click the **State** cell and add the slide to the queue. (See "To add a slide to the scan queue" on page 42.)

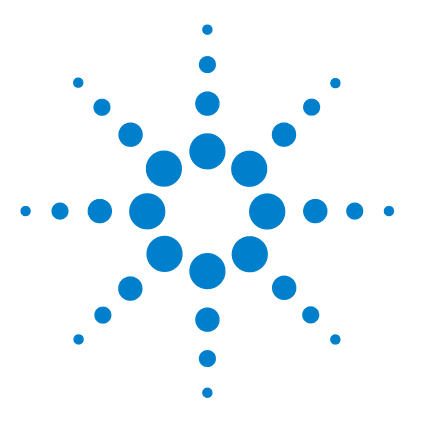

4

SureScan Dx Microarray Scanner System User Guide

# **Using Scan Control Tools**

Creating and Changing Scan Protocols 48 Creating and Changing Scan Regions 51 Adding a Barcode 54 Turning on Lasers Manually 56 Troubleshooting Tools 57 Setting up Scanner Defaults 60 Mapping Scan Protocols to Designs 61

The Tools menu in the Scan Control program provides general settings and functions that help with troubleshooting. Scan control tools let you

- Create or change scanner protocols
- Change the scanning region for slides
- Input barcodes
- Switch on and off lasers
- Display recent errors and log files
- Create a "snapshot" file of the current scanner state
- Reset calibration warnings
- Perform a self test
- Set general scanner settings
- Map protocols to slide designs

This chapter describes how to use the tools available in the Scan Control program.

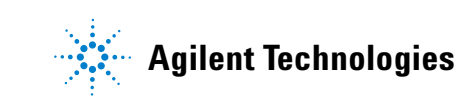

# **Creating and Changing Scan Protocols**

The Scan Control program comes with a default set of scan protocols that are designed to work with typical Agilent microarray slide designs. See "About Scan Protocols" on page 36. You cannot change these default scan protocols. However, you can create a scan protocol by saving an existing protocol using a different name. You can then change the new scan protocol.

# To create a scan protocol

You cannot modify a scan protocol that is currently assigned to a slide in the slot table. You can create a protocol from any existing protocol by saving the existing protocol with a new name.

- 1 Select Tools > Scan Protocol Editor.
- **2** Select an existing protocol that is similar to the scan protocol you want to create.
- **3** Click **Save As** to save the existing protocol with a new name. The Save As New Name dialog box appears.
- 4 Type a new name for the protocol, and then click Save. The scan protocol settings become active.
- 5 Change the scan and image settings as desired. For information on the available settings, see "Scan Protocol Editor dialog box" on page 104.
- **6** When you are finished, click **Save**.

# To change an existing scan protocol

You cannot change the default scan protocols provided with the scanner. To change one of these scan protocols, save it with a different name first,

- 1 Select Tools > Scan Protocol Editor.
- 2 Select an existing protocol you want to change.
- **3** In the Scan Protocol Editor dialog box, change one or more settings.
- 4 Click Save.

# To export a scan protocol

You can export one or more scan protocols to a file on your hard disk, as a backup, or to import on another SureScan Dx system.

**1** Select **Tools > Scan Protocol Editor**.

The Scan Protocol Editor dialog box opens.

2 Click Export.

The Export Scan Protocol dialog box opens. A list of scan protocols in the program is displayed.

**3** Click to select a scan protocol to export.

OR

To select a series of contiguous protocols to export, click to select a scan protocol, and then hold down the **Shift** key and click another scan protocol.

OR

Click to select a scan protocol, and then hold down the **Ctrl** key and select additional noncontiguous protocols to export.

4 Click Export.

The Save As dialog box appears.

- **5** Browse to the location where you want to save the exported protocol file.
- 6 Type a name for the exported protocol file, and click Save.

### To import a scan protocol

If a scan protocol in the file has the same name as an existing scan protocol, the program does not import it. **1** Select **Tools > Scan Protocol Editor**.

The Scan Protocol Editor dialog box opens.

2 Click Import.

The Open dialog box appears.

- **3** Browse to where the exported scan protocol file you want to import is located. Exported scan protocol files have .exp extensions.
- 4 Click to select the scan protocol file, and click Open.The scan protocols in the file are imported.

# 4 Using Scan Control Tools

To remove a scan protocol

# To remove a scan protocol

You cannot remove any of the default scan protocols or any scan protocols that are currently assigned to a slide in the slot table. **1** Select **Tools > Scan Protocol Editor**.

The Scan Protocol Editor dialog box opens.

- **2** In the Scan Protocol list, select a scan protocol to remove.
- 3 Click Remove.

To create a user-defined custom scan region

# **Creating and Changing Scan Regions**

The *scan region* determines the area of the slide that is scanned. The larger the region, the longer the scan time.

You can create or change a user-defined custom scan region up to the maximum scan region of 71 mm x 21.6 mm. The new region appears as a selection in the slot table and in the Protocol Editor.

# To create a user-defined custom scan region

Make sure that the scan region is at least 4 mm away from the barcode label and does not overlap any other opaque or translucent areas of the slide. 1 In the Scan Control program menu bar, click **Tools > Scan Region Editor.** 

The Scan Region Editor opens.

2 In the list next to Scan Region, select New Scan Region. OR

To use an existing scan region as a template,

- **a** In the list next to Scan Region, select one of the available scan regions.
- **b** Select Save As.

The Save As New Name dialog box appears.

c Type the name for the new scan region, and then click OK.

The scan region settings become active.

**3** Under Scan Region, type the measurements (in mm) for the region. If you type an invalid value, a red box appears around the measurement.

The red box at the top of the dialog box shows the scan region currently defined.

4 Click Save.

If no errors are found, the Scan Region Editor appears with the new region listed in the Scan Region Editor.

### To change an existing user-defined custom scan region

You can only change the user-defined custom scan regions that you created. You cannot change or remove the regions provided by Agilent.

#### 4 Using Scan Control Tools

To export a scan region

When creating a scan region or using existing scan regions, make sure that the scan region is at least 4 mm away from the barcode label.

 In the Scan Control program menu bar, click Tools > Scan Region Editor.

The Scan Region Editor opens.

- **2** In the list next to Scan Region, select the scan region you want to modify.
- **3** Change the measurements for the region, as desired. For more information on the settings available, see "Scan Region Editor dialog box" on page 111.
- 4 Click Save to save the changes for the selected scan region.

### To export a scan region

 In the Scan Control program menu bar, click Tools > Scan Region Editor.

The Scan Region Editor opens.

2 Click Export.

The Export Scan Region dialog box opens.

**3** Click to select the scan region you want to export.

#### OR

To select noncontiguous scan regions to export, hold down the **Ctrl** key and then click additional scan regions.

#### OR

To select a contiguous set of scan regions to export, click to select the first scan region, and then hold down the **Shift** key and then click to select the last scan region to export.

- 4 Click Export.
- **5** The Save As dialog appears.
- **6** Browse to the location where you want to save the exported scan region file.
- 7 In File name, type the name for the exported scan region file.
- 8 Click Save.

# To import a scan region

If a scan region in the file has the same name as an existing scan region, the program does not import it.  In the Scan Control program menu bar, click Tools > Scan Region Editor.

The Scan Region Editor opens.

2 Click Import.

The Open dialog box appears.

- **3** Browse to where the exported scan regions file you want to import is located. Exported scan regions files have .exp extensions.
- 4 Click to select the scan regions file, and click **Open**.

# To remove a scan region

You cannot remove any of the default scan regions or any scan region that is currently used in a scan protocol. **1** Select **Tools > Scan Region Editor**.

The Scan Region Editor dialog box opens.

- **2** In the Scan Region list, select a scan region to remove.
- 3 Click Remove.

#### 4 Using Scan Control Tools To add a barcode

# **Adding a Barcode**

Barcodes are the means by which microarray slides are identified, both physically and within the Scan Control program. In addition, the barcode is saved in the metadata of the TIFF image, and is displayed in Feature Extraction reports.

### NOTE

By default, the scanner reads the barcode of a slide and displays it as the Slide ID in the Scan Control program Scan Table. If you change the Slide ID, you can still see the barcode of the slide by moving the mouse cursor over its Slide ID. The barcode appears in a tooltip.

# To add a barcode

To add a barcode, you can use an external barcode reader or your keyboard to type the barcode. If, for some reason, the barcode of a microarray slide is not readable by the scanner, you can add it manually. To add a barcode manually, at least one slot of the cassette must be available.

- 1 If the scanner door is not open, in the Scan Control program main window, click **Open Door**, and wait for the door to open.
- **2** (Optional) If the barcode for a slide already in a slot is unreadable, remove the slide holder that contains the slide from the cassette.
- **3** In the Scan Control main window, click **Tools > Input Barcode**.

The Input Barcode dialog box appears.

- **4** Use an external barcode reader or in the Barcode text box, type the barcode.
- **5** Insert the slide holder that contains the slide into the designated slot of the cassette.
- 6 Click Set.

In the Scan Table, the barcode is displayed in the Slide ID for that slot. The slot State changes to "Present."

- 7 If desired, follow step 3 through step 6 to add another barcode.
- **8** When finished, click **Close**.

# **Turning on Lasers Manually**

The lasers are turned on automatically when you start the Scan Control program, or when you add slides to the queue. They turn off automatically, based on the Laser Saver Delay settings. See "To set the laser saver delay" on page 60. This section describes how to turn on the lasers manually.

NOTE

Once the lasers are turned on, it takes up to 5 minutes for them to warm up before the instrument is ready to scan.

# To turn on lasers

 In the Scan Control program window, click Tools > Switch on Lasers.

The lasers are turned on. The Status Log displays "Warming up lasers" and the status bar displays "Warming up."

When the lasers are warmed up, the status bar displays "Ready."

# **Troubleshooting Tools**

To help with troubleshooting, you can display recent errors, or open log files that were generated for the scanner. You can also create a file that contains a "snapshot" of the current state of the instrument.

### NOTE

The troubleshooting tools described in this section are typically used when you are working with an Agilent technical support specialist.

### To display recent errors

• In the Scan Control program menu bar, click **Tools > Show Recent Errors.** 

The LogMessages.txt file opens in Notepad (or your default text editor program).

# To display log files

 In the Scan Control program menu bar, click Tools > Log Files.

The C:\ProgramData\Agilent\MicroArrayScanner\Logs folder opens with a list of log files:

ScanLog.csv - contains information about scan activity

SysLog-<datestamp>-<timestamp>.csv – contains information about system activity

ExceptionLog.txt – contains information about special conditions that affect the software execution

**2** Double-click to select and open a log file.

Files with the .csv (comma-separated variable) extension are opened by default with an available spreadsheet program. These are read-only files. Files with the .txt extension are opened by default with an available text editor.

### 4 Using Scan Control Tools

To create a snapshot of the instrument state

# To create a snapshot of the instrument state

 In the Scan Control program menu bar, click Tools > State Snapshot.

A file is created in the C:\ProgramData\Agilent\ MicroArrayScanner\Snapshots\StateSnapshots folder.

### To reset calibration warnings

During typical operation, the SureScan Dx Microarray Scanner calibrates the PMTs before every scan. It also calibrates the lasers during system initialization. If the calibration is unsuccessful, or if the calibration changes significantly since the previous time it was performed, the scanner software records this information, and generates warnings in the Scan Log.

The PMT calibration warning is set when the PMT gain changes by more than 20% from the previous calibration value.

The laser calibration warnings are set when the lasers cannot achieve their specified power within the warm-up period. If this problem occurs, the system sets the warning, and recalibrates the lasers at 80% of their specified power. The Scan Control program scales the TIFF file to compensate for the lower laser power.

If the next calibration is again unsuccessful, and the warnings reappear, contact your local Agilent sales and support center.

To reset calibration warnings,

• In the Scan Control menu bar, click **Tools > Reset Calibration Warnings**.

### To run a self test

To run a self test, remove all slide holders from the scanner. The Self Test command is enabled when the scanner is "Ready" and the door is closed.

- In the Scan Control menu bar, click Tools > Self Test. The Self Test dialog box opens.
- 2 Click Start.

The self-test does not test all subsystems or specifications. For a full retest, contact Agilent service for a preventative maintenance and scanner check. The self test examines various scanner subsystems to check for out-of-specification behavior. After the self test is finished, a summary of the results is opened in your internet browser.

# **Setting up Scanner Defaults**

# To set the default scan data folder

*By default, the scan data output folder is D:\ScanData.* 

This location is the default output folder where the image files generated by the scanner are deposited. This file is shown by default as the Output Folder in the slot table. You can change the output folder manually for a scan before it is added to the queue.

 In the Scan Control program menu bar, click Tools > Settings.

The Settings dialog box appears.

**2** Next to Default Scan Data Folder, type the path for the folder where you want to save the scan images.

OR

Click **Browse** and browse to the location where you want to save the scan images, and then click **OK**.

3 Click Save.

Changes to the scan data folder setting are not applied to slides with barcodes already read by the scanner. To change the default setting for slides already in the slot table, open and then close the scanner door so that the scanner reads the barcodes again.

### To set the laser saver delay

The lasers turn on automatically when you start the Scan Control program, and after you add scans to a queue. You can also turn them on manually. See "Turning on Lasers Manually" on page 56. The laser saver delay is designed to turn off the lasers automatically when not in use, to maximize the lifetime of the lasers.

 In the Scan Control program menu bar, click Tools > Settings.

The Settings dialog box appears.

- **2** Next to Laser Saver Delay, select a value for the number of minutes the scanner waits after the last scan before it turns off the lasers.
- 3 Click Save.

# **Mapping Scan Protocols to Designs**

The first time you scan a microarray of a given design, the Scan Control program assigns, or "maps" the selected protocol to that design. After that, any time the Scan Control program recognizes a slide with the same design, the Scan Control program automatically fills in that scan protocol for the slide in the slot table. You can also assign scan protocols to slide designs manually.

# To map a scan protocol to a slide design

In the Scan Control program menu bar, click Tools > Settings.

The Settings dialog box appears.

- 2 Click the **Design to Protocol Mapping** tab.
- **3** Under Design ID, type the Design ID number for the design you want to assign to the scan protocol. The Design ID is determined from an Agilent slide barcode. All barcodes start with 25. The following five digits are the Design ID. For example, the Design ID for barcode 251727810298 is 17278.
- **4** Under Scan Protocol, select a scan protocol to use for slides for the selected design.
- **5** (Optional) Under Description, type information about the protocol or design, as desired.
- 6 Click Save.

Whenever you add a slide that was manufactured with the mapped design, the program automatically uses the selected scan protocol in the slot table.

### 4 Using Scan Control Tools

To map a scan protocol to a slide design

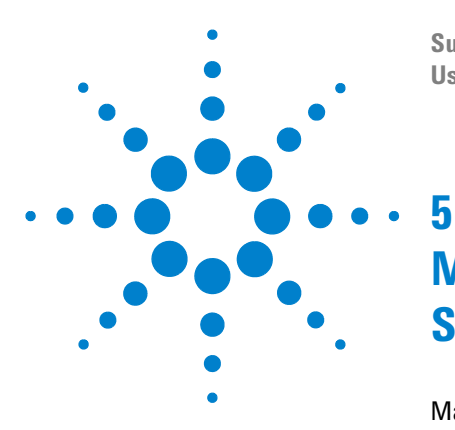

SureScan Dx Microarray Scanner System User Guide

# Maintaining and Troubleshooting Your System

Maintaining Your System 64 Scheduled maintenance activities for hardware/software 64 Preventative maintenance for the instrument 64 Troubleshooting Your System 67 Technical Support 67 Frequently Asked Questions (FAQs) 69 Hardware Troubleshooting 70 Software Troubleshooting 72 SureScan Dx system error messages 74 Updating the Scanner Firmware and Scan Control Program 82 To check if an update is available 82 To update the Scan Control program and firmware 82 To verify the software installation 84

This chapter provides maintenance and troubleshooting information for the SureScan Dx system.

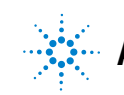

# **Maintaining Your System**

# Scheduled maintenance activities for hardware/software

Perform the maintenance activities in Table 1 according to the recommended frequency to help maintain the performance of your computer workstation and operating system.

| Component | Maintenance activity                                                                                            | Frequency |
|-----------|----------------------------------------------------------------------------------------------------|-----------|
| Software  | Check the disk space and archive data as needed.                                                                | Weekly    |
| Software  | Delete any temporary files (*.mp, *.tmp files) from the C:\Temp folder.                                         | Weekly    |
| Software  | If sluggish performance is observed, defragment the hard disk using defragmentation software.                   | As needed |
| Hardware  | Check all vents to ensure that they are not<br>blocked by dust, debris, furniture, or other<br>instrumentation. | Weekly    |

 Table 1
 Scheduled maintenance for system software and hardware

# Preventative maintenance for the instrument

On-going preventative maintenance checks (PM) must be performed by Agilent-trained service personnel in order to assure optimal performance of the instrument. Contact Agilent technical support to schedule PM services.

Visit www.agilent.com/genomics/contactus to find worldwide contact information for Agilent technical support.

### Tips to prevent problems

Follow these tips to help you maintain the SureScan Dx Microarray Scanner and its performance.

### Tips to avoid data loss

• Avoid running software programs that cause high CPU workload, that can affect the acquisition of data during scanning.

### Tips to avoid damage to the scanner

- Keep liquids and vapors away from the SureScan Dx scanner.
- Never place anything on the SureScan Dx scanner or on the scanner door.
- Minimize and control temperature fluctuations.

Do not place the SureScan Dx scanner in direct sunlight. Do not locate the SureScan Dx scanner near windows even if they have blinds or window coverings. The hot sun can heat up the SureScan Dx scanner housing in a nonuniform fashion, which can cause problems with the alignment of the optics.

Scan only when the laboratory temperature is consistent with the operating temperature specifications for the SureScan Dx scanner. To assure optimal SureScan Dx scanner performance, operate the scanner only in the specified temperature ranges. (See "SureScan Dx Scanner Specifications" on page 119.)

• Control the humidity.

The SureScan Dx scanner is sensitive to condensing humidity conditions. To ensure optimal performance, operate the SureScan Dx scanner only in the specified humidity ranges. (See "SureScan Dx Scanner Specifications" on page 119.) Always allow 12 hours thermal equilibration time on site before opening the shipping box.

#### 5 Maintaining and Troubleshooting Your System

WARNING

**Tips to prevent problems** 

• If the power cord needs to be replaced, use a power cord that is appropriately rated.

### Tips to maintain hardware performance

• Avoid moving the SureScan Dx scanner.

If you must move the SureScan Dx scanner, there is a chance for adverse affects on performance. Call your local Agilent sales and support center for assistance in moving the SureScan Dx scanner.

- Place the SureScan Dx scanner on a sturdy lab bench or table.
- Avoid leaning on the SureScan Dx scanner.
- To extend the life of the lasers, set up your lasers to turn on and off automatically. See "To set the laser saver delay" on page 60.
- After turn-on, allow time for laser warm-up and stabilization. Typical warm-up time is less than five minutes.
- Do not use acetone or other solvents for cleaning.

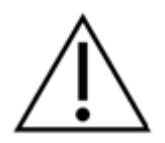

Do not remove the main cover. Do not attempt to repair or gain access to internal components. You risk exposure to high voltage and harmful laser radiation.

# **Troubleshooting Your System**

The SureScan Dx Microarray Scanner was designed for low maintenance and high ease of use. If you cannot resolve a problem with the system, read this chapter. If the problem still exists, contact your local Agilent sales and support center.

# **Technical Support**

Technical support is available for the SureScan Dx system. Read the rest of this chapter before calling your local Agilent sales and support center.

### SureScan Dx Microarray Scanner support

If you have a problem with your SureScan Dx scanner that requires assistance from your local Agilent sales and support center, be prepared to provide the latest diagnostic log files created by the Scan Control program. To open the folder that contains the log files, in the Scan Control program main window, click **Tools > Log Files**. Log files are located in the folder C:\ProgramData\Agilent\MicroArrayScanner\Logs.

Each SureScan Dx scanner has a unique 10-character serial number. The serial number is located on the front of the instrument at the lower right and on the rear of the instrument.

When corresponding with your local Agilent sales and support center about your SureScan Dx scanner, be sure to include the model number and 10-character serial number.

#### 5 **Maintaining and Troubleshooting Your System**

**Technical Support** 

Make a note of the serial number of your SureScan Dx scanner, the software version # and the installation date in the spaces shown (if you print this page) or on a sheet of paper that you keep close to your scanner.

### **Scanner information**

Model #: \_\_\_\_\_ Serial #:\_\_\_\_\_ Installation Date: Software Version#: Software Update Version#/Date: Software Update Version#/Date:

### Find the version information for scanner software

- 1 Select **Help > About** from the menu bar to find version information.
- **2** To close the program, click **OK**.

# **Frequently Asked Questions (FAQs)**

The following are frequently asked questions (FAQs) that can help you operate and maintain the SureScan Dx system and troubleshoot issues that occur.

| FAQ                                                                                                    | Answer                                                                                                    |  |
|----------------------------------------------------------------------------------------------------|----------------------------------------------------------------------------------------------------|--|
| I want to move the SureScan Dx<br>Microarray Scanner to another area.                                                              | The move can adversely affect scanner performance. Call your local Agilent sales and support center for assistance in moving the scanner and assuring proper operation afterward.                                                                                                    |  |
| Can I save files over the network while scanning?                                                                                  | Agilent recommends that you save your data files directly to the local hard disk.<br>You can also save data files to a network folder. If a network access problem is<br>experienced during the scan, data is saved to a temporary local folder, and a<br>warning is included in the scan log.                                                        |  |
| Where do I find support information,<br>such as drivers, guides, and<br>troubleshooting solutions, for my<br>computer workstation? | If you have a problem with your computer workstation, see the documentation<br>that came with the computer. If you are still unable to resolve the problem,<br>contact your local Agilent sales and support center.                                                                                                    |  |
| Can I open the door to the scanner manually?                                                                                       | No. You must use the Open Door/Close Door button in the Scan Control program to open or close the scanner door.                                                                                                    |  |
| The SureScan Dx Microarray Scanner is<br>turned on and the Scan Control program<br>is open, but the scanner does not scan.         | <ol> <li>Close and then restart the Scan Control program.<br/>You must turn on the SureScan Dx Microarray Scanner before starting the<br/>Scan Control program. If you started the Scan Control program first, the<br/>connection is not made when the scanner is turned on.</li> <li>Contact your local Agilent sales and support center.</li> </ol> |  |
| I want to remove a slide from the<br>scanner, but the Scan Control program<br>will not let me open the door.                       | The Scan Control program prevents you from opening the door while it is loading<br>or ejecting a slide. Wait until the Open Door button is available to open the door.<br>If you continue to have problems, check the Status Log and contact Agilent<br>technical support.                                                                            |  |

#### Table 2 FAQs

5 Maintaining and Troubleshooting Your System Hardware Troubleshooting

# Hardware Troubleshooting

Except for the power fuse, the SureScan Dx Microarray Scanner has no user-serviceable parts. The status indicator light on the front of the scanner indicates possible problems. You can also replace the fuses that protect the system. For any other problems, including jams, contact your local Agilent sales and support center.

### Troubleshooting with the status indicator light

The front panel has an indicator light that shows the status of the SureScan Dx Microarray Scanner.

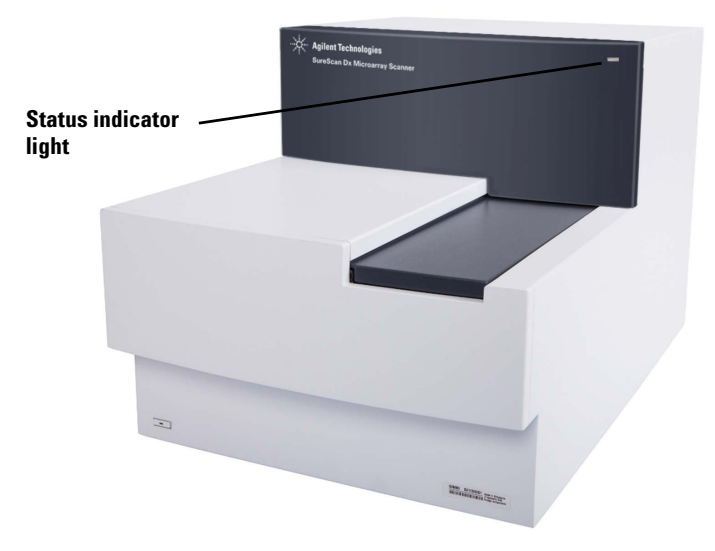

Figure 13 Location of the status indicator light

Table 3 describes the possible states of the indicator light.

| Light state | Meaning/action required                                                                                                    |  |
|-------------|----------------------------------------------------------------------------------------------------|--|
| Yellow      | Scanner is initializing. The yellow light<br>appears after you turn on the scanner,<br>and also when the Scan Control<br>program connects and initializes<br>communication with the scanner. |  |
| Off         | Scanner is fully initialized                                                                                                    |  |
| Green       | Scanning is in process.                                                                                                    |  |
| Red         | An error has occurred. Check the Scan<br>Control Status log, Scan log, and list of<br>recent errors, and then contact Agilent<br>technical support.                                          |  |

**Table 3**Scanner status indicator light states

#### **Checking and replacing scanner fuses**

The SureScan Dx Microarray Scanner has two fuses for the power supply, on the rear of the SureScan Dx Microarray Scanner. The power supply fuses are directly above the power cord plug.

The fuses are ordered directly from Agilent Technologies.

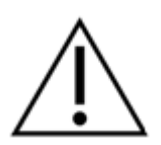

Always disconnect the power cord before checking or replacing the fuses.

**Checking and replacing the power supply fuses** If you cannot turn on the SureScan Dx Microarray Scanner, even though the power outlet is active when tested, check, and replace the fuses if needed.

- **1** Disconnect the power cord.
- **2** Use a small flat-edge screwdriver to pry up the small plastic tab on the bottom edge of the fuse holder until it releases.
- **3** Pull out the fuse holder, and check the fuse integrity.

#### 5 Maintaining and Troubleshooting Your System

**Software Troubleshooting** 

- **4** If a fuse is blown, replace the fuse with a T4A, 250 VAC rated fuse (part number 2110-1491).
- **5** Push the fuse holder back in until it clicks into place.
- **6** Plug in the power cord.

# CAUTION

Replace the fuses with only the same or equivalent rated fuses. If you are unsure about the fuses, contact your local Agilent sales and support center before installing.

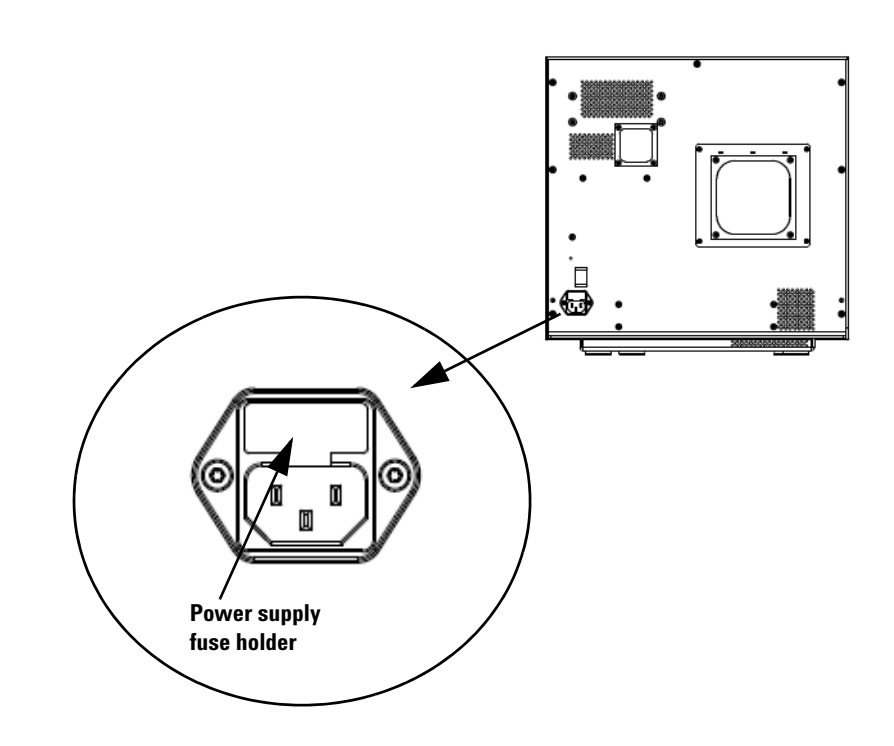

# Software Troubleshooting

In case you experience a computer failure or you want to reload the hard drive image that Agilent ships with the computer, Agilent supplies a recovery CD that lets you re-image the hard drive.
## **File locations**

The SureScan Dx system uses the following folders:

#### Scan Control program files (installation folder)

C:\Program Files (x86)\Agilent\ScanControl

#### Log files

C:\ProgramData\Agilent\MicroarrayScanner\Logs

# Scanned image files (default – otherwise as set in Scan Control Settings)

D:\ScanData

# Scanned image files (in case of failure to find a network storage location)

If the Default Scan Data Folder set in **Tools > Settings** is not available, the program performs the following actions:

- Posts an error message in the Status Log
- Clears the Default Scan Data Folder set in **Tools > Settings**
- Sets the Output Folder in the Slot Table to C:\ProgramData\Agilent\MicroArrayScanner\Temp

5 Maintaining and Troubleshooting Your System

SureScan Dx system error messages

## SureScan Dx system error messages

This section explains how to use error messages and error logs generated by the system.

#### Hardware monitoring

The SureScan Dx Microarray Scanner continuously monitors internal temperatures and fan speeds, as well as fault conditions on many subsystems.

- If the monitored parameters reach warning levels, a message is displayed in the status log, and the instrument goes into a "scanning suspended" state. In this state, the currently running scan finishes, but no new scan starts.
- If the monitored parameters reach alarm levels, the instrument immediately stops scanning, and reduces its power consumption as much as possible.

To display details of the fault that shut down the instrument, in the Scan Control program, click **Tools > Show Recent Errors**.

#### Where scanner error messages can appear

Error messages appear in the following places:

- Error messages appear in the Status Log in the Scan Control program main window. If the error can result in compromised data, it also appears in the Scan Log.
- Errors are also captured in greater detail in the system log file. System log files are saved as comma separated value files, with extension .csv. They can be opened with a text editor program (such as Notepad) or with Microsoft<sup>®</sup> Excel<sup>®</sup>. To open the folder where system log files are located, click Tools > Log Files.
- To display the most recent errors, click **Tools > Show Recent Errors**. The recent errors are opened in Notepad.

#### **Troubleshooting with error messages**

The SureScan Dx system creates error messages to help you solve issues that arise. Many of the error messages include a solution within the text box; follow those instructions.

The following table contains some of the error messages that appear in popup dialog boxes, along with descriptions and suggested actions. If a problem continues after you try the suggested action, contact Agilent technical support.

| Error message                                                    | Description and suggested action                                                                                                    |
|------------------------------------------------------------------|----------------------------------------------------------------------------------------------------|
| A slide has been placed in the active slot<br>(Slot number {*}). | A slide is currently in the active slot and the scanner cannot return the scanned slide to its slot in the cassette. No additional scans can take place, and Close |
| Remove the slide to allow scanning to                            | Door is disabled.                                                                                                    |
| continue.                                                        | Remove the slide from the active slot.                                                                                                    |
| Cannot connect to instrument: Firmware                           | Instrument firmware does not match the Scan Control program version.                                                                                               |
| version is more recent than host software version.               | Contact Agilent technical support.                                                                                                    |
| Firmware version: {*}                                            |                                                                                                    |
| Host software version: {*}                                       |                                                                                                    |
| Contact Agilent product support.                                 |                                                                                                    |
| Cannot connect to instrument: Verify firmware failed.            | Scan Control cannot communicate with the scanner due to a firmware problem and goes into offline mode.                                                             |
| {*}                                                              | Contact Agilent technical support.                                                                                                    |
| Contact Agilent product support.                                 |                                                                                                    |
| Check disk space failed: {*}                                     | Occurs when you try to add a scan to the queue but there is not enough disk space for the scan to complete.                                                        |
|                                                                  | Clean up your hard disk to provide adequate space for storage of scan files.                                                                                       |
| Configuration items are missing from config files. Cannot save.  | Reinstall the Scan Control program.                                                                                                    |
| Configuration items missing.                                     | Reinstall the Scan Control program.                                                                                                    |
| Error during shutdown: {*}                                       | An error occurred when closing the Scan Control program.                                                                                                    |
|                                                                  | Restart the Scan Control program and try again.                                                                                                    |

#### Table 4 Error messages in popup dialog boxes

#### 5 Maintaining and Troubleshooting Your System

SureScan Dx system error messages

| Error message                                                      | Description and suggested action                                                                                        |
|--------------------------------------------------------------------|----------------------------------------------------------------------------------------------------|
| Find log files failed: {*}                                         | Close the Scan Control program and restart it. If the problem continues, reinstall the Scan Control program.            |
| Find recent errors failed: {*}                                     | Close the Scan Control program and restart it. If the problem continues, reinstall the Scan Control program.            |
| Get 'About' information failed: {*}                                | Close the Scan Control program and restart it. If the problem continues, reinstall the Scan Control program.            |
| Initialize logger failed: {*}                                      | Log file is open in another application. Close the log file and restart the Scan<br>Control program.                    |
| Instrument is busy: Please wait for the instrument to become idle. | Occurs when you attempt a command that cannot be completed while the instrument is busy. Wait and try the action again. |
| Instrument self test failed: {*}                                   | Reinstall the Scan Control program.                                                                                     |
| Load application configuration failed: {*}                         | Scan Control program installation is corrupt. Reinstall the Scan Control program.                                       |
| Load instrument configuration failed: {*}                          | Scan Control program installation is corrupt. Reinstall the Scan Control program.                                       |
| Load scan configurations failed: {*}                               | Scan Control program installation is corrupt. Reinstall the Scan Control program.                                       |
| Load test script set failed: {*}                                   | Reinstall the Scan Control program.                                                                                     |
| Open Online Support website failed: {*}                            | Web page is currently unavailable. Check your internet connection. Try again later.                                     |
| Open Scanner Home Page website failed:<br>{*}                      | Web page is currently unavailable. Check your internet connection. Try again later.                                     |
| Open Users Guide '{*}' failed: {*}                                 | Close the Scan Control program and restart it. If the problem continues, reinstall the Scan Control program.            |
| Recovering door jam failed: {*}                                    | An error occurred when the instrument tried to recover from a door jam.                                                 |
|                                                                    | Close the Scan Control software, restart the scanner, and then restart the Scan<br>Control program.                     |
| Save instrument state failed: {*}                                  | Close the Scan Control program and restart it. If the problem continues, reinstall the Scan Control program.            |

#### Table 4 Error messages in popup dialog boxes (continued)

| Error message                        | Description and suggested action                                                                             |
|--------------------------------------|----------------------------------------------------------------------------------------------------|
| Show 'About' information failed: {*} | Close the Scan Control program and restart it. If the problem continues, reinstall the Scan Control program. |
| Update firmware failed: {*}          | Update of the instrument firmware failed.                                                                    |
|                                      | Contact Agilent technical support.                                                                           |
|                                      |                                                                                                    |

 Table 4
 Error messages in popup dialog boxes (continued)

\* Detail added when the message is generated

The following table shows error messages that appear in the Status Log or Scan Log. When an error occurs, to display additional information, click **Tools > Show Recent Errors**.

| Table 5 | Error message i | in logs |
|---------|-----------------|---------|
|---------|-----------------|---------|

| Error message                                                       | Description and suggested action                                                                                                    |
|---------------------------------------------------------------------|----------------------------------------------------------------------------------------------------|
| <pre>{*} State Machine unknown error during state '{*}': {*}.</pre> | Low-level error. Contact Agilent technical support.                                                                                           |
| Activity EjectSlide failed.                                         | Multiple possible causes. Try restarting the scanner and Scan Control program.<br>If the problem persists, contact Agilent technical support. |
| Activity InitLoader failed                                          | Multiple possible causes. Try restarting the scanner and Scan Control program.<br>If the problem persists, contact Agilent technical support. |
| Activity InitStages failed                                          | Multiple possible causes. Try restarting the scanner and Scan Control program.<br>If the problem persists, contact Agilent technical support. |
| Activity LaserWarmup completed with warnings                        | Lasers failed to warm up at calibrated power.                                                                                                 |
| Activity LaserWarmup failed.                                        | Lasers did not stabilize within a certain time.                                                                                               |
| Activity LoadSlide failed                                           | Multiple possible causes. Try restarting the scanner and Scan Control program.<br>If the problem persists, contact Agilent technical support. |
| AutoFocus hold percentage is more than warning limit                | Dirt or obstructions on the slide; slide not installed correctly in slide holder.                                                             |
| Data system calibration completed with warnings                     | Indicates data system calibration failure. If the problem persists, call service.                                                             |

#### 5 Maintaining and Troubleshooting Your System

SureScan Dx system error messages

#### Table 5 Error message in logs (continued)

| Error message                                                                  | Description and suggested action                                                                                                    |
|--------------------------------------------------------------------------------|----------------------------------------------------------------------------------------------------|
| Data system calibration failed                                                 | Indicates data system calibration failure. If the problem persists call service.                                                              |
| Default scan data folder verification '{*}'<br>failed: {*}                     | The default folder has been removed or cannot be accessed. Recreate it or fix the network connection.                                         |
| Eject failed: unable to move slide into cassette.                              | Restart the scanner to attempt to clear fault.                                                                                                |
| Fanspeed error detected: Instrument operation halted                           | Hardware problem — contact Agilent technical support.                                                                                         |
| Fanspeed warning cleared: Instrument operation resuming                        | Hardware problem — contact Agilent technical support.                                                                                         |
| Fanspeed warning detected: Instrument operation suspended.                     | Hardware problem — contact Agilent technical support.                                                                                         |
| Find focus failed                                                              | Multiple possible causes. Try restarting the scanner and Scan Control program.<br>If the problem persists, contact Agilent technical support. |
| General communication failure.                                                 | Check the LAN cable. Restart the scanner and the Scan Control program.                                                                        |
| Green Laser power is not set to calibrated value                               | Laser power has been reduced. Compensation was applied to the output TIFF.<br>The green laser may fail soon.                                  |
| Green PMT calibration completed with warnings                                  | Indicates PMT calibration completed successfully, but some of the values it calculated are not good.                                          |
| Hardware error detected in subsystem<br>'{*}':Instrument operation halted      | Low-level error. Contact Agilent Technical support.                                                                                           |
| Hardware warning detected in subsystem<br>'{*}':Instrument operation suspended | Low-level error. Check recent errors and contact Agilent technical support.                                                                   |
| High temperature error detected:<br>Instrument operation halted                | Check ventilation slots.                                                                                                    |
| High temperature warning cleared:<br>Instrument operation resuming             | Check ventilation slots.                                                                                                    |
| High temperature warning detected:<br>Instrument operation suspended           | Check ventilation slots.                                                                                                    |
| PMT calibration failed                                                         | Indicates PMT calibration failure. If the problem persists, call service.                                                                     |
| Red Laser power is not set to calibrated value                                 | Laser power has been reduced. Compensation was applied to the output TIFF.<br>The red laser may fail soon.                                    |

| Error message                                                         | Description and suggested action                                                                                                    |
|-----------------------------------------------------------------------|----------------------------------------------------------------------------------------------------|
| Red PMT calibration completed with warnings                           | Indicates PMT calibration issues. If the problem persists, call service.                                                                                                    |
| Scan slide failed                                                     | Multiple possible causes. Click <b>Tools &gt; Show Recent Errors</b> for more information. Try restarting the scanner and the Scan Control program. If the problem persists, contact Agilent technical support. |
| State machine failure {*}                                             | Low-level software error. Contact Agilent technical support.                                                                                                    |
| Status communication failure                                          | Check connection to instrument.                                                                                                    |
| Suspending autoloader operation due to autoloader errors              | Click <b>Tools &gt; Show Recent Errors</b> for more information.                                                                                                    |
| Unable to access folder \"{*}\": Saving output file in folder \"{*}\" | Destination folder was not available during the scan.                                                                                                    |
| Watchdog communication failure: {*}.                                  | Low-level error. If the problem recurs, call Agilent technical support.                                                                                                    |

#### Table 5 Error message in logs (continued)

#### \* Detail added when the message is generated

#### If an error message does not appear in the table

This table does not list all the possible error messages. If you have an error message that is not listed and you are unable to resolve the problem, do the following:

- **1** Write down the error message.
- **2** Restart the Scan Control program.
- **3** If step 2 does not solve the problem, do the following:
  - **a** Close the Scan Control program.
  - **a** Restart the computer workstation.
  - **b** Turn off the SureScan Dx Microarray Scanner, and then back on.
  - c Restart the Scan Control program.
- **4** If step 3 does not solve the problem, contact your local Agilent sales and support center.

5 Maintaining and Troubleshooting Your System

SureScan Dx system error messages

## Using the Diagnostic Display

The SureScan Dx Microarray Scanner diagnostic display is used for advanced troubleshooting tasks. This display is located on the front of the instrument, behind the upper front cover. To open the cover, grasp the finger holds on the sides of the cover, and pull forward. You see the diagnostic display and a 4-way control switch.

#### NOTE

Use the diagnostic display switch only when requested by Agilent technical support.

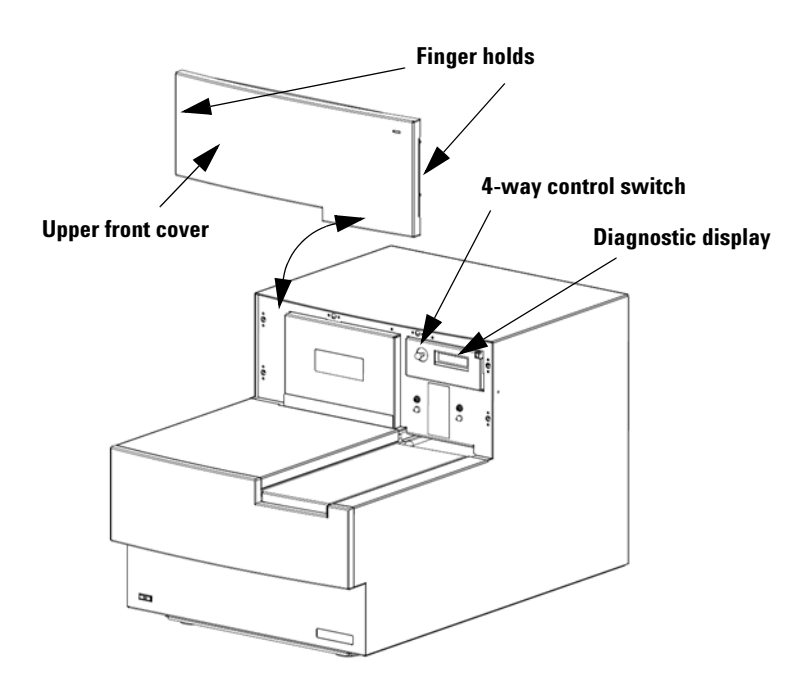

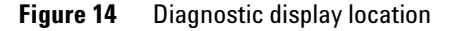

The diagnostic display control switch has the following capabilities:

- Before Scan Control connects to the instrument, the display shows the IP address of the scanner. If the IP address is not displayed, the firmware is not running.
- Toggle the switch Up to cycle through a menu, with the following choices:
  - The first item lets you reset the IP address to factory default (10.0.0.2).
  - The second item lets you reboot the firmware. (The firmware is also reset by power cycling the instrument.)
- To perform the selected operation, move the switch to the right (to the Select position).
- Once the Scan Control program connects to the instrument, the display reads "Client Connected".

## **Updating the Scanner Firmware and Scan Control Program**

Agilent Technologies occasionally makes software updates available. Firmware updates (if necessary) are included with the Scan Control program update. This section describes how to update the scanner program and firmware.

#### NOTE

Updating of the scanner firmware or the Scan Control program may require revalidation of your in-house operational protocols and procedures. Refer to your laboratory operational policies for guidance.

### To check if an update is available

If an update for the Scan Control program is available, an Information icon appears at the lower right of the Scan Control main window: Olick the icon to display information about your installed version and the most recent version available.

| Scan Control                                        | ×         |
|-----------------------------------------------------|-----------|
|                                                     |           |
| A newer version of Scan Control is available.       |           |
| Current version: 9.1.1.1                            |           |
| Latest version available: 9.3.1.1                   |           |
| For more information, please click Help > Scanner H | ome Page. |
|                                                     |           |
| [                                                   | ОК        |

Figure 15 Update notification dialog box

### To update the Scan Control program and firmware

 From the Scan Control main window, click Help > Scanner Home Page.

The Agilent Technologies Genomics – High Resolution Scanner Overview web page opens.

2 In the web page, click **Download Software**.

- **3** Follow the instructions to read the Release Notes and Installation Notes
- **4** Click **Download Software** to download the software installer and save it to your computer.
- **5** Start the software installer and follow the prompts to install the software. Accept the defaults. It is not necessary to remove the previous version of the software.

## **NOTE** Software updates do not overwrite scan regions, protocols, or the calibration of the instrument.

- **6** When the software installation is finished, start the Scan Control program.
- 7 If a firmware update is needed, a message appears, and the Scan Control program changes to Offline Mode.
- 8 Close the Scan Control program.
- **9** Turn off the power to the scanner.
- **10** Wait 10 seconds, and then turn on the scanner power.
- **11** Start the Scan Control program.

The Scan Control program and scanner firmware are now updated. If you have problems, contact Agilent technical support.

## To verify the software installation

The SureScan Dx system workstation includes an installation qualification tool (IQT). Use this program after updating your software to verify that the update installed correctly.

1 Click Start > All Programs > Agilent Technologies > Installation Qualification Tool.

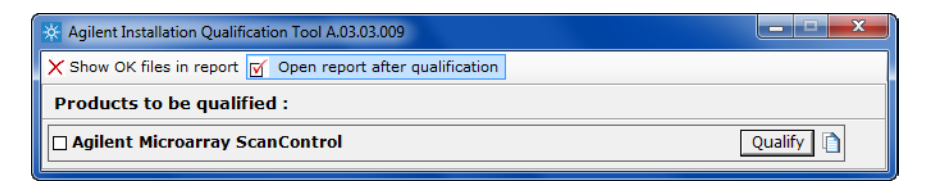

Figure 16 Agilent Installation Qualification Tool dialog box

- 2 Select the box next to Agilent Microarray Scan Control.
- **3** Under Products to be qualified, click **Qualify**.

The installation is verified, and an installation qualification report is generated. If you selected **Open report after qualification**, the installation qualification report opens in your internet browser.

**4** When finished, click the close button in the upper right corner of the program dialog box.

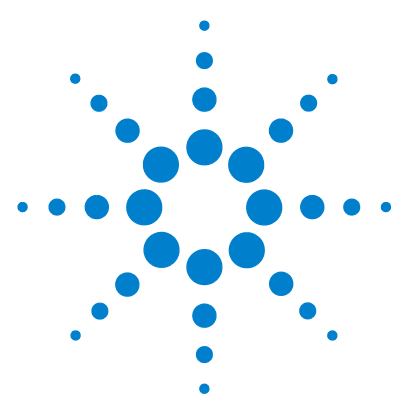

SureScan Dx Microarray Scanner System User Guide

# Reference

6

Scan Control Program Window Reference 86 Scan Control Program Dialog Box Reference 100 About Adding Slides 118 SureScan Dx Scanner Specifications 119 Slide Specifications 121 Regulatory Information 123

This chapter includes descriptions of the Microarray Scan Control program windows and dialog boxes. It also contains specifications and regulatory information.

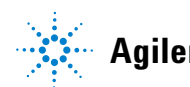

## **Scan Control Program Window Reference**

This section describes the main window of the Microarray Scan Control program and its contents.

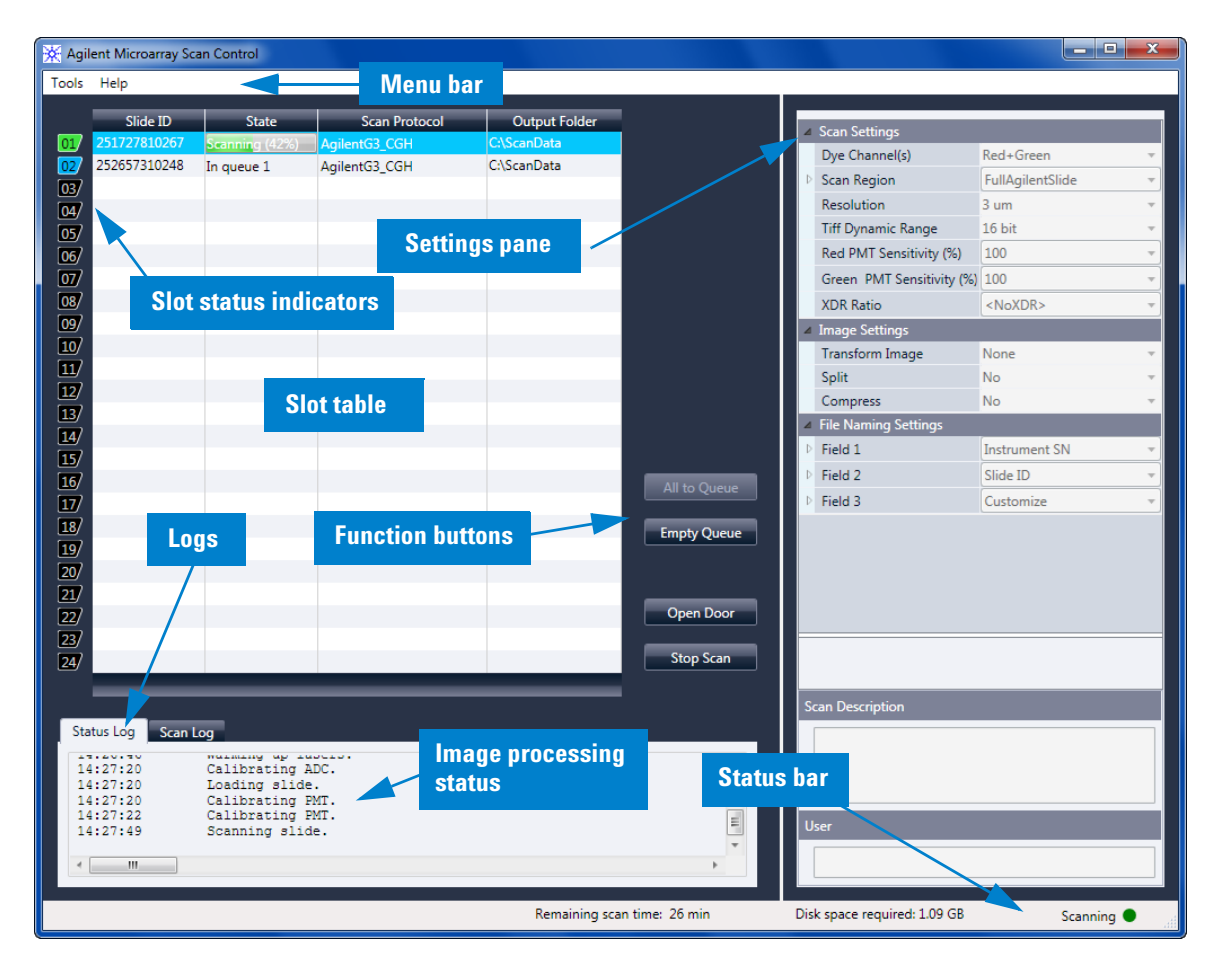

## Scan Control main window

Figure 17Agilent Microarray Scan Control main window

6

The Microarray Scan Control window appears when you start the Microarray Scan Control Program. It has the following features:

| Feature                | Description                                                                                                    |
|------------------------|----------------------------------------------------------------------------------------------------|
| Menu bar               | Open tools menu and help.                                                                                                    |
| Slot table             | Display status, scan protocols, and<br>output folders for microarray slides<br>currently in the scanner.                              |
| Settings pane          | Display settings for selected slide. For<br>slides not in the queue, you can<br>change settings from here.                            |
| Slot status indicators | Indicates the status of the slot.<br>Matches the slot indicator lights on<br>the cassette.                                            |
| Function buttons       | <ul> <li>Add and remove slides from the scan queue</li> <li>Open and close the scanner door</li> <li>Start and stop a scan</li> </ul> |
| Logs                   | Display instrument and scan status logs.                                                                                              |
| Status bar             | Show status of scanner, remaining scan time, and disk space required for the scan.                                                    |

 Table 6
 Scan Control window features

6 Reference

Tools menu

## **Tools** menu

| Tool | s Help                     |
|------|----------------------------|
|      | Scan Protocol Editor       |
|      | Scan Region Editor         |
|      | Input Barcode              |
|      | Switch on Lasers           |
|      | Show Recent Errors         |
|      | Log Files                  |
|      | State Snapshot             |
|      | Reset Calibration Warnings |
|      | Self Test                  |
|      | Settings                   |

#### Figure 18 Tools menu

The following functions are available on the Tools menu:

| Tool                 | Description                                                                                                    |
|----------------------|----------------------------------------------------------------------------------------------------|
| Scan Protocol Editor | Opens the Scan Protocol Editor dialog<br>box, where you can create, change, or<br>remove scan protocols.                                                                                 |
| Scan Region Editor   | Opens the Scan Region Editor dialog<br>box, where you can create, change, or<br>remove custom slide scan regions.                                                                        |
| Input Barcode        | Lets you use the keyboard or a<br>"keyboard emulation" barcode reader<br>to enter a barcode for a slide that does<br>not have a barcode, or a when the<br>scanner cannot read a barcode. |
| Switch on Lasers     | If the lasers are off, use this command to turn on the scanner lasers.                                                                                                    |
| Show Recent Errors   | Opens notepad (or your default text editor) and displays details of the most recent errors.                                                                                              |

 Table 7
 Scan Control Tools commands

| Tool                       | Description                                                                                                    |
|----------------------------|----------------------------------------------------------------------------------------------------|
| Log Files                  | Opens the Logs folder, where you can open any of the logs created by the program.                                                                                                    |
| State Snapshot             | Creates a file that contains the status<br>of the scanner at the time the<br>snapshot was created. This file is<br>helpful in troubleshooting.                                                                                                    |
| Reset Calibration Warnings | Laser calibration warnings are set<br>when the lasers cannot achieve their<br>specified power within the warm-up<br>period. If this problem occurs, the<br>system sets the warning, and<br>recalibrates the lasers at 80% of their<br>specified power. Use this function to<br>reset the warnings to default settings. |
| Self Test                  | The self test examines various scanner<br>subsystems to check for<br>out-of-specification behavior. After the<br>self test is finished, a summary of the<br>results is opened in your internet<br>browser.                                                                                                    |
| Settings                   | Opens the Settings dialog box, where you can set defaults and map scan protocols to microarray designs.                                                                                                    |

 Table 7
 Scan Control Tools commands

## Help menu

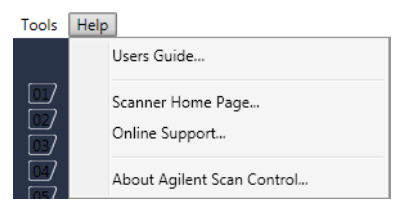

Figure 19 Scan Control Help menu

The following commands are available in the Help menu:

| ltem                       | Description                                                                                                    |  |
|----------------------------|----------------------------------------------------------------------------------------------------|--|
| Users Guide                | Opens this guide in Adobe® Reader®.                                                                                          |  |
| Scanner Home Page          | Opens the Agilent Technologies<br>website for the SureScan Dx<br>Microarray Scanner in your internet<br>browser.             |  |
| Online support             | Opens the Agilent Technologies<br>Technical Support web page, where<br>you can find support information for<br>your scanner. |  |
| About Agilent Scan Control | Displays version information for the<br>Scan Control program and the serial<br>number and model of your scanner.             |  |

**Table 8**Scan Control Help commands

## **Slot table**

|     | Slide ID     | State          | Scan Protocol | Output Folder |              |
|-----|--------------|----------------|---------------|---------------|--------------|
| 01/ | 251727810267 | Scanning (10%) | AgilentG3_CGH | C:\ScanData   |              |
| 02/ | 252657310248 | In queue 1     | AgilentHD_CGH | C:\ScanData   |              |
| 03/ | 251727810212 | In queue 2     | AgilentG3_CGH | C:\ScanData   |              |
| 04  | 251727810296 | In queue 3     | AgilentG3_CGH | C:\ScanData   |              |
| 05/ | 252657310211 | In queue 4     | AgilentHD_CGH | C:\ScanData   |              |
| 06/ | 251727810231 | In queue 5     | AgilentG3_CGH | C:\ScanData   |              |
| 07  | 252657310233 | In queue 6     | AgilentHD_CGH | C:\ScanData   |              |
| 08/ | 251727810236 | In queue 7     | AgilentG3_CGH | C:\ScanData   |              |
| 09/ | 251727810298 | In queue 8     | AgilentG3_CGH | C:\ScanData   |              |
| 10  | 251727810268 | In queue 9     | AgilentG3_CGH | C:\ScanData   |              |
| 11/ | 252657310249 | In queue 10    | AgilentHD_CGH | C:\ScanData   |              |
| 12/ | 251727810213 | In queue 11    | AgilentG3_CGH | C:\ScanData   |              |
| 13/ |              |                |               |               |              |
| 14/ |              |                |               |               |              |
| 15/ |              |                |               |               |              |
| 16/ |              |                |               |               | All to Queue |
| 17/ |              |                |               |               |              |
| 18/ |              |                |               |               | Empty Queue  |
| 19/ |              |                |               |               | empty Queue  |
| 20/ |              |                |               |               |              |
| 21/ |              |                |               |               |              |
| 22/ |              |                |               |               | Open Door    |
| 23/ |              |                |               |               |              |
| 24/ |              |                |               |               | Stop Scan    |
|     |              |                |               |               |              |

Figure 20 Scan Control program slot table

The slot table is a virtual representation of the contents of your scanner cassette. It is used to set up, start/stop, and monitor the progress of scans.

- Slot StatusNumbers to the left of the slot table are identical to the slotIndicatorstatus indicator lights on the cassette. The color of the number<br/>changes to indicate the status of the slot and scan, as described<br/>in Table 9 on page 92.
  - Slide IDThe Slide ID used to name the scanned image file. After you<br/>load slides into the scanner cassette and close the scanner door,<br/>the program reads the barcode label for each slide in the<br/>cassette and displays it in this column. You can change the Slide

ID to any text acceptable in a file name. The barcode for the slide is retained, and is shown when you move the mouse over its Slide ID in the Scan Table.

**State** Displays the current state of the slot. Possible states and the color of the slot status indicator are shown in the following table.

#### Table 9Slot states and indicators

| Slot status indicator | State           | Meaning                                                                                                    |
|-----------------------|-----------------|----------------------------------------------------------------------------------------------------|
| Off                   | Empty           | No slide is present in the cassette.                                                                                                    |
| Blinks blue           | Present         | Slide is present in the cassette slot.<br>When barcode is read successfully, it<br>appears in Slide ID. Slide is not ready<br>to add to a queue because it has no<br>scan protocol assigned yet. |
| Blinks blue           | Ready for queue | The slide is ready to add to a scan queue.                                                                                                    |
| Solid blue            | In queue x      | Slide is in the scan queue, in position<br>x, where x indicates the order in which<br>the slides are scanned.                                                                                    |
| Blinks green          | Scanning (x%)   | Slide is in the process of scanning,<br>where x% indicates the percent of<br>completion for the scan.                                                                                            |
| Solid green           | Complete        | Scan finished successfully.                                                                                                    |
| Yellow                | Warning         | A warning was generated during the scan.                                                                                                    |
| Red                   | Error           | An error occurred during the scan.                                                                                                    |

| Slot status indicator | State    | Meaning                                                                                                    |
|-----------------------|----------|----------------------------------------------------------------------------------------------------|
| Blinks yellow         | Removed  | A slide that was "Ready" or "In<br>Queue" was removed from the<br>cassette.                                                                                                    |
| Blinks yellow         | Replaced | A slide was placed into a slot whose state was "Removed."                                                                                                    |
|                       |          | <ul> <li>If the barcode matches the original slide that was removed, the State is changed back to "Ready" or "In Queue."</li> <li>If the barcode does not match the slide that was removed, the Status changes to "Ready" if a protocol is mapped to the slide Design ID. It changes to "Present" if no protocol is mapped to the slide Design ID.</li> </ul> |

#### Table 9 Slot states and indicators (continued)

#### **Menu selections for State**

For slides that are not scanning, commands are available that let you add or remove a slide from the queue. The selections available for a particular slide vary depending on the location of the slide in the queue, or if the slide is ready to add to the queue.

 Table 10
 Menu selections for State

| Selection     | Description                                         |  |
|---------------|-----------------------------------------------------|--|
| Move to First | Moves the slide to the first position in the queue. |  |
| Move to Last  | Moves the slide to the last position in the queue.  |  |
| Move up       | Moves the slide one place up in the scan queue.     |  |
| Move down     | Moves the slide one place down in the slide queue.  |  |

**Function buttons** 

| Selection          | Description                                                                                                    |
|--------------------|----------------------------------------------------------------------------------------------------|
| Remove from queue  | Removes the slide from the scan<br>queue and sets the State to Ready for<br>Queue.                                                                                          |
| Add to queue       | Available if no slides are in the scan queue. Adds the selected slide to the scan gueue.                                                                                    |
| Add to queue first | Adds slide to the first position in the<br>queue. If a scan is already in process,<br>the slide becomes the first slide to<br>scan after completion of the current<br>scan. |
| Add to queue last  | Adds the slide to the last position in the queue.                                                                                                    |

**Table 10**Menu selections for State (continued)

Scan Protocol Displays the scan protocol to use for scanning the selected slide. Available scan protocols include the default Agilent-supplied scan protocols and any scan protocols that were created or imported. See "About Scan Protocols" on page 36.
 Output Folder Displays the folder where image files created by the scanner are saved. By default, this location is D:\ScanData. You can change the default output folder in Tools > Settings. You can change the output folder for a slide before it is added to the queue. The Browse button lets you select a folder to store the data from each scan. Agilent recommends that the data be acquired to a local folder on a secondary hard drive. You can also select a

network folder. If a network access problem is experienced during the scan, data is saved to a temporary local folder, and a warning is included in the scan log.

## **Function buttons**

Buttons next to the slot table are available depending on the instrument status.

| All to Queue         | Adds all slides not currently in the slide queue to the slide<br>queue. Slides are added to the queue in the order they appear in<br>the slot table. |
|----------------------|----------------------------------------------------------------------------------------------------|
| Empty Queue          | Removes all slides from the queue, except those currently scanning.                                                                                  |
| Open Door/Close Door | Opens or closes the door on the scanner.                                                                                                    |
| Start Scan/Stop Scan | Starts or stops the scan. Slides are scanned in the order they appear in the scan queue.                                                             |

#### 6 Reference

**Settings pane** 

## **Settings** pane

| ⊿  | Scan Settings             |                    |
|----|---------------------------|--------------------|
|    | Dye Channel(s)            | Red+Green 🔹        |
| ₽  | Scan Region               | FullAgilentSlide 🔹 |
|    | Resolution                | 3 um 🔻             |
|    | Tiff Dynamic Range        | 16 bit 🔹           |
|    | Red PMT Sensitivity (%)   | 100 -              |
|    | Green PMT Sensitivity (%) | 100 🔹              |
|    | XDR Ratio                 | <noxdr> •</noxdr>  |
| ⊿  | Image Settings            |                    |
|    | Transform Image           | None 🔹             |
|    | Split                     | No 🔻               |
|    | Compress                  | No 🔻               |
| 4  | File Naming Settings      |                    |
| ₽  | Field 1                   | Instrument SN 🔹    |
| ₽  | Field 2                   | Slide ID 🔹         |
| ₽  | Field 3                   | Customize •        |
|    |                           |                    |
|    |                           |                    |
|    |                           |                    |
|    |                           |                    |
|    |                           |                    |
| F  |                           |                    |
|    |                           |                    |
|    |                           |                    |
| Se | an Description            |                    |
|    |                           |                    |
|    |                           |                    |
|    |                           |                    |
|    |                           |                    |
| U  | ser                       |                    |
|    |                           |                    |
|    |                           |                    |

Figure 21 Scan Control – settings pane

The settings pane lets you change individual settings for a selected slide. To change settings, the slide must not be in the scan queue. For more information on the settings available in this table, see "Scan Protocol Editor dialog box" on page 104.

| Scan Settings           | Displays scan settings from the assigned scan protocol. To<br>change a setting, click next to the setting name and select a new<br>value from the list. For more information, see "Scan Settings" on<br>page 105. |
|-------------------------|----------------------------------------------------------------------------------------------------|
| lmage Settings          | Some data analysis programs have specific requirements for the images. This section lets you change how the image is created from the scan. For more information, see "Image Settings" on page 107.               |
| File Naming<br>Settings | Shows selections for how the program names scan files. For<br>more information, see "File Naming Settings" on page 108.                                                                                           |
| Scan<br>Description     | In this area, you can type information about the microarray slide or scan.                                                                                                    |
| User                    | In this area, you can type information about the operator who<br>set up and performed the microarray scans.                                                                                                    |
|                         |                                                                                                    |

## Log tabs

The software documents instrument and scan status in log files that are saved in the C:\ProgramData\Agilent\ MicroArrayScanner\Logs folder. These logs are also displayed in the Log tabs at the bottom of the Scan Control program window.

#### **Status Log tab**

| Status Log                                               | Scan Log                                                                                                |    |
|----------------------------------------------------------|----------------------------------------------------------------------------------------------------|----|
| 10:52:56<br>10:52:57<br>10:52:58<br>10:53:26<br>10:53:37 | Calibrating PMT.<br>Calibrating PMT.<br>Initializing loader.<br>Reading barcodes.<br>Warming up lasers. |    |
| - III                                                    |                                                                                                    | ۱. |

Figure 22 Status Log tab

Displays information about the status of the instrument.

#### Scan Log tab

| Status Log Scan Log                                                                                                    |           |
|----------------------------------------------------------------------------------------------------|-----------|
| Begin scan of slot 1 @ 2011-06-07 15:57:03.<br>Details : SlideID - '251727810267'; Scan Protocol - 'AgilentG3_CGH'; Ou<br>Completed scan of slot 1 @ 2011-06-07 16:15:20. | tput Fil  |
| Begin scan of slot 2 @ 2011-06-07 16:13:18.<br>Details : SlideID - '252657310248'; Scan Protocol - 'AgilentHD_CGH'; Ou                                                    | tput File |
| < <u> </u>                                                                                                    | +         |

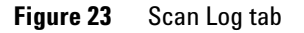

Displays information about the scans. When you start the Scan Control program, the Scan Log displays the scans from the previous 30 days.

Right-click in one of the log tabs to open a shortcut menu with the following options:

| Menu command | Description                                                                                                    |
|--------------|----------------------------------------------------------------------------------------------------|
| Clear        | Clears the contents of the tab. The contents of the log file is not affected.                                                                                                    |
| Сору         | Active after you hold down the mouse<br>button and drag to select a portion of<br>the log. Copies the selected region to<br>the Clipboard. You can paste the<br>selection into a text editor or program<br>of your choice. |

 Table 11
 Shortcut menu options for log tabs

| Menu command | Description                                                                                                    |
|--------------|----------------------------------------------------------------------------------------------------|
| Select all   | Selects all of contents of the log tab.                                                                                                    |
| Auto Scroll  | Turns auto scrolling within the log on<br>or off. If autoscroll is on, when a new<br>message appears, the program<br>automatically scrolls to the bottom of<br>the log so you can see it easily. If<br>autoscroll is off, the pane does not<br>scroll when new messages appear.<br>Turning off autoscroll is useful if you<br>want to review the log while the<br>scanner is active. |

 Table 11
 Shortcut menu options for log tabs

6

## **Scan Control Program Dialog Box Reference**

This section contains descriptions of the parameters available in the dialog boxes that appear when you use the Scan Control program. The dialog box descriptions appear in alphabetical order.

## **Agilent Installation Qualification Tool**

| * Agilent Installation Qualification Tool A.03.03.009       | ×         |
|-------------------------------------------------------------|-----------|
| X Show OK files in report I Open report after qualification |           |
| Products to be qualified :                                  |           |
| Agilent Microarray ScanControl                              | Qualify 🗋 |

Figure 24 Installation Qualification Tool dialog box

|                                       | <b>Purpose</b> : Verifies that the Scan Control program was installed correctly and generates an Installation Qualification report.                                           |  |  |
|---------------------------------------|----------------------------------------------------------------------------------------------------|--|--|
|                                       | <b>To open</b> : In the Windows Start menu, click <b>All Programs &gt;</b><br><b>Agilent Technologies &gt; Installation Qualification Tool</b> .                              |  |  |
| Show OK files<br>in report            | When selected, the qualification report includes a list of all files<br>verified as OK. (Default is not selected. Invalid files are always<br>shown.)                         |  |  |
| Open report<br>after<br>qualification | When selected, the qualification report opens in your web<br>browser, after the installation qualification is finished.                                                       |  |  |
| Products to be<br>qualified           | Displays a list of Agilent software products that you can qualized with the tool.                                                                                             |  |  |
| Qualify                               | Starts the installation qualification for the selected product.                                                                                                    |  |  |
| Re-Qualify                            | Appears after installation qualification. Lets you requalify the installation. Requalify after you correct any problems, to generate a new installation qualification report. |  |  |

6

- **Report saved at** Appears after installation qualification is finished. Displays a link to the location of the qualification report. Click the link to open the report in your web browser.
  - Opens the IQT reports folder.

## **Export Scan Protocol dialog box**

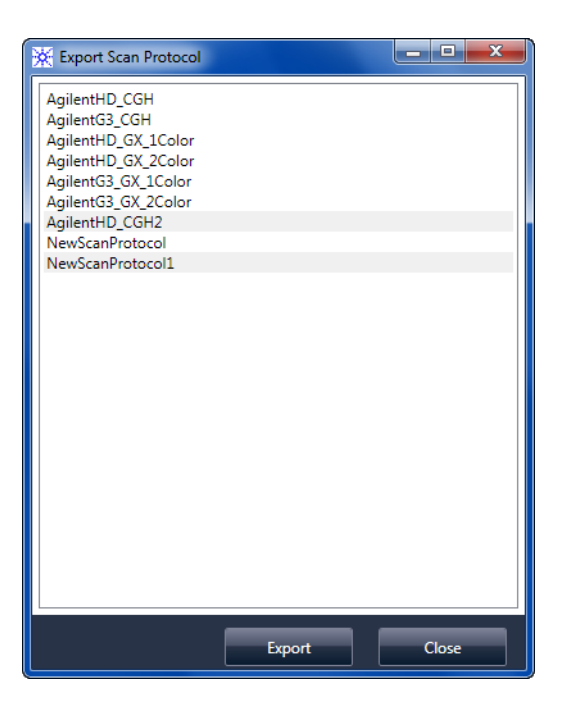

Figure 25 Export Scan Protocol dialog box

Purpose: Lets you select available scan protocols to export.

To open: In the Scan Protocol Editor dialog box, click Export.

#### 6 Reference

**Export Scan Region dialog box** 

**Export** When one or more scan protocols are selected, this command opens the Save As dialog box, where you select a location and file name for the exported protocols file.

**Close** Closes the dialog box.

### **Export Scan Region dialog box**

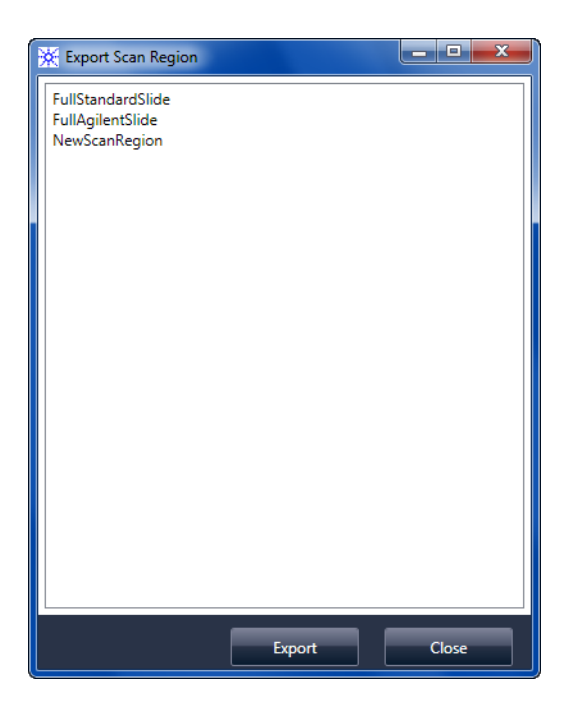

**Figure 26** Export Scan Region dialog box

**Purpose**: Displays available scan regions that you can select to export.

To open: In the Scan Regions Editor dialog box, click Export.

- **Export** When one or more scan regions are selected, this command opens the Save As dialog box, where you select a location and file name for the exported scan regions file.
- **Close** Closes the dialog box.

6

## Input Barcode dialog box

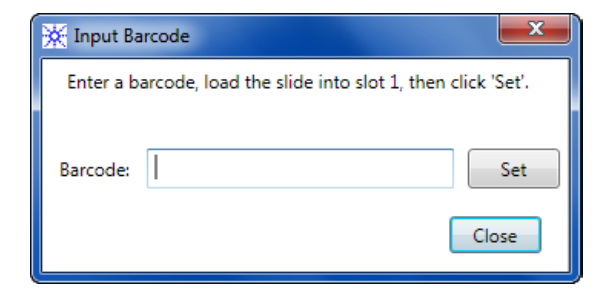

Figure 27 Input Barcode dialog box

**Purpose:** Used to type or enter a barcode for a slide without a barcode or whose barcode is unreadable by the scanner.

**To Open**: In the Scan Control program, click **Tools > Input Barcode**.

- **Barcode** The barcode you enter using an external barcode reader or your keyboard.
  - **Set** After the barcode is entered and the slide is loaded into slot 1 of the scanner, this button is used to assign the barcode to the slide in slot 1.
  - **Close** Used to close the dialog box.

#### 6 Reference

**Scan Protocol Editor dialog box** 

## Scan Protocol Editor dialog box

| X Scan Protocol Editor         |                           |                                                  |          |
|--------------------------------|---------------------------|--------------------------------------------------|----------|
| Scan Protocol: NewScanProtocol |                           |                                                  |          |
|                                |                           |                                                  |          |
| 4                              | General                   |                                                  | <u>^</u> |
|                                |                           |                                                  | - 11     |
|                                | Locked                    |                                                  | -11      |
| 4                              | Scan Settings             |                                                  | - 1      |
|                                | Dye Channel(s)            | Red+Green                                        | -        |
| Þ.                             | Scan Region               | FullAgilentSlide                                 | - I      |
|                                | Resolution                | 5 um                                             | •        |
|                                | Tiff Dynamic Range        | 16 bit                                           | -        |
|                                | Red PMT Sensitivity (%)   | 100                                              | - I      |
|                                | Green PMT Sensitivity (%) | 100                                              | •        |
|                                | XDR Ratio                 | <noxdr></noxdr>                                  | •        |
| ⊿                              | Image Settings            |                                                  |          |
|                                | Transform Image           | None                                             | • •      |
|                                | Split                     | No                                               | •        |
|                                | Compress                  | No                                               | - II     |
| 4                              | File Naming Settings      |                                                  | - 1      |
| Þ                              | Field 1                   | Instrument SN                                    | •        |
| Þ                              | Field 2                   | Slide ID                                         | •        |
| Þ                              | Field 3                   | Customize                                        | •        |
| ⊿                              | Image File Info           |                                                  |          |
|                                | File Name                 | <instrsn>_<slideid>_Sxxx.tif</slideid></instrsn> | _ 11     |
|                                |                           | 12200                                            | - 11     |
|                                |                           | 4320                                             | - 11     |
|                                | Disk space required       | 201.05 MB                                        |          |
|                                |                           | 9 min 57 sec                                     | Ŧ        |
|                                |                           |                                                  |          |
|                                |                           |                                                  |          |
| 1                              |                           |                                                  |          |
|                                | Save Save As              | Remove Import Export Clo                         | ose      |

**Figure 28** Scan Protocol Editor dialog box

**Purpose**: Used to create or change scan protocols.

**To open**: In the Scan Control program window, click **Tools > Scan Protocol Editor**.

**Scan Protocol** Displays a list of available scan protocols. The settings for the selected scan protocol are displayed in the Scan Protocol Editor dialog box.

6

#### General

| Agilent Defined | A protocol provided by Agilent.                                                                                                    |  |  |
|-----------------|----------------------------------------------------------------------------------------------------|--|--|
| Locked          | When a protocol is locked, it cannot be changed.                                                                                                    |  |  |
|                 | Scan Settings                                                                                                    |  |  |
| Dye channel     | Determines whether only red (for example, Cy-5 dye), only<br>green (for example, Cy-3 dye), or both dye channel information<br>is gathered. The selection has no effect on the scan time, but<br>selecting only one dye channel does reduce file size up to a<br>factor of 2.                                                                                                    |  |  |
| Scan region     | The <i>scan region</i> determines the area of the slide that is<br>scanned. It must be large enough to capture the entire print<br>region of the microarray. It must be small enough to avoid<br>scanning too close to the barcode or other nontransparent<br>border areas of the slide and affecting the ability of the scanner<br>to auto focus properly. Minimizing the scan region also reduces<br>scan time and save storage space. |  |  |
|                 | Agilent provides a scan region suitable for all Agilent High<br>Density and G3 slides, and another suitable for scanning full<br>25.4 mm × 76.2 mm slides without barcode labels.                                                                                                    |  |  |
| Resolution      | Sets the scan resolution (pixel size) to 2, 3, 5 or 10 microns.                                                                                                    |  |  |
|                 | For 10-micron scans, each row of pixels in the TIFF image<br>represents the average of two scan lines, one acquired in each<br>direction. For 5-, 3- and 2-micron scans, you can select<br>double-pass scanning to perform this averaging, or acquire only<br>a single scan line for each image row.                                                                                                    |  |  |
|                 | A high-sensitivity scan mode is also available at all scan<br>resolutions. The high-sensitivity mode provides sensitivity<br>comparable to the double-pass mode but with scan times<br>reduced by 25%. The high-sensitivity mode can be selected in<br>the <b>Resolution</b> pull-down menu of the Scan Protocol Editor.                                                                                                    |  |  |
|                 | If you do not have a high-resolution license, 2- and 3- micron                                                                                                    |  |  |

settings are not available.

#### 6 Reference

**Scan Protocol Editor dialog box** 

| TIFF Dynamic<br>Range | Sets the dynamic range to 16-bit or 20-bit. The G5761A scanner<br>has extended the dynamic range of the PMT and signal<br>processing electronics. When you select the 20-bit TIFF file<br>option, you can access this extended range, enabling<br>quantitation of high and low signal features in a single scan. If<br>you do not have a high-resolution license, the 20-bit option is<br>not available. |
|-----------------------|----------------------------------------------------------------------------------------------------|
| NOTE                  | If 20-bit option is selected, no XDR option is allowed; if an XDR option is selected already, it is reset automatically.                                                                                                    |

Table 12 shows the storage space and scan time for single and double pass scans for each resolution selected, for either a 16-bit TIFF dynamic range or a 20-bit range. The Scan Region is 61 X 21.6 mm.

The status bar at the bottom of the Scan Control main window shows an estimate of the storage space and run time required for the current queue of slides.

| Resolution                | Storage Space,<br>Mb, 16-bit | Storage Space,<br>Mb, 20-bit | Scan Time,<br>min. |
|---------------------------|------------------------------|------------------------------|--------------------|
| 2-micron single pass      | 1300                         | 1600                         | 24                 |
| 3-micron single pass      | 620                          | 760                          | 16                 |
| 5-micron single pass      | 200                          | 300                          | 10                 |
| 10-micron single pass     | 52                           | 115                          | 10                 |
| 2-micron double pass      | 1300                         | 1600                         | 46                 |
| 3-micron double pass      | 620                          | 760                          | 31                 |
| 5-micron double pass      | 200                          | 300                          | 19                 |
| 2-micron high-sensitivity | 1300                         | 1600                         | 36                 |
| 3-micron high-sensitivity | 620                          | 760                          | 24                 |

#### Table 12 Storage space and scan time

6

| Resolution                 | Storage Space,<br>Mb, 16-bit | Storage Space,<br>Mb, 20-bit | Scan Time,<br>min. |
|----------------------------|------------------------------|------------------------------|--------------------|
| 5-micron high-sensitivity  | 200                          | 300                          | 15                 |
| 10-micron high-sensitivity | 52                           | 115                          | 15                 |

**Table 12** Storage space and scan time (continued)

Double pass scans do not require more storage space than single pass scans, but they take twice as long to finish.

| Red PMT<br>Sensitivity (%)          | Sets the sensitivity level of the red channel and green channel PMTs. The PMT detects fluorescence emitted by the microarray.                                                                                                    |  |  |
|-------------------------------------|----------------------------------------------------------------------------------------------------|--|--|
| and<br>Green PMT<br>Sensitivity (%) | The default output level (100%) sets the gain to the factory-calibrated level; this setting is recommended for Agilent microarrays. You can reduce each color channel setting independently to as low as 1%.                                                                                                    |  |  |
|                                     | If a microarray is so bright that the upper end of the output<br>signal is saturated, the PMT sensitivity level can be lowered to a<br>sensitivity range that allows all the information to be read.                                                                                                    |  |  |
| XDR Ratio                           | Before 20-bit TIFF file dynamic range was available, the<br>eXtended Dynamic Range function was used to capture all the<br>data scanned between very low signal features and very high<br>signal features. Now, instead of using XDR, you can select the<br>20-bit TIFF file dynamic range to capture the wide dynamic<br>range of data. |  |  |
| NOTE                                | If 20-bit option is selected, no XDR option is allowed.                                                                                                    |  |  |

#### **Image Settings**

| Transform | Some analysis programs require data from one-color images           |
|-----------|---------------------------------------------------------------------|
| Image     | rotated 90 degrees. If you select <b>Flip/Rotate</b> , the image is |
|           | transformed as shown in Figure 29.                                  |

#### 6 Reference

**Scan Protocol Editor dialog box** 

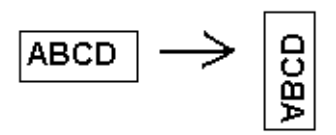

Figure 29 Image with Flip/Rotate option set

**Split** When you select **Yes**, the color file is split into two color files. The split files now have the names of *FileName\_green* and *FileName\_*red, where *FileName* is the name that was automatically assigned to the file before it was split.

This option is available only for 16-bit TIFF dynamic range scans.

|                                  | Choice                                                                                         | Description                                                                                                    |
|----------------------------------|------------------------------------------------------------------------------------------------|----------------------------------------------------------------------------------------------------|
|                                  | Table 13         Choices for                                                                   | file naming fields                                                                                                    |
| Field 1, Field 2,<br>and Field 3 | Displays the setting<br>by the scanner. Cho                                                    | s used for naming TIFF image files created vices are shown in Table 13.                                                                                     |
|                                  | File Naming Setting                                                                            | S                                                                                                    |
| Compress                         | When you select <b>Ye</b><br>storage space occup<br>files. The compress<br>space by 20 to 70 p | <b>s</b> , the program reduces the final amount of<br>pied by scan images by compressing the TIFF<br>on algorithm used, LZW, reduces the storage<br>ercent. |
| NUTE                             | option is allowed; if th automatically.                                                        | e Split option is selected already, it is reset                                                                                                    |
| NOTE                             | If a single dye channel                                                                        | , 20-bit scan, or any XDR option is selected, no Split                                                                                                    |

| <none></none> | The field is not included in the image file name.                 |
|---------------|-------------------------------------------------------------------|
| Instrument SN | Includes the serial number of the scanner in the image file name. |
6

| Choice        | Description                                                                                                    |
|---------------|----------------------------------------------------------------------------------------------------|
| Slide ID      | Includes the slide identification<br>number (barcode) in the image file<br>name.                                                                                                    |
| Scan DateTime | Includes the date and time of the scan in the image file name.                                                                                                    |
| Customize     | Lets you type custom information to<br>include in the image file name. After<br>you select <b>Customize</b> , double-click<br><b>Field X</b> . (Where X = the field number 1,<br>2, or 3.) In the adjacent box, type the<br>custom information to include in the<br>file name. |

**Table 13** Choices for file naming fields (continued)

Scan files are named using the following rules.

For *standard scans*, the Scan Control program uses up to three user-defined name prefixes to compose the file name. These prefixes are defined in the scan protocol.

### Field1\_Field2\_Field3\_ScanNumber.tif

For *XDR scans*, an additional segment (either \_H or \_L) is added to the file name to distinguish the XDR Hi image from the XDR Lo image:

### Field1\_Field2\_Field3\_ScanNumber\_H.tif Field1\_Field2\_Field3\_ScanNumber\_L.tif

The Scan Control program automatically assigns the *Scan Number*.

The program compares the file name of a new scan with file names in the selected data folder.

If Field1\_Field2\_Field3 is unique, the scan number is set to S01.

If a match is found, the scan number is increased until the file name is unique.

Scan Protocol Editor dialog box

#### Example

 $US4510PP02\_251485023883\_S03.tif$ 

- Instrument Serial # = US4510PP02
- Slide ID = 251485023883
- ScanNumber = S03. Indicates the third scan file in the folder with the same Instrument Serial # and Slide ID.

### **Image File Info**

This section is a read-only area that displays information about the image file name, geometry of the slide, disk space required for the file, and estimated time to finish the scan.

### Scan Region Editor dialog box

| Scan Region Editor         | ×                   |
|----------------------------|---------------------|
|                            |                     |
|                            |                     |
|                            |                     |
|                            |                     |
| Scan Region: NewScanRegion | •                   |
| ⊿ General                  |                     |
| Agilent Defined            |                     |
| Locked                     |                     |
| Scan Region                |                     |
| TopLeft X                  | 2.6                 |
| TopLeft Y                  | 1.9                 |
| Width                      | 71                  |
| Height                     | 21.6                |
| Chip Package               | Stee dead Slide     |
| Toplet V                   | 2.6                 |
| TopLeft V                  | 10                  |
| Width                      | 71                  |
| Height                     | 21.6                |
| Save Save As Remove        | Import Export Close |

**Figure 30** Scan Region Editor dialog box

**Purpose:** Lets you adjust or define the area of the slide that is scanned.

**To open**: In the Scan Control program menu bar, click **Tools > Scan Region Editor**.

Scan Region Editor dialog box

### General

| Agilent Defined | A protocol provided by Agilent.                                                                                                    |  |
|-----------------|----------------------------------------------------------------------------------------------------|--|
| Locked          | When a protocol is locked, it cannot be changed.                                                                                                    |  |
|                 | Scan Region                                                                                                    |  |
| TopLeft X       | X-axis measurement for the upper left corner. Type this measurement and that of the Y-axis in mm to position the region on the slide.                                                                                                    |  |
| TopLeft Y       | Y-axis measurement for the upper left corner.                                                                                                    |  |
| Width           | Width of the scan region measured from the end of the x-axis measurement in the upper left corner.                                                                                                    |  |
| Height          | Height of the scan region measured from the end of the Y-axis measurement in the upper left corner.                                                                                                    |  |
|                 | Chip Package                                                                                                    |  |
|                 | A chip package describes the maximum size of the scan region<br>for slides of a designated type. This read-only area displays the<br>default scan region for the selected chip package. There are two<br>types of chip packages; Full Agilent for Agilent slides with<br>barcode labels, and Full Standard for slides without barcode<br>labels. |  |
| Save            | Saves the current scan region values in the current slide scan region.                                                                                                    |  |
| Save As         | <b>As</b> Opens the Save As New Name dialog box, where you can save the current scan region with a new name.                                                                                                    |  |
| Remove          | Removes the selected scan region.                                                                                                    |  |
| Import          | Opens the Open dialog box, where you select an exported scan region file to import to the program.                                                                                                    |  |
| Export          | Opens the Export Scan Region dialog box, where you select one<br>or more scan regions to export.                                                                                                    |  |
| Close           | Closes the dialog box.                                                                                                    |  |

### Self Test dialog box

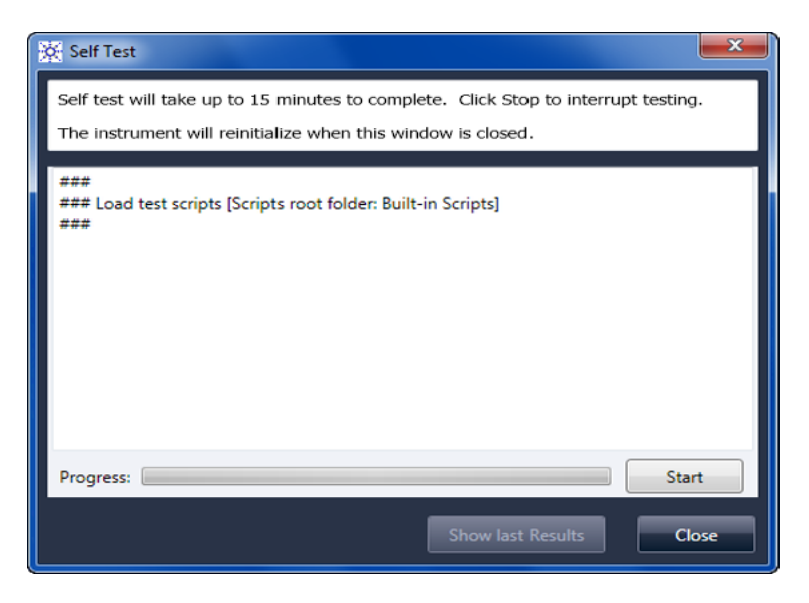

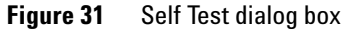

**Purpose**: Examines various scanner subsystems to check for out-of-specification behavior. After the self test is finished, a summary of the results is opened in your internet browser. The test results are also saved in the C:\ProgramData\Agilent\ MicroArrayScanner\SelfTestReport folder.

#### To open:

- **Start/Stop** Starts or stops the self-test.
  - Show LastIf more than one self test was run without closing this dialogResultsbox, this command opens your internet browser with the<br/>results.
    - **Close** Closes the Self Test dialog box and reinitializes the scanner.

Settings dialog box – General Settings

| Settings                                    |       |        |
|---------------------------------------------|-------|--------|
| General Settings Design To Protocol Ma      | pping |        |
| Timeouts                                    |       |        |
| Laser Saver Delay                           | 5 .   |        |
| Data                                        |       |        |
| Default Scan Data Folder:                   |       | Browse |
| Feature Extraction                          |       |        |
| Location of Feature Extraction executable:  |       | Browse |
| Run Feature Extraction after scan is comple | No    |        |
|                                             |       |        |
|                                             |       |        |
|                                             |       |        |
|                                             |       |        |
|                                             |       |        |
|                                             |       |        |
|                                             |       |        |
|                                             | Save  | Close  |

# Settings dialog box – General Settings

**Figure 32** Settings dialog box – General Settings tab

| Browse               | For settings that require a folder location, lets you browse to the folder and select it, rather than typing the path. |  |
|----------------------|----------------------------------------------------------------------------------------------------|--|
| Save                 | Saves the settings. If you change settings and want to save them, select this button before you close the dialog box.  |  |
| Close                | Closes the dialog box without saving changes.                                                                          |  |
|                      | Timeouts                                                                                                    |  |
| Laser Saver<br>Delay | When no scan or scan queue is running, the lasers automatically turn off after this amount of time (in minutes).       |  |

#### **Reference** Settings dialog box – General Settings

6

### Data

Default ScanDisplays the folder where images created by the scanner are<br/>stored by default. You can change this folder for a scan in the<br/>Scan Table.

Settings dialog box – Design To Protocol Mapping

### Settings dialog box – Design To Protocol Mapping

| Settings                                    |               |             |
|---------------------------------------------|---------------|-------------|
| General Settings Design To Protocol Mapping |               |             |
| Design ID                                   | Scan Protocol | Description |
| 17278                                       | AgilentG3_CGH |             |
| 26573                                       | AgilentHD_CGH |             |
|                                             |               |             |
|                                             |               |             |
|                                             |               |             |
|                                             |               |             |
|                                             |               |             |
|                                             |               |             |
|                                             |               |             |
|                                             |               |             |
|                                             |               |             |
|                                             |               |             |
|                                             |               |             |
|                                             |               |             |
|                                             |               |             |
|                                             |               |             |
|                                             |               | Save Close  |
|                                             |               |             |

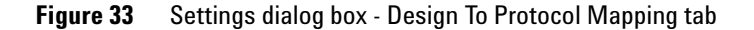

**Purpose**: Used to assign default scan protocols to microarray slide Design IDs. Whenever the scanner recognizes a slide that has a scan protocol mapped to its design, the program automatically fills in the mapped scan protocol in the Slot Table.

**To open**: In the Scan Control program menu bar, click **Tools > Settings** and then click **Design To Protocol Mapping**.

**Design ID** For Agilent microarray slides, you can determine the Design ID from the barcode. All barcodes start with 25; the next five digits represent the Design ID. For example, the Design ID for barcode 251727810298 is 17278.

Reference Settings dialog box – Design To Protocol Mapping

Scan Protocol The scan protocol that is assigned to the Design ID. This scan protocol is automatically assigned in the Slot Table whenever the scanner recognizes a slide with the associated Design ID.Description An area where you can type information about the mapped scan

protocol.

6

Settings dialog box - Design To Protocol Mapping

# **About Adding Slides**

You can add slides to the SureScan Dx Microarray Scanner even when it is scanning. Use the following guidelines when adding slides to the scanner.

- You can add slides (in slide holders) to the cassette even when scanning is in process. If a slide is actively loading or unloading, you cannot open the door. Wait approximately 30 seconds for the loading or unloading process to finish.
- When the door is open, the scanner waits to eject a slide that is currently scanning.
- If the door is left open with no activity for 5 minutes, a message appears to warn you that the door is about to close, and then the door closes automatically.
- If you place a slide into the slot for a slide that is currently scanning, the slot status indicator turns red, and a message appears instructing you to remove the slide.
- If the door jams while closing (due to an incorrectly inserted slide holder, for example) a dialog is displayed that asks you to clear the jam and then click OK to try again.

Settings dialog box - Design To Protocol Mapping

# SureScan Dx Scanner Specifications

The SureScan Dx Microarray Scanner operates within the following specifications:

| Approximate<br>dimensions               | Height: 42 cm (16.5 in)                                                                                                    |  |  |
|-----------------------------------------|----------------------------------------------------------------------------------------------------|--|--|
|                                         | Width: 43 cm (17 in)                                                                                                    |  |  |
|                                         | Depth: 67 cm (26 in)                                                                                                    |  |  |
| Weight                                  | 56.8 kg (125 lbs)                                                                                                    |  |  |
| Power input                             | 100 – 240 Vac, 50 – 60 Hz, 250-VA max.                                                                                                    |  |  |
| Fuses                                   | Two power supply fuses: T4A, 250 VAC (part# 2110-1491)                                                                                                    |  |  |
| Temperature<br>range                    | Operating: 15 ° to 30 °C                                                                                                    |  |  |
|                                         | Storage: $-40$ ° to $+50$ °C                                                                                                    |  |  |
| Humidity                                | Operating: 15% to 85% RH at 30 °C                                                                                                    |  |  |
|                                         | Potentially sensitive to condensing humidity conditions. Follow<br>precautions stated in "Tips to avoid damage to the scanner" on<br>page 65. Always allow 12 hours thermal equilibration time on<br>site before opening the shipping box. |  |  |
| Altitude                                | Operating maximum: 4,600 m (15,000 ft)                                                                                                    |  |  |
|                                         | Storage maximum: 9,200 m (30,000 ft) at -40 °C                                                                                                    |  |  |
| Usage                                   | Indoor use                                                                                                    |  |  |
| Laser                                   | Wavelengths:                                                                                                    |  |  |
| information                             | • Green solid-state laser: 532 nm                                                                                                    |  |  |
|                                         | • Red solid-state laser: 640 nm                                                                                                    |  |  |
|                                         | Power: both controlled to 13 mW                                                                                                    |  |  |
| Maximum scan<br>region                  | 71 mm × 21.6 mm                                                                                                    |  |  |
| Suggested<br>microarray<br>print region | 1 mm smaller than scan region on the right, 2 mm on the left, and 0.6 mm on the top and bottom.                                                                                                    |  |  |

Settings dialog box – Design To Protocol Mapping

| Dyes supported             | Cyanine-3 (Cy-3) and cyanine-5 (Cy-5) and dyes similar to Cy-3 and Cy-5 and Alexa 647, 555, and 660 dyes |  |
|----------------------------|----------------------------------------------------------------------------------------------------|--|
| Resolution<br>(pixel size) | 2, 3, 5 or 10 microns                                                                                    |  |
| Pixel placement<br>error   | < 1 pixel at 5-micron resolution                                                                         |  |
| Uniformity                 | Average Global non-uniformity: $\leq 5\%$ using 100 $\mu m^2$ features                                   |  |
|                            | Average Local non-uniformity: $\leq 2\%$ using 100 $\mu\text{m}^2$ features $^*$                         |  |
| Scan time                  |                                                                                                    |  |

| Resolution                 | Scan Time,<br>min. |
|----------------------------|--------------------|
| 2-micron single pass       | 24                 |
| -micron single pass        | 16                 |
| 5-micron single pass       | 10                 |
| 10-micron single pass      | 10                 |
| 2-micron double pass       | 46                 |
| 3-micron double pass       | 31                 |
| 5-micron double pass       | 19                 |
| 2-micron high-sensitivity  | 36                 |
| 3-micron high-sensitivity  | 24                 |
| 5-micron high-sensitivity  | 15                 |
| 10-micron high-sensitivity | 15                 |

| Dynamic range | Single scan 16-bit dynamic range >10 <sup>4</sup>       |  |
|---------------|---------------------------------------------------------|--|
|               | Single scan 20-bit dynamic range $>10^5$                |  |
|               | Dual scan extended dynamic range (XDR) >10 <sup>6</sup> |  |

 $^*$  Typical average Local non-uniformity is  $\leq 1\%$  using 100  $\mu m^2$  features.

### **Slide Specifications**

### Scan dimensions

The scan region for a standard Agilent microarray is specified in Figure 34. All dimensions are in millimeters and the reference point is the lower right side of the glass.

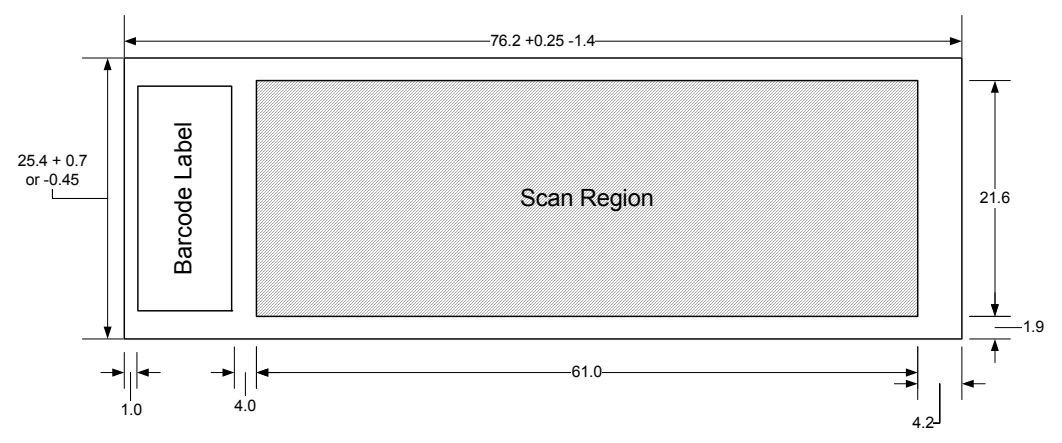

Figure 34 Default scan region for G5761A scanner

### **Glass specifications**

The SureScan Dx Microarray Scanner uses slide holders to move the microarrays in and out of the cassette. These slide holders are designed to accept a  $25.4 \text{ mm} \times 76.2 \text{ mm}$  nominal piece of glass.

The detailed specifications of the glass are as follows:

- 25.4 mm (-0.45 mm, or +0.7 mm)
- 76.2 mm (+0.25 mm, or -1.4 mm)
- 1 mm thick (+/-0.1 mm)
- No mirrored slides
- High quality with low intrinsic fluorescence
- Index of refraction from 1.510 to 1.515

**Barcode and barcode label specifications** 

### **Barcode and barcode label specifications**

### **Barcode specifications for Agilent slides**

The G5761A scanner reads barcodes placed on the active side of the slide.

For backwards compatibility with the G2565AA model scanners, Agilent microarrays continue to have barcodes on both sides. The label with the text "Agilent" denotes the active side; the label with the numeric value is the inactive side.

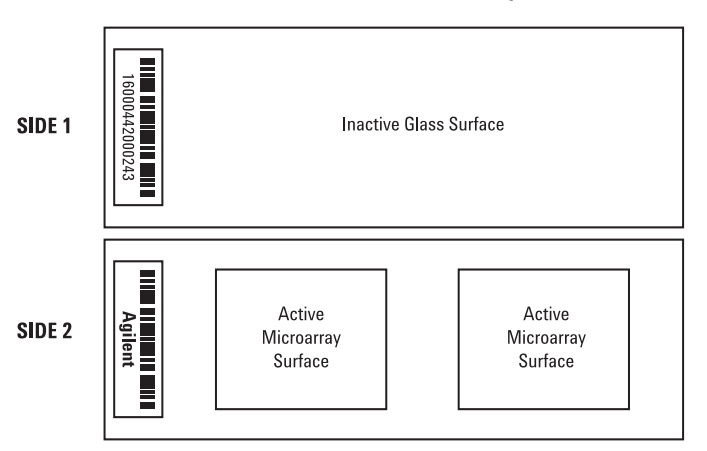

#### Double-barcoded slide example

Figure 35 Agilent slide barcode orientation vs. microarray surface

6

# **Regulatory Information**

This section lists regulatory information for the SureScan Dx system, which includes the G5761A SureScan Dx microarray scanner, computer workstation, and control software.

### Acoustic noise information

Manufacturer's Declaration:

| English                                                                            | This statement is provided to comply with the requirements<br>of the German Sound Emission Directive, from 18 January<br>1991. Sound Pressure Lp < 70 dB(A), at operator's position,<br>normal operation, according to EN 27779/ISO 7779<br>(Type Test).                       |  |
|------------------------------------------------------------------------------------|----------------------------------------------------------------------------------------------------|--|
| Deutsch                                                                            | Die folgende Information wird in Übereinstimmung mit den<br>Anforderungen der Maschinenlärminformationsverordnung<br>vom 18. Januar 1991 erteilt. Schalldruckpegel am Arbeisplatz<br>bei normalem Betrieb, Lp < 70 dB(A), nach EN 27779/ISO<br>7779 (Typprüfung).              |  |
|                                                                                    | Recycling and disposal                                                                                                    |  |
| Contact Agilent Technologies for<br>more information on recycling and<br>disposal. | This device is designed to accommodate recycling at the end of<br>its useful life. Please dispose of this device in accordance with<br>local regulations.                                                                                                    |  |
|                                                                                    | Electromagnetic interference                                                                                                    |  |
|                                                                                    | The scanner is intended for use with shielded cables only.                                                                                                    |  |
| Emissions                                                                          | Complies with the emissions limits for Class A, Group 1<br>equipment specified in CISPR 11/EN5011 as required in IEC<br>61326-1 for Class A equipment. This equipment is not intended<br>for use in residential areas.                                                         |  |
| Immunity                                                                           | This device complies with the immunity levels required in IEC 61326-2-6 for a non-controlled, electromagnetic environment.<br>This equipment is not intended for use in residential or industrial environment. See accompanying Declaration of Conformity for specific levels. |  |

Barcode and barcode label specifications

CAU

| Canada | This ISM (Industrial-Scientific-Medical) device complies with Canadian ICES-001. |                                                                                                    |
|--------|----------------------------------------------------------------------------------|----------------------------------------------------------------------------------------------------|
|        | Cet appareil ISM est o                                                           | conforme a la norme NMB-001 du Canada.                                                                                                    |
|        | Safety information                                                               |                                                                                                    |
| TION   | If the SureScan Dx syste<br>the protection provided                              | em is used in a manner not specified by Agilent,<br>by the equipment may be impaired.                                                                                                    |
|        | This scanner complies with the following safety standards:                       |                                                                                                    |
|        | CAN/CSA C22.2<br>No. 61010-1 - 04                                                | Safety Requirements for Electrical Equipment for<br>Measurement, Control, and Laboratory Use, Part<br>1: General Requirements                                                            |
|        | UL Std No. 61010-1 (2nd<br>Edition)                                              | Safety Requirements for Electrical Equipment for<br>Measurement, Control, and Laboratory Use: Part<br>1: General Requirements                                                            |
|        | IEC 61010-1:2001                                                                 | Safety Requirements for Electrical Equipment for<br>Measurement, Control, and Laboratory Use,<br>Part 1: General Requirements                                                            |
|        | IEC 61010-2-101:2002                                                             | Safety Requirements for Electrical Equipment for<br>Measurement, Control, and Laboratory Use – Part<br>2-101: Particular Requirements for In Vitro<br>Diagnostic (IVD) Medical Equipment |
|        | EN 61010-1:2001                                                                  | Safety Requirements for Electrical Equipment for<br>Measurement, Control, and Laboratory Use – Part<br>1: General Requirements                                                           |
|        | EN 61010-2-101:2002                                                              | Safety Requirements for Electrical Equipment for<br>Measurement, Control, and Laboratory Use – Part<br>2-101: Particular Requirements for In Vitro<br>Diagnostic (IVD) Medical Equipment |
|        | IEC 60825-1:2007                                                                 | Safety of laser products Part 1: Equipment<br>classification and requirements                                                                                                    |
|        | EN60825-1:2007                                                                   | Safety of Laser Product – Part 1: Equipment<br>Classification and Requirements                                                                                                    |

6

- Pollution Degree: 2
- Installation Category: II
- Class I Equipment; requires a grounding system
- Class 1 Laser Product
- CSA and NRTL Certified Product

### Validation Data and Conditions of Intended Use

Œ

The SureScan Dx Microarray Scanner has been validated as a CE In Vitro Diagnostic medical device under Directive 98/79/EC (Annex III).

Performance of the device is dependent upon operation by trained laboratory professionals working in a clinical laboratory environment.

The SureScan Dx Microarray Scanner is intended for use with validated diagnostic assays provided by the end user. Refer to the Instructions for Use for the validated diagnostic assay to determine performance limitations of the assay for clinical purposes.

Barcode and barcode label specifications

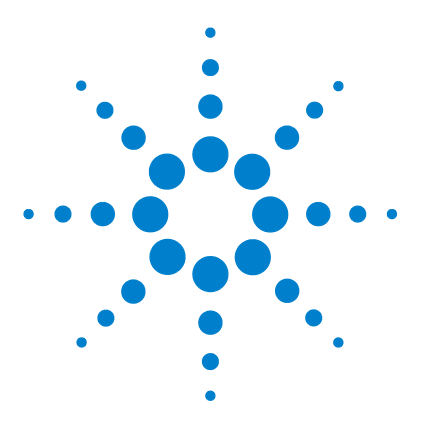

7

SureScan Dx Microarray Scanner System **Microarray Scan Control Software 9.1 User Guide** 

# **Basic Instructions for Use**

English instructions 128 Инструкции на български 138 Základní pokyny 148 Upute na hrvatskom jeziku 158 Grundlæggende brugsanvisning 168 Les instructions de base pour l'utilisation 178 Οδηγίες στα Ελληνικά 188 Grundlegende Hinweise für den Einsatz 198 Istruzioni di base per l'uso 208 Norādes latviešu valodā 218 Instrukcijos lietuvių kalba 228 Instrukcje w języku polskim 238 Instruções em Português 248 Instrucțiuni în limba română 258 Slovenské pokyny 268 Navodila v angleščini 278 Instrucciones básicas para el uso 288 Grundläggande instruktioner för användning 298 Türk talimatlar 308

This chapter provides the minimal Instructions For Use in multiple languages.

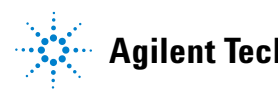

Agilent Technologies

# **English instructions**

### Safety symbols on scanner

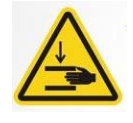

### **PINCH POINT HAZARD symbol**

This symbol is placed on the product where there is potential to pinch hands or fingers. Keep hands clear of movable parts in this area.

### Safety guidelines

The SureScan Dx scanner is designed for safety and ease of use. Be sure that you understand and observe all the warnings and cautions before operating the SureScan Dx scanner.

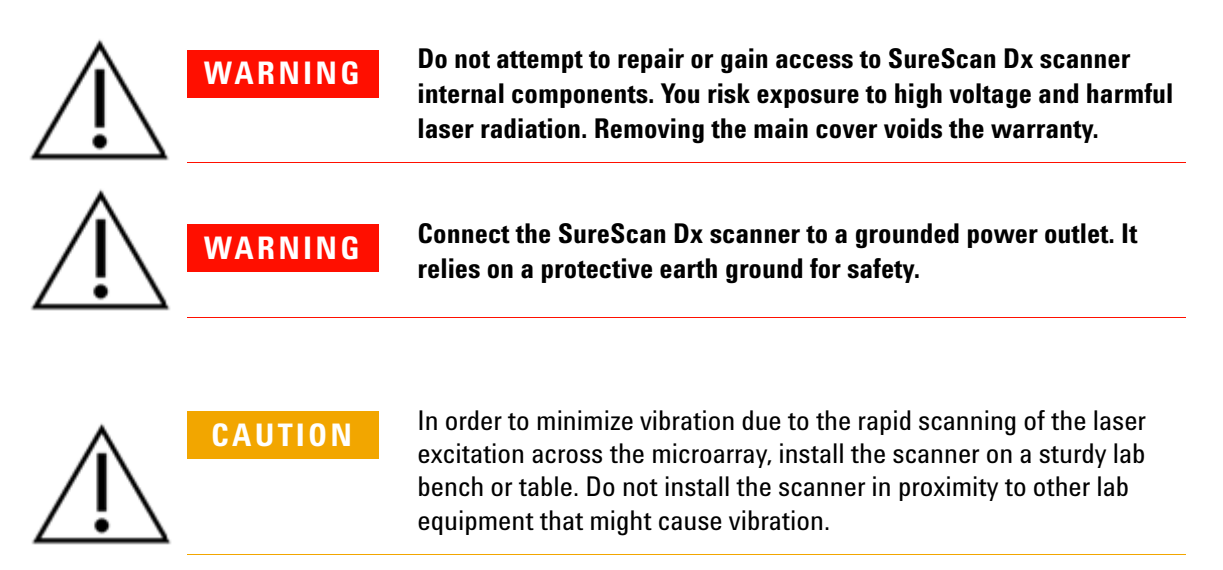

CAUTION

The SureScan Dx scanner is sensitive to condensing humidity conditions. Follow precautions stated in product documentation. See "Humidity conditions" on page 129.

### **Humidity conditions**

The SureScan Dx scanner is sensitive to condensing humidity conditions. Always allow 12 hours thermal equilibration time on site before opening the shipping box.

To ensure optimal performance, operate the SureScan Dx scanner only in the following humidity range.

Operating: 15% to 85% RH at 30 °C

### **Operating instructions**

# Step 1. Turn on the SureScan Dx Microarray Scanner and start the Scan Control program

- **1** Turn on the SureScan Dx scanner using the power switch on the front of the instrument.
- **2** Turn on the computer workstation and wait for it to boot up.
- **3** Double-click the **Agilent Microarray Scan Control** icon to start the Scan Control program.

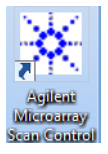

#### Figure 36 Agilent Microarray Scan Control icon

When the program starts, the Agilent Microarray Scan Control program main window opens and the scanner performs its initialization sequence. After the initialization sequence finishes, the Open Door button is enabled and you can load slides. See Figure 37 on page 130.

### NOTE

If the scanner has 24 slides loaded when you turn it on, the initialization will fail because it cannot perform the slide eject cycle.

### 7 Basic Instructions for Use

**Operating instructions** 

| 🔆 Agilen | t Microarray Sca | an Control                       |               |                |              |                           |           |
|----------|------------------|----------------------------------|---------------|----------------|--------------|---------------------------|-----------|
| Tools H  | lelp             |                                  |               |                |              |                           |           |
| -        | Slide ID         | State                            | Scan Protocol | Output Folder  |              |                           |           |
| 01/      |                  |                                  |               |                |              | ✓ Scan Settings           |           |
| 02/      |                  |                                  |               |                |              | Dye Channel(s)            | Ψ         |
| 03/      |                  |                                  |               |                |              | Scan Region               | Ŧ         |
| 04/      |                  |                                  |               |                |              | Resolution                | Ŧ         |
| 05/      |                  |                                  |               |                |              | Tiff Dynamic Range        | Ŧ         |
| 06/      |                  |                                  |               |                |              | Red PMT Sensitivity (%)   | Ψ         |
| 07/      |                  |                                  |               |                |              | Green PMT Sensitivity (%) | Ŧ         |
| 08/      |                  |                                  |               |                |              | XDR Ratio                 | Ψ         |
| 09/      |                  |                                  |               |                |              | ▲ Image Settings          |           |
| 10/      |                  |                                  |               |                |              | Transform Image           | Ψ         |
| 17       |                  |                                  |               |                |              | Split                     | Ŧ         |
| 112/     |                  |                                  |               |                |              | Compress                  | Ŧ         |
| 14/      |                  |                                  |               |                |              | File Naming Settings      |           |
| 15/      |                  |                                  |               |                |              | ▷ Field 1                 | Ŧ         |
| 16/      |                  |                                  |               |                | All to Queue | Field 2                   | Ŧ         |
| 17/      |                  |                                  |               |                |              | ▶ Field 3                 | Ŧ         |
| 18/      |                  |                                  |               |                | Empty Queue  |                           |           |
| 19/      |                  |                                  |               |                |              |                           |           |
| 20/      |                  |                                  |               |                |              |                           |           |
| 21/      |                  |                                  |               |                | One Deer     |                           |           |
| 22/      |                  |                                  |               |                | Open Door    |                           |           |
| 23       |                  |                                  |               |                | Start Scan   |                           |           |
| 24       |                  |                                  |               |                |              |                           |           |
| -        |                  |                                  |               |                |              | Scan Description          |           |
| Status   | s Log Scan L     | og                               |               |                |              |                           |           |
|          |                  | calibrating Ab                   |               |                |              |                           |           |
| 09:5     | 55:05<br>55:06   | Calibrating PM<br>Calibrating PM | Т.<br>Т.      |                |              |                           |           |
| 09:5     | 55:08            | Initializing 1                   | oader.        |                |              |                           |           |
| 09:5     | 55:28            | Warming up las                   | es.<br>ers.   |                | -            | User                      |           |
|          |                  |                                  |               |                | Ψ.           |                           |           |
| -        | 111              |                                  |               |                | •            |                           |           |
| Warming  | un lasers        |                                  |               | Remaining scan | time: 0 min  | Disk space required: 0 KB | Ready 🔍 🕕 |

Figure 37 Agilent Microarray Scan Control program window – ready to add slides.

The status of the scanner is indicated at the lower right corner of the Scan Control window, in the status bar.

### Step 2. Insert slides into slide holders

Fingerprints cause errors in the fluorescence detection. Touch only the edges of the slide and always use gloves when handling slides. 1 Before you insert the slide, place the slide holder on a flat surface, with the clear cover facing up, and the tab on the right. This helps to ensure that you have the slide aligned properly when you insert it into the slide holder. **2** Gently push in and pull up on the tabbed end of the clear plastic cover to open it.

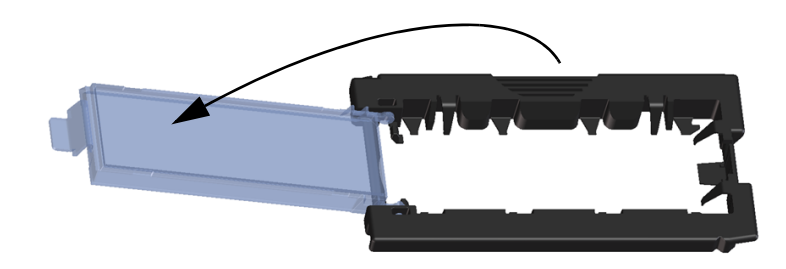

Figure 38 Opening the slide holder

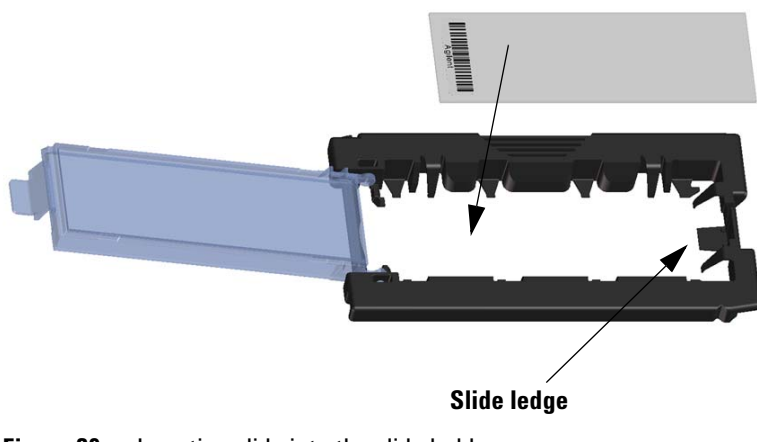

Figure 39 Inserting slide into the slide holder

#### 7 Basic Instructions for Use

**Operating instructions** 

- **3** Insert the slide into the holder, as follows:
  - **a** Hold the slide at the barcode end.
  - **b** Make sure that the active microarray surface faces up, toward the slide cover, with the barcode on the left.
  - **c** Carefully place the end of the slide without the barcode label onto the slide ledge. See Figure 39.
  - **d** Gently lower the slide into the slide holder. See Figure 40.
  - **e** Close the plastic slide cover, pushing on the tab end until you hear it "click". This moves the slide into position in the holder.
  - **f** Gently push in and pull up on the tabbed end of the clear plastic cover to open it again and verify that the slide is correctly positioned.

Once inserted, the slide lies flat and matches up with the alignment points on the slide holder.

**g** Close the plastic slide cover, pushing on the tab end until you hear it "click". See Figure 41.

If the tab on the plastic slide cover is over-stretched, it may not properly "click" into place. Dispose of slide holders that no longer click when you close them.

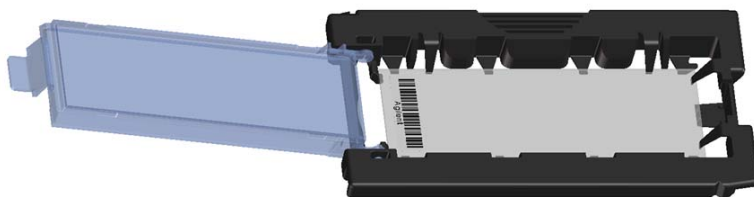

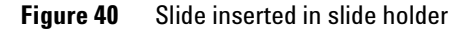

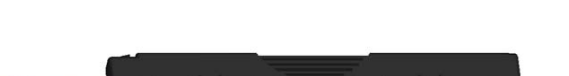

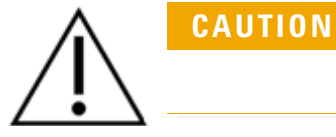

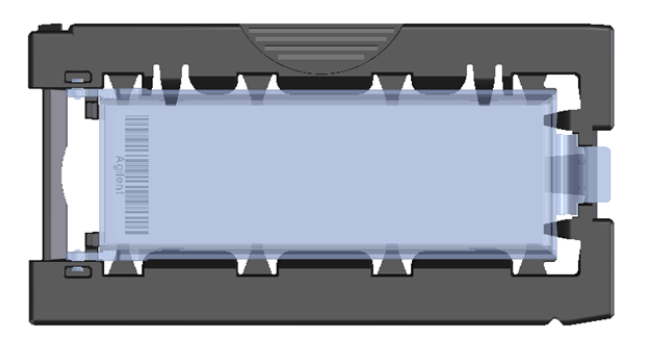

Figure 41 Slide holder – closed with slide

Agilent slides have two barcodes, one on each side of the glass. See Figure 42. Place the active microarray side of the slide facing toward the slide holder cover.

An improperly inserted slide can damage the SureScan Dx scanner.

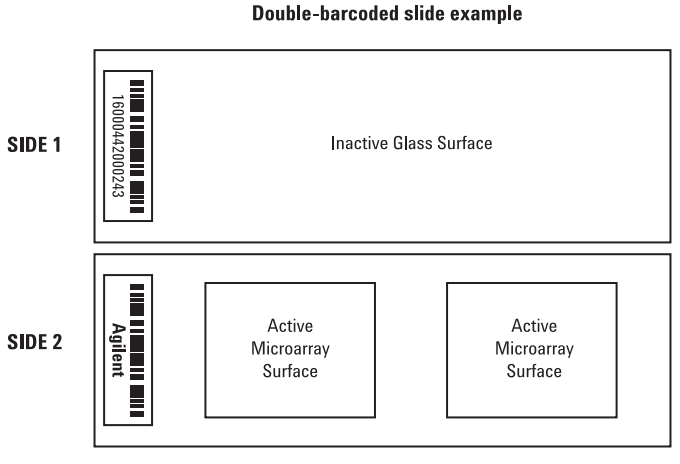

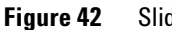

Slide orientation

CAUTION

Step 3. Load the slide holders into the cassette

1 In the Scan Control program window, click **Open Door** to open the scanner door.

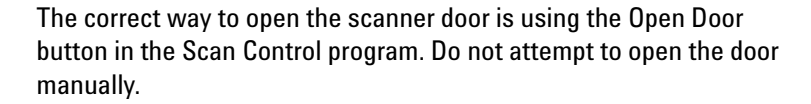

**2** Pick up the slide holder using the finger hold. The arrow on top of the slide holder points to the left when you pick up the slide holder correctly. See Figure 43.

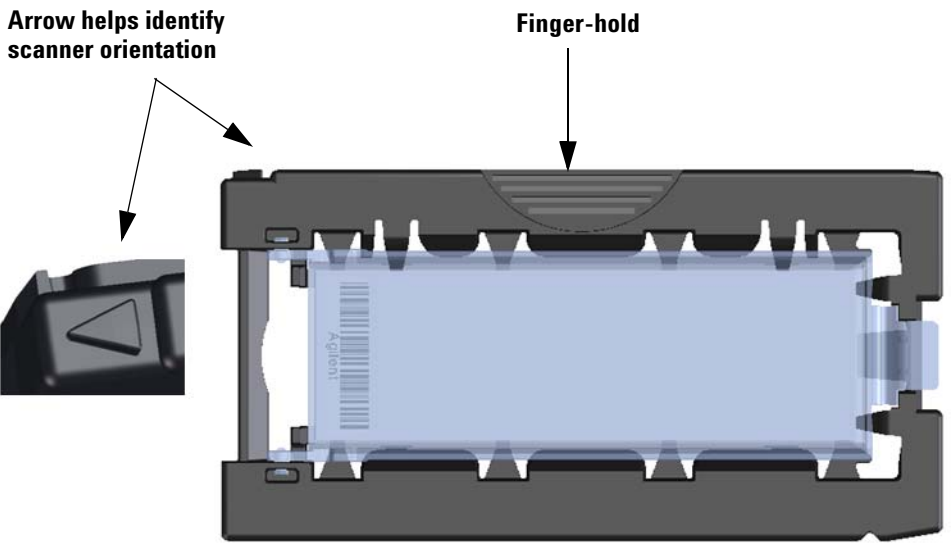

Figure 43 Slide holder helps you to insert slides correctly

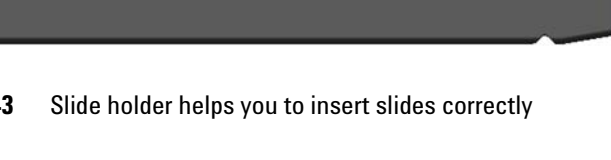

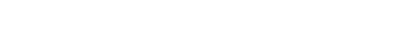

SureScan Dx System User Guide

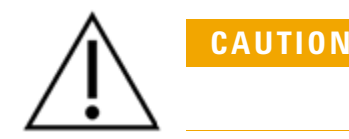

Insert a slide holder into any open slot. The slot numbers are clearly labeled on the slide cassette. Do not force the slide holder into the cassette; it inserts easily if properly aligned with the finger-hold on top and the arrow facing to the left.

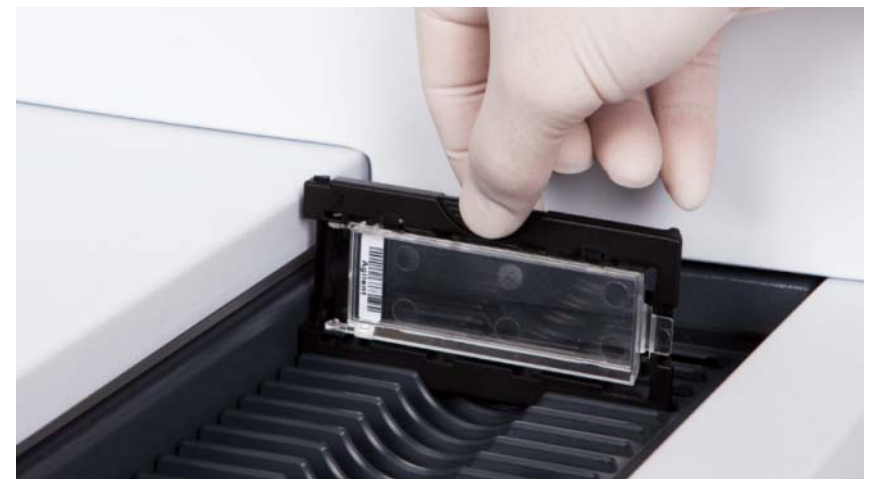

Figure 44 Inserting slide holder into cassette

**3** Make sure that the slide holder is seated in the bottom of the cassette slot.

The slot number for the loaded slide blinks blue.

**4** Repeat steps 2 through 3 until all slide holders are loaded in the cassette.

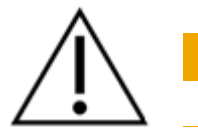

CAUTION

Improper placement of the slide holder in the cassette can result in severe damage to the SureScan Dx Microarray Scanner.

**5** In the Scan Control program, click **Close Door**.

For slides that do not have a scan protocol mapped to their design, the scan protocol remains empty and the slot State remains "Present". Assign a scan protocol, as described in "Step 4. Set or change protocol scan settings".

### 7 Basic Instructions for Use

**Operating instructions** 

The current scan protocol settings are displayed for each selected slide in the right pane of the Scan Control software main window.

#### Step 4. Set or change protocol scan settings

The first time you set up to scan a slide, select a scan protocol to use.

• For each slide in the slot table, click the Scan Protocol and select a scan protocol to use for scanning the slide.

Agilent supplies eight preloaded protocols for your selection and use with Agilent high density (HD) microarrays and Agilent G3 microarrays.

| AgilentHD_GX_2Color | Agilent HD 2-color gene expression microarrays |
|---------------------|------------------------------------------------|
| AgilentHD_GX_1Color | Agilent HD 1-color gene expression microarrays |
| AgilentG3_GX_2Color | Agilent G3 2-color gene expression microarrays |
| AgilentG3_GX_1Color | Agilent G3 1-color gene expression microarrays |
| AgilentHD_CGH       | Agilent HD CGH/CGH+SNP/CNV/ChIP microarrays    |
| AgilentG3_CGH       | Agilent G3 CGH/CGH+SNP/CNV/ChIP microarrays    |
| AgilentHD_miRNA     | Agilent HD miRNA microarrays                   |
| AgilentG3_miRNA     | Agilent G3 miRNA microarrays                   |

### Step 5. (Optional) Change the output folder

You can change the specified output folder where the program saves the image files created by the scanner.

• For each slide the slot table, click the Output Folder and browse to the location of the desired folder.

Agilent recommends selecting a local folder on a secondary hard drive.

### Step 6. Add slides to the scan queue

**1** In the Scan Control main window, click **All to Queue** to add all slides in the slot table with a State of "Ready for queue" to the scan queue.

A confirmation dialog box appears. Click **Yes** to add the slides to the queue.

OR

In the Scan Control slot table, click the **State** cell for the first slide to scan and click **Add to Queue**.

- 2 For each additional slide you want to scan,
  - Click the **State** cell and select **Add to queue first** to add the slide to the top of the scan queue.

OR

• Click the **State** cell and select **Add to queue last** to add the slide to the bottom of the scan queue.

If you need to remove all slides from the queue, click **Empty Queue** in the Scan Control main window.

### Step 7. Scan your slides

1 If necessary, in the Scan Control main window, click **Close Door**.

Wait until the door closes and the **Start Scan** button is enabled.

**2** In the Scan Control main window, click **Start Scan** to begin scanning the slides that were added to the queue.

### Step 8. Remove the slides

- **1** In the Scan Control main window, click **Open Door** to open the scanner door.
- **2** Open the scanner door and remove the slide holders from the cassette.
- **3** Remove the slides from the slide holders, as follows:
  - **a** Hold the slide holder on the sides with the Agilent logo facing up.
  - **b** Gently push in and pull up on the tabbed end of the clear plastic cover to open it.
  - **c** Push up on the barcode end of the slide from underneath the slide holder to avoid fingerprints on the sample area.
  - **d** Grasp the slide from the sides and remove from the slide holder.

# Инструкции на български

### Символи за безопасност на скенера

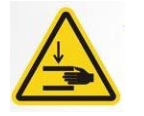

### Символ за ОПАСНОСТ ОТ ПРЕЩИПВАНЕ

Този символ е поставен върху продукта на местата, където има потенциална опасност да прещипете ръцете или ръстите си. Дръжте ръцете си далеч от подвижните части в тази област.

### Насоки за безопасност

Скенерът SureScan Dx е конструиран за безопасна и лесна употреба. Уверете се, че разбирате и съблюдавате всички редупреждения, преди да използвате скенера SureScan Dx.

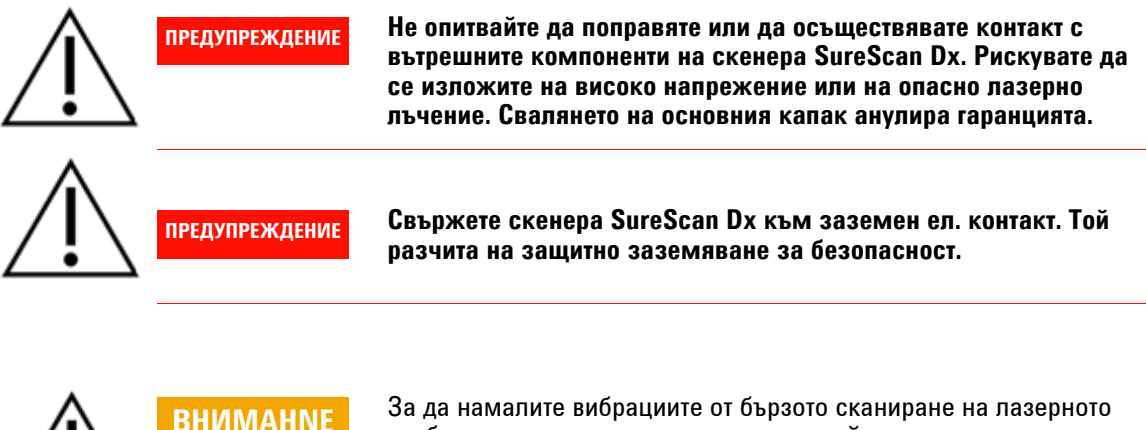

възбуждане в микроматрицата, монтирайте скенера върху стабилна лабораторна поставка или маса. Не монтирайте скенера в близост до друго лабораторно оборудване, което може да причини вибрации.

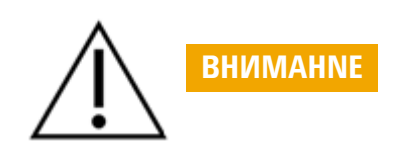

Скенерът SureScan Dx е чувствителен към условия на кондензиране на влага. Следвайте предпазните мерки, посочени в документацията на продукта. Вж. "Условия на влага" на страница 139.

### Условия на влага

Скенерът SureScan Dx е чувствителен към условия на кондензиране на влага. Винаги оставяйте 12 часа за установявае на термално равновесие в помещението, преди да отворите кутията с доставката.

За да гарантирате оптимална производителност, работете със скенера SureScan Dx само в обхвата на влажност, посоен по-долу.

При работа: 15% до 85% RH при 30 °C

### Инструкции за работа

#### Стъпка 1. Включете SureScan Dx Microarray Scanner и стартирайте програмата Scan Control (Контрол на сканиране)

- 1 Включете скенера SureScan Dx чрез ключа на захранването в предната част на уреда.
- 2 Включете компютърната работна станция и я изчакайте да зареди.
- **3** Щракнете двукратно върху иконата **Agilent Microarray Scan Control**, за да стартирате програмата Scan Control (Контрол на сканиране).

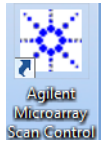

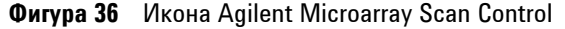

Когато програмата се стартира, основният прозорец на програмата Agilent Microarray Scan Control се отваря и скенерът изплнява своята последователност за инициализация. След като последователността за инициализация завърши, бутонът Open Door (Отваряне на вратичка) ще стане достъпен и ще можете да заредите слайдове. Вж. Фигура 37 на страница 140.

### ЗАБЕЛЕЖКА

Ако в скенера има заредени 24 слайда, когато го включите, инициализацията ще бъде неуспешна, тъй като няма да може да осъществи цикъла за изваждане на слайдове.

#### 7 Basic Instructions for Use

Инструкции за работа

| 🕱 Agil     | ent Microarray Sc     | an Control      |                |                |              |                           |            |
|------------|-----------------------|-----------------|----------------|----------------|--------------|---------------------------|------------|
| Tools      | Help                  |                 |                |                |              | _                         |            |
|            | Slide ID              | State           | Scan Protocol  | Output Folder  |              |                           |            |
| 017        | Silde 15              | State           | Scall Flotocol | ouputroider    |              | ✓ Scan Settings           |            |
| 02/        |                       |                 |                |                |              | Dye Channel(s)            | Ψ          |
| 037        |                       |                 |                |                |              | Scan Region               | Ψ.         |
| 04/        |                       |                 |                |                |              | Resolution                | Ŧ          |
| 05/        |                       |                 |                |                |              | Tiff Dynamic Range        | ~          |
| 06/        |                       |                 |                |                |              | Red PMT Sensitivity (%)   |            |
| 07         |                       |                 |                |                |              | Green PMT Sensitivity (%) | *          |
| 08/        |                       |                 |                |                |              | XDR Ratio                 | Ŧ          |
| 09/        |                       |                 |                |                |              | ✓ Image Settings          |            |
| 10/        |                       |                 |                |                |              | Transform Image           |            |
| <u>ш</u> / |                       |                 |                |                |              | Split                     | ~          |
| 12/        |                       |                 |                |                |              | Compress                  | Ψ.         |
|            |                       |                 |                |                |              | File Naming Settings      |            |
| 15/        |                       |                 |                |                |              | Field 1                   | •          |
| 16/        |                       |                 |                |                |              | ▶ Field 2                 | Ŧ          |
| 177        |                       |                 |                |                | All to Queue | ▶ Field 3                 | *          |
| 18/        |                       |                 |                |                | Empty Queue  |                           |            |
| 19/        |                       |                 |                |                |              |                           |            |
| 20/        |                       |                 |                |                |              |                           |            |
| 21/        |                       |                 |                |                |              |                           |            |
| 22/        |                       |                 |                |                | Open Door    |                           |            |
| 23/        |                       |                 |                |                | Sharek Same  |                           |            |
| 24/        |                       |                 |                |                |              |                           |            |
|            |                       |                 |                |                |              | Scan Description          |            |
| St-        | tus Log Scop I        | 100             |                |                |              | Sear Description          |            |
|            | ius cog <u>scan t</u> | LOG             |                |                |              |                           |            |
| 00         | :55:05                | Calibrating PM1 | r.             |                | *            |                           |            |
| 09         | :55:08                | Initializing 10 | Dader.         |                |              |                           |            |
| 09         | :55:28                | Reading barcode | 28.            |                | =            | User                      |            |
| 05         |                       | warming up 1856 |                |                | -            |                           |            |
| 4          |                       |                 |                |                | •            |                           |            |
|            |                       |                 |                | Remaining scan | time: 0 min  | Dick space required: 0 KR | Pearly (1) |

**Фигура 37** Прозорец на програмата Agilent Microarray Scan Control – готовност за добавяне на слайдове.

Състоянието на скенера се указва в долния десен ъгъл на прозореца на Scan Control (Контрол на сканиране) – в лентта на състоянието.

#### Стъпка 2. Поставете слайдове в държачите за слайдове

Пръстовите отпечатъци причиняват грешки при флуоресцентната детекция. Докосвайте само краищата на слайда и винаги използвайте ръкавици, когато боравите със слайдове.

- Преди да поставите слайда, поставете държача за слайдове на равна повърхност, като прозрачният капак е нагре, а палецът – отдясно. Това ще помогне да гарантирате, че слайдът ще е правилно ориентиран, когато го поставяте в държача за слайдове.
- **2** Внимателно натиснете навътре и издърпайте нагоре края, използвайки палеца на прозрачния пластмасов капак, за да го отворите.

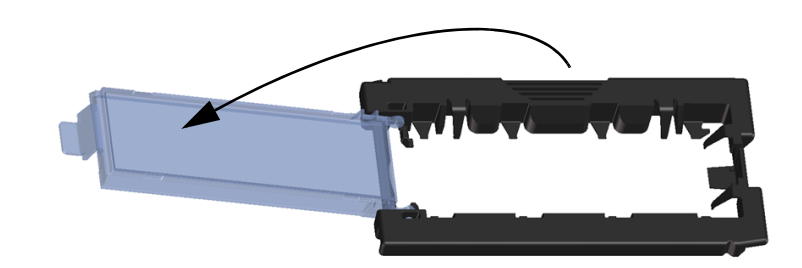

Фигура 38 Отваряне на държача за слайдове

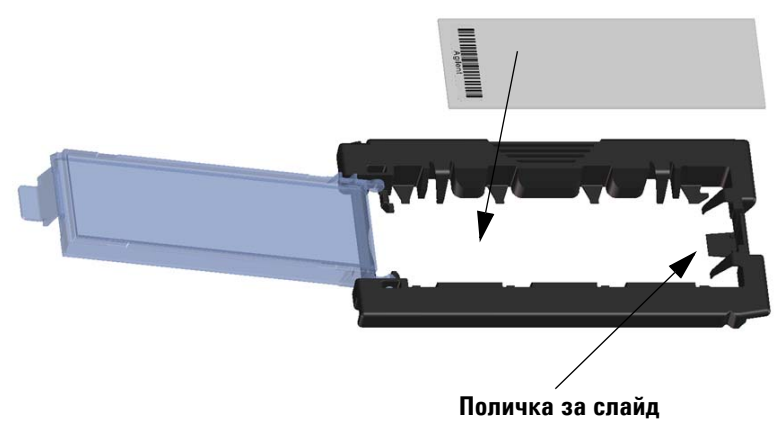

Фигура 39 Поставяне на слайд в държача за слайдове

#### 7 Basic Instructions for Use

Инструкции за работа

- 3 Поставете слайда в държача, както следва:
  - а Дръжте слайда в края откъм баркода.
  - **b** Уверете се, че повърхността с активната микроматрица е нагоре, към капака на слайда, като баркодът е вляво.
  - **с** Внимателно поставете края на слайда без етикета с баркод върху поличката за слайд. Вж. Фигура 39.
  - **d** Внимателно спуснете слайда в държача за слайдове. Вж. Фигура 40.
  - Ватворете пластмасовия капак за слайда, като натискате края с палеца, докато не чуете щракване.
     Това ще привижи слайда на точното място в държача.
  - f Внимателно натиснете навътре и издърпайте нагоре края, използвайки палеца на прозрачния пластмасов капак, за да го отворите отново, и проверете дали слайдът е правилно позициониран.

След като веднъж е поставен, слайдът лежи равно и е изравнен с точките за подравняване на държача за слайдое.

**g** Затворете пластмасовия капак за слайда, като натискате края с палеца, докато не чуете щракване. Вж. Фигура 41.

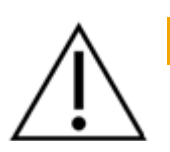

**ВНИМАНNE** 

Ако палецът на пластмасовия капак за слайда е прекомерно разпънат, е възможно да не щракне на правилното място. Изхвърляйте държачите за слайдове, при които не чувате щракване при затварянето им.

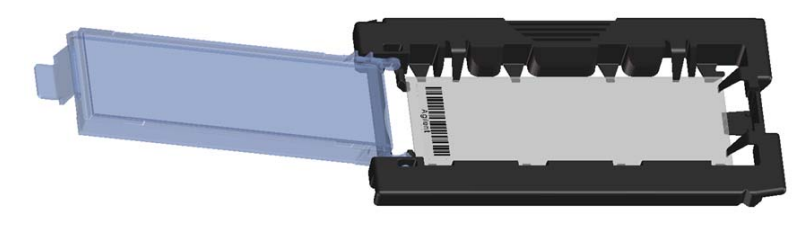

Фигура 40 Слайд, поставен в държача за слайдове

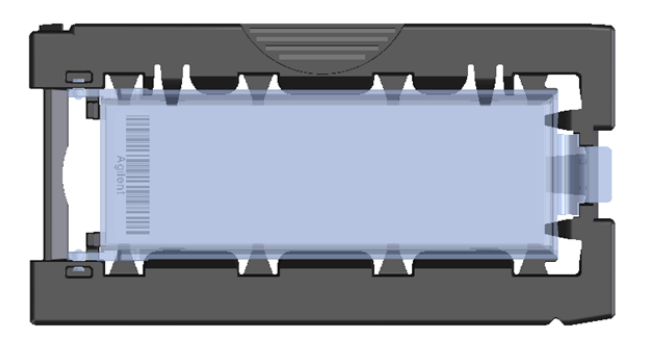

Фигура 41 Държач за слайдове – затворен със слайд

Слайдовете на Agilent имат два баркода – по един от всяка страна на стъклото. Вж. Фигура 42. Поставете страната с активната микроматрица на слайда с лице към капака на държача за слайдове.

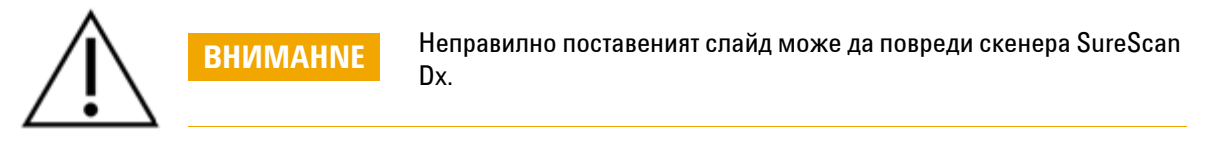

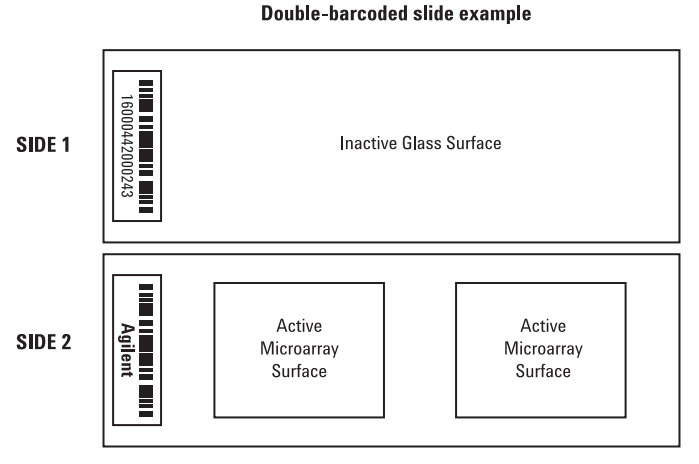

Фигура 42 Ориентация на слайда

Инструкции за работа

#### Стъпка 3. Заредете държачите за слайдове в касетата

1 В прозореца на програмата Scan Control (Контрол на сканиране) щракнете върху **Ореп Door** (Отваряне на вратичка), за да отворите вратичката на скенера.

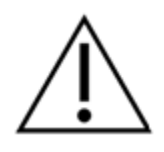

внимание

Правилният начин за отваряне на вратичката на скенера е да използвате бутона Open Door (Отваряне на вратичка) в програмата Scan Control (Контрол на сканиране). Не опитвайте да отворите вратичката ръчно.

2 Хванете държача за слайдове за оребрения участък. Стрелката отгоре на държача за слайдове сочи наляво, когто сте хванали правилно държача за слайдове. Вж. Фигура 43.

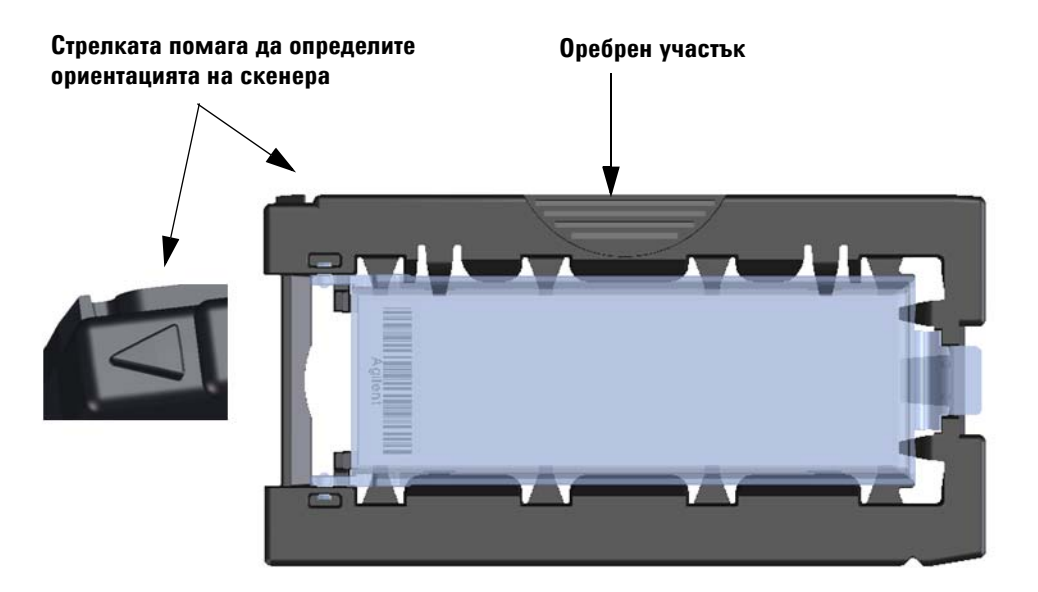

**Фигура 43** Държачът за слайдове ви помага да поставите слайдовете правилно
Поставете държача за слайдове в който и да е празен слот. Номерата на слотовете са ясно посочени на касетат за слайдове. Не натискайте насила държача за слайдове в касетата; той се поставя лесно, ако е правилно подравнен с оребрения участък отгоре и стрелката – сочеща наляво.

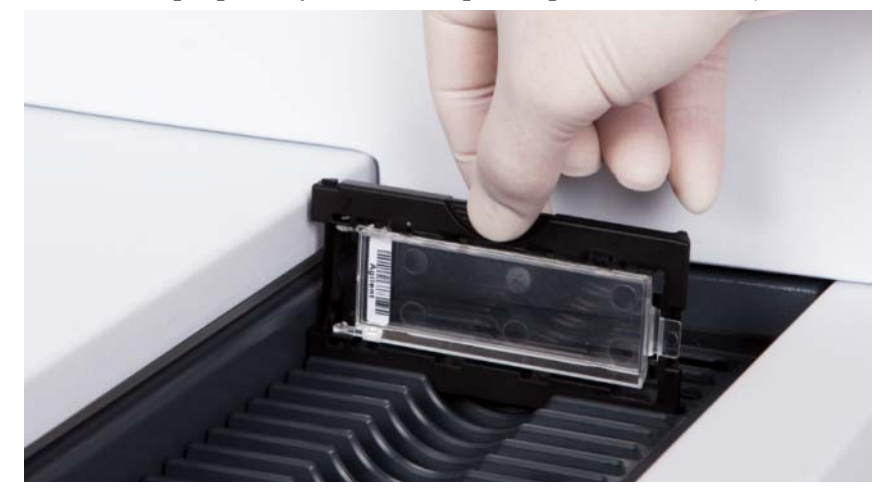

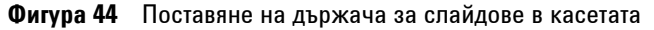

**3** Уверете се, че държачът за слайдове е разположен в дъното на слота на касетата.

Номерът на слота за заредения слайд мига в синьо.

4 Повторете стъпки от 2 до 3, докато всички държачи за слайдове са заредени в касетата.

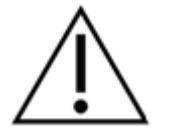

Неправилното поставяне на държача за слайдове в касетата може да доведе до голяма повреда на SureScan Dx Microarray Scanner.

**5** В програмата Scan Control (Контрол на сканиране) щракнете върху **Close Door** (Затваряне на вратичка).

За слайдове, които към своя дизайн нямат присвоен протокол за сканиране, протоколът за сканиране остава прзен и състоянието на слота остава "Present" (Присъства). Назначете протокол за сканиране според описаното в "Стъпка 4. Задайте или променете настройките на протокол за сканиране".

внимание

Инструкции за работа

Текущите настройки на протокола за сканиране са показани за всеки избран слайд в десния панел на основния розорец на софтуера Scan Control (Контрол на сканиране).

#### Стъпка 4. Задайте или променете настройките на протокол за сканиране

Първия път, когато извършвате настройка за сканиране на даден слайд, изберете протокол за сканиране, който да използвате.

За всеки отделен слайд в таблицата за слотове щракнете върху Scan Protocol (Протокол за сканиране) и изберете дадн протокол за сканиране, който да използвате за сканирането на слайда.

Agilent предоставя осем предварително заредени протокола, от които да изберете и които да използвате с микромтриците с висока плътност Agilent high density (HD) и матриците Agilent G3.

| AgilentHD_GX_2Color |
|---------------------|
| AgilentHD_GX_1Color |
| AgilentG3_GX_2Color |
| AgilentG3_GX_1Color |
| AgilentHD_CGH       |
| AgilentG3_CGH       |
| AgilentHD_miRNA     |
| AgilentG3_miRNA     |

Agilent HD 2-цветни микроматрици за генна експресия Agilent HD 1-цветни микроматрици за генна експресия

Agilent G3 2-пветни микроматрици за генна експресия

- Agilent G3 1-цветни микроматрици за генна експресия
- Agilent HD CGH/CGH+SNP/CNV/ChIP микроматрици
- Agilent G3 CGH/CGH+SNP/CNV/ChIP микроматрини
- Agilent HD miRNA микроматрици
  - Agilent G3 miRNA микроматрици

#### Стъпка 5. (По избор) Променете изходната папка

Можете да промените указаната изходна папка, където програмата записва файловете с изображения, създадени от скенера.

• За всеки слайд в таблицата за слотове щракнете върху Output Folder (Изходна папка) и отидете до местоположението а желаната папка.

Agilent препоръчва да изберете локална папка на вторичен твърд диск.

#### Стъпка 6. Добавете слайдове към опашката за сканиране

1 В основния прозорец на Scan Control (Контрол на сканиране) щракнете върху All to Queue (Всички в опашката), за да добавите всички слайдове в таблицата за слотове със състояние "Ready for queue" (Готовнот за опашка) към опашката за сканиране.

Ще се покаже диалогов прозорец за потвърждение. Шракнете върху Yes (Да), за да добавите слайдовете към опашката.

ИЛИ

В таблицата за слотове на Scan Control (Контрол на сканиране) щракнете върху клетката **State** (Състояние) за първия слайд, който ще се сканира, след което щракнете върху **Add to Queue** (Добавяне към опашката).

- 2 За всеки допълнителен слайд, който искате да сканирате:
  - Щракнете върху клетката State (Състояние) и изберете Add to queue first (Добавяне като първи към опашката), за да добавите слайда най-отгоре в опашката за сканиране.

#### ИЛИ

 Щракнете върху клетката State (Състояние) и изберете Add to queue last (Добавяне като последен към опашката), за да добавите слайда най-отдолу в опашката за сканиране.

Ако трябва да премахнете всички слайдове от опашката, щракнете върху **Empty Queue** (Изпразване на опашката) в основния прозорец на Scan Control (Контрол на сканиране).

#### Стъпка 7. Сканирайте слайдовете

1 Ако е необходимо, в основния прозорец на Scan Control (Контрол на сканиране) щракнете върху Close Door (Затваряне на вратичка).

Изчакайте, докато вратичката се затвори и бутонът Start Scan (Старт на сканиране) се активира.

2 В основния прозорец на Scan Control (Контрол на сканиране) щракнете върху Start Scan (Старт на сканиране), за да започнете сканирането на слайдовете, които са добавени в опашката.

#### Стъпка 8. Премахнете слайдовете

- 1 В основния прозорец на Scan Control (Контрол на сканиране) щракнете върху **Ореп Door** (Отваряне на вратичка), за да отворите вратичката на скенера.
- 2 Отворете вратичката на скенера и извадете държачите за слайдове от касетата.
- **3** Извадете слайдовете от държачите за слайдове, както следва:
  - а Хванете държача за слайдове отстрани, като логото Agilent е нагоре.
  - **b** Внимателно натиснете навътре и издърпайте нагоре края, използвайки палеца на прозрачния пластмасов капак, за да го отворите.
  - **с** Бутнете нагоре края с баркода на слайда от долната страна на държача за слайдове, за да не оставите пръстов отпечатъци върху областта на пробата.
  - d Хванете слайда за страните и го извадете от държача за слайдове.

## Základní pokyny

### Bezpečnostní symboly umístěné na skeneru

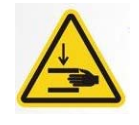

### Symbol NEBEZPEČÍ SKŘÍPNUTÍ

Tento symbol je umístěn na takovém místě výrobku, kde hrozí riziko skřípnutí rukou nebo prstů. Udržujte ruce v dostatečné vzdálenosti od pohyblivých částí v takto označené oblasti.

### Bezpečnostní pokyny

Skener je konstruovaný tak, aby byl bezpečný a snadno použitelný. Před použitím skeneru SureScan Dx se ujistěte, že správně rozumíte všem varováním a upozorněním a že je dodržujete.

Nepokoušejte se opravit nebo získat přístup k vnitřním součástkám VAROVÁNÍ skeneru SureScan Dx. Vystavujete se riziku zasažení vysokým napětím a škodlivým laserovým zářením. Odstraněnm hlavního krytu pozbývá záruka platnosti. Připojte skener SureScan Dx k uzemněné elektrické zásuvce. Tím VAROVÁNÍ bude zajištěna bezpečnost. Za účelem minimalizace vibrací vznikajících díky rychlému snímání UPOZORNĚ laserového buzení prostřednictvím mikročipu, instalujte skener na stabilní laboratorní lavici nebo stůl. Neinstalujte skener v blízkosti jiného laboratorního vybavení, které by mohlo být zdrojem vibrací. Skener SureScan Dx je citlivý na podmínky, při nichž dochází ke UPOZORNĚNÍ kondenzaci vzdušné vlhkosti. Dodržujte opatření uvedená v dokumentaci produktu. Viz "Hladina vlhkosti ovzduší" na straně 149.

### Hladina vlhkosti ovzduší

Skener SureScan Dx je citlivý na podmínky, při nichž dochází ke kondenzaci vzdušné vlhkosti. Přepravní krabici nechte vždy stát na místě určení po dobu 12 hodin pro dosažení vyrovnání teplot.

Pro dosažení optimálního výkonu pracujte se skenerem SureScan Dx pouze v následujícím rozsahu hladin vlhkosti ovzduší.

Provozní hodnoty: 15 % až 85 % RV při 30 °C

### Návod k obsluze

# Krok 1. Zapněte skener SureScan Dx Microarray a spusťte program Scan Control

- 1 Zapněte skener SureScan Dx pomocí vypínače na přední straně přístroje.
- 2 Zapněte počítač a počkejte, než dojde ke spuštění operačního systému.
- **3** Pro spuštění programu Scan Control dvakrát klikněte na ikonu **Agilent Microarray Scan Control**.

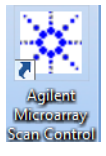

Obrázek 36 Ikona programu Agilent Microarray Scan Control

Jakmile se program spustí, otevře se hlavní okno programu Agilent Microarray Scan Control a skener provede inicializační sekvenci. Po ukončení inicializační sekvence dojde k aktivaci tlaítka Open Door (otevřít dvířka) a k umožnění vložení čipů. Viz Obrázek 37 na straně 150.

### POZNÁMKA

Je-li ve skeneru při jeho spuštění umístěno 24 čipů, inicializace neproběhne, protože nelze provést cyklus vysunutí čipu.

Návod k obsluze

| 🔆 Agilent Microarray S                                                                                                    | can Control                                                                                                    |               |                |                                                        |                                                                                                    |           |
|----------------------------------------------------------------------------------------------------|----------------------------------------------------------------------------------------------------|---------------|----------------|--------------------------------------------------------|----------------------------------------------------------------------------------------------------|-----------|
| Tools Help                                                                                                    |                                                                                                    |               |                |                                                        |                                                                                                    |           |
| Xi Agilent Microarray S           Tools         Help           Slide ID         02           027         03           040         05           057         06           070         08           090         10           111         12           133         14           157         16           167         17           183         199           200         22           231         24           Status Log         Scan | can Control                                                                                                    | Scan Protocol | Output Folder  | All to Queue<br>Empty Queue<br>Open Door<br>Start Scan | <ul> <li>Scan Settings         <ul> <li>Dye Channel(s)</li> <li>Scan Region</li> <li>Resolution</li> <li>Tiff Dynamic Range</li> <li>Red PMT Sensitivity (%)</li> <li>Green PMT Sensitivity (%)</li> <li>XDR Ratio</li> </ul> </li> <li>Image Settings         <ul> <li>Transform Image</li> <li>Split</li> <li>Compress</li> <li>Field 1</li> <li>Field 2</li> <li>Field 3</li> </ul> </li> <li>Scan Description</li> </ul> |           |
| 09:55:06<br>09:55:06<br>09:55:08<br>09:55:28<br>09:55:40                                                                                                    | Calibrating PMT.<br>Calibrating PMT.<br>Lalibrating PMT.<br>Initializing load<br>Reading barcodes.<br>Warming up lasers | er.           |                |                                                        | User                                                                                                    |           |
| Warming up lasers.                                                                                                    |                                                                                                    |               | Remaining scan | time: 0 min                                            | Disk space required: 0 KB                                                                                                    | Ready 🌒 🛈 |

**Obrázek 37** Okno programu Agilent Microarray Scan Control – připraven pro vkládání čipů.

Stav skeneru je zobrazen v pravém dolním rohu okna programu Scan Control, ve stavovém řádku.

#### Krok 2. Vložte čipy do držáků

Otisky prstů způsobují chybu fluorescenční detekce. Dotýkejte se pouze okrajů čipu a vždy používejte ochranné rukavice při manipulaci s čipy. 1 Před vložením čipu umístěte držák na rovný povrch průsvitným krytem směrem nahoru tak, aby byla západka umístěna vpravo. Tím dojde k zajištění správného zarovnání čipu při vložení do držáku. **2** Pro otevření držáku jemně zatlačte na západku a odklopte průsvitný plastový kryt.

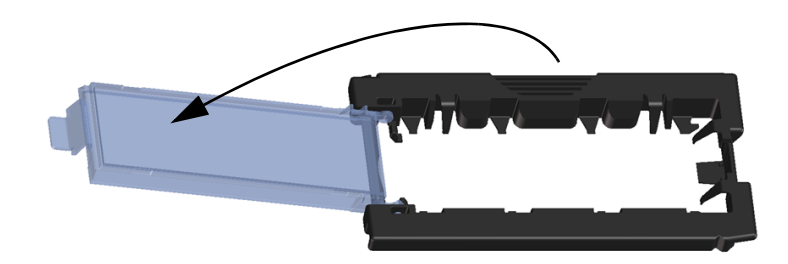

Obrázek 38 Otevření držáku čipu

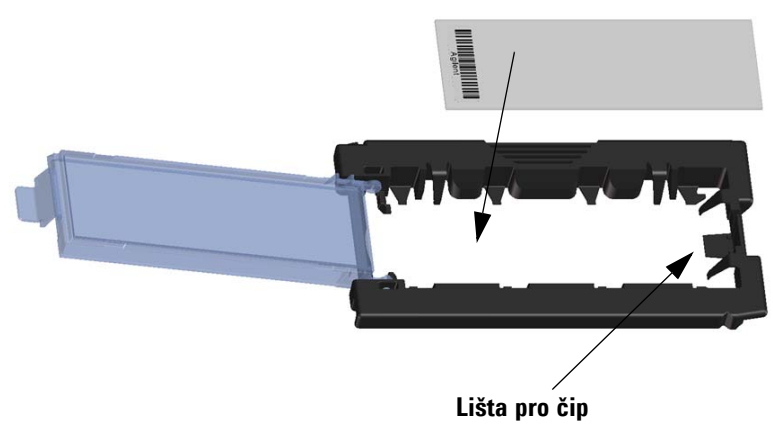

Obrázek 39 Vložení čipu do držáku

Návod k obsluze

- 3 Vložte čip do držáku následujícím způsobem:
  - a Držte čip za okraj, kde je umístěn čárový kód.
  - **b** Ujistěte se, že aktivní povrch čipu směřuje nahoru ke krytu a že je čárový kód umístěný na levé straně.
  - **c** Opatrně umístěte okraj čipu bez čárového kódu na lištu držáku. Viz Obrázek 39.
  - d Opatrně spusťte čip do držáku. Viz Obrázek 40.
  - Zavřete plastový kryt a zatlačte na západku, dokud neuslyšíte cvaknutí. Tím dosáhnete správného umístění čipu v držáku.
  - f Jemně zatlačte na západku, znovu odklopte průsvitný plastový kryt a ujistěte se, že je čip správně umístěn.

Po vložení leží čip na plocho a je zarovnán s kontrolními body na držáku.

**g** Zavřete plastový kryt a zatlačte na západku, dokud neuslyšíte cvaknutí. Viz Obrázek 41.

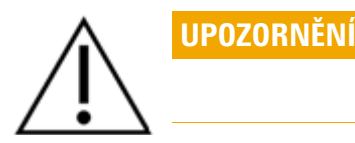

Je li západka plastového krytu opotřebovaná, nemusí správně zapadnout na své místo. Zlikvidujte všechny držáky, při jejichž zavření se již neozývá cvaknutí.

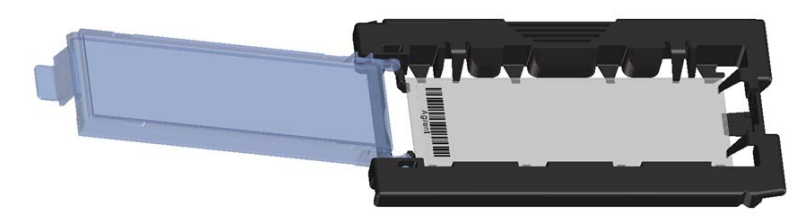

Obrázek 40 Čip umístěn v držáku

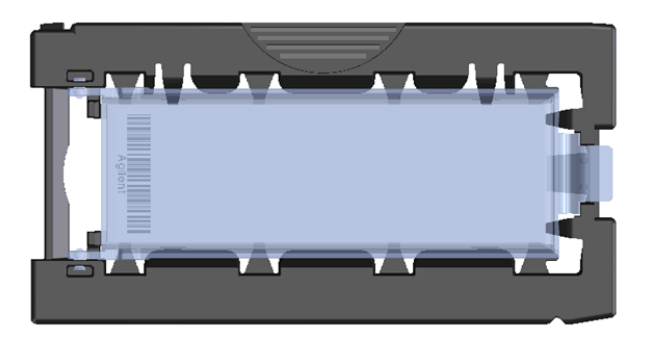

Obrázek 41 Držák čipu – zavřený, s čipem

Čipy Agilent mají dva čárové kódy, každý na jedné straně skla. Viz Obrázek 42. Umístěte aktivní povrch čipu tak, aby směřoval nahoru ke krytu.

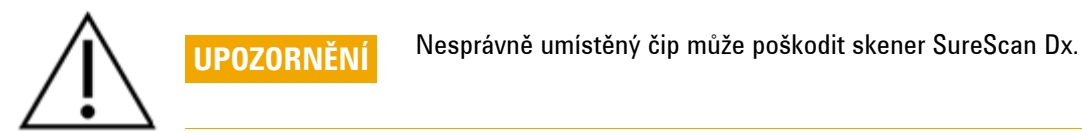

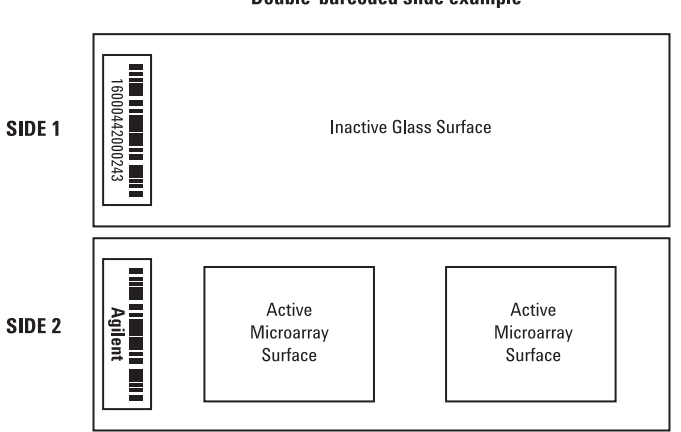

Double-barcoded slide example

Obrázek 42 Orientace čipu

Krok 3. Vložte držáky do zásobníku

1 Pro otevření dvířek skeneru klikněte v okně programu Scan Control na **Open Door** (otevřít dvířka).

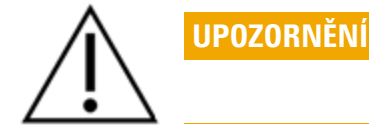

Správný způsob, jak otevřít dvířka skeneru je použití tlačítka Open Door (otevřít dvířka) v programu Scan Control. Nepokoušejte se otevřít dvířka manuálně.

2 Uchopte držák za vyznačený výčnělek a zvedněte jej. Zvednete-li držák čipy správně, šipka na jeho horní straně směřuje doleva. Viz Obrázek 43.

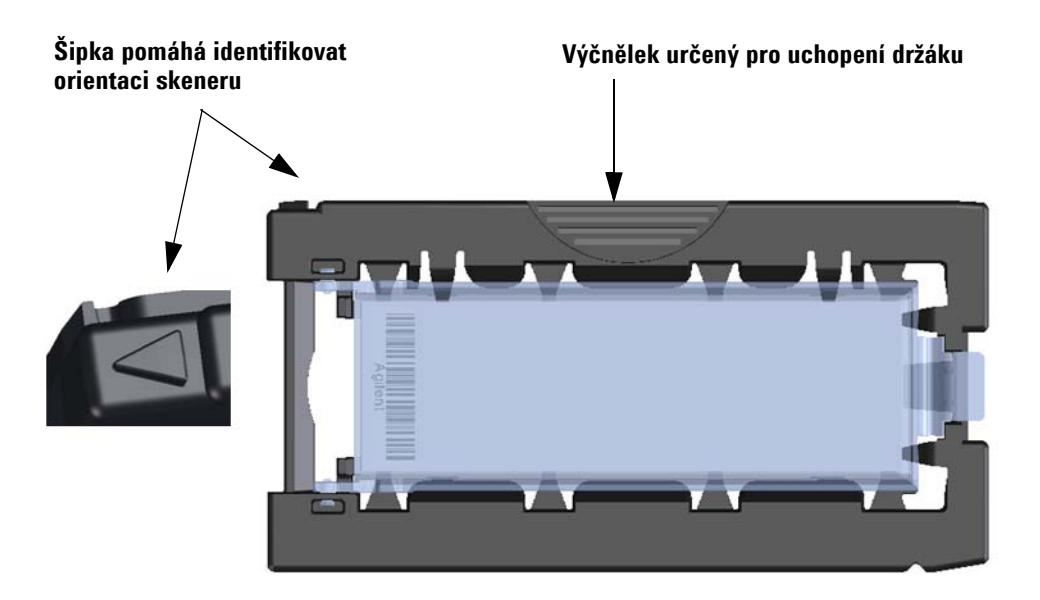

Obrázek 43 Držák pomáhá vložit čip správně

Vložte čip do libovolného otevřeného slotu. Čísla slotů jsou jasně označena na zásobníku. Nepoužívejte ke vložení držáku do zásobníku sílu. Je-li držák umístěn správně výčnělkem pro uchopení nahoru a šipkou směřující doleva, dojde ke snadnému vložení.

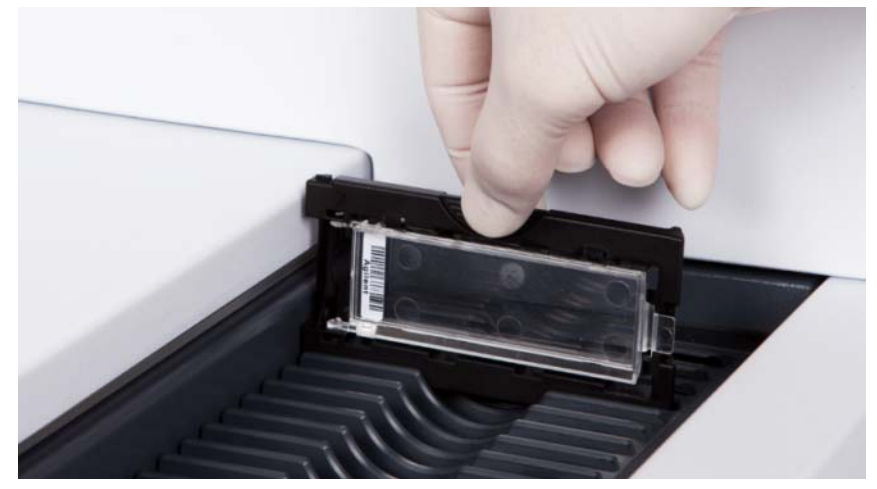

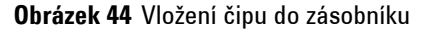

**3** Ujistěte se, že držák čipů sedí zcela ve spodní části slotu zásobníku.

Číslo slotu vloženého čipu bliká modře.

**4** Opakujte kroky 2 a 3, dokud nejsou všechny držáky vloženy v zásobníku.

 $\triangle$ 

UPOZORNĚNÍ

Nesprávné umístění držáku v zásobníku může mít za následek vážné poškození skeneru SureScan Dx Microarray.

**5** V programu Scan Control klikněte na **Close Door** (zavřít dvířka).

U snímků, které nemají implementován skenovací protokol, zůstává tento prázdný a stav slotu zůstává na hodnotě "Present" (dosavadní). Přiřaďte skenovací protokol tak, jak je popsáno v bodě "Krok 4. Nastavení nebo změna parametrů skenovacího protokolu".

Návod k obsluze

Aktuální nastavení parametrů skenovacího protokolu je zobrazeno pro každý vybraný čip v pravém podokně hlavního okna programu Scan Control.

#### Krok 4. Nastavení nebo změna parametrů skenovacího protokolu

Při prvním nastavení skenování čipu vyberte příslušný skenovací protokol.

 Pro výběr skenovacího protokolu pro každý čip v tabulce slotů klikněte na Scan Protokol a vyberte skenovací protokol pro skenování čipu.

Společnost Agilent dodává osm předinstalovaných protokolů, které lze zvolit a použít s čipy Agilent s vysokou hustotou (HD) a s čipy Agilent G3.

| AgilentHD_GX_2Color | Čipy Agilent HD 2-barevné zobrazení genu |
|---------------------|------------------------------------------|
| AgilentHD_GX_1Color | Čipy Agilent HD 1-barevné zobrazení genu |
| AgilentG3_GX_2Color | čipy Agilent G3 2-barevné zobrazení genu |
| AgilentG3_GX_1Color | Čipy Agilent G3 1-barevné zobrazení genu |
| AgilentHD_CGH       | Čipy Agilent HD CGH/CGH+SNP/CNV/ChIP     |
| AgilentG3_CGH       | Čipy Agilent G3 CGH/CGH+SNP/CNV/ChIP     |
| AgilentHD_miRNA     | Čipy Agilent HD miRNA                    |
| AgilentG3_miRNA     | Čipy Agilent G3 miRNA                    |

#### Krok 5. (Volitelný) Změna výstupní složky

Můžete změnit výstupní složku, kam program ukládá obrazové soubory vytvořené skenerem.

• Pro určení požadované složky pro každý čip v tabulce slotů klikněte na Output Folder (výstupní složka) a vyberte složku.

Společnost Agilent doporučuje vybrat lokální složku na sekundárním pevném disku.

#### Krok 6. Přidání čipu do fronty ke skenování (sekvence)

1 Pro přidání všech čipů se stavem "Ready for queue" (připraven do fronty) uvedených v tabulce slotů do sekvence klikněte na All to Queue (všechny do fronty) v hlavním okně programu Scan Control.

Objeví se potvrzovací dialogové okno. Pro přidání čipů do fronty klikněte na **Yes** (Ano).

#### NEBO

V tabulce slotů v programu Scan Control klikněte na **State** (stav) pro první čip, který chcete skenovat a poté klikněte na **Add to Queue** (přidat do fronty).

- 2 Pro každý další čip, který chcete skenovat,
  - klikněte na **State** (stav) a zvolte **Add to queue first** (přidat na začátek fronty) pro přidání čipu na začátek fronty.

#### NEBO

• Klikněte na **State** (stav) a zvolte **Add to queue last** (přidat na konec fronty) pro přidání čipu na konec fronty.

Je-li potřeba odebrat všechny čipy z fronty, klikněte v hlavním okně programu Scan Control na **Empty Queue** (prázdná fronta).

#### Krok 7. Provedení skenu vašich čipů

1 Je-li to nutné, klikněte v hlavním okně programu Scan Control na **Close Door** (zavřít dvířka).

Počkejte než dojde k zavření dvířek a k aktivaci tlačítka **Start Scan** (spustit sken).

2 Pro započetí skenování čipů, které byly přidané do fronty, klikněte v hlavním okně programu Scan Control na Start Scan (spustit sken).

#### Krok 8. Vyjmutí čipů

- Pro otevření dvířek skeneru klikněte v hlavním okně programu Scan Control na Open Door (otevřít dvířka).
- 2 Otevřete dvířka skeneru a vyjměte držáky čipů ze zásobníku.
- 3 Vyjměte čipy z držáků následujícím způsobem:
  - **a** Uchopte držák čipů po stranách tak, aby logo Agilent směřovalo nahoru.
  - Pro otevření držáku jemně zatlačte na západku a odklopte průsvitný plastový kryt.
  - **c** Zvedněte čip na straně, kde je čárový kód. Proveďte tento úkon tak, aby se zabránilo vzniku otisku prstů na vzorku.
  - d Uchopte čip za strany a odstraňte jej z držáku.

### Upute na hrvatskom jeziku

### Sigurnosni simboli na skeneru

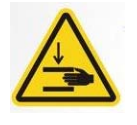

### Simbol OPASNOST OD NAGNJEČENJA

Ovaj simbol stavljen je na mjesta gdje postoji opasnost da vam proizvod zahvati ruke ili prste. Držite ruke dalje od pokretnih dijelova u ovom području.

### Sigurnosne smjernice

Skener SureScan Dx dizajniran je za sigurnu i jednostavnu upotrebu. Svakako prije korištenja skenera SureScan Dx s razumijevanjem proučite sva upozorenja i mjere opreza.

| $\triangle$ | UPOZORENJE | Ne pokušavajte popraviti ili pristupati internim komponentama<br>skenera SureScan Dx. Tako se možete izložiti visokom naponu i<br>štetnom laserskom zračenju. Ako uklonite glavni poklopac, jamstvo<br>se poništava.                                              |
|-------------|------------|----------------------------------------------------------------------------------------------------|
|             | UPOZORENJE | Priključite skener SureScan Dx u uzemljenu naponsku utičnicu.<br>Sigurnost skenera ovisi o korištenju zaštitne utičnice s<br>uzemljenjem.                                                                                                    |
| Â           | OPREZ      | Da biste minimizirali vibracije uslijed brzog <i>microarray</i> skeniranja<br>laserskom ekscitacijom, skener instalirajte na čvrstu laboratorijsku<br>klupu ili stol. Ne postavljajte skener blizu druge laboratorijske opreme<br>koja može uzrokovati vibracije. |
| Â           | OPREZ      | Skener SureScan Dx osjetljiv je na kondenzaciju. Slijedite mjere opreza<br>navedene u dokumentaciji uz proizvod. Pogledajte odjeljak "Vlaga" na<br>stranici 159.                                                                                                  |

### Vlaga

Skener SureScan Dx osjetljiv je na kondenzaciju. Uvijek pričekajte 12 sati da se proizvod termički prilagodi lokaciji prije otvaranja kutije u kojoj je isporučen.

Da biste osigurali optimalne performanse skenera SureScan Dx, koristite ga samo unutar sljedećeg raspona vlažnosti zraka.

Rad: 15% do 85% relativne vlažnosti pri 30 °C

### Upute za korištenje

#### 1. korak Uključite skener SureScan Dx i pokrenite program Scan Control

- 1 Uključite skener SureScan Dx putem prekidača napajanja na prednjoj strani uređaja.
- 2 Uključite računalnu radnu stanicu i pričekajte da se pokrene.
- **3** Dvokliknite ikonu **Agilent Microarray Scan Control** da biste pokrenuli program Scan Control.

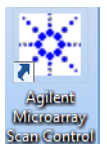

#### slika 36 Ikona Agilent Microarray Scan Control

Kada se program pokrene, otvara se glavni prozor programa Agilent Microarray Scan Control, a skener izvršava inicijalizaciju. Po dovršetku inicijalizacije omogućen je gumb Open Door (Otvori vrata) pa možete umetati slajdove. Pogledajte odjeljak slika 37 na stranici 160.

### NAPOMENA

Ako su u skener umetnuta 24 slajda kada ga uključite, inicijalizacija neće uspjeti jer skener ne može izvršiti ciklus izbacivanja slajdova.

Upute za korištenje

| 🔆 Agi  | lent Microarray Sca | an Control                         |               |                |              |                           |                                       |
|--------|---------------------|------------------------------------|---------------|----------------|--------------|---------------------------|---------------------------------------|
| Tools  | Help                |                                    |               |                |              | _                         |                                       |
|        | Slide ID            | State                              | Scan Protocol | Output Folder  |              |                           |                                       |
| 01/    |                     |                                    |               |                |              | ✓ Scan Settings           |                                       |
| 02/    |                     |                                    |               |                |              | Dye Channel(s)            |                                       |
| 03/    |                     |                                    |               |                |              | V Scan Region             | ¥                                     |
| 04/    |                     |                                    |               |                |              | Resolution                | Ŧ                                     |
| 05/    |                     |                                    |               |                |              | Tiff Dynamic Range        | · · · · · · · · · · · · · · · · · · · |
| 06/    |                     |                                    |               |                |              | Red PMT Sensitivity (%)   | · · · · · · · · · · · · · · · · · · · |
| 07/    |                     |                                    |               |                |              | Green PMT Sensitivity (%) | Ψ                                     |
| 08/    |                     |                                    |               |                |              | XDR Ratio                 | Ŧ                                     |
|        |                     |                                    |               |                |              | ⊿ Image Settings          |                                       |
|        |                     |                                    |               |                |              | Transform Image           | Ŧ                                     |
| 127    |                     |                                    |               |                |              | Split                     | Ŧ                                     |
| 137    |                     |                                    |               |                |              | Compress                  | Ψ                                     |
| 14/    |                     |                                    |               |                |              | File Naming Settings      |                                       |
| 15/    |                     |                                    |               |                |              | ▶ Field 1                 | *                                     |
| 16/    |                     |                                    |               |                | All to Oueue | ▶ Field 2                 |                                       |
| 17     |                     |                                    |               |                |              | ▷ Field 3                 | <b>*</b>                              |
| 18/    |                     |                                    |               |                | Empty Queue  |                           |                                       |
| 19/    |                     |                                    |               |                |              |                           |                                       |
| 20/    |                     |                                    |               |                |              |                           |                                       |
| 21/    |                     |                                    |               |                | Open Deer    |                           |                                       |
| 22/    |                     |                                    |               |                |              |                           |                                       |
| 23/    |                     |                                    |               |                | Start Scan   |                           |                                       |
|        |                     |                                    |               |                |              |                           |                                       |
|        |                     |                                    |               |                |              | Scan Description          |                                       |
| Sta    | itus Log Scan L     | og                                 |               |                |              |                           |                                       |
|        |                     | Calibrating AD                     |               |                | A            |                           |                                       |
| 09     | 9:55:06             | Calibrating PMI<br>Calibrating PMI | r.            |                |              |                           |                                       |
| 09     | 9:55:08             | Initializing lo<br>Reading barcode | oader.        |                | =            |                           |                                       |
| 0      | 9:55:40             | Warming up lase                    | ers.          |                |              | User                      |                                       |
|        |                     |                                    |               |                | · ·          |                           |                                       |
|        |                     |                                    |               |                |              |                           |                                       |
| Warmir | ng up lasers.       |                                    |               | Remaining scan | time: 0 min  | Disk space required: 0 KB | Ready 🔵 🛈                             |

slika 37 Prozor programa Agilent Microarray Scan Control – spreman za dodavanje slajdova.

Status skenera vidljiv je u donjem desnom kutu prozora Scan Control u traci stanja.

#### 2. korak Umetnite slajdove u držače slajdova

Otisci prstiju uzrokuju pogreške pri detekciji fluorescencijom. Dodirujte samo rubove slajda i uvijek slajdovima rukujte u rukavicama. 1 Prije no što umetnete slajd, držač slajda postavite na ravnu površinu tako da je prozirna strana okrenuta prema gore, a da se jezičac nalazi s desne strane. To vam olakšava ispravno poravnanje slajda kada ga umetnete u držač slajdova. **2** Lagano pritisnite kraj s jezičcem na prozirnom plastičnom poklopcu i povucite ga prema gore da biste ga otvorili.

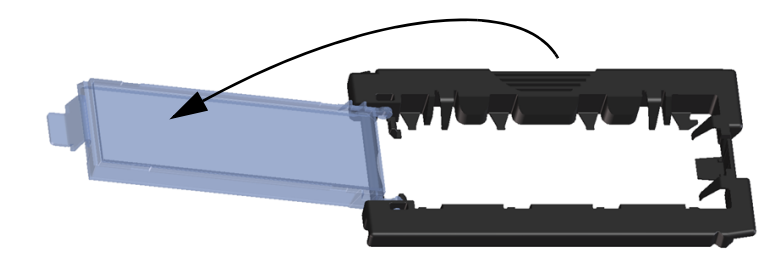

slika 38 Otvaranje držača slajdova

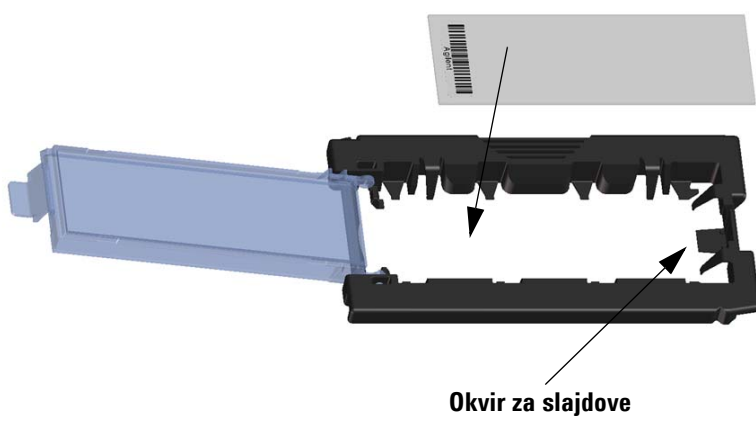

slika 39 Umetanje slajda u držač slajdova

Upute za korištenje

40 Umetnite slajd u držač slajdova kako slijedi:

- a Držite slajd na kraju s bar kodom.
- **b** Pazite da je aktivna *microarray* površina okrenuta prema gore, odnosno prema poklopcu slajda, tako da je bar kod s lijeve strane.
- **c** Pažljivo stavite kraj slajda bez oznake bar koda na okvir slajda. Pogledajte odjeljak slika 39.
- **d** Lagano spustite slajd u držač slajdova. Pogledajte odjeljak slika 40.
- e Zatvorite plastični poklopac slajda tako da gurnete jezičac sve dok ne začujete "klik". Time se slaj pomiče na mjesto u držaču.
- f Lagano pritisnite kraj s jezičcem na prozirnom plastičnom poklopcu i povucite ga prema gore da biste ga ponovno otvorili i provjerili je li slajd ispravno namješten.

Nakon umetanja slajd je postavljen ravno i poravnat s točkama poravnanja na držaču.

**g** Zatvorite plastični poklopac slajda tako da gurnete jezičac sve dok ne začujete "klik". Pogledajte odjeljak slika 41.

Ako je jezičac na plastičnom poklopcu slajda previše rastegnut, možda neće pravilno sjesti na mjesto uz "klik". Prikladno zbrinite držače slajdova koji više ne proizvode zvuk "klik" kada ih zatvorite.

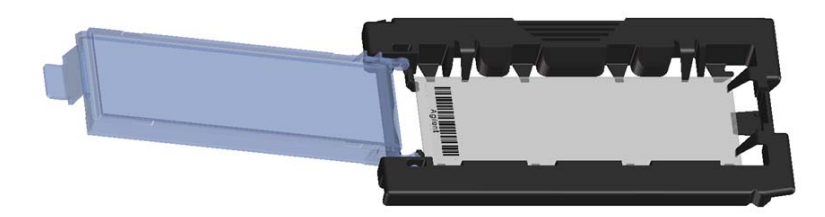

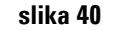

Slajd umetnut u držač slajdova

OPREZ

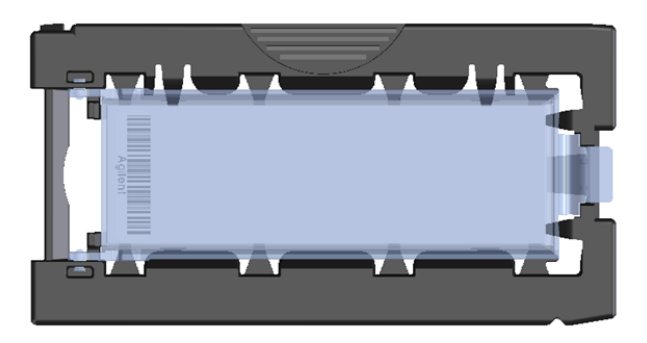

slika 41 Držač slajdova – zatvoren sa slajdom

Agilent slajdovi imaju dva bar koda, po jedan na svakoj strani stakla. Pogledajte odjeljak <u>slika 42</u>. Postavite aktivnu microarray stranu slajda tako da je okrenuta prema poklopcu držača slajdova.

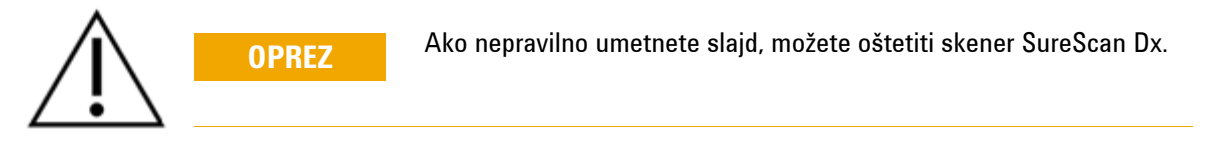

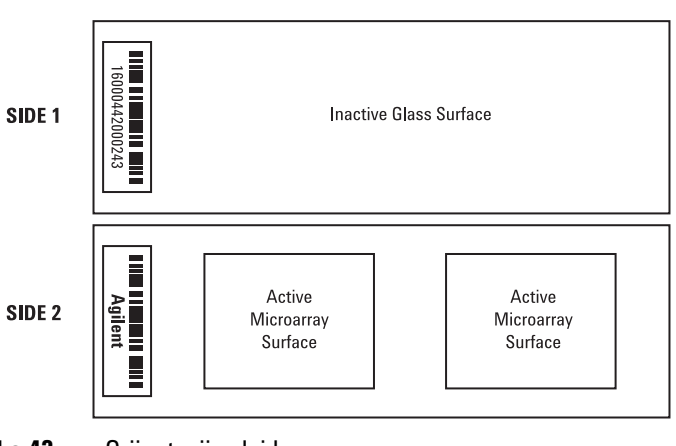

**Double-barcoded slide example** 

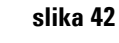

Orijentacija slajda

Upute za korištenje

#### 3. korak Umetnite držače slajdova u kasetu

1 U prozoru programa Scan Control kliknite **Open Door** (Otvori vrata) da biste otvorili vrata skenera.

Vrata skenera ispravno se otvaraju putem gumba Open Door (Otvori vrata) u prozoru programa Scan Control (Kontrola skeniranja). Ne pokušavajte ručno otvoriti vrata.

**2** Podignite držač slajdova držeći ga za hvatište za prste. Strelica na vrhu držača slajdova pokazuje ulijevo ako ste držač podignuli ispravno. Pogledajte odjeljak slika 43.

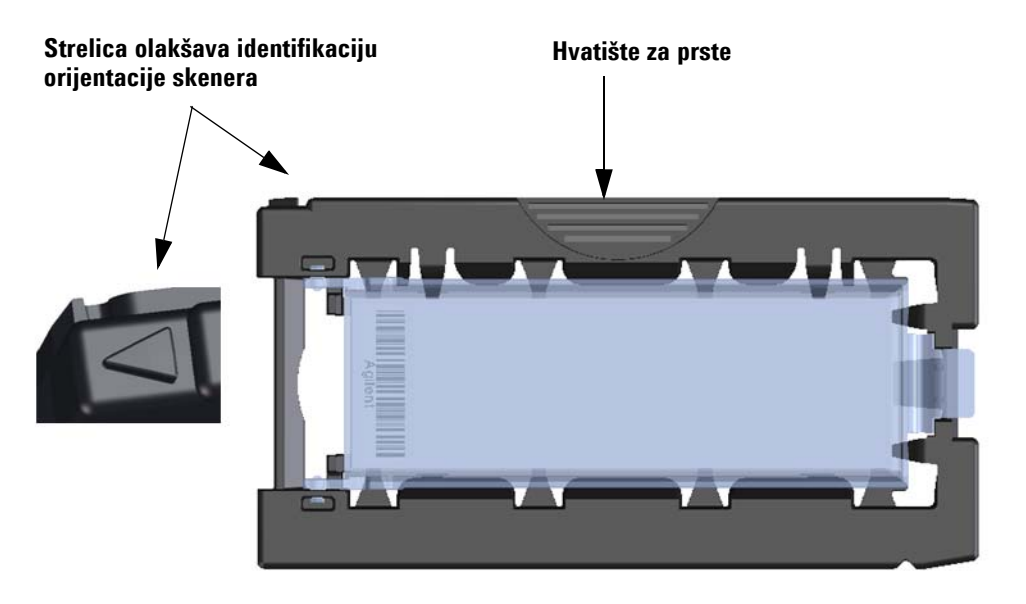

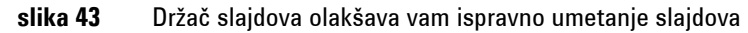

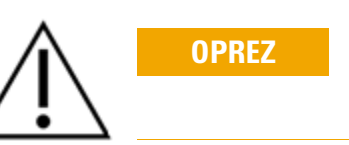

Umetnite držač slajdova u bilo koji otvoreni utor. Brojevi utora jasno su označeni na kaseti slajda. Ne gurajte na silu držač slajdova u kasetu; možete ga jednostavno umetnuti ako ga ispravno poravnate s hvatištem za prste i ako je strelica okrenuta ulijevo.

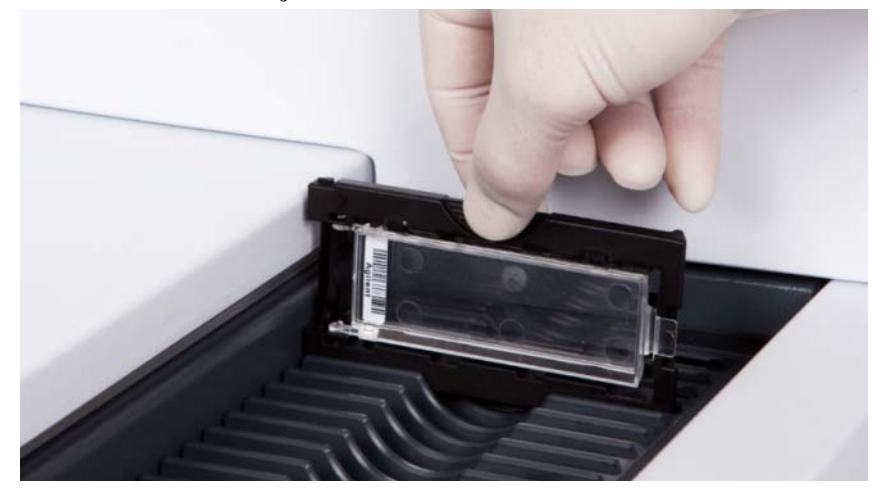

slika 44 Umetanje držača slajdova u kasetu

**3** Provjerite je li držač slajdova namješten na dnu utora za kasetu.

Broj utora u koji je umetnut slajd trepće plavo.

**4** Ponavljajte korake 2 do 3 dok ne umetnete sve držače slajdova u kasetu.

Nepravilno postavljanje držača slajda u kasetu može uzrokovati ozbiljno oštećenje skenera SureScan Dx.

**5** U programu Scan Control kliknite **Close Door** (Zatvori vrata).

Za slajdove kojima protokol skeniranja nije mapiran sukladno njihovom dizajnu, protokol skeniranja ostaje prazan, a stanje slajda je "Present" (Prisutan). Dodijelite protokol skeniranja kao što je opisano u odjeljku "4. korak Postavite ili promijenite postavke protokola skeniranja".

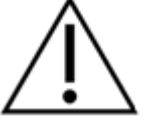

**OPREZ** 

Upute za korištenje

Postavke trenutnog protokola skeniranja prikazane su za svaki odabrani slajd u desnom oknu glavnog prozora softvera Scan Control.

#### 4. korak Postavite ili promijenite postavke protokola skeniranja

Prvi put kada postavite skeniranje slajda, odaberite protokol skeniranja.

• Kliknite Scan protokol (Protokol skeniranja) za svaki slajd u tablici utora i odaberite protokol koji ćete koristiti za skeniranje slajda.

Agilent vam isporučuje osam unaprijed umetnutih protokola koje možete odabrati i koristiti s Agilent *microarray* visoke gustoće (HD) i Agilent *microarray* G3 slajdovima.

- AgilentHD\_GX\_2ColorAgilent microarray visoke gustoće za izraz gena u dvije bojeAgilentHD\_GX\_1ColorAgilent microarray visoke gustoće za izraz gena u jednoj bojiAgilentG3\_GX\_2ColorAgilent microarray G3 za izraz gena u dvije bojeAgilentG3\_GX\_1ColorAgilent G3 microarray za izraz gena u jednoj bojiAgilentHD\_CGHAgilent microarray visoke gustoće CGH/CGH+SNP/CNV/ChIP
  - AgilentG3\_CGH Agilent microarray G3 CGH/CGH+SNP/CNV/ChIP
  - AgilentHD\_miRNA Agilent microarray visoke gustoće miRNA
  - AgilentG3\_miRNA Agilent microarray G3 miRNA

#### 5. korak (Opcija) Promijenite izlaznu mapu

Možete promijeniti navedenu izlaznu mapu u koju program sprema slikovne datoteke kreirane od strane skenera.

• Za svaki slajd u tablici utora kliknite Output Folder (Izlazna mapa) i pregledom pronađite mjesto željene mape.

Agilent preporučuje odabir lokalne mape na sekundarnom tvrdom disku.

#### 6. korak Dodavanje slajdova u red čekanja za skeniranje

1 U glavnom prozoru programa Scan Control kliknite **All to Queue** (Sve u red čekanja) da biste sve slajdove u tablici utora čije je stanje "Ready for queue" (Spremno za red čekanja) dodali u red čekanja za skeniranje.

Pojavljuje se dijaloški okvir za potvrdu. Kliknite **Yes** (Da) da biste slajdove dodali u red čekanja.

ILI

U tablici utora Scan Control kliknite ćeliju **State** (Stanje) za prvi slajd za skeniranje i kliknite **Add to Queue** (Dodaj u red čekanja).

- 2 Za svaki dodatni slajd koji želite skenirati, učinite sljedeće:
  - Kliknite ćeliju **State** (Stanje) i odaberite **Add to queue first** (Najprije dodaj u red čekanja) da biste slajd dodali na vrh reda čekanja za skeniranje.

ILI

• Kliknite ćeliju **State** (Stanje) i odaberite **Add to queue last** (Dodaj na kraj reda čekanja) da biste slajd dodali na kraj reda čekanja za skeniranje.

Ako morate ukloniti sve slajdove iz reda čekanja, kliknite **Empty Queue** (Isprazni red čekanja) u glavnom prozoru programa Scan Control.

#### 7. korak Skenirajte slajdove

1 Po potrebi u programu Scan Control kliknite **Close Door** (Zatvori vrata).

Pričekajte dok se vrata ne zatvore te dok se ne omogući gumb **Start Scan** (Pokreni skeniranje).

2 U glavnom prozoru programa Scan Control kliknite Start Scan (Pokreni skeniranje) da biste počeli skenirati slajdove dodane u red čekanja.

#### 8. korak Uklonite slajdove

- U glavnom prozoru programa Scan Control kliknite Open Door (Otvori vrata) da biste otvorili vrata skenera.
- 2 Otvorite vrata skenera i uklonite držače slajdova iz kasete.
- 3 Uklonite slajdove iz držača slajdova kako slijedi:
  - **a** Držite držač slajdova za bočne strane tako da je logotip Agilent okrenut prema gore.
  - **b** Lagano pritisnite kraj s jezičcem na prozirnom plastičnom poklopcu i povucite ga prema gore da biste ga otvorili.
  - **c** Gurnite kraj slajda s bar kodom prema gore s donje strane držača slajda da ne biste ostavili otiske na području uzorka.
  - **d** Uhvatite slajd za bočne stranice i uklonite ga iz držača slajdova.

## Grundlæggende brugsanvisning

### Sikkerhedssymboler på scanneren

### Symbol for KLEMNINGSFARE

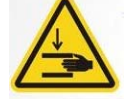

Dette symbol er placeret på produktet, hvor det er muligt at klemme hænder eller fingre. Hold hænderne på afstand af bevægelige dele i dette område.

### Sikkerhedsretningslinjer

SureScan Dx-scanneren er konstrueret til sikker og enkel brug. Sørg for, at du forstår og overholder alle advarsler og råd før betjening af SureScan Dx-scanneren.

| $\triangle$ | ADVARSEL  | Forsøg ikke at reparere eller at få adgang til interne komponenter i<br>SureScan Dx-scanneren. Du risikerer at udsætte dig for<br>højspænding eller skadelig laserstråling. Afmontering af<br>hoveddækslet ugyldiggør garantien.                                                         |
|-------------|-----------|----------------------------------------------------------------------------------------------------|
| $\triangle$ | ADVARSEL  | Tilslut SureScan Dx-scanneren en stikkontakt med jordforbindelse.<br>Den er afhængig af en jordforbindelse af sikkerhedshensyn.                                                                                                    |
| Â           | FORSIGTIG | For at minimere vibrationer som følge af den hurtige scanning af<br>laser-exciteringen over mikroarrayet bør scanneren monteres på en<br>solid laboratoriebænk eller på et solidt bord. Undgå at montere<br>scanneren i nærheden af laboratorieudstyr, der kan forårsage<br>vibrationer. |
| $\triangle$ | FORSIGTIG | SureScan Dx-scanneren er følsom over for omgivelser med<br>kondensationsfugt. Følg forholdsreglerne i produktdokumentationen.<br>Se "Fugtige omgivelser" på side 169                                                                                                    |

### **Fugtige omgivelser**

SureScan Dx-scanneren er følsom over for omgivelser med kondensationsfugt. Vent altid 12 timer med at åbne kassen på montagestedet for at sikre termisk balance.

For at sikre den optimale ydelse bør SureScan Dx kun betjenes inden for følgende fugtighedsinterval.

Betjening: 15 % til 85 % RF ved 30 °C

### Betjeningsvejledning

#### Trin 1. Tænd for SureScan Dx Microarray Scanner, og start programmet Scan Control

- **1** Tænd for SureScan Dx-scanneren via afbryderen på forsiden af instrumentet.
- 2 Tænd for computeren, og vent indtil den er klar.
- **3** Dobbeltklik på ikonet **Agilent Microarray Scan Control** for at starte Scan Control-programmet.

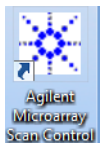

#### Figur 36 Ikon for Agilent Microarray Scan Control

Når programmet starter, åbnes Agilent Microarray Scan Control-programmets hovedvindue, og scanneren udfører sin initialiseringssekvens. Efter initialiseringssekvensens afslutning, aktiveres knappen Open Door, og du kan indføre præparatglas. Se Figur 37 på side 170.

### **BEMÆRK**

Hvis der er indført 24 glas i scanneren, når du tænder for den, mislykkes initialiseringen, da glasudføringscyklussen ikke kan gennemføres.

**Betjeningsvejledning** 

| 🔆 Agi    | lent Microarray Sca | an Control      |               |                |              |                           |                                       |
|----------|---------------------|-----------------|---------------|----------------|--------------|---------------------------|---------------------------------------|
| Tools    | Help                |                 |               |                |              |                           |                                       |
|          | Slide ID            | State           | Scan Protocol | Output Folder  |              |                           |                                       |
| 01/      |                     |                 |               |                |              | ∠ Scan Settings           |                                       |
| 02/      |                     |                 |               |                |              | Dye Channel(s)            | *                                     |
| 03/      |                     |                 |               |                |              | Scan Region               | Ψ                                     |
| 04/      |                     |                 |               |                |              | Resolution                | Ψ                                     |
| 05/      |                     |                 |               |                |              | Tiff Dynamic Range        | · · · · · · · · · · · · · · · · · · · |
| 06/      |                     |                 |               |                |              | Red PMT Sensitivity (%)   |                                       |
| 07/      |                     |                 |               |                |              | Green PMT Sensitivity (%) |                                       |
| 08/      |                     |                 |               |                |              | XDR Ratio                 |                                       |
| 097      |                     |                 |               |                |              | ▲ Image Settings          |                                       |
| 10/      |                     |                 |               |                |              | Transform Image           |                                       |
| <u> </u> |                     |                 |               |                |              | Split                     | ~                                     |
| 12/      |                     |                 |               |                |              | Compress                  | Ψ.                                    |
|          |                     |                 |               |                |              | File Naming Settings      |                                       |
|          |                     |                 |               |                |              | ▷ Field 1                 | · · · · · · · · · · · · · · · · · · · |
| 167      |                     |                 |               |                |              | ▶ Field 2                 | Ŧ                                     |
| 177      |                     |                 |               |                | All to Queue | ▶ Field 3                 | *                                     |
| 18/      |                     |                 |               |                | Empty Quous  |                           |                                       |
| 19/      |                     |                 |               |                |              |                           |                                       |
| 20/      |                     |                 |               |                |              |                           |                                       |
| 21/      |                     |                 |               |                |              |                           |                                       |
| 22/      |                     |                 |               |                | Open Door    |                           |                                       |
| 23/      |                     |                 |               |                |              |                           |                                       |
| 24/      |                     |                 |               |                | Start Scan   |                           |                                       |
|          |                     |                 |               |                |              |                           |                                       |
|          |                     | _               |               |                |              | Scan Description          |                                       |
| Sta      | atus Log Scan L     | og              |               |                |              |                           |                                       |
| ŏ        | 9:55:05             | Calibrating PMI | ř.            |                | *            |                           |                                       |
| 09       | 9:55:06             | Calibrating PMI | I.            |                |              |                           |                                       |
| 09       | 9:55:28             | Reading barcode | 25.           |                | =            | User                      | ,<br>                                 |
| 09       | 9:55:40             | Warming up lase | ers.          |                | -            | User                      |                                       |
| 4        |                     |                 |               |                |              |                           |                                       |
|          |                     |                 |               |                |              |                           |                                       |
| Warmir   | ng up lasers.       |                 |               | Remaining scan | time: 0 min  | Disk space required: 0 KB | Ready 🌒 🛈                             |

Figur 37 Agilent Microarray Scan Control-programmets vindue – klar til at tilføje glas.

Scannerens status angives i nederste højre hjørne af Scan Control-vinduet på statuslinjen.

#### Trin 2. Indfør glas i glasholderne

Fingeraftryk kan forårsage fejl i registreringen af fluorescens. Berør kun kanterne på et glas, og anvend altid handsker ved håndtering af glas.  Før du indfører et glas, placeres glasholderen på en plan overflade med det klare dæksel opad og tappen til højre. Dette hjælper med at sikre, at dit glas er placeret korrekt, når du indfører det i glasholderen. **2** Skub forsigtigt ind, og træk op i enden med tappen på det klare plastdæksel for at åbne det.

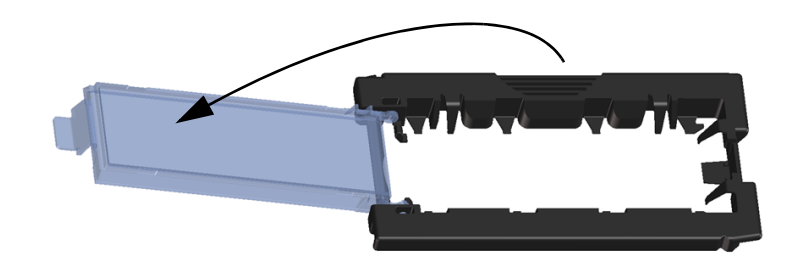

Figur 38 Åbning af glasholderen

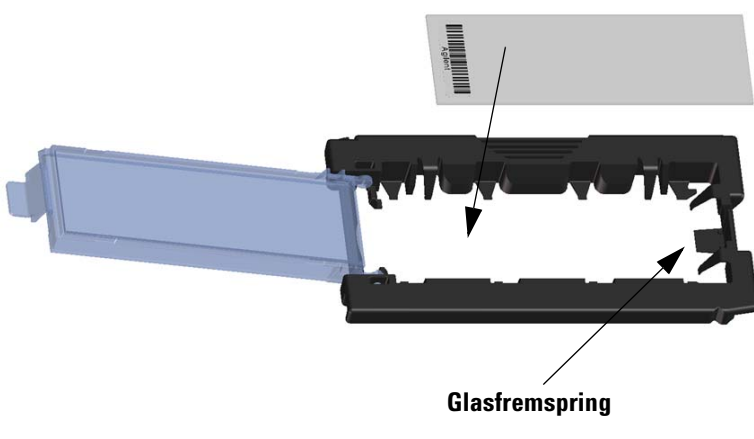

Figur 39 Indføring af glas i glasholderen

**Betjeningsvejledning** 

- **3** Indfør et glas i holderen således:
  - a Hold fast i glasset i den ende, stregkoden sidder.
  - **b** Sørg for, at den aktive mikroarray-overflade vender opad, mod glasdækslet, med stregkoden til venstre.
  - **c** Placer forsigtigt den ende af glasset, som er uden stregkodemærkaten, på glasfremspringet. Se Figur 39.
  - **d** Sænk forsigtigt glasset ind i glasholderen. Se Figur 40.
  - e Luk plastdækslet ved at trykke på tappen, indtil du hører et "klik". Dette indfører glasset i den korrekte position i holderen.
  - f Skub forsigtigt ind og træk op i tappen for enden af det klare plastdæksel for at åbne det igen, og kontrollér, at glasset sidder korrekt.

Når det er indført, ligger glasset fladt, og passer sammen med justeringspunkterne på glasholderen.

g Luk plastdækslet ved at trykke på tappen, indtil du hører et "klik". Se Figur 41.

Hvis tappen på plastdækslet overbelastes, vil den evt. ikke "klikke" korrekt på plads. Kassér glasholdere, der ikke længere klikker, når du lukker dem.

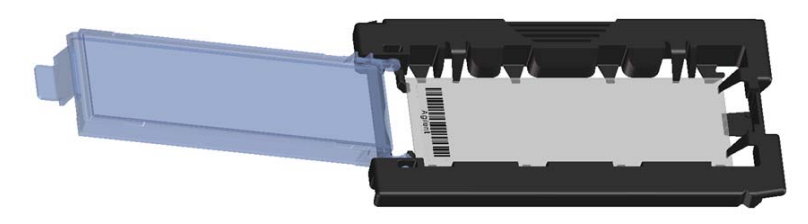

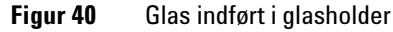

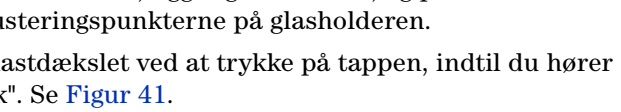

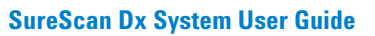

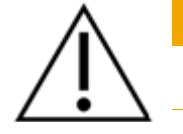

FORSIGTIG

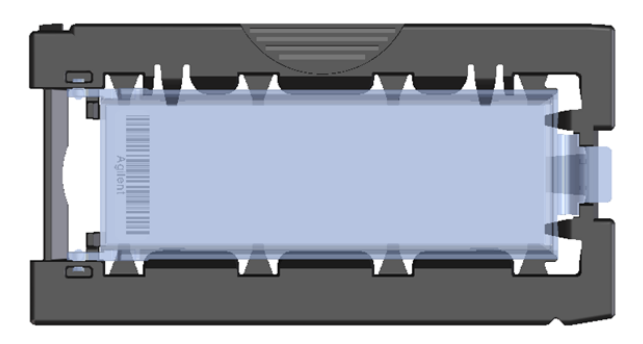

Figur 41 Glasholder – lukket med glas

Agilent-glas har to stregkoder, en på hver side af glasset. Se Figur 42 Placer siden med det aktive mikroarray mod glasholderens dæksel.

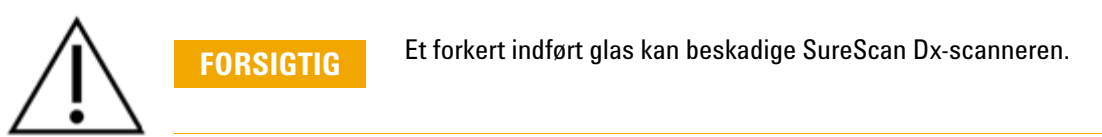

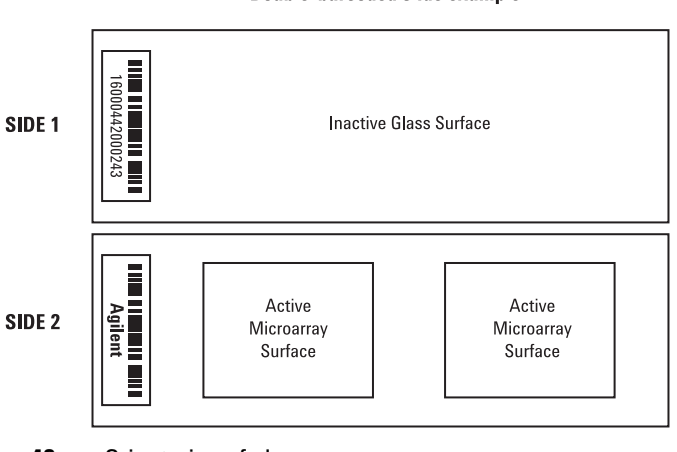

#### Double-barcoded slide example

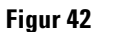

Orientering af glas

Trin 3. Indfør glasholdere i kassetten

1 I Scan Control-programmets vindue skal du klikke på **Open Door** for at åbne scannerens dør.

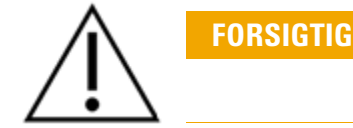

Den korrekte måde at åbne scannerens dør på, er at anvende knappen Open Door i Scan Control-programmet. Forsøg ikke at åbne døren manuelt.

**2** Tag glasholderen op ved hjælp af fingergrebet. Pilen øverst på glasholderen peger mod venstre, når du tager glasholderen korrekt op. Se Figur 43.

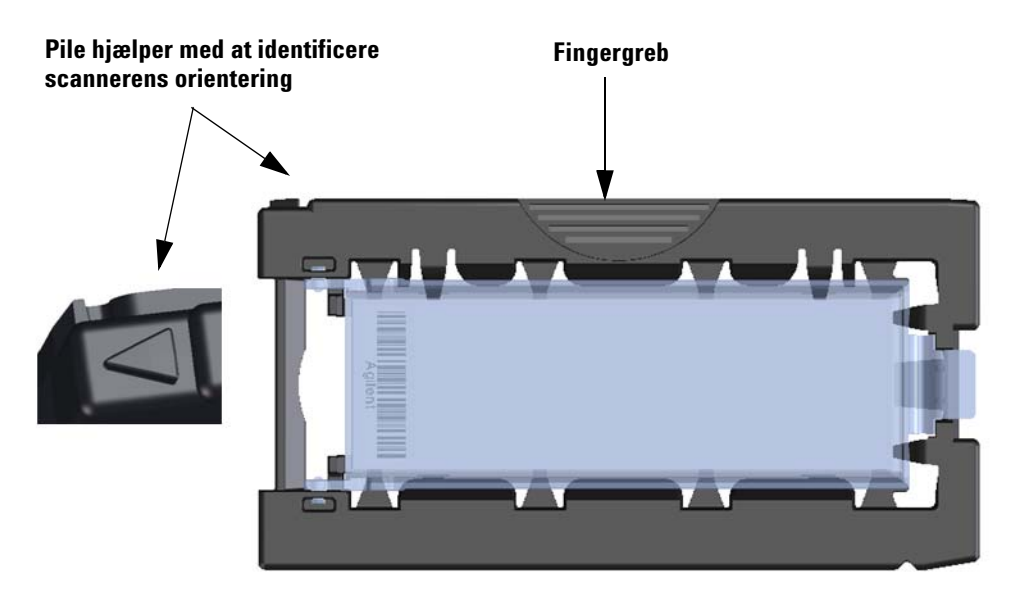

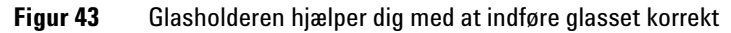

Indfør en glasholder i en ledig åbning. Åbningsnumrene er tydeligt markeret på glaskassetten. Undlad at presse glasholderen ind i kassetten. Den indføres nemt, hvis den er justeret korrekt ind, med fingergrebet på toppen og pilen pegende mod venstre.

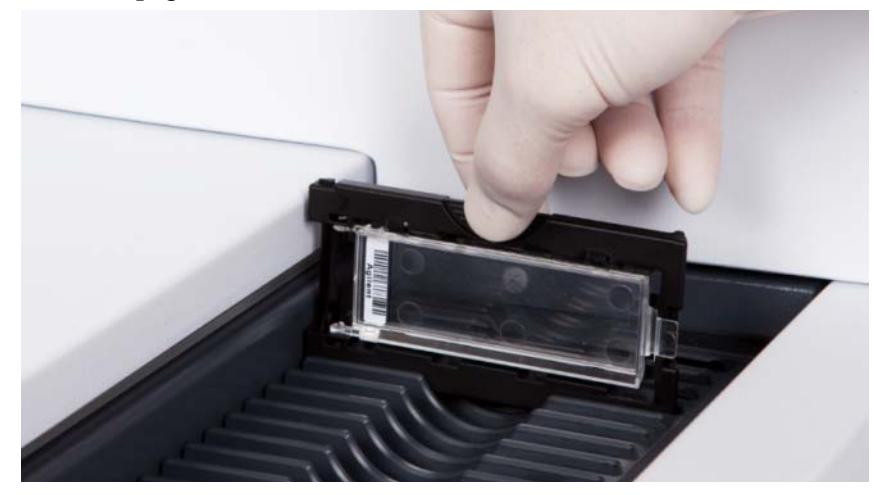

Figur 44 Indføring af glasholder i kassette

**3** Sørg for, at glasholderen er placeret helt ned i bunden af kassetteåbningen.

Åbningsnummeret for det indførte glas blinker blåt.

**4** Gentag trin 2 til 3, indtil alle glasholdere er indført i kassetten.

FORSIGTIG

Forkert placering af glasholderen i kassetten kan resultere i alvorlige skader på SureScan Dx Microarray Scanner.

5 Klik på Close Door i Scan Control-programmet.

For glas, der ikke har en scanprotokol tilknyttet deres design, forbliver scanprotokollen tom, og åbningens status forbliver "Present". Tildel en scanprotokol som beskrevet i "Trin 4. Indstil eller rediger indstillinger for scanprotokol".

Betjeningsvejledning

De aktuelle indstillinger for scanprotokollen vises for hvert markeret glas i den højre rude af Scan Control-softwarens hovedvindue.

#### Trin 4. Indstil eller rediger indstillinger for scanprotokol

Første gang du konfigurerer scanning af et glas, skal du vælge den scanprotokol, du vil anvende.

• For hvert glas i åbningstabellen skal du klikke på Scan Protocol og vælge den scanprotokol, du vil bruge til scanning af glasset.

Agilent leverer otte forud indlæste protokoller, du kan vælge imellem og bruge sammen med Agilent high density (HD) mikroarrays og Agilent G3 mikroarrays.

AgilentHD GX 2Color Agilent HD 2-farvede mikroarrays til genudtryk **AgilentHD GX 1Color** Agilent HD 1-farvede mikroarrays til genudtryk AgilentG3 GX 2Color Agilent G3 2-farvede mikroarrays til genudtryk AgilentG3 GX 1Color Agilent G3 1-farvede mikroarrays til genudtryk AgilentHD CGH Agilent HD CGH/CGH+SNP/CNV/ChIP mikroarrays AgilentG3 CGH Agilent G3 CGH/CGH+SNP/CNV/ChIP mikroarrays AgilentHD miRNA Agilent HD miRNA mikroarrays AgilentG3 miRNA Agilent G3 miRNA mikroarrays

#### Trin 5. (Valgfrit) Rediger resultatmappen

Du kan ændre den angivne resultatmappe, hvor programmet gemmer billedfilerne, der er oprettet af scanneren.

• For hvert glas i åbningstabellen klikkes på Output Folder, og den ønskede mappe vælges.

Agilent anbefaler at vælge en lokal mappe på en sekundær harddisk.

#### Trin 6. Føj glas til scanningskøen

1 I hovedvinduet for Scan Control skal du klikke på **All to Queue** for at føje alle glas i åbningstabellen med tilstanden "Ready for queue" til scanningskøen.

Der vises en dialogboks for at bekræfte. Klik på **Yes** for at føje glassene til køen.

#### ELLER

I Scan Control-åbningstabellen skal du klikke på **State**-cellen for det første glas, der skal scannes, og klikke på **Add to Queue**.

- 2 For hvert yderligere glas, du vil scanne:
  - Klik på **State**-cellen og vælg **Add to queue first** for at føje glasset til toppen af scanningskøen.

ELLER

• Klik på **State**-cellen og vælg **Add to queue last** for at føje glasset til bunden af scanningskøen.

Hvis du vil fjerne alle glas fra køen, skal du klikke på **Empty Queue** i hovedvinduet for Scan Control.

#### Trin 7. Scan glassene

1 Klik på **Close Door** i hovedvinduet for Scan Control, hvis det er nødvendigt.

Vent, indtil døren lukkes, og knappen Start Scan er aktiveret.

**2** I hovedvinduet for Scan Control skal du klikke på **Start Scan** for at begynde scanning af glas, der blev føjet til køen.

#### Trin 8. Fjern glassene

- 1 I hovedvinduet for Scan Control skal du klikke på **Open Door** for at åbne scannerens dør.
- 2 Åbn scannerens dør og fjern glasholderne fra kassetten.
- **3** Fjern glassene fra glasholderne således:
  - a Hold glasholderen på siderne med Agilent-logoet opad.
  - **b** Skub forsigtigt ind, og træk op i enden med tappen på det klare plastdæksel for at åbne det.
  - **c** Skub op på stregkodeenden af glasset fra under glasholderen for at undgå fingeraftryk på prøveområdet.
  - **d** Grib fat om glassets sider, og fjern det fra glasholderen.

7

## Les instructions de base pour l'utilisation

### Pictogrammes de sécurité utilisés sur le scanner

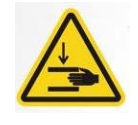

### Pictogramme RISQUE DE PINCEMENT

Ce pictogramme est placé sur le produit lorsqu'il existe un risque de pincement des mains ou des doigts. Gardez les mains éloignées des pièces mobiles opérant dans cette zone.

### Consignes de sécurité

De par sa conception, le scanner SureScan Dx permet une utilisation facile et sûre. Avant d'utiliser le scanner SureScan Dx, assurez-vous d'avoir bien compris et de respecter toutes les précautions désignées par les mentions AVERTISSEMENT et ATTENTION.

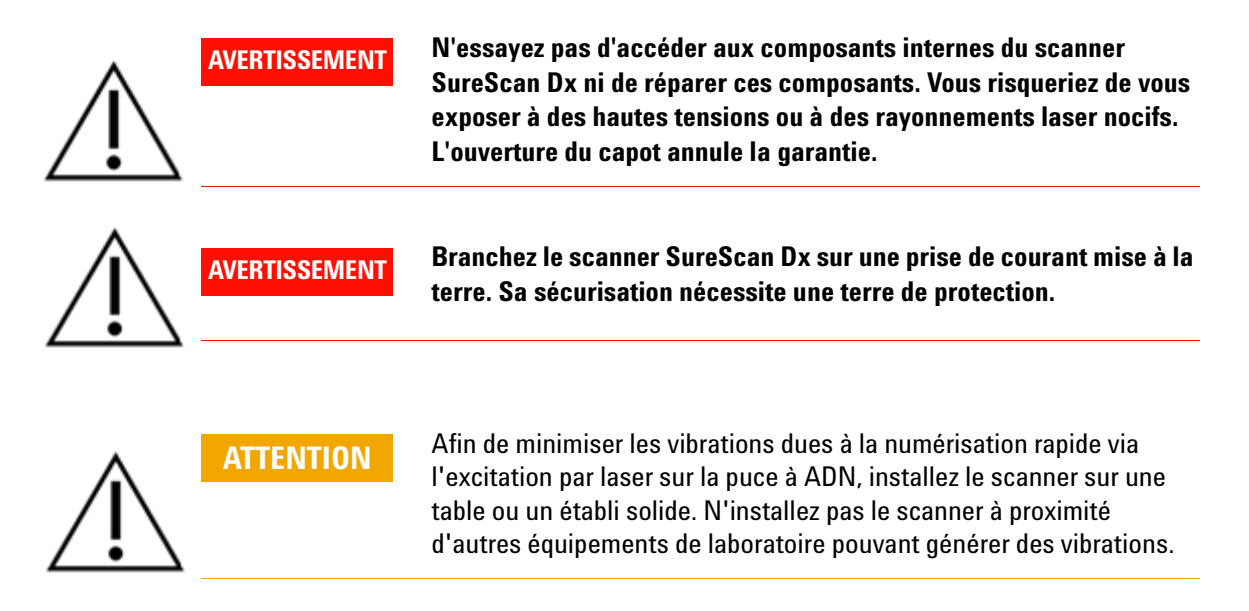

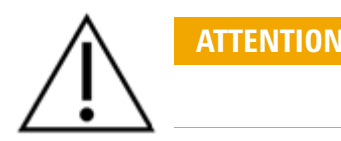

Le scanner SureScan Dx est sensible à l'humidité, lorsqu'elle atteint le point de condensation. Respectez les prescriptions de la documentation produit. Voir la section «Conditions d'humidité» à la page 179.

### **Conditions d'humidité**

Le scanner SureScan Dx est sensible à l'humidité, lorsqu'elle atteint le point de condensation. Respectez toujours un temps de stabilisation thermique sur site de 12 heures avant d'ouvrir l'emballage.

Pour des performances optimales, n'utilisez le scanner SureScan Dx que dans la plage d'humidité ci-après.

En fonctionnement : 15 à 85 % HR à 30 °C

### Instructions de fonctionnement

# Etape 1. Mise sous tension du scanner de puces à ADN SureScan Dx et lancement du programme Scan Control

- 1 Mettez le scanner SureScan Dx sous tension au moyen de l'interrupteur situé à l'avant de l'appareil.
- 2 Mettez l'ordinateur sous tension et patientez jusqu'au démarrage.
- **3** Double-cliquez sur l'icône **Agilent Microarray Scan Control** pour lancer le programme Scan Control.

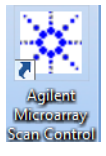

#### Figure 36 Icône Agilent Microarray Scan Control

Lorsque le programme démarre, la fenêtre principale du logiciel Agilent Microarray Scan Control s'ouvre et le scanner effectue sa séquence d'initialisation. A la fin de la séquence d'initialisation, le bouton Open Door est activé ; vous pouvez alors charger des lames. Voir la section Figure 37 sur la page 180.

### REMARQUE

Si 24 lames ont été chargées dans le scanner lors de sa mise sous tension, l'initialisation échoue car il ne peut pas exécuter le cycle d'éjection.

Instructions de fonctionnement

| 🔆 Agi  | lent Microarray Sc | an Control      |                |                |              |      |                           |           |
|--------|--------------------|-----------------|----------------|----------------|--------------|------|---------------------------|-----------|
| Tools  | Help               |                 |                |                |              |      |                           |           |
|        | Slide ID           | State           | Scan Protocol  | Output Folder  |              |      |                           |           |
| 01/    | Sinde 15           | otate           | Scall Frotocol | ouputroidei    |              | ⊿    | Scan Settings             |           |
| 02/    |                    |                 |                |                |              |      | Dye Channel(s)            | Ψ         |
| 03/    |                    |                 |                |                |              | ₽    | Scan Region               | Ŧ         |
| 04/    |                    |                 |                |                |              |      | Resolution                | Ŧ         |
| 05/    |                    |                 |                |                |              |      | Tiff Dynamic Range        | v         |
| 06/    |                    |                 |                |                |              |      | Red PMT Sensitivity (%)   | Ŧ         |
| 07/    |                    |                 |                |                |              |      | Green PMT Sensitivity (%) | T         |
| 08/    |                    |                 |                |                |              |      | XDR Ratio                 | Ψ         |
| 09/    |                    |                 |                |                |              | ⊿    | Image Settings            |           |
| 10/    |                    |                 |                |                |              |      | Transform Image           | ~         |
| Ш/     |                    |                 |                |                |              |      | Split                     | ~         |
| 12/    |                    |                 |                |                |              |      | Compress                  | Ψ         |
|        |                    |                 |                |                |              | ⊿    | File Naming Settings      |           |
| 15/    |                    |                 |                |                |              | ₽    | Field 1                   | T         |
| 16/    |                    |                 |                |                |              | Þ    | Field 2                   | Ŧ         |
| 177    |                    |                 |                |                | All to Queue | Þ    | Field 3                   | Ŧ         |
| 18/    |                    |                 |                |                | Empty Queue  |      |                           |           |
| 19/    |                    |                 |                |                |              |      |                           |           |
| 20/    |                    |                 |                |                |              |      |                           |           |
| 21/    |                    |                 |                |                |              |      |                           |           |
| 22/    |                    |                 |                |                | Open Door    |      |                           |           |
| 23/    |                    |                 |                |                | Start Scan   |      |                           |           |
| 24/    |                    |                 |                |                |              |      |                           |           |
|        |                    |                 |                |                |              | S    | ran Description           |           |
| Sta    | tus log Scan       | log             |                |                |              |      |                           |           |
|        |                    | CULINIADING AD  |                |                |              |      |                           |           |
| 09     | 9:55:05            | Calibrating PMI |                |                | <b>^</b>     |      |                           |           |
| 09     | 9:55:08            | Initializing lo | ader.          |                |              |      |                           |           |
| 20     | 9:55:28            | Reading barcode | 15.            |                | =            | U    | ser                       |           |
|        |                    | narming up labe |                |                | Ψ.           |      |                           |           |
| 4      |                    |                 |                |                | +            |      |                           |           |
|        |                    |                 |                |                |              |      |                           |           |
| Warmir | ng up lasers.      |                 |                | Remaining scan | time: 0 min  | Disk | space required: 0 KB      | Ready 🔍 🛈 |

**Figure 37** Fenêtre du programme Agilent Microarray Scan Control – prêt à ajouter des lames.

L'état du scanner est indiqué dans le coin inférieur droit de la fenêtre Scan Control, dans la barre d'état.

#### Etape 2. Insertion de lames dans les porte-diapositives

Les traces de doigt peuvent provoquer des erreurs lors de la détection de fluorescence. Tenez les lames par les bords et portez toujours des gants lorsque vous les manipulez. 1 Avant d'insérer la lame, placez le porte-lame sur une surface plane, le couvercle transparent vers le haut, et la languette à droite. Cela permet de s'assurer que vous avez aligné la lame correctement lorsque vous l'insérez dans le porte-lames.
**2** Appuyez délicatement et tirez sur la languette du couvercle en plastique transparent pour l'ouvrir.

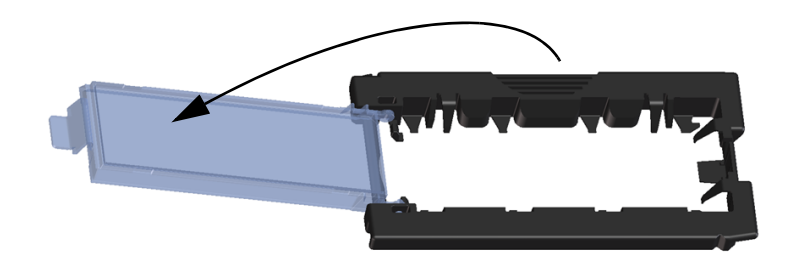

Figure 38 Ouverture du porte-lame

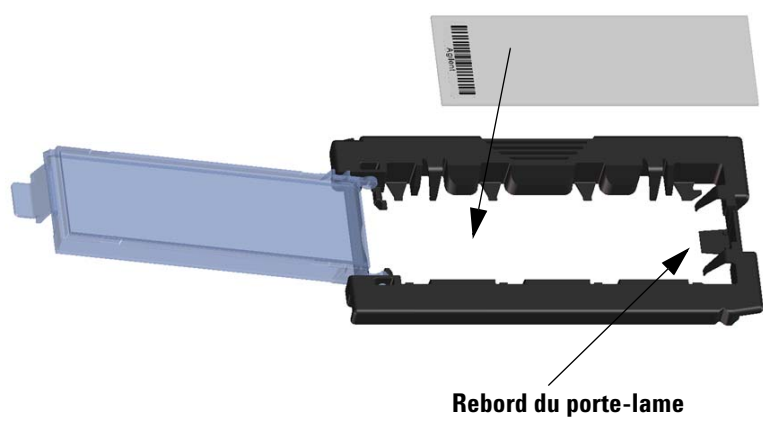

Figure 39 Insertion de la lame dans le porte-lame

Instructions de fonctionnement

- 3 Insérez la diapositive dans le porte-diapositive, comme suit :
  - **a** Tenez la diapositive par l'extrémité du code-barres.
  - **b** Assurez-vous que la surface de la puce à ADN est orientée vers le haut, en direction du couvercle, le code-barres sur la gauche.
  - **c** Placez soigneusement le bord de la diapositive sans l'étiquette de code-barres contre le rebord du porte-lame. Voir la section Figure 39.
  - **d** Abaissez doucement la diapositive dans le porte-diapositive. Voir la section Figure 40.
  - **e** Fermez le couvercle en plastique, en poussant sur la languette jusqu'à entendre un «clic». La diapositive se positionne dans le porte-diapositive.
  - **f** Appuyez délicatement et tirez sur la languette du couvercle en plastique transparent pour l'ouvrir à nouveau et vérifier que la diapositive est correctement positionnée.

Une fois insérée, la diapositive est placée à plat, alignée avec les repères figurant sur le porte-diapositive.

**g** Fermez le couvercle en plastique, en poussant sur la languette jusqu'à entendre un «clic». Voir la section Figure 41.

Si la languette du couvercle en plastique est trop tendue, la mise en place de la diapositive avec un «clic» peut être compromise. Eliminez les porte-diapositives qui ne s'enclenchent plus avec un «clic» lorsque vous les fermez.

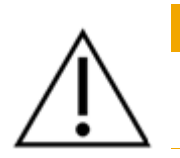

**ATTENTION** 

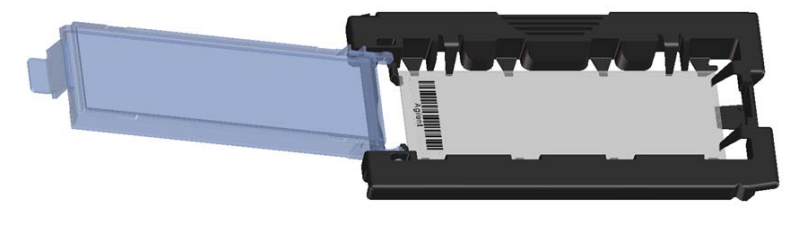

Figure 40 Diapositive insérée dans le porte-diapositive

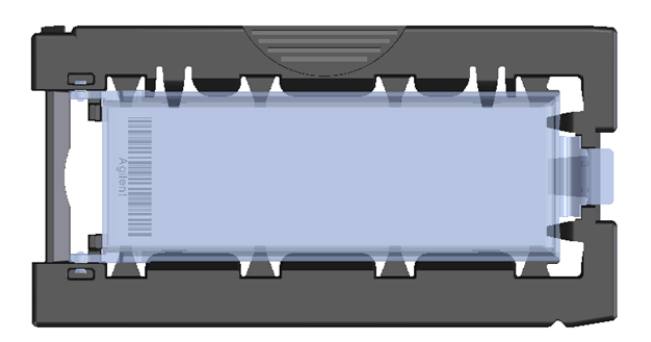

Figure 41 Porte-diapositive – fermé, avec une diapositive

Les diapositives Agilent comportent deux codes-barres, un sur chaque face. Voir la section Figure 42. Dirigez toujours la face active vers le couvercle du porte-diapositive.

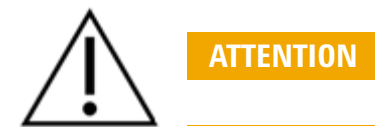

Les diapositives mal insérées peuvent endommager le scanner SureScan Dx.

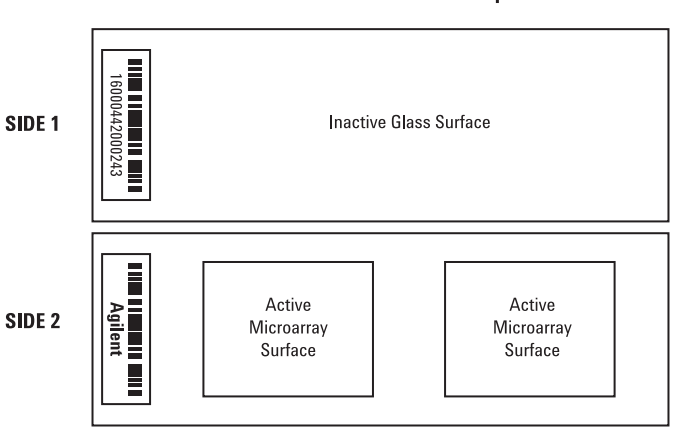

#### Double-barcoded slide example

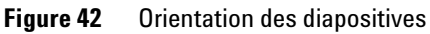

Instructions de fonctionnement

#### Etape 3. Chargement des porte-diapositives dans le panier

1 Dans la fenêtre du programme Scan Control, cliquez sur **Open Door** pour ouvrir le capot du scanner.

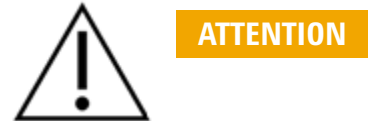

Pour ouvrir correctement le capot du scanner, utilisez le bouton Open Door du programme Scan Control. N'essayez pas d'ouvrir manuellement le capot.

**2** Saisissez le porte-diapositive en le tenant par l'onglet. La flèche au-dessus des points du porte-diapositive est orientée vers la gauche lorsque vous soulevez correctement le porte-diapositive. Voir la section Figure 43.

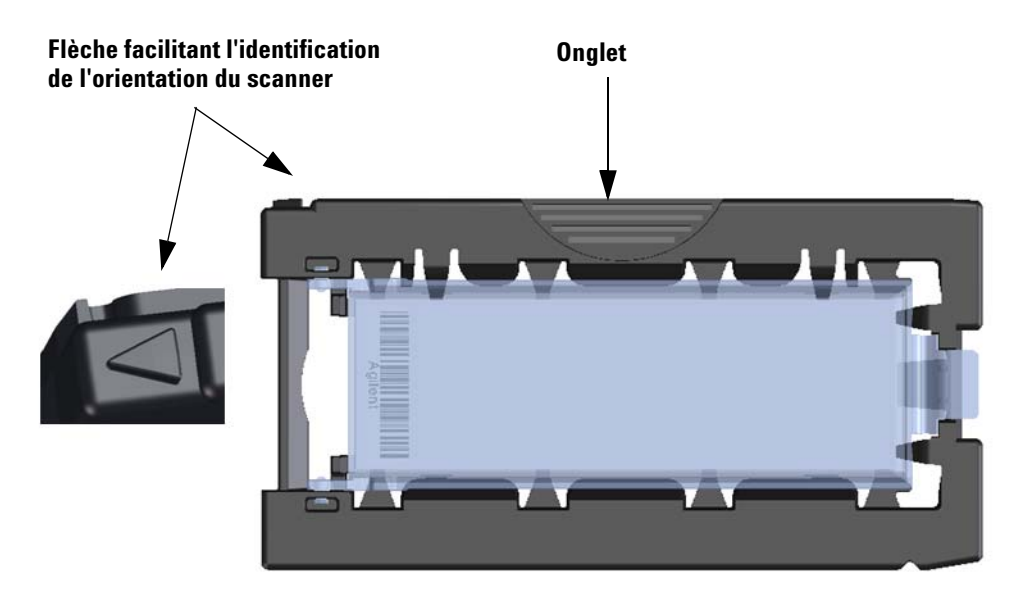

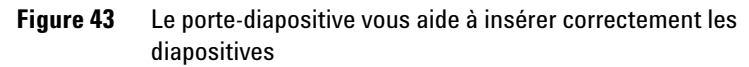

Insérez un porte-diapositive dans un emplacement disponible. Les numéros des emplacements sont clairement étiquetés sur le panier. N'insérez pas le porte-diapositive dans le panier avec force ; il s'insère facilement s'il est correctement aligné avec l'onglet situé surle dessus, la flèche orientée vers la gauche.

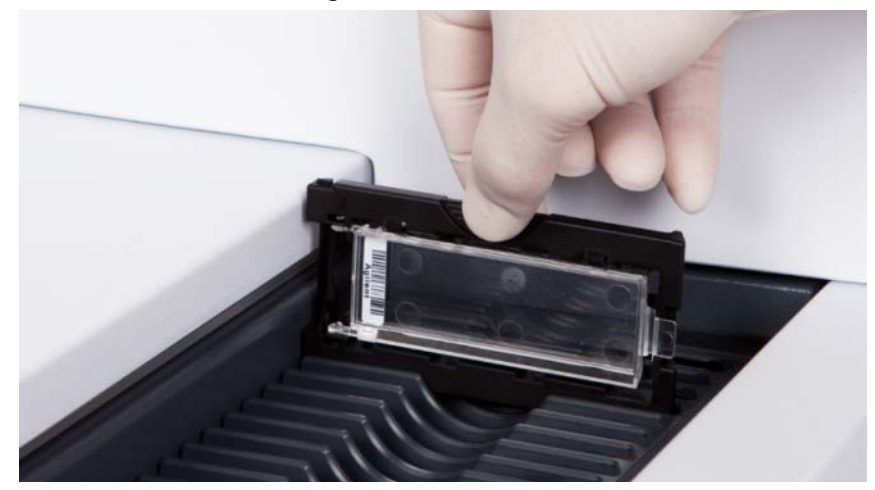

Figure 44 Insertion du porte-diapositive dans le panier

**3** Assurez-vous que le porte-diapositive repose bien au fond de l'emplacement dans le panier.

Le numéro de l'emplacement de la diapositive chargée clignote en bleu.

**4** Répétez les étapes 2 à 3 jusqu'à ce que tous les porte-diapositives soient chargés dans le panier.

 $\triangle$ 

Un mauvais positionnement du porte-diapositive dans le panier peut endommager gravement le scanner de puces à ADN SureScan Dx.

**5** Dans le programme Scan Control, cliquez sur Close Door.

Pour les diapositives n'ayant aucun protocole de numérisation associé à leur design, le protocole de numérisation reste vide et l'emplacement conserve l'état «Present». Assignez un protocole de numérisation, comme décrit à la section «Etape 4. Définition ou modification des paramètres de numérisation».

ATTENTION

Instructions de fonctionnement

AgilentG3 miRNA

Les paramètres actuels du protocole de numérisation sont affichés pour chaque diapositive sélectionnée dans le volet droit de la fenêtre principale du logiciel Scan Control.

#### Etape 4. Définition ou modification des paramètres de numérisation

La première fois que vous configurez la numérisation d'une diapositive, sélectionnez un protocole de numérisation à utiliser.

 Pour chaque diapositive du tableau des emplacements, cliquez sur le protocole de numérisation et sélectionnez un protocole à utiliser pour numériser la diapositive.
 Agilent fournit huit protocoles préchargés, à utiliser avec les puces à ADN haute densité (HD) Agilent et les puces à ADN G3 Agilent.

| Ag | ilentHD GX 2Color | Puces d'expression de gènes à 2 couleurs haute densité Agile | ent |
|----|-------------------|--------------------------------------------------------------|-----|
|    |                   | 1 0                                                          |     |

- AgilentHD\_GX\_1Color Puces d'expression de gènes à 1 couleurs haute densité Agilent
- AgilentG3\_GX\_2Color Puces G3 d'expression de gènes à 2 couleurs Agilent
- AgilentG3\_GX\_1Color Puces G3 d'expression de gènes à 1 couleur Agilent
  - AgilentHD\_CGH
     Puces CGH/CGH+SNP/CNV/ChIP haute densité Agilent
  - AgilentG3\_CGH Puces G3 CGH/CGH+SNP/CNV/ChIP Agilent
  - AgilentHD\_miRNA Puces miRNA haute densité Agilent

Puces G3 miRNA Agilent

#### Etape 5. (Facultative) Modification du dossier de sortie

Vous pouvez modifier le dossier de sortie spécifié, dans lequel le programme enregistre les fichiers images créés par le scanner.

• Pour chaque diapositive dans le tableau des emplacements, cliquez sur le dossier de sortie et naviguez jusqu'à l'emplacement du dossier souhaité.

Agilent vous recommande de sélectionner un dossier de sortie local sur un disque dur secondaire.

#### Etape 6. Ajout de diapositives à la file d'attente de numérisation

1 Dans la fenêtre principale Scan Control, cliquez sur **All to Queue** pour ajouter à la file d'attente de numérisation toutes les diapositives du tableau des emplacements affichant l'état «Ready for queue».

Une boîte de dialogue de confirmation apparaît. Cliquez sur Yes pour ajouter les diapositives à la file d'attente. OU Dans le tableau des emplacements Scan Control, cliquez sur la cellule **State** de la première diapositive à numériser, puis cliquez sur **Add to Queue**.

- 2 Pour chaque diapositive supplémentaire à numériser,
  - cliquez sur la cellule **State** et sélectionnez **Add to queue first** pour placer la diapositive en haut de la file d'attente de numérisation.

OU

• Cliquez sur la cellule **State** et sélectionnez **Add to queue last** pour placer la diapositive en bas de la file d'attente de numérisation.

Si vous devez supprimer toutes les diapositives de la file d'attente, cliquez sur **Empty Queue** dans la fenêtre principale du logiciel Scan Control.

#### Etape 7. Numérisation de vos diapositives

- Si nécessaire, dans la fenêtre principale du programme Scan Control, cliquez sur Close Door. Attendez la fermeture du capot et l'activation du bouton Start Scan.
- 2 Dans la fenêtre principale Scan Control, cliquez sur **Start Scan** pour lancer la numérisation des diapositives qui ont été ajoutées à la file d'attente.

#### Etape 8. Retrait des diapositives

- 1 Dans la fenêtre principale du programme Scan Control, cliquez sur **Open Door** pour ouvrir le capot du scanner.
- 2 Ouvrez le capot du scanner et retirez le porte-diapositive du panier.
- **3** Retirez les diapositives des porte-diapositives, comme suit :
  - **a** Tenez le porte-diapositive par les bords, logo Agilent vers le haut.
  - **b** Appuyez délicatement et tirez sur la languette du couvercle en plastique transparent pour l'ouvrir.
  - **c** Prenez le porte-diapositive par le bas, puis poussez le côté code-barres de la diapositive vers le haut pour éviter de laisser des traces de doigts dans la zone de l'échantillon.
  - **d** Prenez la diapositive par les bords et sortez-la du porte-diapositive.

## Οδηγίες στα Ελληνικά

### Σύμβολα ασφαλείας στο σαρωτή

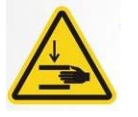

#### Σύμβολο ΚΙΝΔΥΝΟΣ ΣΥΝΘΛΙΨΗΣ

Αυτό το σύμβολο τοποθετείται στα σημεία του προϊόντος όπου υπάρχει κίνδυνος σύνθλιψης των χεριών ή των δακτύλων. Φροντίστε να κρατάτε τα χέρια σας μακριά από τα κινούμενα εξαρτήματα σε αυτά τα σημεία.

### Οδηγίες ασφαλείας

Ο σαρωτής SureScan Dx έχει σχεδιαστεί έτσι ώστε η χρήση του να είναι ασφαλής και εύκολη. Πριν αρχίσετε να χρησιμοποιείτε το σαρωτή SureScan Dx, βεβαιωθείτε ότι έχετε κατανοήσει και τηρείτε όλες τις προειδοποιήσεις και τα μέτρα προφύλαξης.

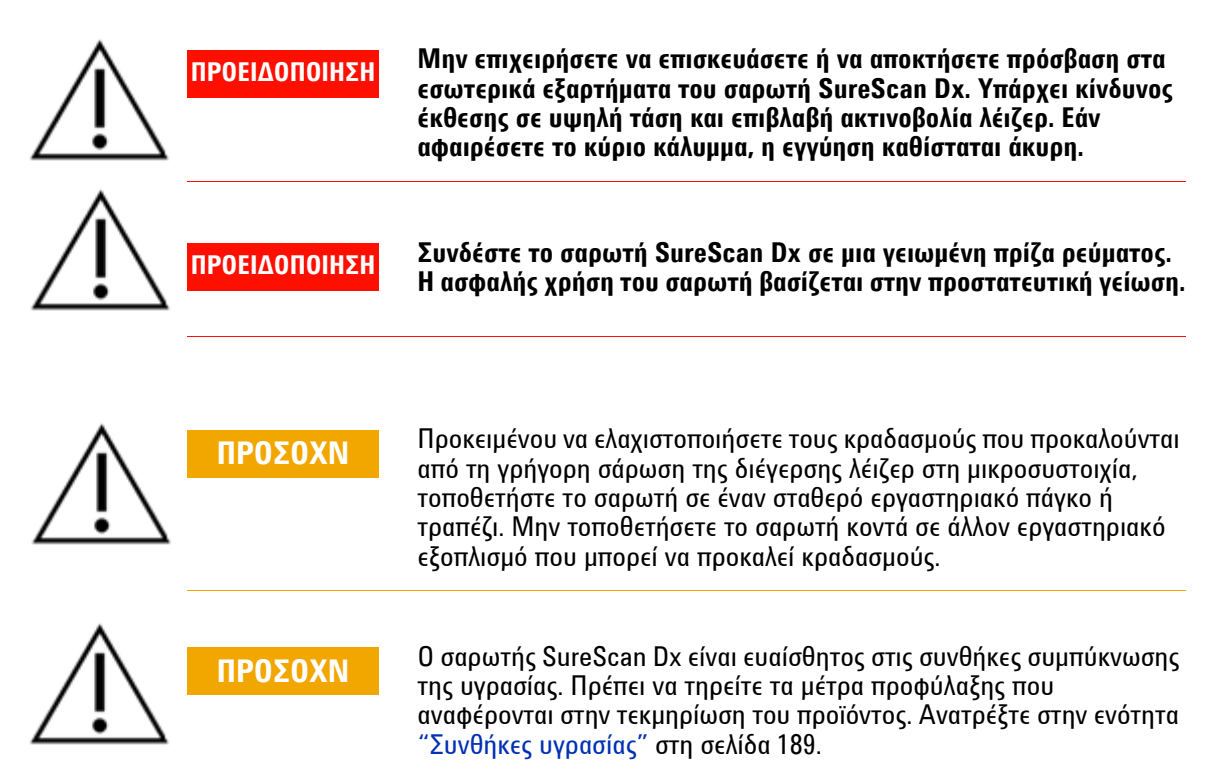

### Συνθήκες υγρασίας

Ο σαρωτής SureScan Dx είναι ευαίσθητος στις συνθήκες συμπύκνωσης της υγρασίας. Προτού ανοίξετε τη συσκευασία, θα πρέπει να την αφήσετε σε θερμοκρασία δωματίου για διάστημα 12 ωρών, προκειμένου να επιτευχθεί θερμική ισορροπία.

Για να διασφαλίσετε τη βέλτιστη δυνατή απόδοση, να χρησιμοποιείτε το σαρωτή SureScan Dx μόνο στο παρακάτω εύρος τιμών υγρασίας.

Λειτουργία: Σχετική υγρασία 15% έως 85% στους 30 °C

### Οδηγίες λειτουργίας

#### Βήμα 1. Ενεργοποίηση σαρωτή μικροσυστοιχιών SureScan Dx και άνοιγμα προγράμματος Scan Control (Έλεγχος σάρωσης)

- Ενεργοποιήστε το σαρωτή SureScan Dx χρησιμοποιώντας το διακόπτη λειτουργίας που βρίσκεται στην μπροστινή πλευρά του οργάνου.
- 2 Ενεργοποιήστε το σταθμό εργασίας και περιμένετε να ολοκληρωθεί η εκκίνησή του.
- 3 Κάντε διπλό κλικ στο εικονίδιο Agilent Microarray Scan Control (Έλεγχος σάρωσης μικροσυστοιχιών Agilent) για να ανοίξετε το πρόγραμμα Scan Control (Έλεγχος σάρωσης).

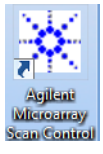

Εικόνα 36 Εικονίδιο Agilent Microarray Scan Control (Έλεγχος σάρωσης μικροσυστοιχιών Agilent)

Όταν ανοίξει το πρόγραμμα, θα ανοίξει το κύριο παράθυρο του προγράμματος Agilent Microarray Scan Control (Έλεγχος σάρωσης μικροσυστοιχιών Agilent) και ο σαρωτής θα εκτελέσει την ακολουθία εκκίνησης. Αφού ολοκληρωθεί η ακολουθία εκκίνησης, θα ενεργοποιηθεί το κουμπί Open Door ('Ανοιγμα θύρας), ώστε να μπορέσετε να τοποθετήσετε τα πλακίδια. Ανατρέξτε στην Εικόνα 37 στη σελίδα 190.

#### ΣΗΜΕΙΩΣΗ

Εάν υπάρχουν 24 πλακίδια στο σαρωτή όταν τον ενεργοποιήσετε, η εκκίνησή του θα αποτύχει, καθώς δεν θα μπορεί να εκτελέσει τον κύκλο εξαγωγής των πλακιδίων.

Οδηγίες λειτουργίας

| 🔆 Agilent Microarray | r Scan Control                     |               |                |              |      |                                  |                                       |
|----------------------|------------------------------------|---------------|----------------|--------------|------|----------------------------------|---------------------------------------|
| Tools Help           |                                    |               |                |              |      |                                  |                                       |
| Slide ID             | State                              | Scan Protocol | Output Folder  |              |      |                                  |                                       |
| 017                  | State                              | Scan Protocol | Output Folder  |              | ⊿    | Scan Settings                    |                                       |
| 02/                  |                                    |               |                |              |      | Dye Channel(s)                   |                                       |
| 03/                  |                                    |               |                |              | Þ    | Scan Region                      | · · · · · · · · · · · · · · · · · · · |
| 04/                  |                                    |               |                |              |      | Resolution                       | Ψ                                     |
| 05/                  |                                    |               |                |              |      | Tiff Dynamic Range               | · · · · · · · · · · · · · · · · · · · |
| 06/                  |                                    |               |                |              |      | Red PMT Sensitivity (%)          | · · · · · · · · · · · · · · · · · · · |
| 07/                  |                                    |               |                |              |      | Green PMT Sensitivity (%)        | · · · · · · · · · · · · · · · · · · · |
| 08/                  |                                    |               |                |              |      | XDR Ratio                        | · · · · · · · · · · · · · · · · · · · |
| 10/                  |                                    |               |                |              | 4    | Image Settings                   |                                       |
| 11/                  |                                    |               |                |              |      | Transform Image                  | Ψ                                     |
| 12/                  |                                    |               |                |              |      | Split                            | Ψ                                     |
| 13/                  |                                    |               |                |              |      | Compress<br>File Naming Settings |                                       |
| 14/                  |                                    |               |                |              |      | Field 1                          |                                       |
| 15/                  |                                    |               |                |              |      | Field 2                          |                                       |
| 16/                  |                                    |               |                | All to Queue |      | Field 2                          |                                       |
| 197                  |                                    |               |                |              |      | Field 5                          | · · · · · · · · · · · · · · · · · · · |
| 19/                  |                                    |               |                | Empty Queue  |      |                                  |                                       |
| 20/                  |                                    |               |                |              |      |                                  |                                       |
| 21/                  |                                    |               |                |              |      |                                  |                                       |
| 22/                  |                                    |               |                | Open Door    |      |                                  |                                       |
| 23/                  |                                    |               |                |              |      |                                  |                                       |
| 24/                  |                                    |               |                | Start Scan   |      |                                  |                                       |
|                      |                                    |               |                |              |      | Di-ti                            |                                       |
| Status Los           |                                    |               |                |              | 2    | can Description                  |                                       |
| Status Log Sca       | an Log                             |               |                |              |      |                                  |                                       |
| 09:55:05             | Calibrating PMT                    |               |                | *            |      |                                  |                                       |
| 09:55:08             | Initializing lo                    | ader.         |                |              |      |                                  |                                       |
| 09:55:28             | Reading barcode<br>Warming up lase | :5.<br>:rs.   |                | -            | U    | ser                              |                                       |
|                      |                                    |               |                | T            |      |                                  |                                       |
| <                    |                                    |               |                | •            |      |                                  |                                       |
| Warming up lasers.   |                                    |               | Remaining scan | time: 0 min  | Disk | space required: 0 KB             | Ready 🌑 😲                             |

**Εικόνα 37** Παράθυρο προγράμματος Agilent Microarray Scan Control (Έλεγχος σάρωσης μικροσυστοιχιών Agilent) – Έτοιμο για τοποθέτηση πλακιδίων.

Η κατάσταση του σαρωτή υποδεικνύεται στην κάτω δεξιά γωνία του παραθύρου Scan Control (Έλεγχος σάρωσης), στη γραμμή κατάστασης.

Βήμα 2. Τοποθέτηση των πλακιδίων στις θήκες πλακιδίων

Τα δακτυλικά αποτυπώματα προκαλούν σφάλματα κατά τη φθορισμομετρική ανίχνευση. Να κρατάτε τα πλακίδια μόνο από τα άκρα και να χρησιμοποιείτε πάντα γάντια κατά το χειρισμό τους.

- 1 Πριν τοποθετήσετε το πλακίδιο, ακουμπήστε τη θήκη πλακιδίου σε μια επίπεδη επιφάνεια, με το διαφανές κάλυμμα προς τα επάνω και τη θήκη προς τα δεξιά. Έτσι, διασφαλίζετε ότι το πλακίδιο θα είναι σωστά ευθυγραμμισμένο κατά την τοποθέτησή του στη θήκη.
- 2 Σπρώξτε προς τα μέσα και τραβήξτε προς τα επάνω με προσοχή το άκρο του διάφανου πλαστικού καλύμματος με την προεξοχή για να το ανοίξετε.

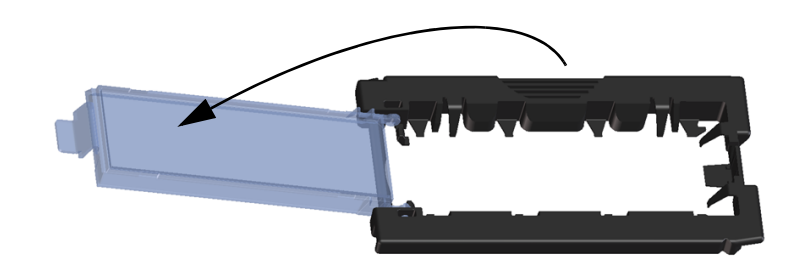

Εικόνα 38 Άνοιγμα της θήκης πλακιδίου

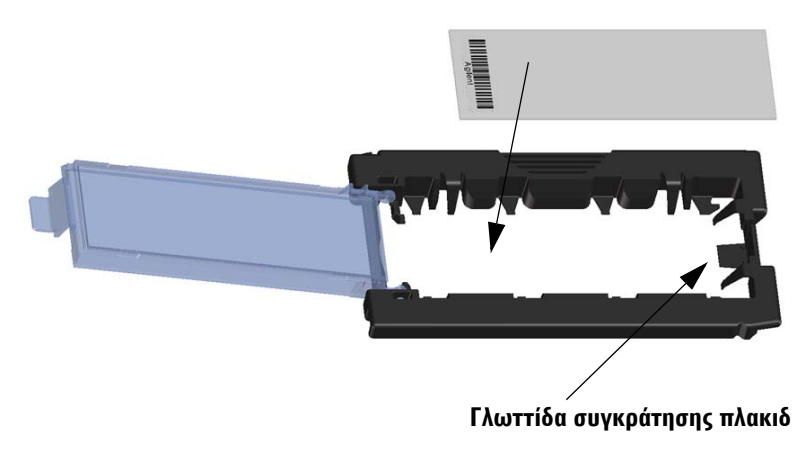

Εικόνα 39 Τοποθέτηση πλακιδίου στη θήκη πλακιδίου

Οδηγίες λειτουργίας

- **3** Τοποθετήστε το πλακίδιο στη θήκη, ως εξής:
  - κρατήστε το πλακίδιο από την πλευρά που υπάρχει ο γραμμικός κώδικας.
  - b Βεβαιωθείτε ότι η ενεργή επιφάνεια της μικροσυστοιχίας είναι στραμμένη προς τα επάνω, προς το κάλυμμα του πλακιδίου, και ο γραμμικός κώδικας βρίσκεται στην αριστερή πλευρά.
  - C Τοποθετήστε προσεκτικά το άκρο του πλακιδίου που δεν φέρει ετικέτα γραμμικού κώδικα στη γλωττίδα συγκράτησης πλακιδίου. Ανατρέξτε στην Εικόνα 39.
  - **d** Τοποθετήστε προσεκτικά το πλακίδιο στη θήκη πλακιδίου. Ανατρέξτε στην Εικόνα 40.
  - e Κλείστε το πλαστικό κάλυμμα του πλακιδίου πιέζοντας το άκρο με την προεξοχή μέχρι να ακούσετε το χαρακτηριστικό ήχο "κλικ". Αυτό σημαίνει ότι το πλακίδιο έχει μπει στη θέση του μέσα στη θήκη.
  - f Σπρώξτε προς τα μέσα και τραβήξτε προς τα επάνω προσεκτικά το άκρο του διάφανου πλαστικού καλύμματος με την προεξοχή για να το ανοίξετε ξανά και να επιβεβαιώσετε ότι το πλακίδιο έχει τοποθετηθεί σωστά.

Όταν το πλακίδιο είναι σωστά τοποθετημένο, είναι σε επίπεδη θέση και υπάρχει αντιστοιχία με τα σημεία ευθυγράμμισης της θήκης πλακιδίου.

g Κλείστε το πλαστικό κάλυμμα του πλακιδίου πιέζοντας το άκρο με την προεξοχή μέχρι να ακούσετε το χαρακτηριστικό ήχο "κλικ". Ανατρέξτε στην Εικόνα 41.

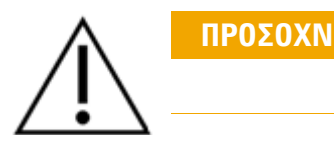

Εάν η προεξοχή του πλαστικού καλύμματος πλακιδίου είναι υπερβολικά χαλαρωμένη, μπορεί να μην κλείσει σωστά. Όταν η θήκη πλακιδίου δεν κάνει πλέον "κλικ" κατά το κλείσιμό της, πρέπει να την πετάξετε.

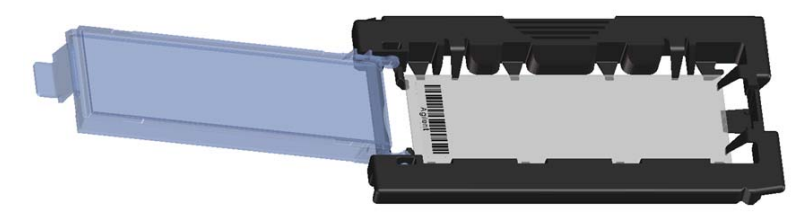

Εικόνα 40 Πλακίδιο τοποθετημένο στη θήκη πλακιδίου

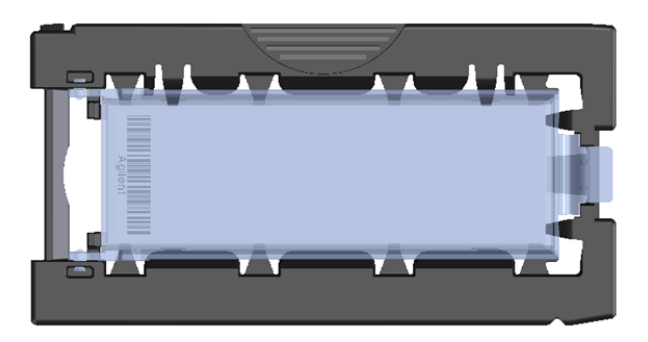

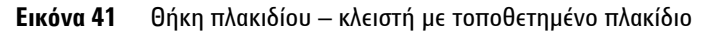

Τα πλακίδια Agilent έχουν δύο γραμμικούς κώδικες, έναν σε κάθε πλευρά της γυάλινης επιφάνειας. Ανατρέξτε στην Εικόνα 42. Τοποθετήστε το πλακίδιο έτσι ώστε η ενεργή πλευρά της μικροσυστοιχίας να είναι στραμμένη προς το κάλυμμα της θήκης πλακιδίου.

Εάν το πλακίδιο δεν τοποθετηθεί σωστά, μπορεί να προκληθεί βλάβη στο σαρωτή SureScan Dx.

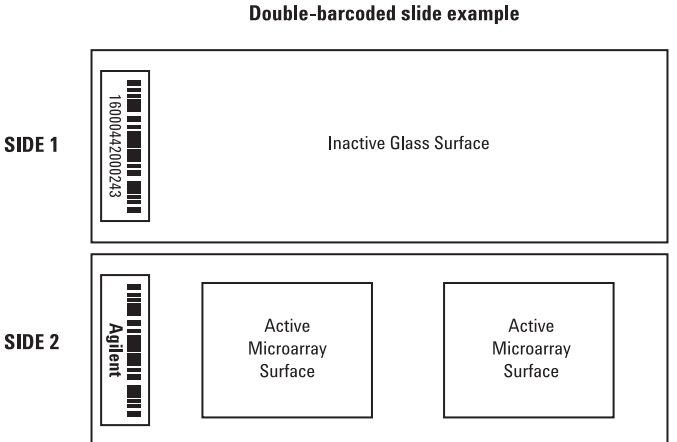

#### Εικόνα 42 Προσανατολισμός πλακιδίου

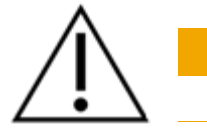

ΠΡΟΣΟΧΝ

his howened alide ensure

Οδηγίες λειτουργίας

#### Βήμα 3. Τοποθέτηση των θηκών πλακιδίων στην κασέτα

1 Στο παράθυρο του προγράμματος Scan Control (Έλεγχος σάρωσης), επιλέξτε Open Door ('Ανοιγμα θύρας) για να ανοίξετε τη θύρα του σαρωτή.

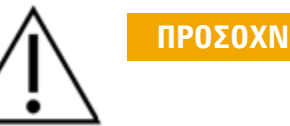

Ο σωστός τρόπος για να ανοίξετε τη θύρα του σαρωτή είναι να χρησιμοποιήσετε το κουμπί Open Door (Άνοιγμα θύρας) του προγράμματος Scan Control (Έλεγχος σάρωσης). Μην επιχειρήσετε να ανοίξετε τη θύρα χειροκίνητα.

2 Πιάστε τη θήκη πλακιδίων χρησιμοποιώντας τη λαβή. Όταν έχετε πιάσει σωστά τη θήκη πλακιδίων, το βέλος που υπάρχει στην επάνω πλευρά της δείχνει προς τα αριστερά. Ανατρέξτε στην Εικόνα 43.

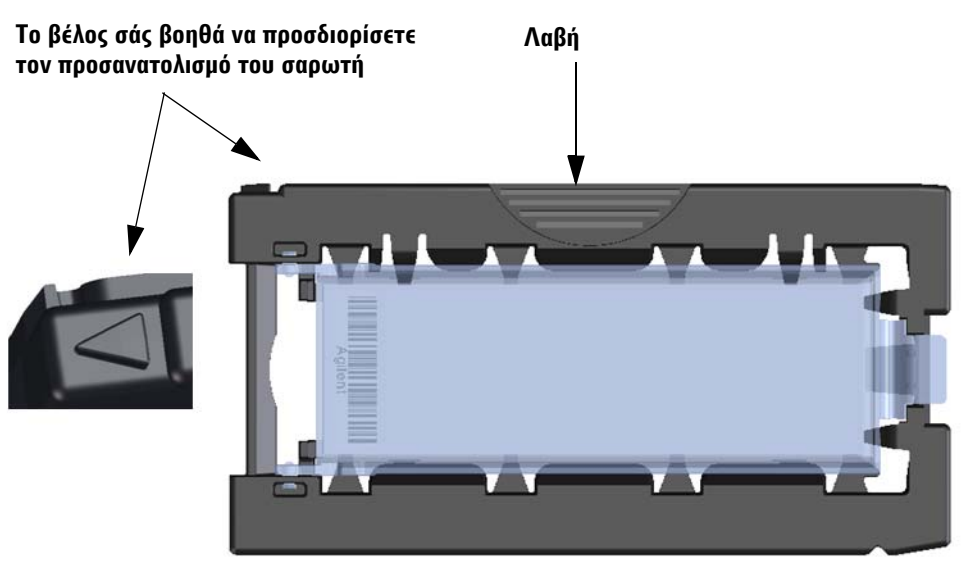

Εικόνα 43 Η θήκη πλακιδίων σάς βοηθά να τοποθετήσετε τα πλακίδια σωστά

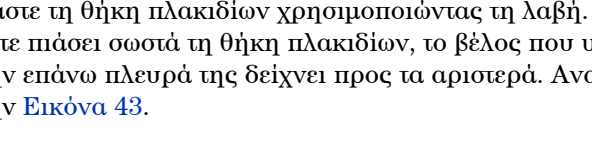

Τοποθετήσετε μια θήκη πλακιδίων σε μια ελεύθερη υποδοχή. Οι αριθμοί των υποδοχών αναγράφονται σαφώς στην κασέτα πλακιδίων. Μην ασκήσετε πίεση για να τοποθετήσετε τη θήκη πλακιδίου στην κασέτα. Εάν η θήκη είναι σωστά ευθυγραμμισμένη, με τη λαβή στην επάνω πλευρά και το βέλος να δείχνει προς τα αριστερά, θα τοποθετηθεί εύκολα.

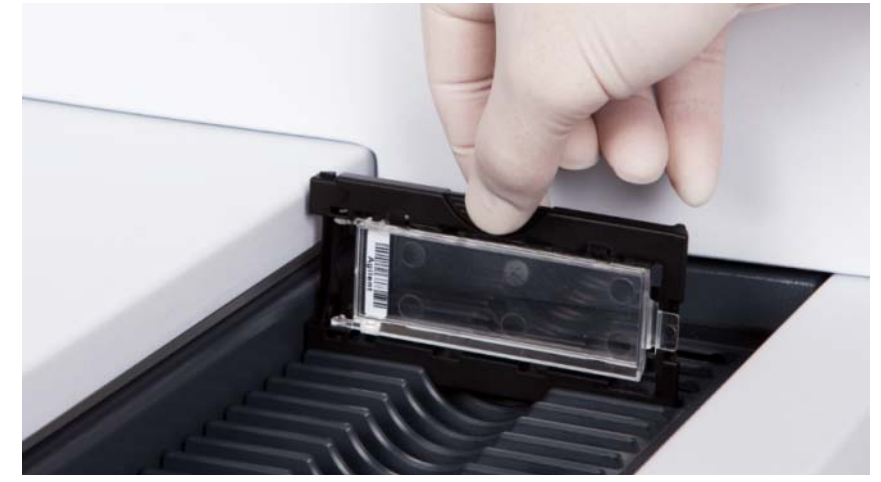

Εικόνα 44 Τοποθέτηση θήκης πλακιδίου στην κασέτα

3 Βεβαιωθείτε ότι η θήκη πλακιδίου έχει εφαρμόσει σωστά στην κάτω πλευρά της υποδοχής της κασέτας.

Ο αριθμός της υποδοχής στην οποία έχει τοποθετηθεί το πλακίδιο αναβοσβήνει με μπλε χρώμα.

4 Επαναλάβετε τα βήματα 2 και 3 έως ότου τοποθετήσετε όλες τις θήκες πλακιδίων στην κασέτα.

Â

Εάν η θήκη πλακιδίου δεν τοποθετηθεί σωστά στην κασέτα μπορεί να προκληθεί σοβαρή βλάβη στο σαρωτή μικροσυστοιχιών SureScan Dx.

5 Στο πρόγραμμα Scan Control (Ἐλεγχος σἀρωσης), επιλέξτε Close Door (Κλείσιμο θύρας).

Για τα πλακίδια των οποίων η σχεδίαση δεν έχει αντιστοιχιστεί με κάποιο πρωτόκολλο σάρωσης, το πρωτόκολλο σάρωσης παραμένει κενό και η κατάσταση της υποδοχής παραμένει Present (Πλήρης). Αντιστοιχίστε ένα πρωτόκολλο σάρωσης, όπως περιγράφεται στο "Βήμα 4. Ορισμός ή αλλαγή ρυθμίσεων πρωτοκόλλου σάρωσης".

ΠΡΟΣΟΧΝ

Οδηγίες λειτουργίας

Οι τρέχουσες ρυθμίσεις πρωτοκόλλου σάρωσης εμφανίζονται για κάθε επιλεγμένο πλακίδιο στο δεξί τμήμα παραθύρου του κύριου παραθύρου του λογισμικού Scan Control (Έλεγχος σάρωσης).

### Βήμα 4. Ορισμός ή αλλαγή ρυθμίσεων πρωτοκόλλου σάρωσης

Την πρώτη φορά που ετοιμάζεστε να σαρώσετε ένα πλακίδιο, πρέπει να επιλέξετε ένα πρωτόκολλο σάρωσης.

 Για κάθε πλακίδιο που αναφέρεται στον πίνακα υποδοχών, επιλέξτε Scan Protocol (Πρωτόκολλο σάρωσης) και έπειτα επιλέξτε ένα πρωτόκολλο σάρωσης που θα χρησιμοποιηθεί για τη σάρωση του πλακιδίου.

Η Agilent παρέχει οκτώ προφορτωμένα πρωτόκολλα που μπορείτε να επιλέξετε και να χρησιμοποιήσετε με τις μικροσυστοιχίες υψηλής πυκνότητας (HD) και τις μικροσυστοιχίες G3 της Agilent.

- AgilentHD\_GX\_2Color Μικροσυστοιχίες γονιδιακής έκφρασης 2 χρωμάτων υψηλής πυκνότητας Agilent
- AgilentHD\_GX\_1Color Μικροσυστοιχίες γονιδιακής έκφρασης 1 χρώματος υψηλής πυκνότητας Agilent
- AgilentG3\_GX\_2Color Μικροσυστοιχίες γονιδιακής έκφρασης 2 χρωμάτων G3 Agilent
- AgilentG3\_GX\_1Color Μικροσυστοιχίες γονιδιακής έκφρασης 1 χρώματος G3 Agilent
  - AgilentHD\_CGH
     Μικροσυστοιχίες CGH/CGH+SNP/CNV/ChIP υψηλής

     πυκνότητας Ágilent
     Γ
  - AgilentG3\_CGH Μικροσυστοιχίες CGH/CGH+SNP/CNV/ChIP G3 Agilent
  - AgilentHD\_miRNA Μικροσυστοιχίες miRNA υψηλής πυκνότητας Agilent
  - AgilentG3\_miRNA Μικροσυστοιχίες miRNA G3 Agilent

#### Βήμα 5. (Προαιρετικό) Αλλαγή φακέλου εξόδου

Μπορείτε να αλλάξετε τον καθορισμένο φάκελο εξόδου, όπου το πρόγραμμα αποθηκεύει τα αρχεία εικόνας που έχει δημιουργήσει ο σαρωτής.

 Για κάθε πλακίδιο του πίνακα υποδοχών, επιλέξτε Output Folder (Φάκελος εξόδου) και μεταβείτε στη θέση που βρίσκεται ο φάκελος που θέλετε.

Η Agilent συνιστά να επιλέξετε έναν τοπικό φάκελο σε μια δευτερεύουσα μονάδα σκληρού δίσκου.

#### Βήμα 6. Προσθήκη πλακιδίων στην ουρά σάρωσης

1 Στο κύριο παράθυρο Scan Control (Έλεγχος σάρωσης), επιλέξτε All to Queue (Όλα στην ουρά) για να προσθέσετε στην ουρά σάρωσης όλα τα πλακίδια του πίνακα υποδοχών με κατάσταση Ready for queue (Έτοιμο για την ουρά).

Θα εμφανιστεί ένα παράθυρο διαλόγου επιβεβαίωσης. Επιλέξτε **Yes** (Nai) για να προσθέσετε τα πλακίδια στην ουρά. Ή Στον πίνακα υποδοχών του προγράμματος Scan Control (Έλεγχος σάρωσης), κάντε κλικ στο κελί **State** (Κατάσταση) για το πρώτο πλακίδιο προς σάρωση και επιλέξτε **Add to Queue** (Προσθήκη στην ουρά).

- 2 Για κάθε επιπρόσθετο πλακίδιο που θέλετε να σαρώσετε:
  - Κάντε κλικ στο κελί State (Κατάσταση) και επιλέξτε Add to queue first (Προσθήκη στην αρχή της ουράς) για να προσθέσετε το αντίστοιχο πλακίδιο στην αρχή της ουράς σάρωσης.
  - Ή
  - Κάντε κλικ στο κελί State (Κατάσταση) και επιλέξτε Add to queue last (Προσθήκη στο τέλος της ουράς) για να προσθέσετε το αντίστοιχο πλακίδιο στο τέλος της ουράς σάρωσης.

Εάν θέλετε να διαγράψετε όλα τα πλακίδια από την ουρά, επιλέξτε **Empty Queue** ('Αδειασμα ουράς) στο κύριο παράθυρο του προγράμματος Scan Control (Έλεγχος σάρωσης).

#### Βήμα 7. Σάρωση πλακιδίων

 Εάν είναι απαραίτητο, επιλέξτε Close Door (Κλείσιμο θύρας) στο κύριο παράθυρο του προγράμματος Scan Control (Έλεγχος σάρωσης).

Περιμένετε μέχρι να κλείσει η θύρα και να ενεργοποιηθεί το κουμπί **Start Scan** (Έναρξη σάρωσης).

2 Στο κύριο παράθυρο του προγράμματος Scan Control (Έλεγχος σάρωσης), επιλέξτε Start Scan (Έναρξη σάρωσης) για να ξεκινήσει η σάρωση των πλακιδίων που έχετε προσθέσει στην ουρά.

#### Βήμα 8. Αφαίρεση πλακιδίων

- Στο κύριο παράθυρο του προγράμματος Scan Control (Έλεγχος σάρωσης), επιλέξτε Open Door ('Ανοιγμα θύρας) για να ανοίξετε τη θύρα του σαρωτή.
- 2 Ανοίξτε τη θύρα του σαρωτή και αφαιρέστε τις θήκες πλακιδίων από την κασέτα.
- 3 Αφαιρέστε τα πλακίδια από τις θήκες πλακιδίων, ως εξής:
  - a Κρατήστε τη θήκη πλακιδίου από τις πλαϊνές πλευρές, με το λογότυπο της Agilent στραμμένο προς τα επάνω.
  - b Σπρώξτε προς τα μέσα και τραβήξτε προς τα επάνω με προσοχή το άκρο του διάφανου πλαστικού καλύμματος με την προεξοχή για να το ανοίξετε.
  - C Σπρώξτε προς τα επάνω το άκρο του πλακιδίου με το γραμμικό κώδικα, βάζοντας το δάχτυλό σας στην κάτω πλευρά της θήκης πλακιδίου, για να μην αφήσετε δακτυλικά αποτυπώματα στην περιοχή του δείγματος.
  - d Πιάστε το πλακίδιο από τις πλαϊνές πλευρές και αφαιρέστε το από τη θήκη πλακιδίου.

## Grundlegende Hinweise für den Einsatz

### Sicherheitssymbole auf dem Scanner

### QUETSCHGEFAHR

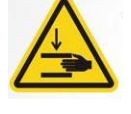

Das Produkt ist mit diesem Symbol gekennzeichnet, wenn die Gefahr besteht, sich Hände oder Finger zu quetschen. Achten Sie darauf, dass Sie bewegliche Teile in diesem Bereich nicht berühren.

### Sicherheitsrichtlinien

Der SureScan Dx-Scanner ist auf Sicherheit und Benutzerfreundlichkeit ausgerichtet. Lesen und beachten Sie vor der Inbetriebnahme des SureScan Dx-Scanners alle Warnungen und Hinweise.

Versuchen Sie nicht, die internen Teile des SureScan Dx-Scanners zu WARNUNG reparieren oder auf diese zuzugreifen. Andernfalls setzen Sie sich selbst Hochspannung und gefährlicher Laserstrahlung aus. Das Entfernen der Hauptabdeckung führt dazu, dass die Garantie ungültig wird. Schließen Sie den SureScan Dx-Scanner an eine geerdete WARNUNG Steckdose an. Eine Schutzerdung ist für die Sicherheit erforderlich. Stellen Sie den Scanner auf einen stabilen Labortisch, um die Vibration VORSICHT am Microarray zu minimieren, die durch schnelles Scannen der Laseranregung ausgelöst wird. Stellen Sie den Scanner nicht in der Nähe von Laborausrüstung auf, die Vibrationen erzeugt. Der SureScan Dx-Scanner reagiert empfindlich auf kondensierende VORSICHT Luftfeuchtigkeit. Befolgen Sie die in der Produktdokumentation genannten Sicherheitsvorkehrungen. Siehe "Luftfeuchtigkeitsbedingungen" auf Seite 199.

### Luftfeuchtigkeitsbedingungen

Der SureScan Dx-Scanner reagiert empfindlich auf kondensierende Luftfeuchtigkeit. Vor dem Öffnen der Verpackung ist eine 12-stündige Temperaturanpassung vor Ort erforderlich.

Um eine optimale SureScan Dx-Scannerleistung sicherzustellen, nehmen Sie den Scanner nur in Betrieb, wenn der angegebene Luftfeuchtigkeitsbereich eingehalten werden kann.

Betrieb: 15% bis 85% relative Luftfeuchtigkeit bei 30 °C.

#### Bedienungsanweisungen

#### Schritt 1. Einschalten des SureScan Dx-Microarray-Scanners und Starten des Scan-Steuerungsprogramms

- 1 Schalten Sie den SureScan Dx-Scanner über den Ein-/Aus-Schalter an der Vorderseite des Geräts ein.
- **2** Schalten Sie die Computer-Arbeitsstation ein und warten Sie, bis sie hochgefahren ist.
- **3** Doppelklicken Sie auf das Symbol **Agilent Microarray Scan Control**, um das Scan-Steuerungsprogramm zu starten.

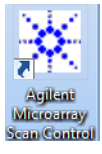

#### Abbildung 36 "Agilent Microarray Scan Control" Symbol

Beim Programmstart wird das Hauptfenster des Agilent Agilent Microarray-Scan-Steuerungsprogramms geöffnet und der Scanner führt seine Initialisierungssequenz aus. Nach der Initialisierungssequenz wird die Schaltfläche "Open Door" aktiviert und Sie können Objektträger laden. Siehe Abbildung 37 auf Seite 200.

#### HINWEIS

Wenn der Scanner beim Einschalten 24 Objektträger geladen hat, misslingt die Initialisierung, weil er den Objektträger-Auswurfzyklus nicht ausführen kann.

Bedienungsanweisungen

| 🔆 Agilent Microarray                                                                                                    | Scan Control                                                                                                |               |                |                                                        |                                                                                                    |           |
|----------------------------------------------------------------------------------------------------|----------------------------------------------------------------------------------------------------|---------------|----------------|--------------------------------------------------------|----------------------------------------------------------------------------------------------------|-----------|
| Tools Help                                                                                                    |                                                                                                    |               |                |                                                        |                                                                                                    |           |
| X: Agilent Microarray           Tools         Help           Slide ID         01/           02/         03/           03/         04/           05/         05/           06/         09/           10/         11/           12/         13/           14/         15/           16/         17/           18/         19/           20/         22/           23/         24/ | Scan Control                                                                                                | Scan Protocol | Output Folder  | All to Queue<br>Empty Queue<br>Open Door<br>Start Scan | Scan Settings     Dye Channel(s)     Scan Region     Resolution     Tiff Dynamic Range     Red PMT Sensitivity (%)     XDR Ratio     Image Settings     Transform Image     Split     Compress     File Naming Settings     Field 1     Field 2     Field 3      Scan Description |           |
| Status Log Ca                                                                                                    |                                                                                                    |               |                |                                                        | Scan Description                                                                                                    |           |
| 09:55:05<br>09:55:06<br>09:55:08<br>09:55:28<br>09:55:24<br>(                                                                                                    | Calibrating PM<br>Calibrating PM<br>Calibrating PM<br>Initializing lo<br>Reading barcode<br>Warming up lase |               |                | × H                                                    | User                                                                                                    |           |
| Warming up lasers.                                                                                                    |                                                                                                    |               | Remaining scan | time: 0 min                                            | Disk space required: 0 KB                                                                                                    | Ready 🌒 🔱 |

**Abbildung 37** Fenster des Agilent Microarray-Scan-Steuerungsprogramms – bereit zum Hinzufügen von Objektträgern.

Der Status des Scanners wird in der unteren rechten Ecke des Scan-Steuerungsfensters in der Statusleiste angezeigt. Schritt 2. Einlegen der Objektträger in die Halter

Fingerabdrücke führen zu Fehlern bei der Fluoreszenzdetektion. Fassen Sie die Objektträger nur an den Kanten an und arbeiten Sie bei der Handhabung der Objektträger immer mit Handschuhen.

- 1 Legen Sie den Objektträger vor Einsetzen in den Halter auf eine flache Oberfläche, wobei die klare Abdeckung nach oben und die Nase nach rechts weist. So können Sie leichter sicherstellen, dass Sie den Objektträger richtig ausgerichtet haben, wenn Sie ihn in den Halter einsetzen.
- **2** Drücken Sie das mit der Nase versehene Ende der klaren Kunststoffabdeckung sanft nach unten und ziehen Sie es zum Öffnen nach oben.

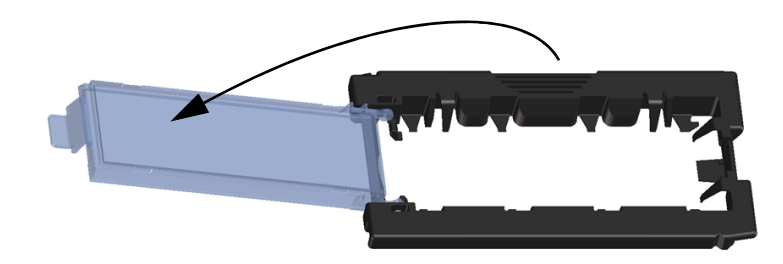

Abbildung 38 Öffnen des Objektträgerhalters

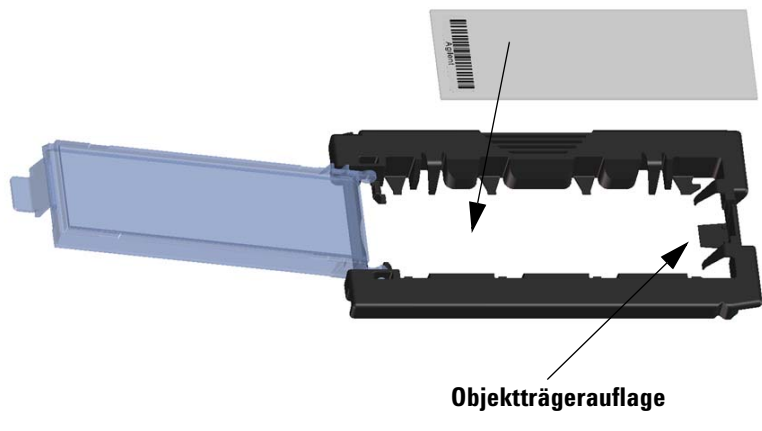

Abbildung 39 Einlegen des Objektträgers in den Objektträgerhalter

Bedienungsanweisungen

- **3** Legen Sie den Objektträger wie folgt in den Objektträgerhalter:
  - a Halten Sie den Objektträger am Strichcodeende.
  - **b** Achten Sie darauf, dass die aktive Microarray-Oberfläche nach oben gerichtet ist, gegen die Objektträgerabdeckung, und der Strichcode sich an der linken Seite befindet.
  - **c** Platzieren Sie das Ende des Objektträgers, an dem sich der Strichcode nicht befindet, vorsichtig auf der Objektträgerauflage. Siehe Abbildung 39.
  - **d** Senken Sie den Objektträger behutsam in den Objektträgerhalter ab. Siehe Abbildung 40.
  - e Schließen Sie die Objektträgerabdeckung aus Kunststoff, wobei Sie auf das Ende mit der Nase drücken, bis Sie ein Klicken hören. So wird der Objektträger im Halter in die richtige Position gebracht.
  - f Drücken Sie das mit der Nase versehene Ende der klaren Kunststoffabdeckung sanft nach unten, ziehen Sie es zum erneuten Öffnen nach oben und überzeugen Sie sich von der richtigen Positionierung des Objektträgers.

Nach dem Einsetzen liegt der Objektträger plan und den Ausrichtungspunkten am Objektträgerhalter gemäß in seiner Position.

**g** Schließen Sie die Objektträgerabdeckung aus Kunststoff, wobei Sie auf das Ende mit der Nase drücken, bis Sie ein Klicken hören. Siehe Abbildung 41.

Wenn die Nase der Kunststoff-Objektträgerabdeckung überspannt ist, rastet sie möglicherweise nicht ordnungsgemäß ein. Entsorgen Sie Objektträgerhalter, die beim Verschließen nicht mehr klicken.

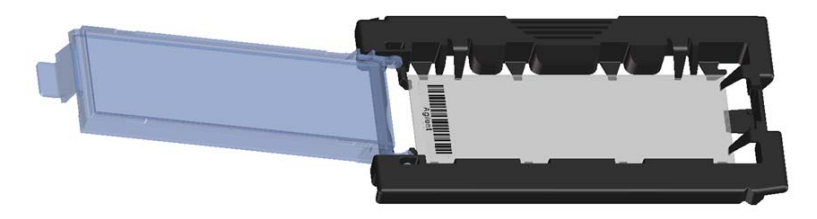

Abbildung 40 In Objektträgerhalter eingelegter Objektträger

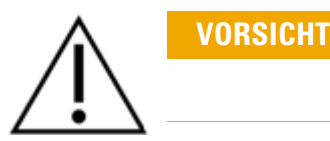

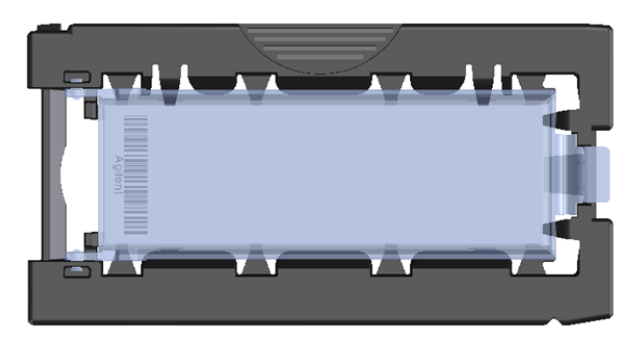

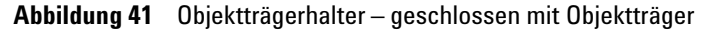

Agilent Objektträger verfügen über zwei Strichcodes, einem auf jeder Seite des Glases. Siehe Abbildung 42. Platzieren Sie die Objektträgerseite mit dem aktiven Microarray so, dass sie nach oben in Richtung des Deckels des Halters zeigt.

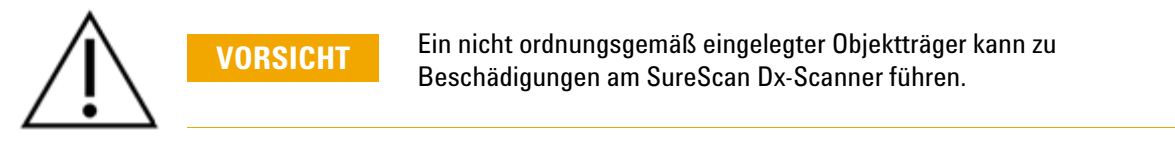

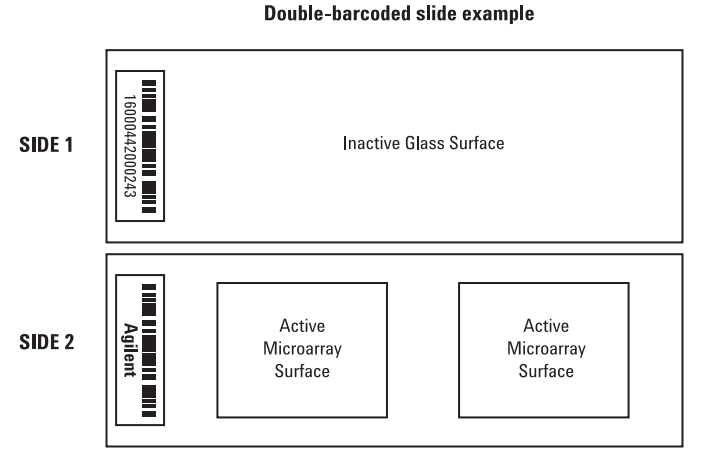

Abbildung 42 Ausrichtung des Objektträgers

Bedienungsanweisungen

#### Schritt 3. Laden des Halters in die Kassette

1 Klicken Sie im Scan-Steuerungsprogrammfenster auf **Open Door**, um die Scannertür zu öffnen.

VORSICHT

Die richtige Methode zum Öffnen der Scannertür ist die Verwendung der Schaltfläche "Open Door" im Scan-Steuerungsprogramm. Versuchen Sie nicht, die Tür manuell zu öffnen.

**2** Greifen Sie den Objektträgerhalter am Griffpunkt. Der Pfeil an der Oberseite des Objektträgerhalters weist nach links, wenn Sie den Objektträgerhalter richtig greifen. Siehe Abbildung 43.

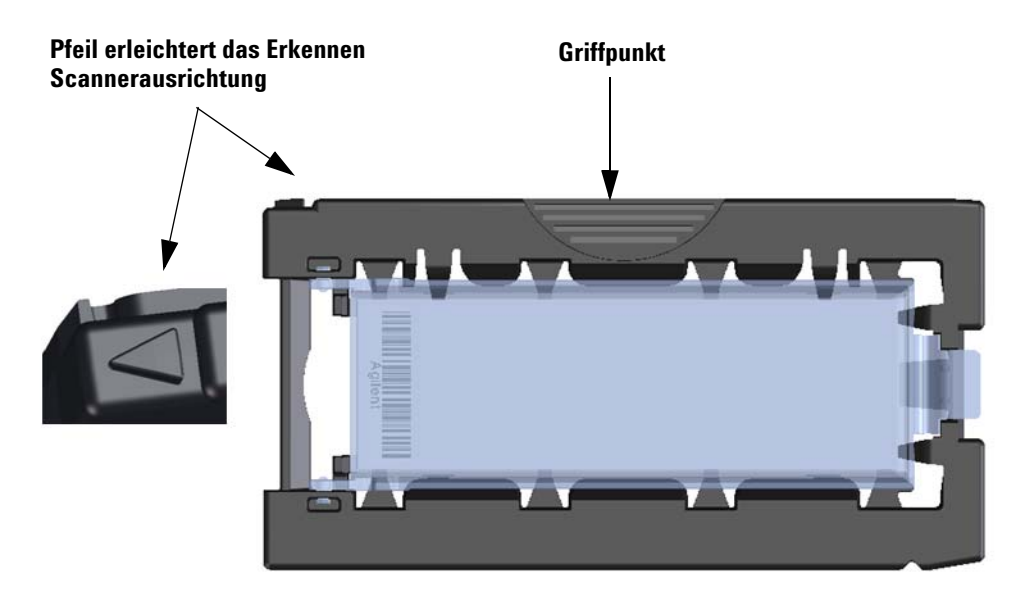

Abbildung 43 Der Objektträgerhalter erleichtert Ihnen das richtige Einlegen des Objektträgers

Setzen Sie einen Objektträgerhalter in einen beliebigen offenen Steckplatz ein. Die Objektträgerkassette ist deutlich mit den Steckplatznummern beschriftet. Versuchen Sie nicht, den Objektträgerhalter in die Kassette zu zwängen; er lässt sich mühelos einsetzen, wenn er richtig ausgerichtet ist, d. h. wenn der Griffpunkt oben ist und der Pfeil nach links weist.

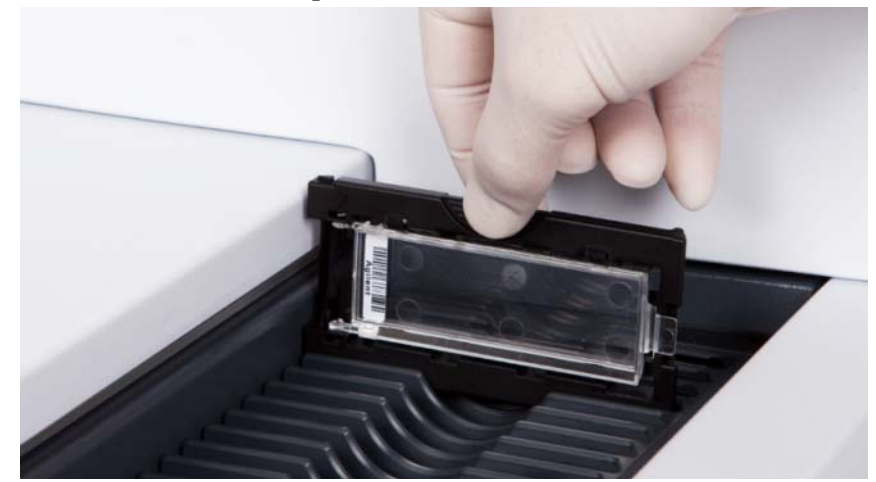

Abbildung 44 Einsetzen des Objektträgerhalters in die Kassette

**3** Stellen Sie sicher, dass der Halter fest am Boden des Kassettensteckplatzes sitzt.

Die Steckplatznummer des geladenen Objektträgers blinkt blau.

**4** Wiederholen Sie die Schritte 2 bis 3, bis alle Objektträgerhalter in die Kassette geladen sind.

Eine unsachgemäße Platzierung des Halters in der Kassette kann zu schweren Beschädigungen am SureScan Dx-Microarray-Scanner führen.

5 Klicken Sie im Scan-Steuerungsprogramm auf Close Door.

Für Objektträger, deren Konstruktion kein Scan-Protokoll zugeordnet ist, bleibt das Scan-Protokoll leer und der Steckplatzstatus "Present". Weisen Sie wie in "Schritt 4. Festlegen oder Ändern von Einstellungen des Scan-Protokolls" beschrieben ein Scan-Protokoll zu.

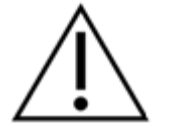

VORSICHT

Bedienungsanweisungen

Die aktuellen Einstellungen des Scan-Protokolls werden für jeden ausgewählten Objektträger im rechten Feld des Hauptfensters der Scan-Steuerungssoftware angezeigt.

#### Schritt 4. Festlegen oder Ändern von Einstellungen des Scan-Protokolls

Wenn Sie zum ersten Mal die Einrichtung zum Scannen eines Objektträgers vornehmen, wählen Sie ein zu verwendendes Scan-Protokoll.

• Klicken Sie für jeden Objektträger in der Steckplatztabelle auf das Scan-Protokoll, und wählen Sie ein Scan-Protokoll aus, das zum Scannen des Objektträgers verwendet werden soll.

Agilent liefert acht vorkonfigurierte Protokolle, die Ihnen zur Auswahl und Verwendung mit Agilent High-Density (HD)-Microarrays und Agilent G3 Microarrays zur Verfügung stehen.

- AgilentHD GX 2Color Agilent HD-Genexpressions-Microarrays mit 2 Farben
- AgilentHD GX 1Color Agilent HD-Genexpressions-Microarrays mit 1 Farbe
- AgilentG3\_GX\_2Color Agilent G3-Genexpressions-Microarrays mit 2 Farben
- AgilentG3 GX 1Color Agilent G3-Genexpressions-Microarrays mit 1 Farbe
  - AgilentHD CGH Agilent HD-CGH/CGH+SNP/CNV/ChIP-Microarrays
  - AgilentG3\_CGH Agilent G3-CGH/CGH+SNP/CNV/ChIP-Microarrays
  - AgilentHD miRNA Agilent HD-miRNA-Microarrays
  - AgilentG3\_miRNA Agilent G3-miRNA-Microarrays

#### Schritt 5. (Optional) Ändern des Ausgabeordners

Sie können den festgelegten Ausgabeordner ändern, in dem das Programm die durch den Scanner erstellten Bilddateien speichert.

• Klicken Sie für jeden Objektträger auf den Ausgabeordner und navigieren Sie zum Speicherort des gewünschten Ordners.

Agilent empfiehlt, einen lokalen Ordner auf einer zweiten Festplatte auszuwählen.

#### Schritt 6. Hinzufügen von Objektträgern zur Scan-Warteschlange

1 Klicken Sie im Hauptfenster des Scan-Steuerungsprogramms auf **All to Queue**, um alle Objektträger in der Steckplatztabelle mit dem Status "Ready for queue" der Scan-Warteschlange hinzuzufügen.

Ein Bestätigungsdialogfenster wird geöffnet. Klicken Sie auf **Yes**, um die Objektträger der Warteschlange hinzuzufügen. ODER

Klicken Sie in der Steckplatztabelle des Scan-Steuerungsprogramms für den ersten zu scannenden Objektträger auf die Zelle **State** und klicken Sie auf **Add to Queue**.

- **2** Für jeden zusätzlichen Objektträger, den Sie scannen möchten:
  - Klicken Sie auf die Zelle **State** und wählen Sie **Add to queue first**, um den Objektträger am Anfang der Scan-Warteschlange hinzuzufügen.

#### ODER

• Klicken Sie auf die Zelle **State** und wählen Sie **Add to queue last**, um den Objektträger am Ende der Scan-Warteschlange hinzuzufügen.

Wenn Sie alle Objektträger aus der Warteschlange entfernen müssen, klicken Sie im Hauptfenster des Scan-Steuerungsprogramms auf **Empty Queue**.

#### Schritt 7. Scannen der Objektträger

1 Klicken Sie ggf. im Hauptfenster des Scan-Steuerungsprogramms auf Close Door.

Warten Sie, bis die Tür schließt und die Schaltfläche **Start Scan** aktiviert ist.

**2** Klicken Sie im Hauptfenster des Scan-Steuerungsprogramms auf **Start Scan**, um mit dem Scannen der Objektträger zu beginnen, die der Warteschlange hinzugefügt wurden.

#### Schritt 8. Entfernen der Objektträger

- 1 Klicken Sie im Hauptfenster des Scan-Steuerungsprogramms auf **Open Door**, um die Scannertür zu öffnen.
- **2** Öffnen Sie die Scannertür und nehmen Sie die Objektträgerhalter aus der Kassette.
- **3** Nehmen Sie die Objektträger wie folgt aus den Haltern:
  - **a** Halten Sie den Halter für die Objektträger mit den Seiten nach oben, auf denen das Agilent Logo abgebildet ist.
  - **b** Drücken Sie das mit der Nase versehene Ende der klaren Kunststoffabdeckung sanft nach unten und ziehen Sie es zum Öffnen nach oben.
  - **c** Drücken Sie das Ende des Objektträgers mit dem Strichcode von der Unterseite des Halters nach oben, um Fingerabdrücke in dem Bereich mit der Probe zu vermeiden.
  - **d** Fassen Sie den Objektträger an den Seiten an und nehmen Sie ihn aus dem Halter.

### Istruzioni di base per l'uso

### Simboli di sicurezza sullo scanner

#### Simbolo PERICOLO DI LESIONI DA COMPRESSIONE

Questo simbolo viene posto sul prodotto dove sussiste un potenziale pericolo di compressione delle mani o delle dita. Tenere lontane le mani dai componenti in movimento in quest'area.

### Linee guida di sicurezza

Lo scanner SureScan Dx è concepito per un impiego semplice e sicuro. Assicurarsi di comprendere e osservare tutte le avvertenze e gli avvisi prima di utilizzare lo scanner SureScan Dx.

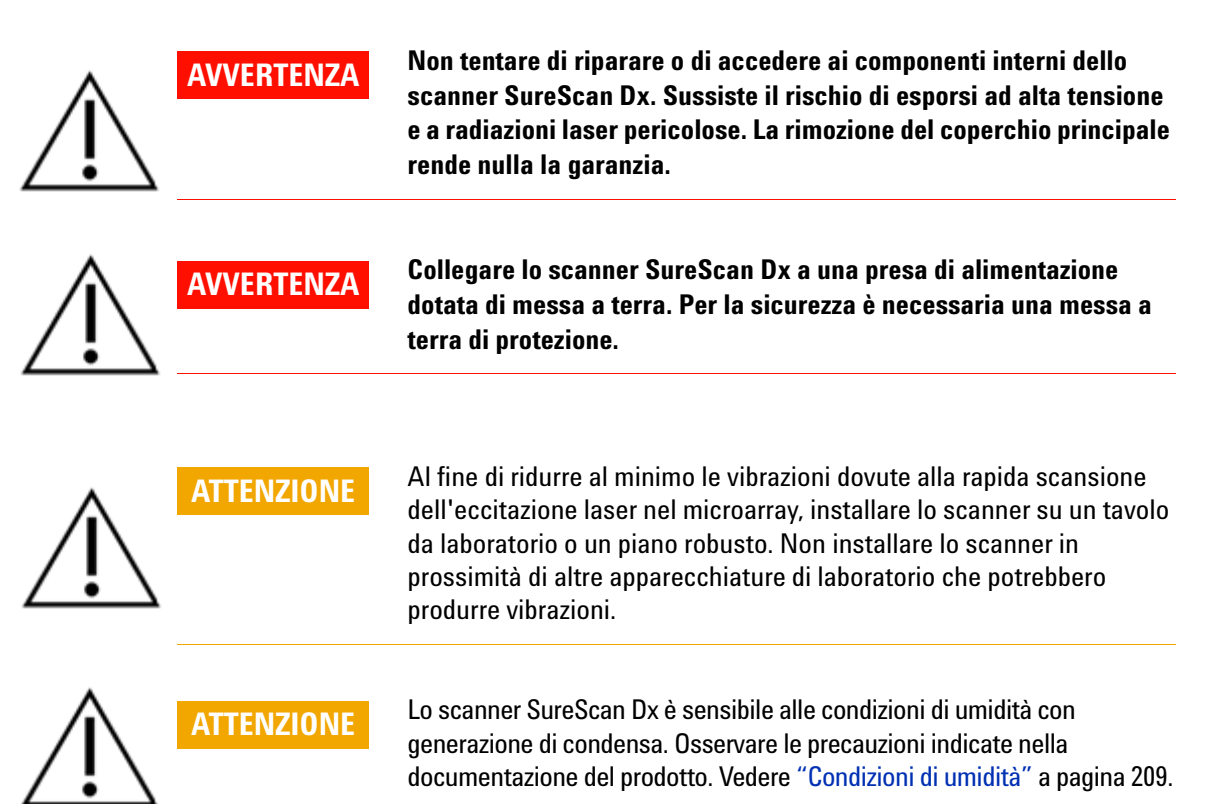

### Condizioni di umidità

Lo scanner SureScan Dx è sensibile alle condizioni di umidità con generazione di condensa. Consentire sempre 12 ore di equilibrazione termica prima di togliere lo scanner dall'imballo dopo la consegna.

Per garantire ottime prestazioni dello scanner SureScan Dx, utilizzare lo scanner rispettando gli intervalli di umidità specificati.

In funzione: da 15% a 85% umidità relativa a 30 °C

### Istruzioni d'uso

#### Operazione 1. Accensione dello scanner per microarray SureScan Dx e avvio del programma Scan Control

- **1** Accendere lo scanner SureScan Dx premendo il pulsante di accensione posto sul lato anteriore dello strumento.
- **2** Accendere la postazione di lavoro e attendere l'avvio del computer.
- **3** Fare doppio clic sull'icona **Agilent Microarray Scan Control** per avviare il programma Scan Control.

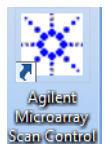

#### Figura 36 Icona Agilent Microarray Scan Control

Dopo l'avvio del programma, la finestra principale di Agilent Microarray Scan Control si apre e lo scanner effettua la sequenza di inizializzazione. Al termine della sequenza di inizializzazione, si attiva il pulsante Open Door ed è possibile iniziare a caricare i vetrini. Vedere Figura 37 a pagina 210.

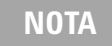

Se all'accensione sono presenti nello scanner 24 vetrini caricati, l'inizializzazione non andrà a buon fine perché non sarà possibile eseguire il ciclo di espulsione dei vetrini.

Istruzioni d'uso

| 🔆 Agil  | ent Microarray Sca | n Control                        |                |                |              |                           |                                       |
|---------|--------------------|----------------------------------|----------------|----------------|--------------|---------------------------|---------------------------------------|
| Tools   | Help               |                                  |                |                |              |                           |                                       |
|         | Slide ID           | State                            | Scan Protocol  | Output Folder  |              | . C C                     |                                       |
| 01/     |                    |                                  |                |                |              | Scan Settings             | -                                     |
| 02/     |                    |                                  |                |                |              | Dye Channel(s)            | · · · · · · · · · · · · · · · · · · · |
| 03/     |                    |                                  |                |                |              | Scan Region               | ¥                                     |
| 04/     |                    |                                  |                |                |              | Resolution                | Ŧ                                     |
| 05/     |                    |                                  |                |                |              | Tiff Dynamic Range        |                                       |
| 06/     |                    |                                  |                |                |              | Red PMT Sensitivity (%)   | · · · · · · · · · · · · · · · · · · · |
| 07      |                    |                                  |                |                |              | Green PMT Sensitivity (%) | *                                     |
| 08/     |                    |                                  |                |                |              | XDR Ratio                 | Ψ                                     |
| 09/     |                    |                                  |                |                |              | Image Settings            |                                       |
|         |                    |                                  |                |                |              | Transform Image           | ~                                     |
| 117     |                    |                                  |                |                |              | Split                     | ~                                     |
| 137     |                    |                                  |                |                |              | Compress                  | ~                                     |
| 14/     |                    |                                  |                |                |              | File Naming Settings      |                                       |
| 157     |                    |                                  |                |                |              | Field 1                   | · ·                                   |
| 16/     |                    |                                  |                |                | All to Ououo | ▶ Field 2                 | Ψ.                                    |
| 17      |                    |                                  |                |                |              | ▶ Field 3                 |                                       |
| 18/     |                    |                                  |                |                | Empty Queue  |                           |                                       |
| 19/     |                    |                                  |                |                |              |                           |                                       |
| 20/     |                    |                                  |                |                |              |                           |                                       |
| 21/     |                    |                                  |                |                |              |                           |                                       |
| 22/     |                    |                                  |                |                | Open Door    |                           |                                       |
| 23/     |                    |                                  |                |                | Start Scan   |                           |                                       |
| 24/     |                    |                                  |                |                | Start Scan   |                           |                                       |
|         |                    |                                  |                |                |              | Scan Description          |                                       |
| C C A T | tur lan Cara la    | -                                |                |                |              | Scan Description          |                                       |
| sta     | scan Log           | <u>og</u>                        |                |                |              |                           |                                       |
| 09      | :55:05             | Calibrating PM                   | 4T.            |                | *            |                           |                                       |
| 09      | :55:06<br>:55:08   | Calibrating PM<br>Initializing 1 | MT.<br>Loader. |                |              |                           |                                       |
| 09      | :55:28             | Reading barcod                   | ies.           |                | =            | liser                     |                                       |
| 09      | :55:40             | warming up las                   | sers.          |                | -            |                           |                                       |
| ٩ (     |                    |                                  |                |                | Þ            |                           |                                       |
| Warmin  | ig up lasers.      |                                  |                | Remaining scan | time: 0 min  | Disk space required: 0 KB | Ready 🌒 🛈                             |

**Figura 37** Finestra del programma Agilent Microarray Scan Control – lo scanner è pronto per l'inserimento dei vetrini.

Lo stato dello scanner è indicato nell'angolo in basso a destra della finestra Scan Control, nella barra di stato.

#### Operazione 2. Inserimento dei vetrini nei portavetrini

Le impronte digitali causano errori nel rilevamento della fluorescenza. Usare sempre i guanti quando si maneggiano i vetrini, facendo attenzione a toccare solo i bordi. 1 Prima di inserire un vetrino, collocare il portavetrini su una superficie piana, con il coperchio trasparente rivolto verso l'alto e la linguetta a destra. Questa accortezza serve a garantire che il vetrino sia allineato correttamente durante l'inserimento nel portavetrini. **2** Spingere e sollevare delicatamente la linguetta del coperchio di plastica trasparente per aprirlo.

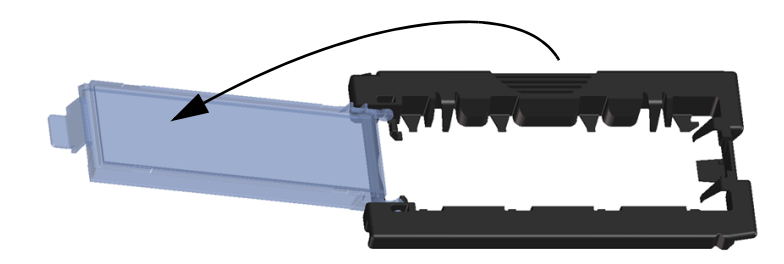

Figura 38 Apertura del portavetrini

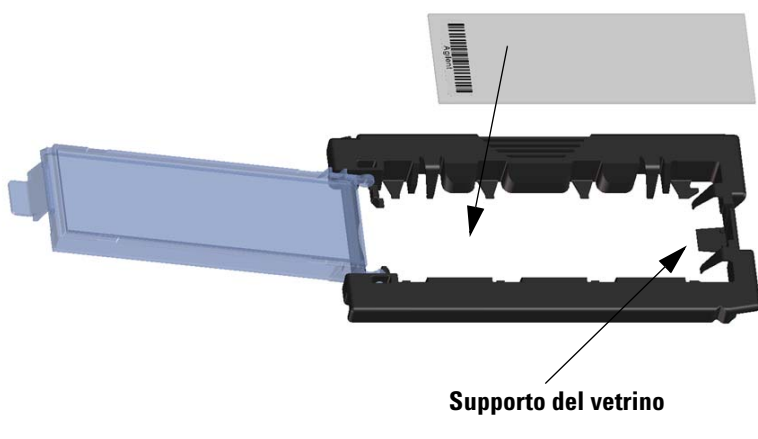

Figura 39 Inserimento del vetrino nel portavetrini

Istruzioni d'uso

- **3** Inserire il vetrino nel portavetrini seguendo le indicazioni sotto riportate:
  - **a** Mantenere il vetrino tenendolo dall'estremità del codice a barre.
  - **b** Verificare che la superficie attiva con il microarray sia rivolta verso l'alto, verso il coperchio, con il codice a barre a sinistra.
  - **c** Posizionare con cautela l'estremità del vetrino senza l'etichetta del codice a barre sul supporto del vetrino. Vedere Figura 39.
  - **d** Abbassare delicatamente il vetrino nel portavetrini. Vedere Figura 40.
  - e Chiudere il coperchio di plastica del vetrino, spingendo sull'estremità della linguetta fino a sentire un 'clic'. Questa operazione posiziona il vetrino nel portavetrini.
  - **f** Spingere e sollevare delicatamente la linguetta del coperchio di plastica trasparente dal bordo esterno per aprirlo nuovamente e verificare che il vetrino sia posizionato correttamente.

Una volta inserito, il vetrino rimane piatto e allineato ai riferimenti sul portavetrini.

**g** Chiudere il coperchio di plastica del vetrino, spingendo sull'estremità della linguetta fino a sentire un 'clic'. Vedere Figura 41.

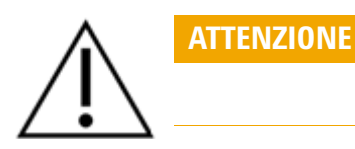

Se la linguetta del coperchio di plastica del vetrino è stata tirata troppo, potrebbe non chiudersi correttamente. Nel caso in cui non si avverta il 'clic' dopo diversi tentativi, sostituire il portavetrini.

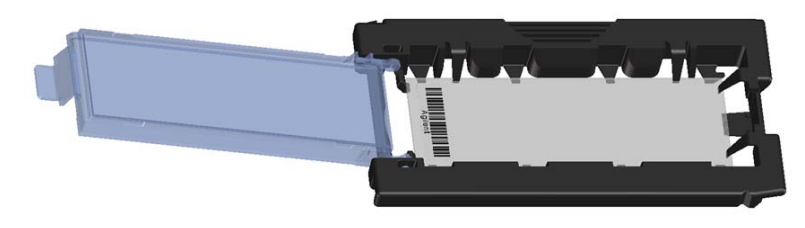

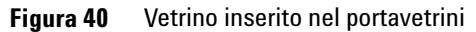

#### SureScan Dx System User Guide

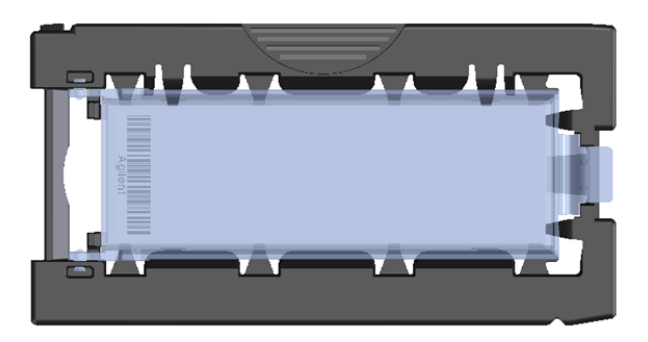

Figura 41 Portavetrini – chiuso con vetrino

I vetrini Agilent hanno due codici a barre, uno su ciascun lato del vetro. Vedere Figura 42. Posizionare il vetrino con il lato attivo, su cui è presente il microarray, rivolto verso il coperchio del portavetrini.

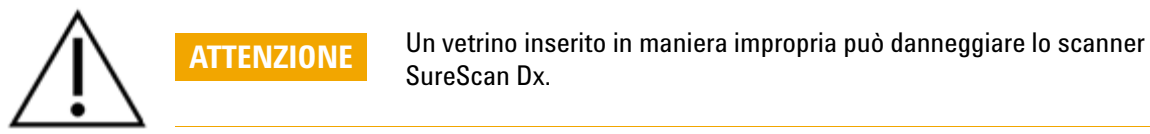

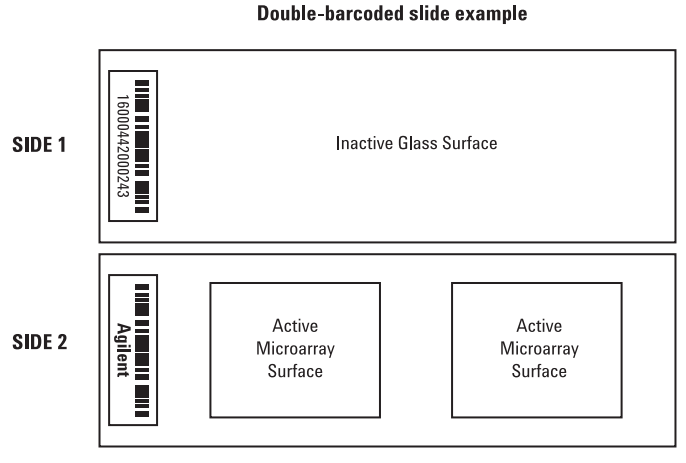

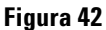

Orientamento del vetrino

**Operazione 3. Caricamento dei portavetrini nel caricatore** 

 Nella finestra del programma Scan Control, fare clic su Open Door per aprire lo sportello dello scanner.

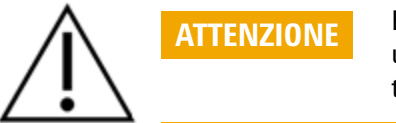

Per aprire correttamente lo sportello dello scanner è necessario utilizzare il pulsante Open Door nel programma Scan Control. Non tentare di aprire lo sportello manualmente.

**2** Sollevare il portavetrini utilizzando la maniglia. Se si solleva correttamente il portavetrini, la freccia sulla parte alta del portavetrini è rivolta verso sinistra. Vedere Figura 43.

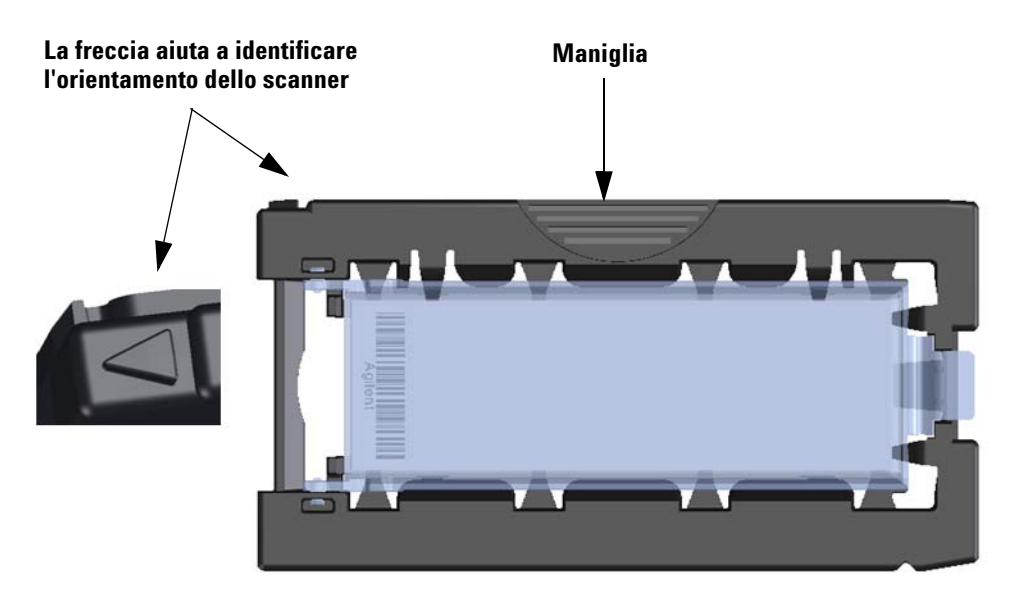

Figura 43 Il portavetrini aiuta a inserire i vetrini in modo appropriato

Inserire un portavetrini in uno slot aperto. I numeri degli slot sono chiaramente marcati sul caricatore. Non forzare il portavetrini nel caricatore: il portavetrini entra facilmente nel caricatore se adeguatamente allineato con la maniglia verso l'alto e la freccia rivolta a sinistra.

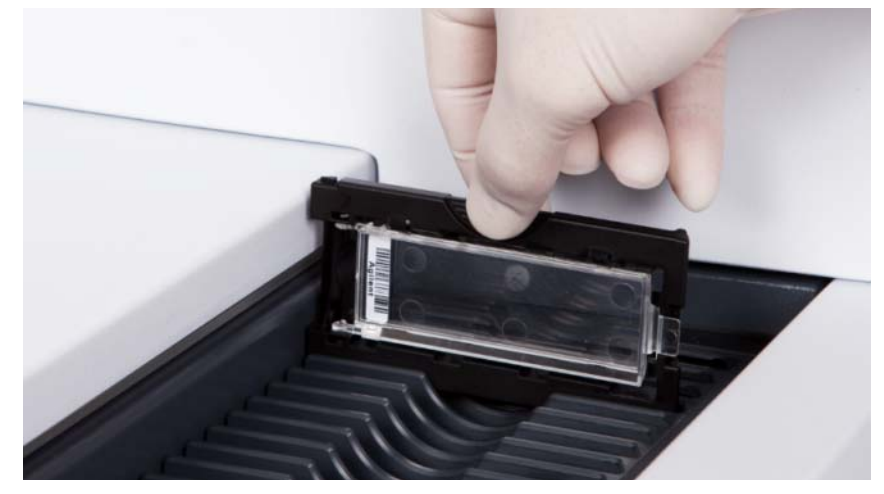

Figura 44 Inserimento del portavetrini nel caricatore

**3** Accertarsi che il portavetrini sia ben alloggiato sul fondo dello slot del caricatore.

Il numero di slot corrispondente al vetrino caricato lampeggia di colore blu.

**4** Ripetere i punti da 2 a 3 finché tutti i portavetrini non saranno caricati nel caricatore.

 $\triangle$ 

Il posizionamento improprio del portavetrini nel caricatore può causare gravi danni allo scanner per microarray SureScan Dx.

5 Nel programma Scan Control, fare clic su Close Door.

Per i vetrini che non hanno un protocollo di scansione mappato nel relativo design, il protocollo di scansione rimane vuoto e lo stato dello slot resta impostato su "Present". Attribuire un protocollo di scansione, come descritto in "Operazione 4. Impostazione o modifica delle impostazioni del protocollo di scansione".

ATTENZIONE

#### 7 Basic Instructions for Use Istruzioni d'uso

Istruzioni d'uso

Le impostazioni correnti per il protocollo di scansione sono visualizzate per ciascun vetrino selezionato nel riquadro di destra della finestra principale del software Scan Control.

# Operazione 4. Impostazione o modifica delle impostazioni del protocollo di scansione

Se si imposta la scansione di un vetrino per la prima volta, è necessario selezionare un protocollo di scansione da utilizzare.

| per ciascun vetrino<br>nel riquadro di destra<br>a principale del<br>an Control. | <ul> <li>Per ciascun vetrino nella tabella slot, fare clic su Scan<br/>Protocol e selezionare un protocollo di scansione da<br/>utilizzare per la scansione del vetrino.</li> <li>Agilent fornisce otto protocolli precaricati per la selezione e<br/>listilizzare per la scienza della densità Aribert (IID) ei</li> </ul> |  |  |  |  |  |
|----------------------------------------------------------------------------------|----------------------------------------------------------------------------------------------------|--|--|--|--|--|
|                                                                                  | microarray Agilent G3.                                                                                                    |  |  |  |  |  |
| AgilentHD_GX_2Color                                                              | Microarray di espressione genetica Agilent HD a 2 colori                                                                                                    |  |  |  |  |  |
| AgilentHD_GX_1Color                                                              | Microarray di espressione genetica Agilent HD a 1 colore<br>Microarray di espressione genetica Agilent G3 a 2 colori                                                                                                    |  |  |  |  |  |
| AgilentG3_GX_2Color                                                              |                                                                                                    |  |  |  |  |  |
| AgilentG3_GX_1Color                                                              | Microarray di espressione genetica Agilent G3 a 1 colore                                                                                                    |  |  |  |  |  |
| AgilentHD_CGH                                                                    | Microarray Agilent HD CGH/CGH+SNP/CNV/ChIP                                                                                                    |  |  |  |  |  |
| AgilentG3_CGH                                                                    | Microarray Agilent G3 CGH/CGH+SNP/CNV/ChIP                                                                                                    |  |  |  |  |  |
| AgilentHD_miRNA                                                                  | Microarray Agilent HD miRNA                                                                                                    |  |  |  |  |  |
| AgilentG3_miRNA                                                                  | Microarray Agilent G3 miRNA                                                                                                    |  |  |  |  |  |

#### Operazione 5. (Opzionale) Modifica della cartella di output

È possibile modificare la cartella di output specificata in cui il programma salva i file di immagine creati dallo scanner.

• Per ciascun vetrino nella tabella degli slot, fare clic su Output Folder e selezionare il percorso della cartella desiderata. Agilent consiglia di selezionare una cartella locale su un disco rigido secondario.

#### Operazione 6. Aggiunta di vetrini alla coda di scansione

 Nella finestra principale di Scan Control, fare clic su All to Queue per aggiungere tutti i vetrini nella tabella degli slot con stato "Ready for queue" alla coda di scansione. Viene visualizzata una finestra di dialogo di conferma. Fare clic su Yes per aggiungere i vetrini alla coda. IN ALTERNATIVA
Nella tabella degli slot Scan Control, fare clic sulla cella **State** per il primo vetrino da sottoporre a scansione, quindi fare clic su **Add to Queue**.

- 2 Per ciascun vetrino aggiuntivo da sottoporre a scansione,
  - Fare clic sulla cella **State** e selezionare **Add to queue first** per aggiungere il vetrino in cima alla coda di scansione.

#### IN ALTERNATIVA

• Fare clic sulla cella **State** e selezionare **Add to queue last** per aggiungere il vetrino in fondo alla coda di scansione.

Per rimuovere tutti i vetrini dalla coda, fare clic su **Empty Queue** nella finestra principale di Scan Control.

#### **Operazione 7. Scansione dei vetrini**

**1** Se necessario, nella finestra principale di Scan Control, fare clic su **Close Door**.

Attendere che lo sportello si richiuda; il pulsante **Start Scan** è ora attivo.

2 Nella finestra principale di Scan Control, fare clic su Start
 Scan per avviare la scansione dei vetrini aggiunti alla coda.

#### Operazione 8. Rimozione dei vetrini

- Nella finestra principale di Scan Control, fare clic su Open Door per aprire lo sportello dello scanner.
- **2** Aprire lo sportello dello scanner e rimuovere i portavetrini dal caricatore.
- **3** Rimuovere i vetrini dal portavetrini nel modo seguente:
  - **a** Tenere il portavetrini per i lati con il logo Agilent rivolto verso l'alto.
  - **b** Spingere e sollevare delicatamente la linguetta del coperchio di plastica trasparente per aprirlo.
  - **c** Spingere sull'estremità del codice a barre del vetrino da sotto il portavetrini per evitare di lasciare impronte sull'area del campione.
  - d Afferrare il vetrino dai lati e rimuoverlo dal portavetrini.

### Norādes latviešu valodā

### Drošības simboli uz skenera

### Simbols SASPIEŠANAS RISKS

Šis simbols uz izstrādājuma redzams vietā, kur var iespiest plaukstas vai pirkstus. Netuviniet rokas šīs zonas kustīgajām daļām.

### leteikumi par drošību

SureScan Dx skeneris ir paredzēts drošai un vienkāršai izmantošanai. Pirms SureScan Dx skenera lietošanas pārliecinieties, vai izprotat un ievērojat visus brīdinājumus un piesardzības pasākumus.

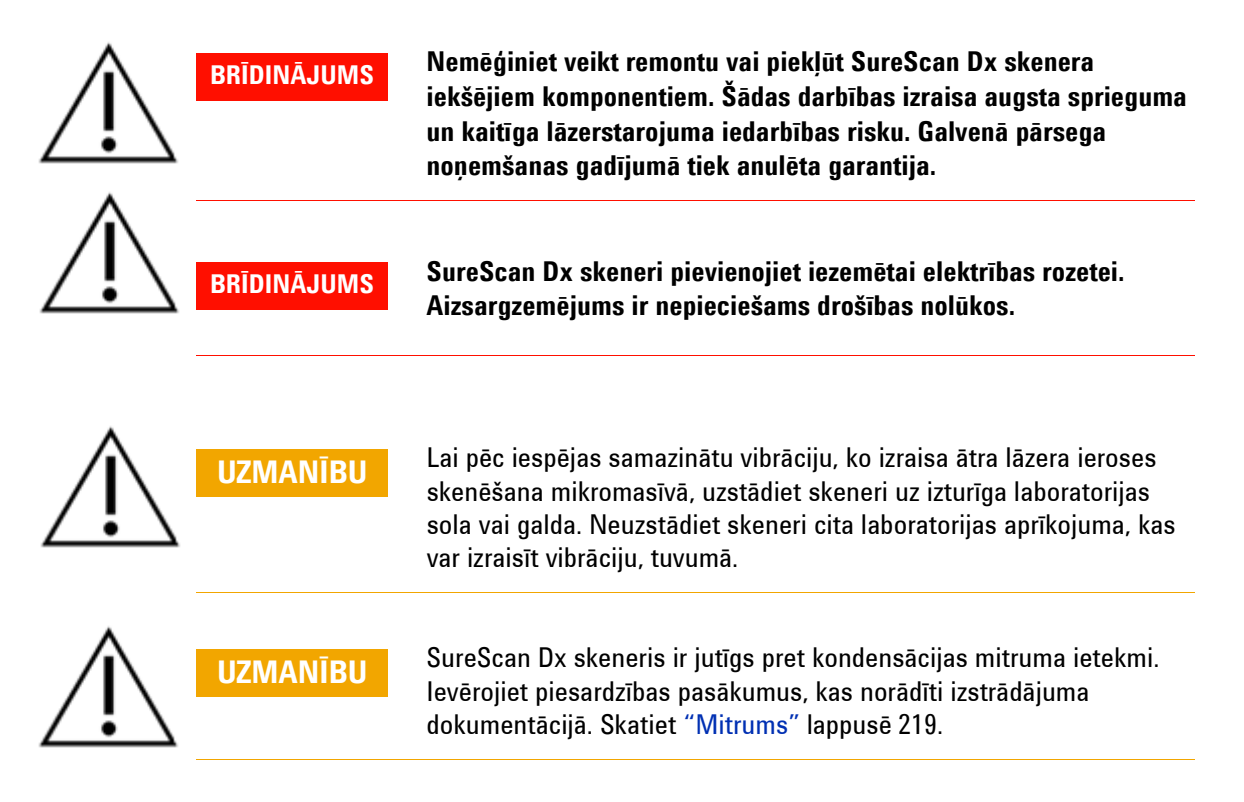

### Mitrums

SureScan Dx skeneris ir jutīgs pret kondensācijas mitruma ietekmi. Pirms pārvadāšanas iepakojuma atvēršanas vienmēr nogaidiet 12 stundas termālās stabilizēšanas nolūkā.

Lai nodrošinātu optimālu veiktspēju, izmantojiet SureScan Dx skeneri tikai tālāk norādītajā mitruma diapazonā.

Darbība: 15-85% relatīvā mitruma 30 °C temperatūrā

### Darbības norādījumi

## 1. solis. Ieslēdziet SureScan Dx mikromasīva skeneri un sāciet programmu Scan Control (Skenēšanas vadība)

- 1 Ieslēdziet SureScan Dx skeneri ar barošanas slēdzi instrumenta priekšpusē.
- 2 Ieslēdziet datora darbstaciju un pagaidiet, kamēr tā tiek sāknēta.
- 3 Veiciet dubultklikšķi uz ikonas Agilent Microarray Scan Control (Agilent mikromasīva skenēšanas vadība), lai sāktu programmu Scan Control (Skenēšanas vadība).

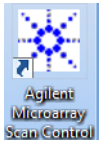

#### Fattēls 36 Agilent mikromasīva skenēšanas vadības ikona

Sākot programmu, tiek atvērts programmas Agilent Microarray Scan Control (Agilent mikromasīva skenēšanas vadība) galvenais logs un skeneris izpilda inicializācijas secību. Kad inicializācijas secība ir pabeigta, tiek iespējota poga Open Door (Atvērt durvis) un jūs varat ievietot priekšmetstikliņus. Skatiet Fattēls 37 lappusē 220.

#### PIEZĪME

Ja, ieslēdzot skeneri, tajā ir ievietoti 24 priekšmetstikliņi, inicializācija neizdosies, jo nevar veikt priekšmetstikliņa izstumšanas ciklu.

Darbības norādījumi

| 🔆 Agilent M | licroarray Scan | Control        |               |                |              |      |                           |           |
|-------------|-----------------|----------------|---------------|----------------|--------------|------|---------------------------|-----------|
| Tools Help  | р               |                |               |                |              |      |                           |           |
| _           | Slide ID        | State          | Scan Protocol | Output Folder  |              |      |                           |           |
| 01/         |                 |                |               |                |              | 4    | Scan Settings             |           |
| 02/         |                 |                |               |                |              |      | Dye Channel(s)            |           |
| 03/         |                 |                |               |                |              | Þ    | Scan Region               |           |
| 04/         |                 |                |               |                |              |      | Resolution                |           |
| 05/         |                 |                |               |                |              |      | Tiff Dynamic Range        |           |
| 06/         |                 |                |               |                |              |      | Red PMT Sensitivity (%)   |           |
| 07          |                 |                |               |                |              |      | Green PMT Sensitivity (%) |           |
| 08/         |                 |                |               |                |              |      | XDR Ratio                 |           |
| 107         |                 |                |               |                |              | 4    | Image Settings            |           |
| 117         |                 |                |               |                |              |      | Transform Image           |           |
| 12/         |                 |                |               |                |              |      | Split                     |           |
| 13/         |                 |                |               |                |              |      | Compress                  |           |
| 14/         |                 |                |               |                |              |      | Field 1                   |           |
| 15/         |                 |                |               |                |              |      | Field 1                   |           |
| 16/         |                 |                |               |                | All to Queue |      | Field 2                   |           |
| 17/         |                 |                |               |                |              | - V  | Field 3                   |           |
| 18/         |                 |                |               |                | Empty Queue  |      |                           |           |
| 20/         |                 |                |               |                |              |      |                           |           |
| 21/         |                 |                |               |                |              |      |                           |           |
| 22/         |                 |                |               |                | Open Door    |      |                           |           |
| 23/         |                 |                |               |                |              |      |                           |           |
| 24/         |                 |                |               |                | Start Scan   |      |                           |           |
| _           |                 |                |               |                |              |      |                           |           |
|             |                 | L .            |               |                |              | S    | can Description           |           |
| Status Lo   | og Scan Log     |                | j             |                |              |      |                           |           |
| 09:55:      | 05 C            | alibrating PM  | π.            |                | *            |      |                           |           |
| 09:55:      | 06 C            | alibrating PM  | T.<br>oader.  |                |              |      |                           |           |
| 09:55:      | 28 R            | leading barcod | .es.          |                | =            | U    | ser                       |           |
| 09:55:      | :40 W           | arming up ias  | ers.          |                | -            |      |                           |           |
| ۲           |                 |                |               |                |              |      |                           |           |
|             |                 |                |               |                |              |      |                           |           |
| Warming up  | lasers.         |                |               | Remaining scan | time: 0 min  | Disk | space required: 0 KB      | Ready 🔵 🍕 |

**Fattēls 37** Programmas Agilent Microarray Scan Control (Agilent mikromasīva skenēšanas vadība) logs, gatavs priekšmetstikliņu pievienošanai.

Skenera statuss ir redzams statusa joslā (loga Scan Control (Skenēšanas vadība) apakšā pa labi).

# 2. darbība. Priekšmetstikliņu ievietošana priekšmetstikliņu turētājos

Pirkstu nospiedumi var izraisīt fluorescences noteikšanas kļūdas. Pieskarieties tikai priekšmetstikliņa malām un, rīkojoties ar priekšmetstikliņiem, vienmēr izmantojiet cimdus.

- 1 Pirms priekšmetstikliņa ievietošanas novietojiet priekšmetstikliņu turētāju uz līdzenas virsmas ar caurspīdīgo pusi augšup un izcilni labajā pusē. Tādējādi var labāk nodrošināt pareizu priekšmetstikliņa salāgošanu, to ievietojot priekšmetstikliņu turētājā.
- 2 Uzmanīgi iespiediet un pavelciet augšup caurspīdīgā plastmasas pārsega galu ar izciļņiem, lai to atvērtu.

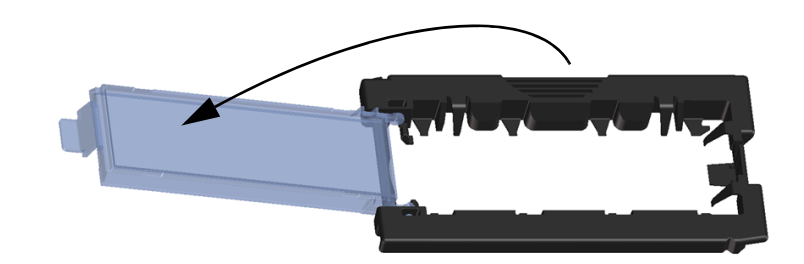

Fattēls 38 Priekšmetstikliņu turētāja atvēršana

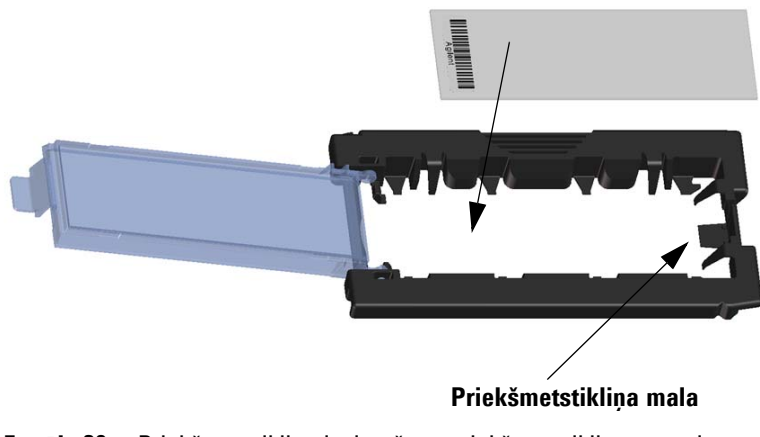

Fattēls 39 Priekšmetstikliņa ievietošana priekšmetstikliņu turētājā

Darbības norādījumi

- **3** Priekšmetstikliņu ievietojiet turētājā šādi:
  - a turiet priekšmetstikliņu aiz svītrkoda gala;
  - b pārliecinieties, vai aktīvā mikromasīva virsma ir vērsta augšup, priekšmetstikliņu pārsega virzienā, ar svītrkodu kreisajā pusē;
  - **c** priekšmetstikliņa galu bez svītrkoda uzlīmes novietojiet uz priekšmetstikliņa malas. skatiet Fattēls 39;
  - **d** priekšmetstikliņu uzmanīgi ielaidiet priekšmetstikliņu turētājā. skatiet Fattēls 40;
  - e aizveriet priekšmetstikliņu plastmasas pārsegu, piespiežot izciļņa galu, līdz dzirdams klikšķis. Tādējādi priekšmetstikliņš novietojas pareizā vietā turētājā.
  - f Uzmanīgi iespiediet un pavelciet augšup caurspīdīgā plastmasas pārsega galu ar izciļņiem, lai to atkal atvērtu, un pārbaudiet, vai priekšmetstikliņš ir novietots pareizi.

Pēc ievietošanas priekšmetstikliņš atrodas līdzeni un ir saskaņots ar salāgojuma punktiem uz priekšmetstikliņu turētāja;

**g** aizveriet priekšmetstikliņu plastmasas pārsegu, piespiežot izciļņa galu, līdz dzirdams klikšķis. Skatiet Fattēls 41.

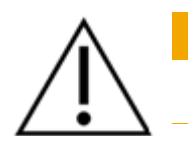

UZMANĪBU

Ja izcilnis uz priekšmetstikliņu plastmasas pārsega ir pārmērīgi nostiepts, tas nevar pareizi nonākt vietā ar klikšķi. Likvidējiet priekšmetstikliņu turētājus, kas aizverot vairs neklikšķ.

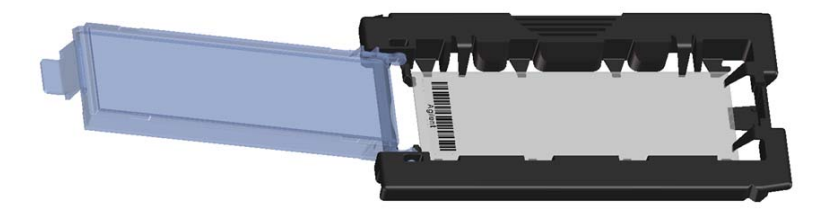

Fattēls 40 Priekšmetstikliņu turētājā ievietots priekšmetstikliņš

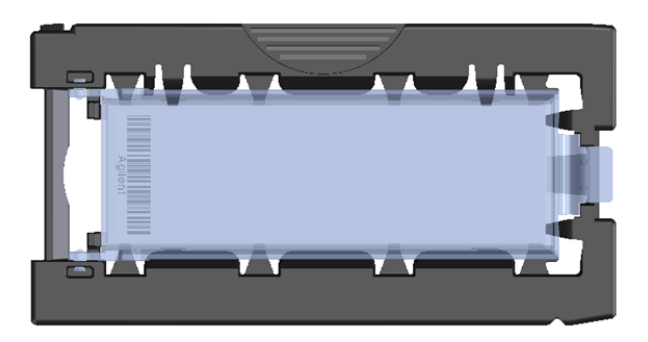

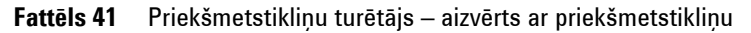

Agilent priekšmetstikliņiem ir divi svītrkodi (pa vienam katrā stikla pusē). Skatiet Fattēls 42. Priekšmetstikliņa aktīvo mikromasīva pusi novietojiet pret priekšmetstikliņu turētāja pārsegu.

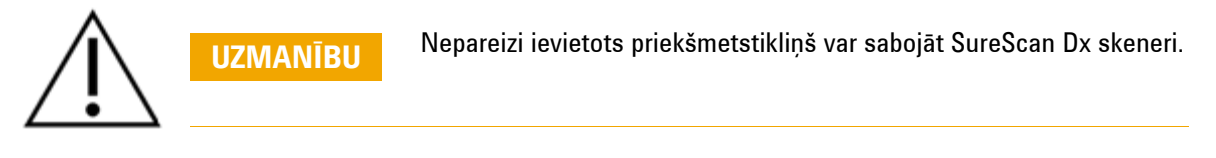

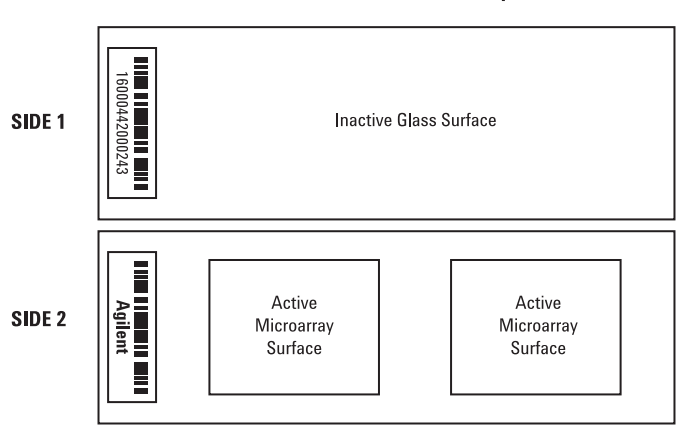

**Double-barcoded slide example** 

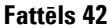

Priekšmetstikliņa orientācija

Darbības norādījumi

UZMANĪBU

#### 3. solis. Priekšmetstiklinu turētāju ievietošana kasetnē

1 Programmas Scan Control (Skenēšanas vadība) logā noklikšķiniet uz Open Door (Atvērt durvis), lai atvērtu skenera durvis.

Skenera durvis pareizi jāatver ar pogu Open Door (Atvērt durvis) programmā Scan Control (Skenēšanas vadība). Nemēģiniet atvērt durvis manuāli.

2 Paņemiet priekšmetstikliņu turētāju, izmantojot pirkstiem paredzēto turētāju. Ja priekšmetstikliņu turētājs tiek paņemts pareizi, bultiņa tā augšpusē ir vērsta pa kreisi. Skatiet Fattēls 43.

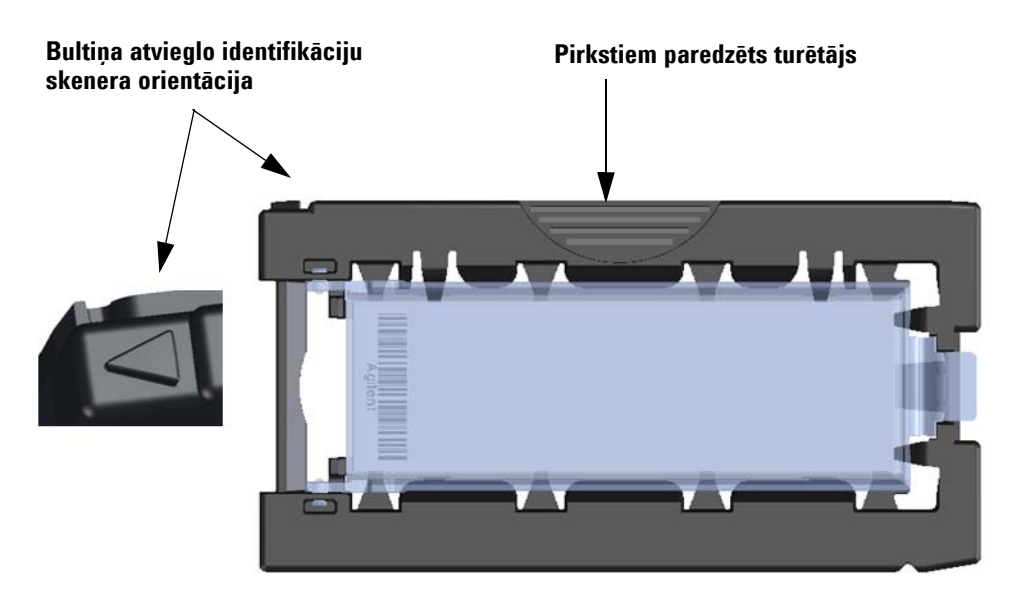

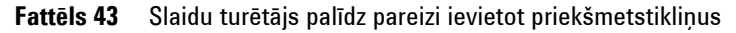

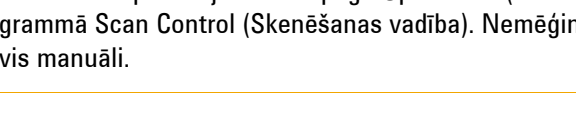

Ievietojiet priekšmetstikliņu turētāju jebkurā atvērtajā slotā. Slotu numuri ir skaidri marķēti uz priekšmetstikliņu kasetnes. Nespiediet priekšmetstikliņu turētāju kasetnē; tas ir viegli ievietojams, ja ir pareizi salāgots ar pirkstiem paredzēto turētāju augšpusē un bultiņa ir vērsta pa kreisi.

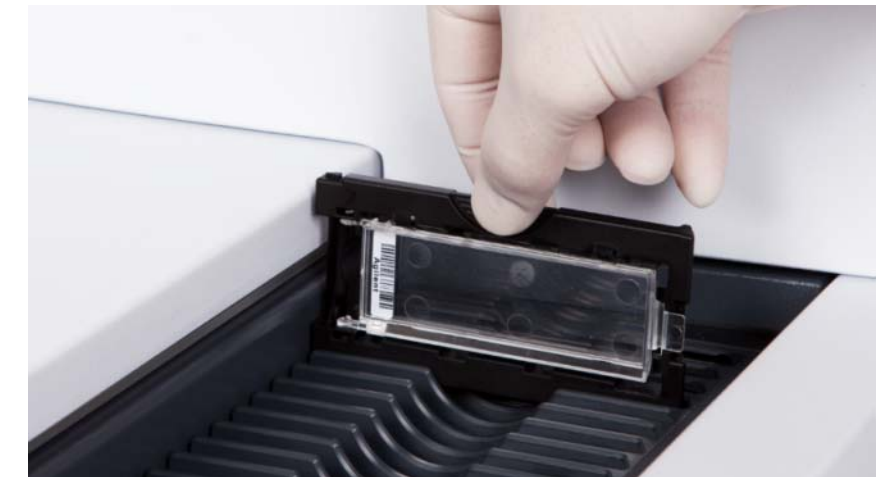

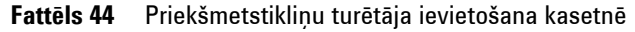

- **3** Pārliecinieties, vai priekšmetstikliņu turētājs ir ievietots kasetnes slota apakšā.
  - Ievietotā priekšmetstikliņa slota numurs mirgo zilā krāsā.
- **4** Atkārtojiet 2.-3. soli, līdz visi priekšmetstikliņu turētāji ir ievietoti kasetnē.

Ja priekšmetstikliņu turētājs tiek nepareizi ievietots kasetnē, var nopietni sabojāt SureScan Dx mikromasīva skeneri.

**5** Programmā Scan Control (Skenēšanas vadība) noklikšķiniet uz **Close Door** (Aizvērt durvis).

Priekšmetstikliņiem, kuriem nav skenēšanas protokola, kas kartēts atbilstoši to noformējumam, skenēšanas protokols paliek tukšs un slota stāvoklis paliek "Present" (Pašreizējais). Piešķiriet skenēšanas protokolu, kā aprakstīts šeit: "4. solis. Protokola skenēšanas iestatījumu iestatīšana vai mainīšana".

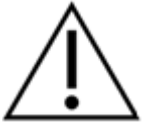

UZMANĪBU

SureScan Dx System User Guide

Darbības norādījumi

Pašreizējie skenēšanas protokola iestatījumi katram atlasītajam priekšmetstikliņam tiek rādīti Scan Control (Skenēšanas vadība) programmatūras galvenajā logā.

#### 4. solis. Protokola skenēšanas iestatījumu iestatīšana vai mainīšana

Pirmoreiz iestatot priekšmetstikliņa skenēšanu, atlasiet izmantojamo skenēšanas protokolu.

• Katram priekšmetstikliņam slotu tabulā noklikšķiniet uz Scan Protocol (Skenēšanas protokols), lai atlasītu priekšmetstikliņa skenēšanai izmantojamo skenēšanas protokolu.

Agilent jūsu izvēlei un izmantošanai ar Agilent lielblīvuma (HD) mikromasīviem un Agilent G3 mikromasīviem piedāvā astoņus iepriekš ielādētus protokolus.

**AgilentHD GX 2Color** Agilent HD 2-krāsu gēnu izteiksmes mikromasīvi **AgilentHD GX 1Color** Agilent HD 1-krāsas gēnu izteiksmes mikromasīvi AgilentG3 GX 2Color Agilent G3 2-krāsu gēnu izteiksmes mikromasīvi AgilentG3 GX 1Color Agilent G3 1-krāsas gēnu izteiksmes mikromasīvi AgilentHD CGH Agilent HD CGH/CGH+SNP/CNV/ChIP mikromasīvi AgilentG3 CGH Agilent G3 CGH/CGH+SNP/CNV/ChIP mikromasīvi AgilentHD miRNA Agilent HD miRNA mikromasīvi AgilentG3 miRNA Agilent G3 miRNA mikromasīvi

#### 5. solis (opcija). Izvades mapes maiņa

Varat mainīt norādīto izvades mapi, kur programma saglabā skenera izveidotos attēlu failus.

 Katram slotu tabulas priekšmetstikliņam noklikšķiniet uz Output Folder (Izvades mape) un pārlūkojiet līdz vēlamās mapes atrašanās vietai.

Agilent iesaka atlasīt vietēju mapi sekundārajā cietajā diskā.

#### 6. solis. Priekšmetstikliņu pievienošana skenēšanas rindai

1 Programmas Scan Control (Skenēšanas vadība) galvenajā logā noklikšķiniet uz **All to Queue** (Visus uz rindu) un visus priekšmetstikliņus no slotu tabulas ar stāvokli "Ready for Queue" (Gatavs rindai) pievienojiet skenēšanas rindai.

Tiek atvērts apstiprināšanas dialoglodziņš. Noklikšķiniet uz **Yes** (Jā), lai priekšmetstikliņus pievienotu rindai. VAI Programmas Scan Control (Skenēšanas vadība) slotu tabulā noklikšķiniet uz pirmā skenējamā priekšmetstikliņa šūnas **State** (Stāvoklis) un noklikšķiniet uz **Add to Queue** (Pievienot rindai).

- 2 Katram papildu skenējamam priekšmetstikliņam:
  - noklikšķiniet uz šūnas State (Stāvoklis) un atlasiet Add to Queue First (Pievienot rindai kā pirmo), lai priekšmetstikliņu pievienotu skenēšanas rindas sākumā,

VAI

 noklikšķiniet uz šūnas State (Stāvoklis) un atlasiet Add to Queue Last (Pievienot rindai kā pēdējo), lai priekšmetstikliņu pievienotu skenēšanas rindas beigās.

Ja no rindas jānoņem visi priekšmetstikliņi, noklikšķiniet uz **Empty Queue** (Iztukšot rindu) programmas Scan Control (Skenēšanas vadība) galvenajā logā.

#### 7. solis. Priekšmetstikliņu skenēšana

1 Ja nepieciešams, programmas Scan Control (Skenēšanas vadība) galvenajā logā noklikšķiniet uz **Close Door** (Aizvērt durvis).

Pagaidiet, līdz durvis ir aizvērtas un ir iespējota poga **Start Scan** (Sākt skenēšanu).

2 Programmas Scan Control (Skenēšanas vadība) galvenajā logā noklikšķiniet uz **Start Scan** (Sākt skenēšanu), lai sāktu rindai pievienoto priekšmetstikliņu skenēšanu.

#### 8. solis. Priekšmetstikliņu noņemšana

- 1 Programmas Scan Control (Skenēšanas vadība) logā noklikšķiniet uz **Open Door** (Atvērt durvis), lai atvērtu skenera durvis.
- **2** Atveriet skenera durvis un noņemiet priekšmetstikliņu turētājus no kasetnes.
- **3** Izņemiet priekšmetstikliņus no priekšmetstikliņu turētājiem, kā norādīts tālāk.
  - **a** Turiet priekšmetstikliņu turētāju aiz malām ar Agilent logotipu augšup.
  - **b** Uzmanīgi iespiediet un pavelciet augšup caurspīdīgā plastmasas pārsega galu ar izciļņiem, lai to atvērtu.
  - **c** Paspiediet augšup priekšmetstikliņa svītrkoda galu no priekšmetstikliņu turētāja apakšas, lai neatstātu pirkstu nospiedumus paraugu zonā.
  - **d** Satveriet priekšmetstikliņu no malām un izņemiet no priekšmetstikliņu turētāja.

### Instrukcijos lietuvių kalba

### Saugos simboliai ant skaitytuvo

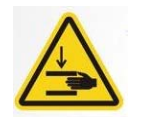

PERSPĖJIMAS

# Įspėjamasis ženklas - gali suspausti judančios mechanizmų dalys

Ženklas tvirtintas prie gaminio tose vietose, kur yra pavojus prisispausti rankas arba pirštus. Šiose vietose laikykite rankas atokiau nuo judančių dalių.

### Saugos rekomendacijos

"SureScan Dx" skaitytuvas yra suprojektuotas saugiam ir paprastam naudojimui. Prieš pradėdami naudotis "SureScan Dx", įsitikinkite, kad suprantate ir laikotės visų įspėjimų ir perspėjimų.

Image: Image: Image:

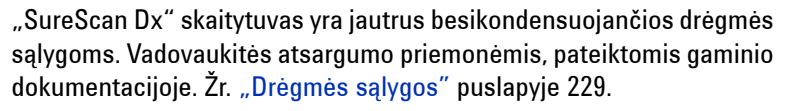

### Drėgmės sąlygos

"SureScan Dx" skaitytuvas yra jautrus besikondensuojančios drėgmės sąlygoms. Visada prieš atidarydami pakuotę montavimo vietoje, palikite įrenginį 12 valandų, kad nusistovėtų šiluminė pusiausvyra.

Norint užtikrinti optimalų našumą, dirbkite su "SureScan Dx" tik žemiau pateiktose drėgnumo ribose.

Veikimas: 15-85 % santykinis drėgnumas prie 30 °C

### Naudojimo instrukcijos

# 1 žingsnis Įjunkite "SureScan Dx" mikrogardelės skaitytuvą ir paleiskite "Scan Control" (nuskaitymo valdymo) programą

- 1 Jjunkite "SureScan Dx" skaitytuvą naudodami priekiniame prietaisų skydelyje esantį maitinimo mygtuką.
- **2** Įjunkite kompiuterizuotą darbo vietą ir palaukite, kol kompiuteris pasileis.
- **3** Norėdami paleisti "Scan Control" programą, dukart spustelkite "Agilent Microarray Scan Control" piktogramą.

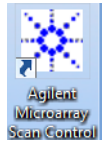

#### Paveikslas 36 "Agilent Microarray Scan Control" piktograma

Kai paleidžiama programa, atsidaro pagrindinis "Agilent Microarray Scan Control" programos langas ir skaitytuvas atlieka inicijavimo seką. Kai baigiama inicijavimo seka, aktyvinamas durų atidarymo mygtukas ir galite įdėti skaidres. Žr. Paveikslas 37 puslapyje 230.

#### PASTABA

Jeigu įjungus skaitytuvą, jame yra 24 skaidrės, inicijavimas nepavyks, nes jis negali atlikti skaidrių išstūmimo ciklo.

Naudojimo instrukcijos

| 🔆 Agi    | lent Microarray So | can Control     |               |                |              |        |                           |                                       |
|----------|--------------------|-----------------|---------------|----------------|--------------|--------|---------------------------|---------------------------------------|
| Tools    | Help               |                 |               |                |              |        |                           |                                       |
|          | Slide ID           | Ctata           | Scan Drotocol | Outout Folder  |              |        |                           |                                       |
| 017      | Slide ID           | State           | Scan Protocol | Output Folder  |              | ⊿      | Scan Settings             |                                       |
| 02/      |                    |                 |               |                |              |        | Dye Channel(s)            |                                       |
| 037      |                    |                 |               |                |              | Þ      | Scan Region               |                                       |
| 047      |                    |                 |               |                |              |        | Resolution                | Ψ.                                    |
| 05/      |                    |                 |               |                |              |        | Tiff Dynamic Range        |                                       |
| 06/      |                    |                 |               |                |              |        | Red PMT Sensitivity (%)   | *                                     |
| 07       |                    |                 |               |                |              |        | Green PMT Sensitivity (%) | · · · · · · · · · · · · · · · · · · · |
| 08/      |                    |                 |               |                |              |        | XDR Ratio                 | · · · · · · · · · · · · · · · · · · · |
| 09/      |                    |                 |               |                |              | ⊿      | Image Settings            |                                       |
|          |                    |                 |               |                |              |        | Transform Image           | Ψ.                                    |
| 127      |                    |                 |               |                |              |        | Split                     | Ψ                                     |
| 137      |                    |                 |               |                |              |        | Compress                  | ~                                     |
| 14/      |                    |                 |               |                |              | 4      | File Naming Settings      |                                       |
| 15/      |                    |                 |               |                |              | Þ      | Field 1                   |                                       |
| 16/      |                    |                 |               |                | All to Oueue | ₽      | Field 2                   | · · · · · · · · · · · · · · · · · · · |
| 17       |                    |                 |               |                |              | ₽      | Field 3                   | Ψ                                     |
| 18/      |                    |                 |               |                | Empty Queue  |        |                           |                                       |
| 19/      |                    |                 |               |                |              |        |                           |                                       |
| 20/      |                    |                 |               |                |              |        |                           |                                       |
|          |                    |                 |               |                | Open Door    |        |                           |                                       |
| 22/      |                    |                 |               |                |              |        |                           |                                       |
| 24/      |                    |                 |               |                | Start Scan   |        |                           |                                       |
|          | _                  |                 |               |                |              |        |                           |                                       |
| <b>_</b> |                    |                 |               |                |              | Se     | an Description            |                                       |
| Sta      | atus Log Scan      | Log             |               |                |              |        |                           |                                       |
| l lõ     | 9.55.05            | Calibrating PMT | •             |                | *            |        |                           |                                       |
| 0        | 9:55:06            | Calibrating PMT |               |                | _            |        |                           |                                       |
| 0        | 9:55:08<br>9:55:28 | Reading barcode | ader.<br>s.   |                | =            |        |                           |                                       |
| 0        | 9:55:40            | Warming up lase | rs.           |                |              | U      | ser                       |                                       |
| 4        |                    |                 |               |                | •            |        |                           |                                       |
|          |                    |                 |               |                |              |        |                           |                                       |
| Warmi    | ng up lasers.      |                 |               | Remaining scan | time: 0 min  | Disk : | space required: 0 KB      | Ready 🔵 🛈 :                           |

Paveikslas 37 "Agilent Microarray Scan Control" programos langas - pasiruošęs įtraukti skaidres.

Skaitytuvo būsena rodoma apatiniame dešiniame "Scan Control" lango kampe, būsenos juostoje. 2 žingsnis Įstatykite skaidres į skaidrių laikiklį

Pirštų antspaudai sukelia klaidas naudojant medžiagų aptikimą pagal jų fluorescencinį švytėjimą. Kai dirbate su skaidrėmis visada dėvėkite pirštines ir lieskite tik skaidrės kraštus.

- 1 Prieš įstatydami skaidrę, padėkite skaidrės laikiklį ant lygaus paviršiaus taip, kad skaidrus dangtelis būtų viršuje, o auselė dešinėje. Tai padės užtikrinti, kad tinkamai sulyginote skaidrę, kai įstatote ją į skaidrių laikiklį.
- **2** Norėdami atidaryti dangtelį švelniai spustelkite ir pakelkite plastikinio dangtelio galą su ausele.

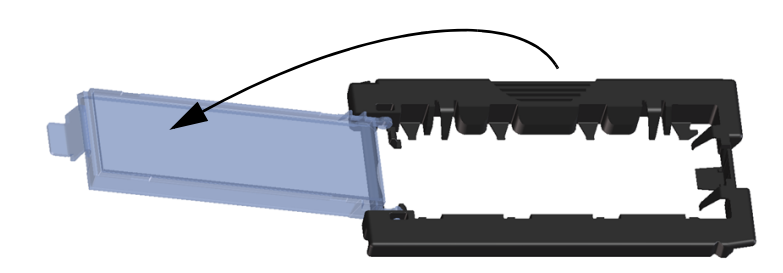

Paveikslas 38 Skaidrių laikiklio atidarymas

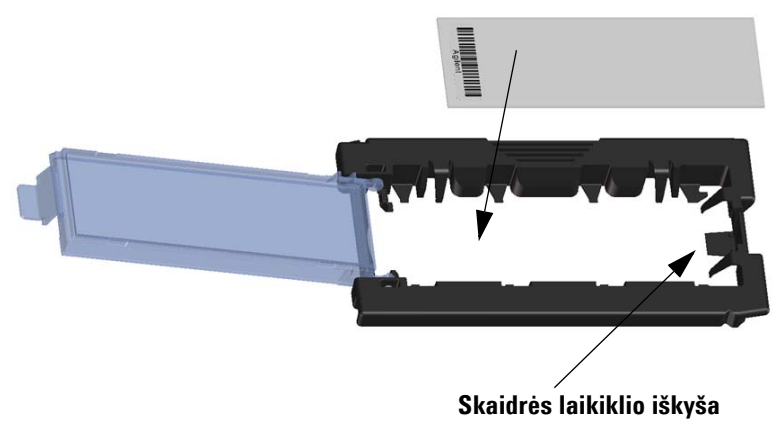

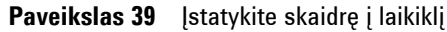

Naudojimo instrukcijos

- 3 Istatykite skaidrę į laikiklį kaip parodyta žemiau:
  - a Laikykite skaidrę už galo su brūkšniniu kodu.
  - Jistikinkite, kad aktyvus mikrogardelių paviršius būtų nukreiptas į viršų, skaidrės dangtelio kryptimi, o brūkšninis kodas būtų kairėje pusėje.
  - **c** Atsargiai padėkite skaidrės galą be brūkšninio kodo ant skaidrės laikiklio iškyšos. Žr. Paveikslas 39.
  - **d** Atsargiai nuleiskite skaidrę į skaidrių laikiklį. Žr. Paveikslas 40.
  - e Uždarykite plastikinį skaidrės dangtelį spausdami auselės kraštą iki išgirsite spragtelėjimą. Tai įstatys skaidrę į reikiamą padėtį laikiklyje.
  - **f** Švelniai spustelkite ir pakelkite plastikinio dangtelio galą su ausele, kad jį atidarytumėte ir įsitikinkite, kad skaidrės padėtis teisinga.

Kartą įstačius skaidrė bus horizontalioje padėtyje ir atitiks skaidrės laikiklio centravimo taškus.

**g** Uždarykite plastikinį skaidrės dangtelį spausdami auselės kraštą iki išgirsite spragtelėjimą. Žr. Paveikslas 41.

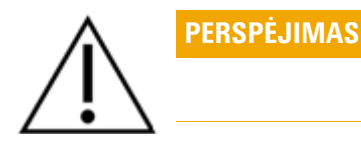

Jeigu per daug spausite auselę, esančią ant skaidrės laikiklio dangtelio, ji gali netinkamai užsifiksuoti. Nebenaudokite skaidrių laikiklius, kurie uždarius neužsifiksuoja.

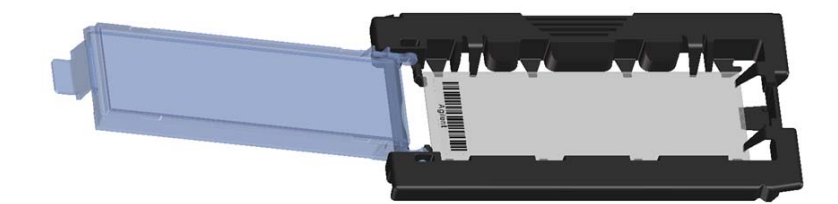

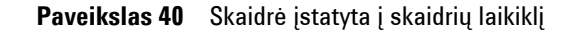

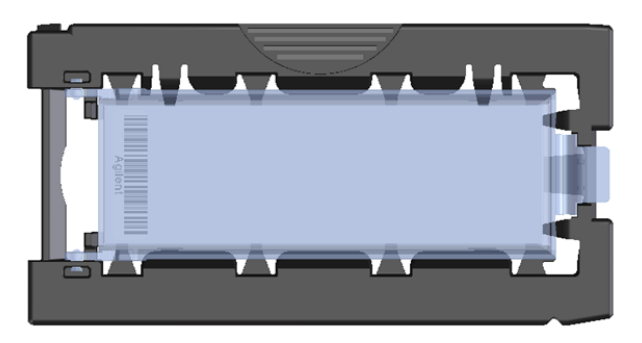

Paveikslas 41 Skaidrių laikiklis uždarytas su skaidre

"Agilent" skaidrės turi du brūkšninius kodus, po vieną kiekvienoje stiklo pusėje. Žr. Paveikslas 42. Padėkite skaidrę taip, kad aktyvi skaidrės mikrogardelės pusė būtų nukreipta į skaidrės laikiklio dangtelį.

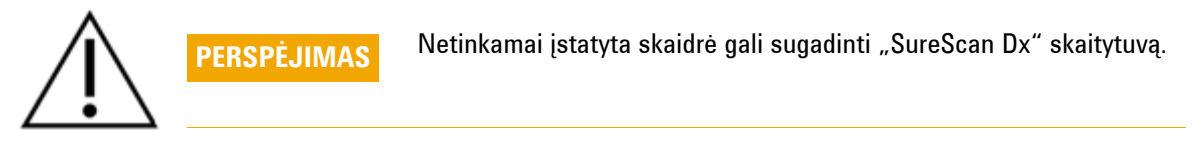

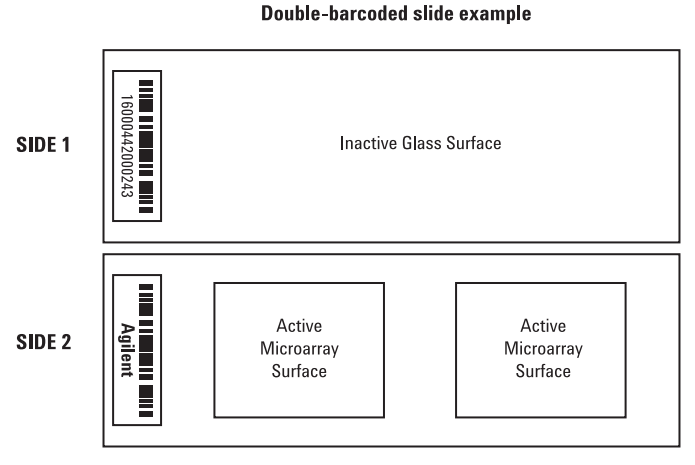

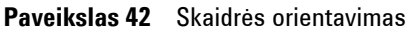

Naudojimo instrukcijos

#### 3 žingsnis Įstatykite skaidrės laikiklį į kasetę

1 "Scan Control" programos lange spustelkite **"Open Door"** (atidaryti duris), kad atidarytumėte skaitytuvo duris.

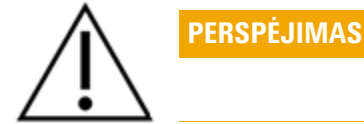

Teisingas skaitytuvo durų atidarymas galimas tik naudojant "Scan Control" programos "Open Door" (atidaryti duris) mygtuką. Nebandykite atidaryti durų rankiniu būdu.

2 Paimkite skaidrės laikiklį už tam numatytos vietos. Jeigu teisingai paimate skaidrių laikiklį, ant jo esanti rodyklė turi būti nukreipta į kairę. Žr. Paveikslas 43.

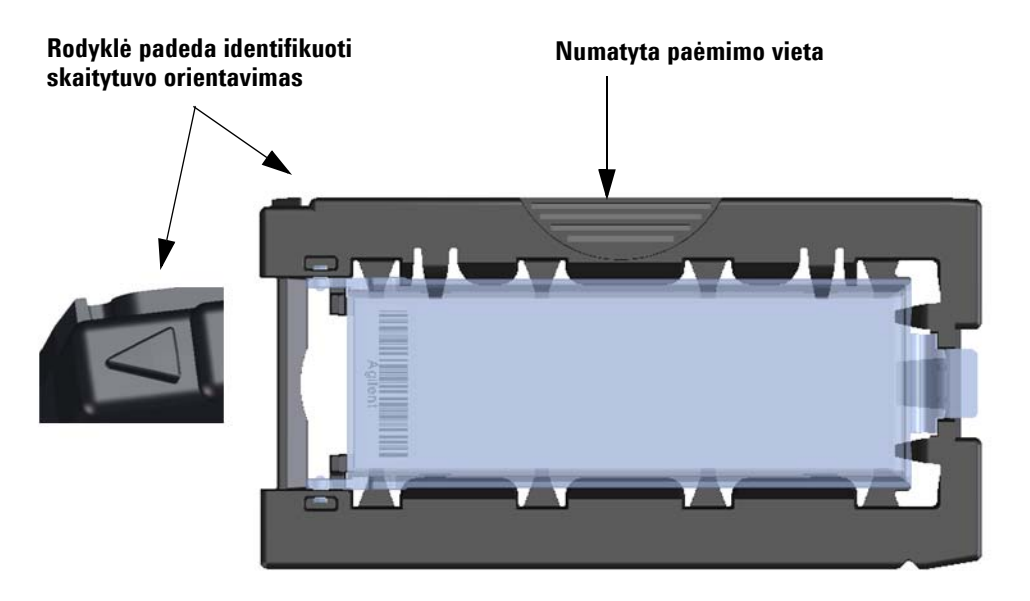

Paveikslas 43 Skaitytuvo laikiklis padeda teisingai įstatyti skaidrę

Įstatykite skaidrių laikiklį į bet kurią atvirą angą. Angų numeriai aiškiai sužymėti skaidrių kasetėje. Nedėkite skaidrės laikiklio į kasetę naudodami jėgą; jis įsistato lengvai, jeigu yra tinkamai centruotas naudojant numatytą paėmimo vietą ir kai rodyklė nukreipta į kairę.

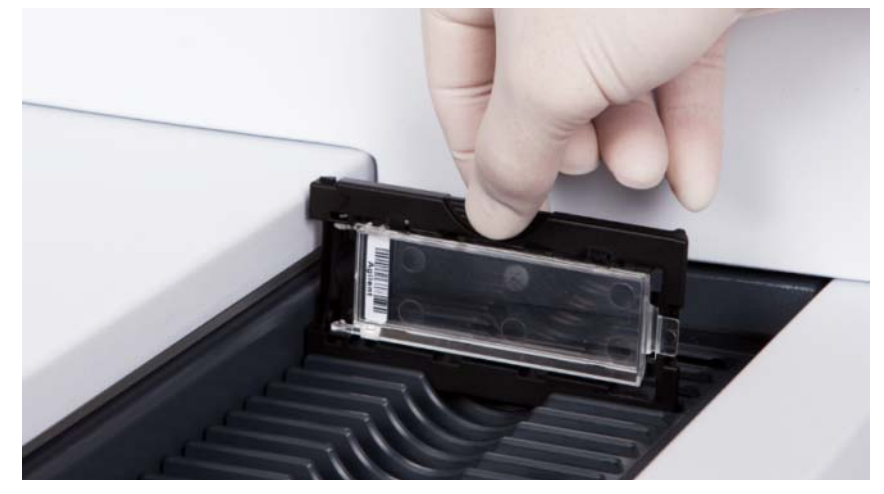

Paveikslas 44 [statykite skaidrių laikiklį į kasetę

- 3 Įsitikinkite, kad laikiklis įsistatė į kasetės angą iki galo.
   Angos, į kurią buvo įstatyta skaidrė, numeris mirksi mėlynai.
- **4** Pakartokite žingsnius nuo 2 iki 3 iki visi skaidrių laikikliai bus sudėti į kasetę.

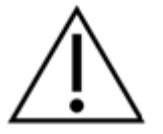

Netinkamas skaidrės laikiklio įstatymas į kasetę gali sugadinti "SureScan Dx" mikrogardelės skaitytuvą.

**5** "Scan Control" programoje spustelkite "**Close Door**" (uždaryti duris).

Skaidrėms, kurios neturi nuskaitymo protokolo priskirto jų modeliui, nuskaitymo protokolas lieka tuščias ir angos būsena lieka "Present" (esama). Priskirkite nuskaitymo protokolą kaip aprašyta "4 žingsnis Nuskaitymo protokolo nustatymas arba keitimas".

PERSPĖJIMAS

Naudojimo instrukcijos

"Scan Control" programinės įrangos pagrindinio lango dešinėje srityje kiekvienai pasirinktai skaidrei rodomi esami nuskaitymo protokolo nustatymai.

#### 4 žingsnis Nuskaitymo protokolo nustatymas arba keitimas

Kai pirmą kartą nustatote skaidrės nuskaitymą, pasirinkite nuskaitymo protokolą, kurį naudosite.

• Kiekvienai skaidrei, esančiai stalo angoje, spustelkite "Scan Protocol" (nuskaitymo protokolas) ir pasirinkite nuskaitymo protokolą, kurį naudosite skaidrei.

"Agilent" pateikia aštuonis iš anksto įkeltus protokolus, kuriuos galite pasirinkti ir naudoti su "Agilent" didelės raiškos (HD) ir "Agilent" G3 mikrogardelėmis.

| AgilentHD_GX_2Color | "Agilent" HD 2 spalvų genų išraiškos mikrogardelės  |
|---------------------|-----------------------------------------------------|
| AgilentHD_GX_1Color | "Agilent" HD 1 spalvos genų išraiškos mikrogardelės |
| AgilentG3_GX_2Color | "Agilent" G3 2 spalvų genų išraiškos mikrogardelės  |
| AgilentG3_GX_1Color | "Agilent" G3 1 spalvos genų išraiškos mikrogardelės |
| AgilentHD_CGH       | "Agilent" HD CGH/CGH+SNP/CNV/ChIP mikrogardelės     |
| AgilentG3_CGH       | "Agilent" G3 CGH/CGH+SNP/CNV/ChIP mikrogardelės     |
| AgilentHD_miRNA     | "Agilent" HD miRNA mikrogardelės                    |
| AgilentG3_miRNA     | "Agilent" G3 miRNA mikrogardelės                    |

#### 5 žingsnis (Pasirenkamas papildomai) Išvesties aplanko keitimas

Galite keisti nurodytą išvesties aplanką, kuriame programa įrašo vaizdo failus, sukurtus skaitytuvo.

• Kiekvienai skaidrei esančiai stalo angoje, spustelkite "Output Folder" (išvesties aplankas) ir pereikite į aplanką, kuriame norėsite įrašyti failus.

"Agilent" rekomenduoja pasirinkti vietinį aplankalą pagalbiniame standžiajame diske.

#### 6 žingsnis Įtraukite skaidres į nuskaitymo eilę

 "Scan Control" pagrindiniame lange spustelkite "All to Queue" (visus į eilę), kad įtrauktumėte visas skaidres į stalo angas į nuskaitymo eilę su būsena "Ready for queue" (pasiruošęs eilei).

Atsiras patvirtinimo dialogo langas. Spustelkite **"Yes"** (taip), kad įtrauktumėte skaidres į eilę.

ARBA

"Scan Control" stale su angomis spustelkite **"State"** (būsenos) langelį, kad nuskaitytumėte pirmąją skaidrę ir spustelkite **"Add to Queue"** (įtraukti į eilę).

- 2 Kiekvienai papildomai skaidrei, kurią norite nuskaityti,
  - Spustelkite "State" (būsenos) langelį ir pasirinkite "Add to queue first" (įtraukti į eilę pirmuoju), kad įtrauktumėte skaidrę į nuskaitymo eilė viršų.

#### ARBA

• Spustelkite **"State**" (būsenos) langelį ir pasirinkite **"Add** to queue last" (įtraukti į eilę paskutiniuoju), kad įtrauktumėte skaidrę į nuskaitymo eilė galą.

Jeigu reikia pašalinti visas skaidres iš eilės, "Scan Control" pagrindiniame lange spustelkite **"Empty Queue"** (išvalyti eilę).

#### 7 žingsnis Nuskaitykite savo skaidres

1 Jei reikia, "Scan Control" pagrindiniame lange spustelkite "Close Door" (uždaryti duris).

Palaukite iki durys užsidarys ir įsijungs **"Start Scan"** (pradėti nuskaitymą) mygtukas.

2 "Scan Control" pagrindiniame lange spustelkite "Start Scan" (pradėti nuskaitymą), kad pradėtumėte nuskaityti skaidres, kurios buvo įtrauktos į eilę.

#### 8 žingsnis Išimkite skaidres

- 1 "Scan Control" programos pagrindiniame lange spustelkite "**Open Door"** (atidaryti duris), kad atidarytumėte skaitytuvo duris.
- **2** Atidarykite skaitytuvo duris ir išimkite skaidrių laikiklius iš kasetės.
- 3 Išimkite skaidres iš skaidrių laikiklių kaip aprašyta žemiau:
  - **a** Laikykite skaidrių laikiklį už šonų taip, kad "Agilent" logotipas būtų viršuje.
  - **b** Švelniai spustelkite ir pakelkite plastikinio dangtelio galą su ausele, kad atidarytumėte dangtelį.
  - **c** Pro skaidrės laikiklio apačią pakelkite skaidrės galą su brūkšniniu kodu į viršų, kad pirštų antspaudai nepatektų ant mėginio.
  - d Suimkite skaidrę už šonų ir išimkite iš skaidrių laikiklio.

## Instrukcje w języku polskim

### Symbole dotyczące bezpieczeństwa znajdujące się na skanerze

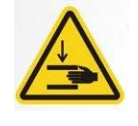

PRZESTROGA

#### Symbol "NIEBEZPIECZEŃSTWO PRZYCIĘCIA PALCÓW"

Ten symbol jest umieszczany na produkcie w miejscu występowania potencjalnego zagrożenia przycięcia dłoni lub palców. Należy trzymać ręce z dala od ruchomych części znajdujących się w tym miejscu.

### Zalecenia dotyczące bezpieczeństwa

Skaner SureScan Dx został zaprojektowany w taki sposób, aby jego używanie było bezpieczne i łatwe. Przed rozpoczęciem użytkowania skanera SureScan Dx należy zapoznać się ze wszystkimi ostrzeżeniami i przestrogami oraz zastosować się do nich.

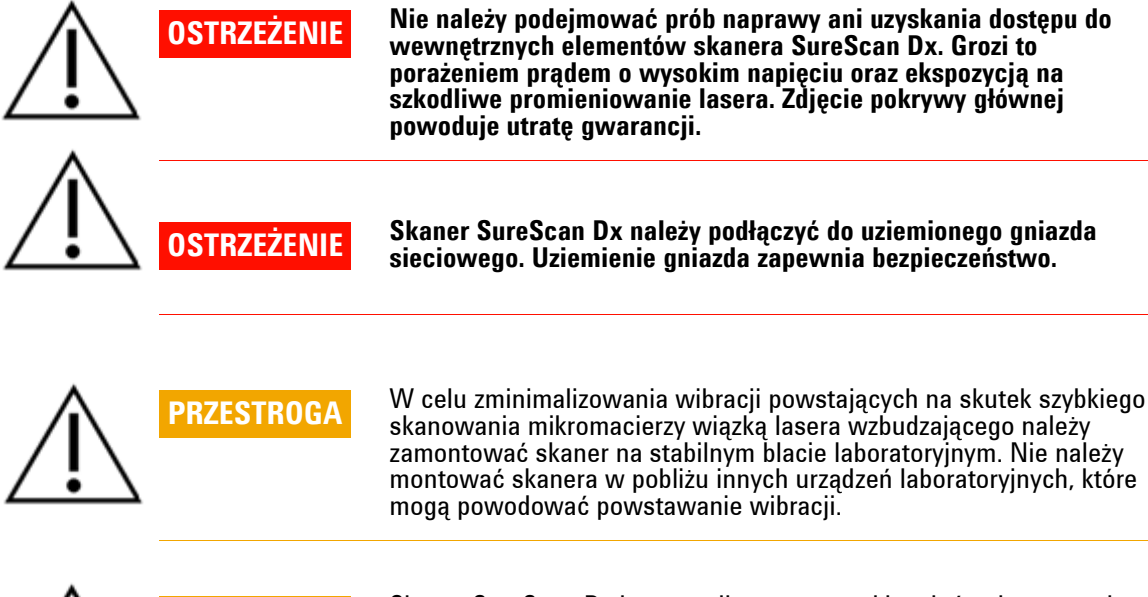

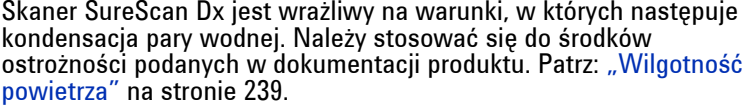

### Wilgotność powietrza

Skaner SureScan Dx jest wrażliwy na warunki, w których następuje kondensacja pary wodnej. Przed otwarciem opakowania transportowego należy zawsze odczekać 12 godzin w celu ustabilizowania si temperatury urządzenia w nowym miejscu.

W celu zagwarantowania optymalnej pracy skanera SureScan Dx należy zapewnić poniższe warunki dotyczące wilgotności powietrza.

Warunki działania urządzenia: od 15% do 85% wilgotności względnej w temperaturze 30°C.

### Instrukcje dotyczące używania urządzenia

## Krok 1. Włączanie skanera mikromacierzy SureScan Dx i uruchamianie programu Scan Control

- 1 Włączyć skaner SureScan Dx za pomocą włącznika zasilania znajdującego się z przodu urządzenia.
- 2 Włączyć stację roboczą i poczekać na jej uruchomienie.
- **3** Kliknąć dwukrotnie ikonę **Agilent Microarray Scan Control** w celu uruchomienia programu Scan Control.

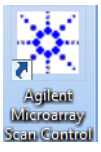

Rycina 36 Ikona programu Agilent Microarray Scan Control.

Po uruchomieniu programu Agilent Microarray Scan Control zostanie wyświetlone jego okno główne, a skaner przeprowadzi sekwencję inicjalizacji. Po zakończeniu sekwencji inicjalizacji przycisk Open Door (Otwórz drzwiczki) będzie aktywny i będzie można ładować slajdy. Patrz: Rycina 37 na stronie 240.

#### UWAGA

Jeśli w momencie włączenia skanera są załadowane 24 slajdy, inicjalizacja nie powiedzie się, ponieważ przeprowadzenie cyklu wysuwania slajdu nie będzie możliwe.

Instrukcje dotyczące używania urządzenia

| 🔆 Agile | nt Microarray Sci | an Control                       |                 |                |              |      |                           |                                       |
|---------|-------------------|----------------------------------|-----------------|----------------|--------------|------|---------------------------|---------------------------------------|
| Tools   | Help              |                                  |                 |                |              |      |                           |                                       |
| _       |                   |                                  |                 |                |              |      |                           |                                       |
|         | Slide ID          | State                            | Scan Protocol   | Output Folder  |              |      | Scan Settings             |                                       |
| 01/     |                   |                                  |                 |                |              |      | Dve Channel(s)            | ×                                     |
| 02/     |                   |                                  |                 |                |              |      | C D :                     |                                       |
| 03/     |                   |                                  |                 |                |              | ľ    | Scan Region               | ¥                                     |
| 04/     |                   |                                  |                 |                |              |      | Resolution                | Ψ                                     |
| 05/     |                   |                                  |                 |                |              |      | Tiff Dynamic Range        | · · · · · · · · · · · · · · · · · · · |
| 06/     |                   |                                  |                 |                |              |      | Red PMT Sensitivity (%)   |                                       |
| 07/     |                   |                                  |                 |                |              |      | Green PMT Sensitivity (%) |                                       |
| 08/     |                   |                                  |                 |                |              |      | XDR Ratio                 |                                       |
| 09/     |                   |                                  |                 |                |              |      | Image Settings            |                                       |
| 10/     |                   |                                  |                 |                |              | UE.  | Transform Image           |                                       |
| 11/     |                   |                                  |                 |                |              |      | Split                     | ~                                     |
| 12/     |                   |                                  |                 |                |              |      | Compress                  | -                                     |
| 13/     |                   |                                  |                 |                |              |      | File Naming Settings      |                                       |
| 14/     |                   |                                  |                 |                |              |      | Field 1                   |                                       |
| 15/     |                   |                                  |                 |                |              |      | Field 1                   |                                       |
| 16/     |                   |                                  |                 |                | All to Queue | P    | Field 2                   |                                       |
| 17/     |                   |                                  |                 |                |              | Þ    | Field 3                   | ▼                                     |
| 18/     |                   |                                  |                 |                | Empty Queue  |      |                           |                                       |
| 19/     |                   |                                  |                 |                |              |      |                           |                                       |
| 20/     |                   |                                  |                 |                |              |      |                           |                                       |
| 21/     |                   |                                  |                 |                |              |      |                           |                                       |
| 22/     |                   |                                  |                 |                | Open Door    |      |                           |                                       |
| 23/     |                   |                                  |                 |                |              |      |                           |                                       |
| 24/     |                   |                                  |                 |                | Start Scan   |      |                           |                                       |
|         |                   |                                  |                 |                |              |      |                           |                                       |
| l       |                   | _                                |                 |                |              | S    | can Description           |                                       |
| State   | us Log Scan L     | og                               |                 |                |              |      |                           |                                       |
| ŭ õ     | 55:05             | Calibrating PM                   | ж.<br>ИТ.       |                | *            |      |                           |                                       |
| 09:     | 55:06             | Calibrating PM                   | ſT.             |                |              |      |                           |                                       |
| 09:     | 55:08             | Initializing 1<br>Reading barcod | loader.<br>Jes. |                | =            | Ш.,  |                           |                                       |
| 09:     | 55:40             | Warming up las                   | ers.            |                |              | U    | ser                       |                                       |
|         |                   |                                  |                 |                | *            |      |                           |                                       |
|         |                   |                                  |                 |                |              |      |                           |                                       |
| Warming | un lacors         |                                  |                 | Remaining scan | time: 0 min  | Dick | space required: 0 KB      | Pearly 🔍 🌐                            |

Rycina 37 Okno programu Agilent Microarray Scan Control, w którym można dodawać slajdy.

Informacja o stanie skanera jest widoczna w prawym dolnym rogu okna programu Scan Control, na pasku stanu.

#### Krok 2. Umieszczanie slajdów w oprawach slajdów

Odciski palców powodują błędy w detekcji fluorescencji. Podczas obchodzenia się ze slajdami należy zawsze używać rękawiczek i dotykać tylko brzegów slajdów. 1 Przed umieszczeniem slajdu w oprawie slajdu umieścić oprawę slajdu na płaskiej powierzchni, tak aby przezroczysta pokrywa była skierowana do góry, a uchwyt pokrywy znajdował się po prawej stronie. Dzięki temu prawidłowe

Instrukcje dotyczące używania urządzenia

wyrównanie slajdu podczas umieszczania w oprawie slajdu będzie łatwiejsze.

**2** Delikatnie wcisnąć do środka i pociągnąć w górę uchwyt przezroczystej pokrywy, aby ją otworzyć.

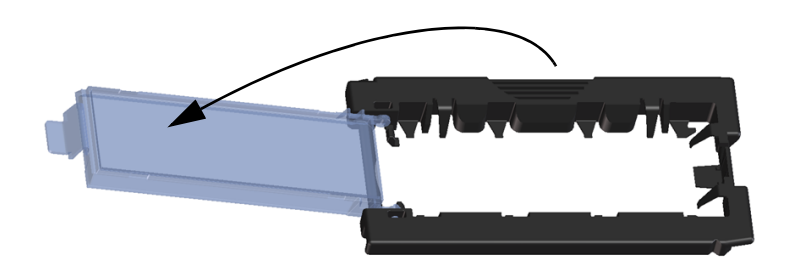

Rycina 38 Otwieranie oprawy slajdu.

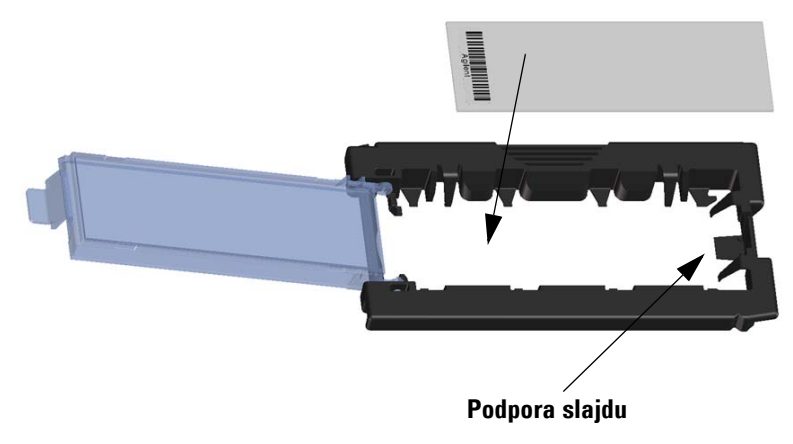

Rycina 39 Umieszczanie slajdu w oprawie slajdu.

Instrukcje dotyczące używania urządzenia

- 3 Umieścić slajd w oprawie, wykonując następujące czynności:
  - a Chwycić slajd za koniec z kodem kreskowym.
  - **b** Upewnić się, że aktywna powierzchnia, na której znajduje się mikromacierz, jest zwrócona ku górze, w kierunku pokrywy oprawy, a kod kreskowy znajduje się z lewej strony.
  - **c** Ostrożnie umieścić koniec slajdu, na którym nie ma kodu kreskowego, na podporze slajdu. Patrz: Rycina 39.
  - **d** Delikatnie opuścić slajd do oprawy slajdu. Patrz: Rycina 40.
  - **e** Zamknąć plastikową pokrywę oprawy, naciskając uchwyt pokrywy do momentu kliknięcia. Dzięki temu slajd zostanie przesunięty na właściwe miejsce w oprawie.
  - f Delikatnie wcisnąć do środka i pociągnąć w górę uchwyt przezroczystej pokrywy, aby ponownie ją otworzyć, a następnie sprawdzić, czy slajd znajduje się w prawidłowym położeniu w oprawie.

Slajd po włożeniu leży płasko w oprawie i pasuje do znajdujących się w niej punktów wyrównania.

**g** Zamknąć plastikową pokrywę oprawy, naciskając uchwyt pokrywy do momentu kliknięcia. Patrz: Rycina 41.

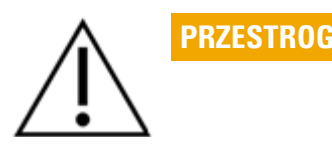

Jeśli uchwyt plastikowej pokrywy jest zbyt mocno odgięty, może ona nie zatrzaskiwać się prawidłowo na swoim miejscu. Jeśli oprawa slajdu nie wydaje odgłosu kliknięcia podczas zamykania pokrywy, należy ją wyrzucić.

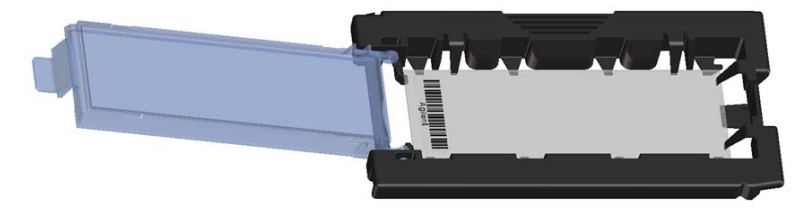

**Rycina 40** Slajd umieszczony w oprawie slajdu.

Instrukcje dotyczące używania urządzenia

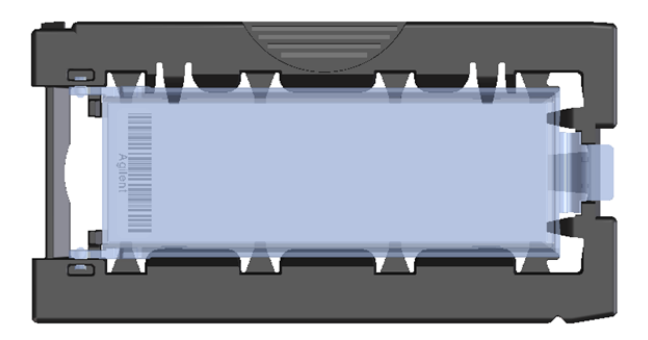

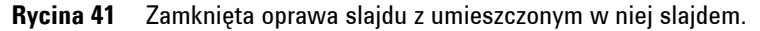

Slajdy firmy Agilent mają dwa kody kreskowe, po jednym na każdej z dwóch szklanych powierzchni slajdu. Patrz: Rycina 42. Umieścić aktywną stronę slajdu, na której znajduje się mikromacierz, skierowaną do pokrywy oprawy slajdu.

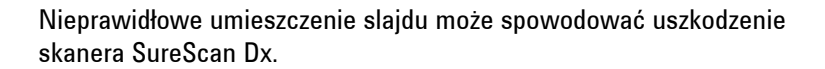

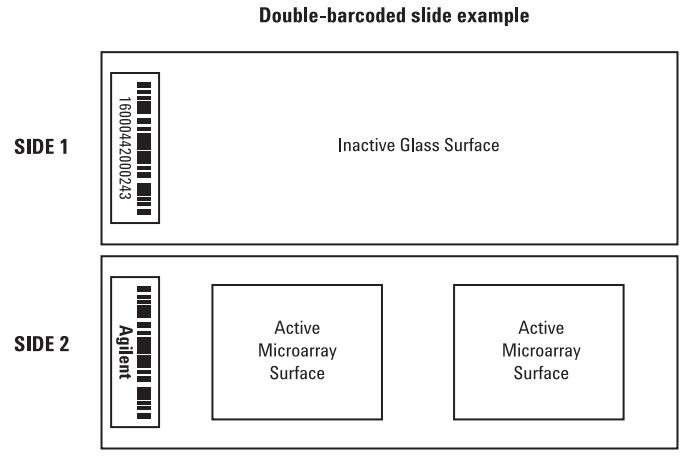

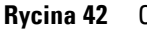

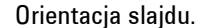

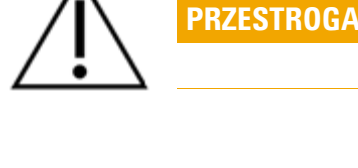

Instrukcje dotyczące używania urządzenia

#### Krok 3. Ładowanie opraw slajdów do kasety

1 W oknie programu Scan Control kliknąć przycisk **Open Door** (Otwórz drzwiczki) w celu otwarcia drzwiczek skanera.

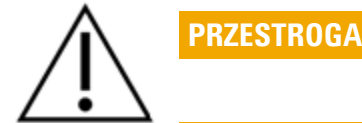

Prawidłowe otwieranie drzwiczek skanera polega na użyciu przycisku Open Door (Otwórz drzwiczki) w programie Scan Control. Nie należy próbować ręcznie otwierać drzwiczek.

**2** Chwycić oprawę slajdu za uchwyt na palce. Jeśli położenie oprawy jest prawidłowe, strzałka na jej wierzchniej części jest skierowana w lewo. Patrz: Rycina 43.

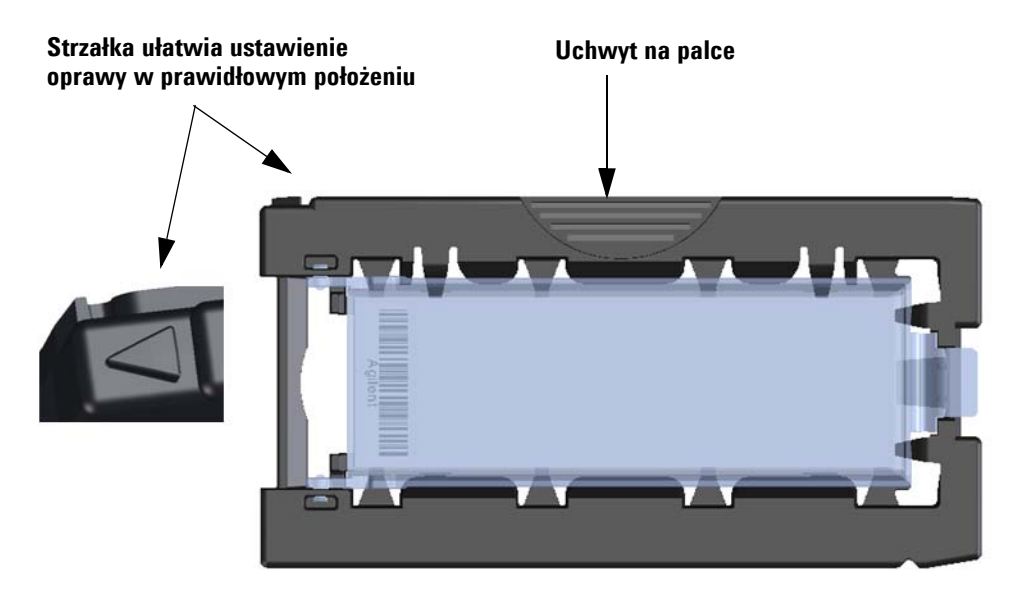

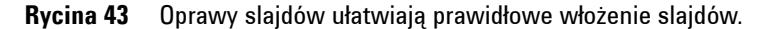

Umieścić oprawę slajdu w dowolnym pustym gnieździe. Numery gniazd są wyraźnie zaznaczone na kasecie na slajdy. Nie należy na siłę umieszczać oprawy slajdu w kasecie.

Instrukcje dotyczące używania urządzenia

Wprowadzenie oprawy jest łatwe, jeśli znajduje się ona w prawidłowej pozycji, tj. uchwyt na palce jest skierowany do góry, a strzałka – w lewo.

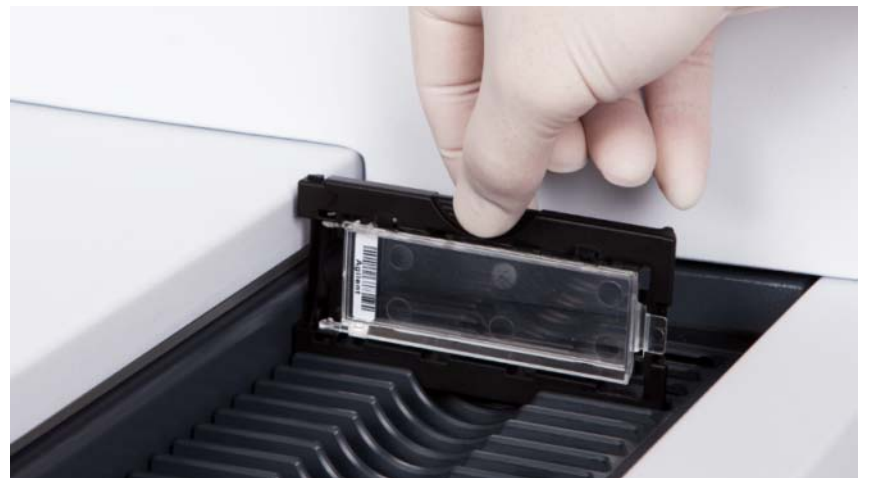

Rycina 44 Umieszczanie oprawy slajdu w kasecie.

**3** Upewnić się, że oprawa slajdu opiera się na dnie gniazda kasety.

Numer gniazda, do którego załadowano slajd, miga na niebiesko.

**4** Powtórzyć kroki od 2 do 3 do momentu załadowania wszystkich opraw slajdów do kasety.

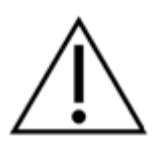

Nieprawidłowe umieszczenie oprawy slajdu w kasecie może spowodować poważne uszkodzenie skanera mikromacierzy SureScan Dx.

**5** W oknie programu Scan Control kliknąć przycisk **Close Door** (Zamknij drzwiczki).

W przypadku slajdu, dla którego nie istnieje protokół skanowania odpowiadający jego układowi, protokół skanowania jest pusty, a w polu State (Stan) tego gniazda jest wyświetlany stan Present (Obecny). Należy przypisać protokół skanowania (patrz: "Krok 4. Konfiguracja lub zmiana ustawień protokołu skanowania").

PRZESTROG

Instrukcje dotyczące używania urządzenia

#### Krok 4. Konfiguracja lub zmiana ustawień protokołu skanowania

|                                                                                                    | Rick 4. Romgaracja rab zimana ustawich protokora skanowama                                                                                                    |
|----------------------------------------------------------------------------------------------------|----------------------------------------------------------------------------------------------------|
| Bieżące ustawienia protokołu<br>skanowania dla każdego<br>wybranego slajdu są wyświetlane<br>w prawym okienku okna głównego<br>oprogramowania Scan Control. | <ul> <li>Podczas pierwszej konfiguracji skanowania slajdu należy<br/>wybrać protokół skanowania, który będzie używany.</li> <li>W przypadku każdego slajdu w tabeli gniazd należy kliknąć<br/>pozycję Scan Protocol (Protokół skanowania) i wybrać<br/>protokół skanowania, który będzie używany do skanowania<br/>danego slajdu.</li> <li>Firma Agilent zapewnia osiem fabrycznie załadowanych<br/>protokołów, których można używać z mikromacierzami<br/>wysokiej gęstości (HD, high density) i mikromacierzami G3<br/>firmy Agilent.</li> </ul> |
| AgilentHD_GX_2Color                                                                                                    | Mikromacierze HD firmy Agilent do badań ekspresji genów przy<br>użyciu 2 barwników                                                                                                    |
| AgilentHD_GX_1Color                                                                                                    | Mikromacierze HD firmy Agilent do badań ekspresji genów przy<br>użyciu 1 barwnika                                                                                                    |
| AgilentG3_GX_2Color                                                                                                    | Mikromacierze G3 firmy Agilent do badań ekspresji genów przy<br>użyciu 2 barwników                                                                                                    |
| AgilentG3_GX_1Color                                                                                                    | Mikromacierze G3 firmy Agilent do badań ekspresji genów przy<br>użyciu 1 barwnika                                                                                                    |
| AgilentHD_CGH                                                                                                    | Mikromacierze HD do badań CGH/CGH+SNP/CNV/ChIP firmy<br>Agilent                                                                                                    |
| AgilentG3_CGH                                                                                                    | Mikromacierze G3 do badań CGH/CGH+SNP/CNV/ChIP firmy<br>Agilent                                                                                                    |
| AgilentHD_miRNA                                                                                                    | Mikromacierze HD firmy Agilent do badań miRNA                                                                                                    |
| AgilentG3_miRNA                                                                                                    | Mikromacierze G3 firmy Agilent do badań miRNA                                                                                                    |
|                                                                                                    | Krok 5 (opcjonalny). Zmiana folderu danych wyjściowych                                                                                                    |
|                                                                                                    | <ul> <li>Istnieje możliwość zmiany folderu danych wyjściowych, w którym program zapisuje pliki obrazów utworzone przez skaner.</li> <li>W przypadku każdego slajdu znajdującego się w tabeli gniazd należy kliknąć pozycję Output Folder (Folder danych wyjściowych) i przejść do lokalizacji żądanego folderu. Firma Agilent zaleca wybór lokalnego folderu na dysku twardym określonym jako urządzenie drugorzędne.</li> </ul>                                                                                                    |
|                                                                                                    | Krok 6. Dodawanie slajdów do kolejki skanowania                                                                                                    |
|                                                                                                    | 1 W oknie głównym programu Scan Control kliknąć przycisk<br>All to Queue (Wszystkie do kolejki) w celu dodania do kolejki<br>skanowania wszystkich slajdów z tabeli gniazd, które w tabeli<br>State (Stan) mają stan Ready for queue (Gotowy do<br>umieszczenia w kolejce).                                                                                                    |
|                                                                                                    | Zostanie wyświetlone okno dialogowe z potwierdzeniem.<br>Kliknąć przycisk <b>Yes</b> (Tak), aby dodać slajdy do kolejki.                                                                                                    |

#### LUB

W tabeli gniazd programu Scan Control kliknąć komórkę State (Stan) odpowiadającą pierwszemu slajdowi, który ma zostać przeskanowany, a następnie kliknąć przycisk Add to Queue (Dodaj do kolejki).

- **2** W przypadku każdego kolejnego slajdu, który ma zostać przeskanowany:
  - Kliknąć komórkę **State** (Stan) i wybrać pozycję **Add to queue first** (Dodaj na początek kolejki), aby dodać slajd jako pierwszy element kolejki skanowania.

LUB

• Kliknąć komórkę **State** (Stan) i wybrać pozycję **Add to queue last** (Dodaj na koniec kolejki), aby dodać slajd jako ostatni element kolejki skanowania.

Aby usunąć wszystkie slajdy z kolejki, należy kliknąć przycisk **Empty Queue** (Opróżnij kolejkę) w oknie głównym programu Scan Control.

#### Krok 7. Skanowanie slajdów

1 Jeśli to konieczne, w oknie głównym programu Scan Control kliknąć przycisk **Close Door** (Zamknij drzwiczki).

Zaczekać na zamknięcie drzwiczek i uaktywnienie przycisku **Start Scan** (Rozpocznij skanowanie).

2 W oknie głównym programu Scan Control kliknąć przycisk Start Scan (Rozpocznij skanowanie), aby rozpocząć skanowanie slajdów, które zostały dodane do kolejki.

#### Krok 8. Wyjmowanie slajdów

- 1 W oknie programu Scan Control kliknąć przycisk **Open Door** (Otwórz drzwiczki) w celu otwarcia drzwiczek skanera.
- 2 Otworzyć drzwiczki skanera i wyjąć oprawy slajdów z kasety.
- **3** Wyjąć slajdy z opraw slajdów, wykonując następujące czynności:
  - **a** Chwycić oprawę slajdu za jej boki, tak aby logo firmy Agilent było skierowane do góry.
  - **b** Delikatnie wcisnąć do środka i pociągnąć w górę uchwyt przezroczystej pokrywy, aby ją otworzyć.
  - **c** Wypchnąć koniec slajdu, na którym znajduje się kod kreskowy, od spodu oprawy, aby uniknąć powstania odcisków palców w miejscu, w którym znajdują się próbki.
  - d Chwycić slajd za brzegi i wyjąć z oprawy slajdu.

### Instruções em Português

### Símbolos de segurança no scanner

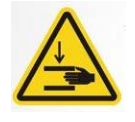

#### Símbolo de PERIGO DE ENTALAMENTO

Este símbolo é colocado no produto nos locais onde exista perigo de entalar as mãos ou os dedos. Nesta zona mantenha as mãos afastadas de partes móveis.

### Regras de segurança

O scanner SureScan Dx foi concebido para ser seguro e fácil de usar. Certifique-se de examina e compreende todos os avisos e advertências antes de usar o scanner SureScan Dx.

| $\triangle$ | ADVERTÊNCIA | Não tente reparar nem obter acesso aos componentes internos do<br>scanner SureScan Dx. Arrisca-se a ficar exposto a tensão elétrica<br>elevada e radiação laser nociva. Abrir a cobertura principal anula a<br>garantia.                                                     |
|-------------|-------------|----------------------------------------------------------------------------------------------------|
|             | ADVERTÊNCIA | Ligue o scanner SureScan Dx a uma tomada elétrica com ligação de<br>terra. A utilização segura do scanner depende da existência de uma<br>ligação à terra.                                                                                                    |
| Â           | ATENÇÃO     | A fim de minimizar a vibração causada pela digitalização rápida da<br>excitação do laser ao longo do microarray, instale o scanner numa<br>bancada ou mesa firme. Não instale o scanner na proximidade de<br>outros equipamentos de laboratório que possam causar vibrações. |
| $\triangle$ | ATENÇÃO     | O scanner SureScan Dx é sensível a condições de condensação de<br>humidade. Siga as precauções indicadas na documentação do produto.<br>Consulte "Condições de humidade" na página 249.                                                                                      |

### Condições de humidade

O scanner SureScan Dx é sensível a condições de condensação de humidade. Antes de abrir a caixa de transporte, espere 12 horas para que o equilíbrio térmico local seja atingido.

Para assegurar desempenho ideal, use o scanner SureScan Dx apenas no seguinte intervalo de humidade.

Em funcionamento: 15% a 85% HR a 30 °C

### Instruções de utilização

## Passo 1. Ligue o Scanner Microarray SureScan Dx e abra o programa Scan Control

- 1 Ligue o scanner SureScan Dx usando o interruptor na frente do instrumento.
- **2** Ligue o workstation (computador) e espere que inicialize.
- **3** Faça duplo-clique no ícone **Agilent Microarray Scan Control** para abrir o programa Scan Control.

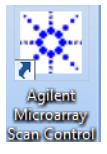

#### Figura 36 Ícone do Agilent Microarray Scan Control

Quando o programa se inicia, a janela principal do programa Agilent Microarray Scan Control abre-se e o scanner executa a sua sequência de inicialização. Após o final da sequência de inicialização o botão Open Door (abrir porta) é ativado e as lâminas podem ser introduzidas na cassete. Consulte a Figura 37 na página 250.

#### NOTA

Se ao ligar o scanner todas as ranhuras da cassete estiverem ocupadas com lâminas, a inicialização falhará pois o scanner não conseguirá efetuar o ciclo de ejeção de lâmina.

Instruções de utilização

| 🔆 Agile | ent Microarray Sc | an Control                       |               |                |              |                           |                                       |
|---------|-------------------|----------------------------------|---------------|----------------|--------------|---------------------------|---------------------------------------|
| Tools   | Help              |                                  |               |                |              |                           |                                       |
|         | Slide ID          | State                            | Scan Protocol | Output Folder  |              |                           |                                       |
| 01/     |                   |                                  |               |                |              | ✓ Scan Settings           |                                       |
| 02/     |                   |                                  |               |                |              | Dye Channel(s)            | <b>T</b>                              |
| 03/     |                   |                                  |               |                |              | Scan Region               | · · · · · · · · · · · · · · · · · · · |
| 04/     |                   |                                  |               |                |              | Resolution                |                                       |
| 05/     |                   |                                  |               |                |              | Tiff Dynamic Range        | ·                                     |
| 06/     |                   |                                  |               |                |              | Red PMT Sensitivity (%)   | ▼                                     |
| 07      |                   |                                  |               |                |              | Green PMT Sensitivity (%) | · · · · · · · · · · · · · · · · · · · |
| 08/     |                   |                                  |               |                |              | XDR Ratio                 | Ψ                                     |
| 09/     |                   |                                  |               |                |              | Image Settings            |                                       |
|         |                   |                                  |               |                |              | Transform Image           |                                       |
| 117/    |                   |                                  |               |                |              | Split                     |                                       |
| 137     |                   |                                  |               |                |              | Compress                  |                                       |
| 14/     |                   |                                  |               |                |              | File Naming Settings      |                                       |
| 157     |                   |                                  |               |                |              | Field 1                   | · · · · · · · · · · · · · · · · · · · |
| 16/     |                   |                                  |               |                | All to Oueue | Field 2                   | · · · · · · · · · · · · · · · · · · · |
| 17/     |                   |                                  |               |                |              | Field 3                   | <b>.</b>                              |
| 18/     |                   |                                  |               |                | Empty Queue  |                           |                                       |
| 19/     |                   |                                  |               |                |              |                           |                                       |
| 20/     |                   |                                  |               |                |              |                           |                                       |
| 21/     |                   |                                  |               |                | Open Door    |                           |                                       |
|         |                   |                                  |               |                | open boor    |                           |                                       |
| 24/     |                   |                                  |               |                | Start Scan   |                           |                                       |
|         |                   |                                  |               |                |              |                           |                                       |
|         |                   |                                  |               |                |              | Scan Description          |                                       |
| Stat    | tus Log Scan L    | og                               |               |                |              |                           |                                       |
| Ĭ       |                   | Calibrating AD                   | ·             |                | *            |                           |                                       |
| 09      | :55:06            | Calibrating PM                   | т.            |                |              |                           |                                       |
| 09      | :55:08            | Initializing 1<br>Reading barcod | oader.        |                |              |                           |                                       |
| 09      | :55:40            | Warming up las                   | ers.          |                |              | User                      |                                       |
| 4       |                   |                                  |               |                | *            |                           |                                       |
|         |                   |                                  |               |                |              |                           |                                       |
| Warmin  | g up lasers.      |                                  |               | Remaining scan | time: 0 min  | Disk space required: 0 KB | Ready 🌑 🛈                             |

Figura 37 Janela do programa Agilent Microarray Scan Control – pronto para adicionar lâminas.

O estado do scanner é indicado no canto inferior direito da janela do Scan Control, na barra de estado.

Passo 2. Insira lâminas nos respetivos suportes

As dedadas ou impressões digitais causam erros na deteção de fluorescência. Toque apenas nas margens da lâmina e use sempre luvas quando manusear as lâminas.

- Antes de inserir a lâmina, coloque o suporte da lâmina numa superfície plana, com a tampa transparente virada para cima, e a aba para a direita. Isto ajuda a garantir que a lâmina fica devidamente alinhada quando a inserir no suporte de lâminas.
- **2** Abra a tampa plástica transparente empurrando a extremidade com a aba suavemente para dentro e puxando para cima.

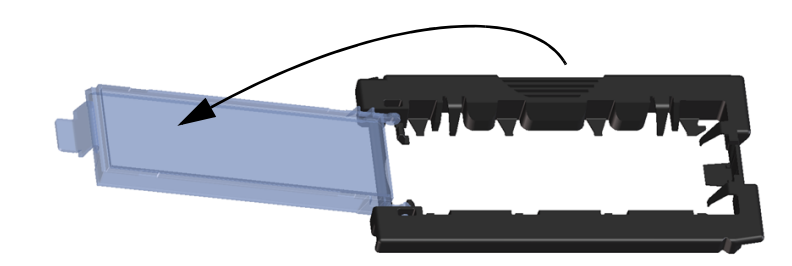

Figura 38 Abrir o suporte da lâmina

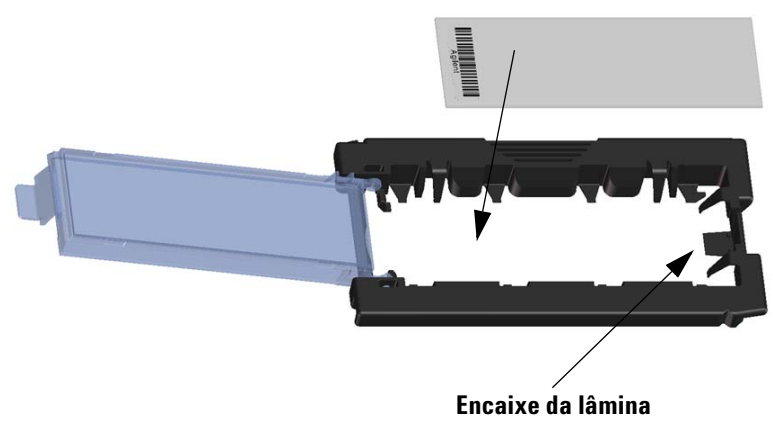

Figura 39 Inserir a lâmina no respetivo suporte

Instruções de utilização

- **3** Insira a lâmina no suporte, da seguinte forma:
  - a Pegue na lâmina pela extremidade com o código de barras.
  - **b** Certifique-se de que a superfície com o microarray ativo fica virada para cima, na direção da tampa da lâmina, com o código de barras do lado esquerdo.
  - **c** Com cuidado introduza a extremidade da lâmina sem o código de barras no encaixe para a lâmina. Consulte a Figura 39.
  - **d** Suavemente pouse a lâmina sobre o respetivo suporte. Consulte a Figura 40.
  - **e** Feche a tampa de plástico, carregando na extremidade da aba até ouvir um clique. Isto fará deslocar a lâmina para a posição correta no suporte.
  - **f** Empurre suavemente para dentro e puxando para cima e verificando se a lâmina está posicionada corretamente.

Uma vez inserida, a lâmina deve ficar numa posição plana e coincidir com pontos de alinhamento do suporte.

**g** Feche a tampa de plástico, carregando na extremidade da aba até ouvir um clique. Consulte a Figura 41.

 $\triangle$ 

**ATENCÃO** 

Se a aba da tampa de plástico estiver esticada em demasia, poderá não fazer o clique que indica o correto posicionamento. Elimine os suportes de lâmina que já não façam clique quando os fechar.

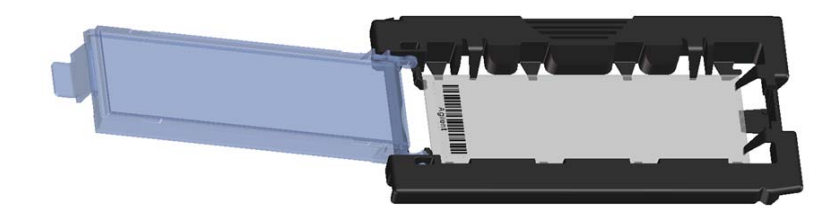

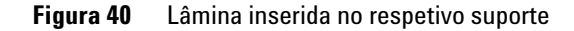
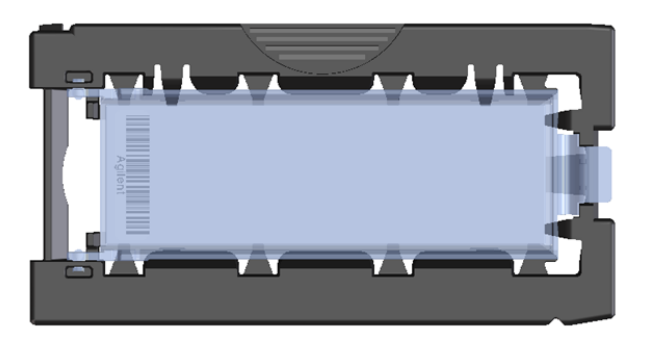

Figura 41 Suporte de lâmina – fechado com a lâmina

As lâminas Agilent têm dois códigos de barras, um em cada lado do vidro. Consulte a Figura 42. Coloque o lado do microarray ativo virado para a tampa do suporte da lâmina.

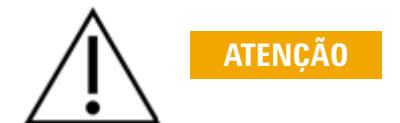

Uma lâmina incorretamente inserida pode danificar o scanner SureScan Dx.

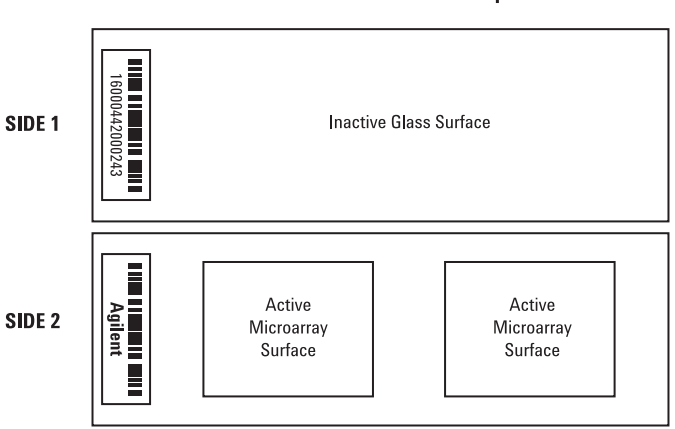

#### Double-barcoded slide example

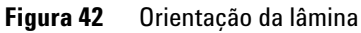

Instruções de utilização

#### Passo 3. Carregue os suportes de lâmina na cassete

1 Na janela do programa Scan Control clique em **Open Door** (abrir porta) para abrir a porta do scanner.

A forma correta de abrir a porta do scanner consiste em usar o botão Open Door (abrir porta) no programa Scan Control. Não tente abrir a porta manualmente.

2 Pegue no suporte da lâmina pela posição para os dedos. Se pegar no suporte corretamente a seta no topo do suporte de lâmina deverá apontar para a esquerda. Consulte a Figura 43.

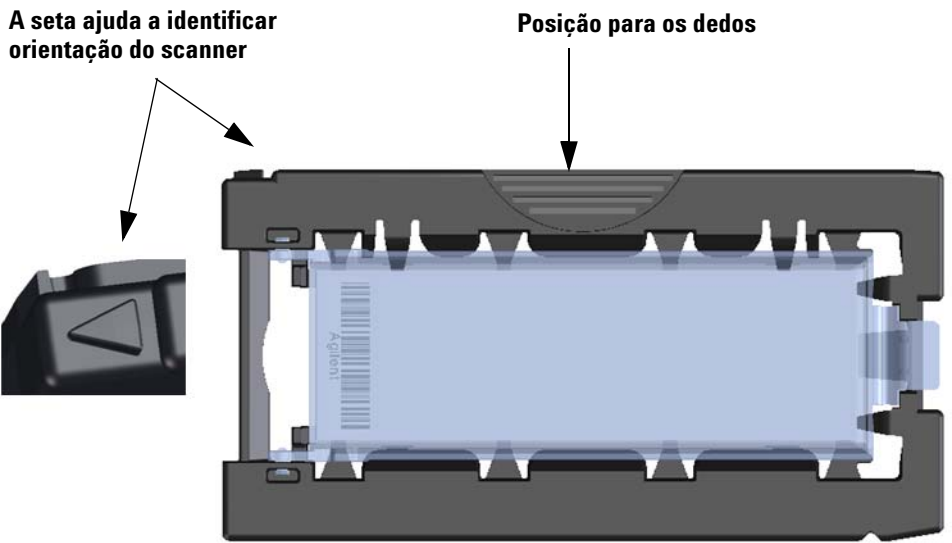

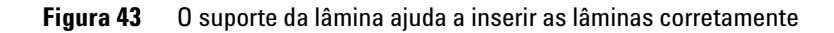

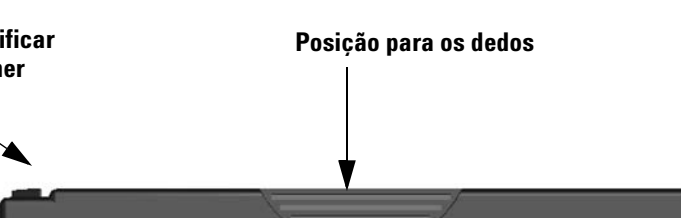

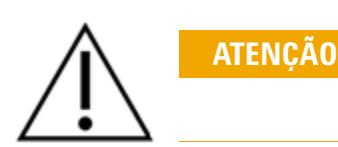

Insira um suporte de lâmina em qualquer ranhura aberta. Os números das ranhuras estão claramente assinalados na cassete de lâminas. Não force o suporte de lâminas a entrar na cassete; este entrará facilmente se estiver corretamente alinhado, com a posição dos dedos no topo e com a seta virada para a esquerda.

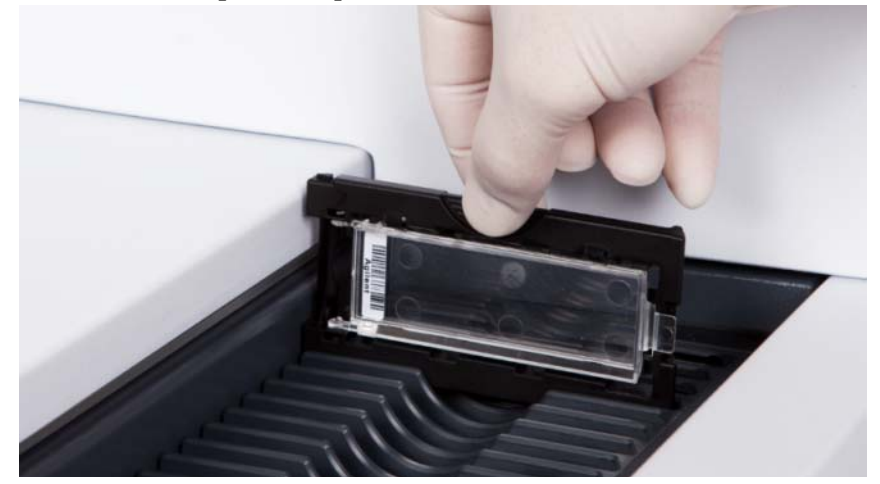

Figura 44 Inserir um suporte de lâmina na cassete

- **3** Certifique-se de que o suporte de lâmina está assente na base da ranhura da cassete.
  - O número da ranhura com a lâmina inserida pisca a azul.
- **4** Repita os passos 2 a 3 até todas as lâminas terem sido carregadas na cassete.

A incorreta inserção do suporte de lâmina na cassete pode resultar em danos graves no scanner SureScan Dx Microarray.

**5** No programa Scan Control clique em **Close Door** (fechar porta).

No caso de lâminas que não tenham um protocolo de digitalização associado com o seu formato, a informação de protocolo de digitalização ficará em branco e o estado da ranhura permanece como "Present"(e). Atribua um protocolo de digitalização, conforme descrito em "Passo 4. Defina ou altere as definições do protocolo de digitalização".

Instruções de utilização

Para cada lâmina selecionada são mostradas as atuais definições de protocolo de digitalização, na janela principal do software Scan Control, lado direito.

## Passo 4. Defina ou altere as definições do protocolo de digitalização

A primeira vez que configurar a digitalização de uma lâmina escolha um protocolo a usar.

• Para cada lâmina na tabela de ranhuras, clique no Scan Protocol e selecione um protocolo de digitalização para digitalizar a lâmina.

A Agilent fornece oito protocolos predefinidos à sua escolha para utilização com os microarrays Agilent de elevada densidade (HD) e microarrays Agilent G3.

| AgilentHD_GX_2Color | Microarrays de expressão génica Agilent HD 2-cores |
|---------------------|----------------------------------------------------|
| AgilentHD_GX_1Color | Microarrays de expressão génica Agilent HD 1-cores |
| AgilentG3_GX_2Color | Microarrays de expressão génica Agilent G3 2-cores |
| AgilentG3_GX_1Color | Microarrays de expressão génica Agilent G3 1-cores |
| AgilentHD_CGH       | Microarrays Agilent HD CGH/CGH+SNP/CNV/ChIP        |
| AgilentG3_CGH       | Microarrays Agilent G3 CGH/CGH+SNP/CNV/ChIP        |
| AgilentHD_miRNA     | Microarrays Agilent HD miRNA                       |
| AgilentG3 miRNA     | Microarrays Agilent G3 miRNA                       |

#### Passo 5. (Opcional) Altere a pasta de destino

Pode alterar a pasta de destino onde o programa grava os ficheiros de imagem criados pelo scanner.

• Para cada lâmina na tabela de ranhuras, clique na Output Folder (pasta de destino) e indique a localização da pasta desejada.

A Agilent recomenda a seleção de uma pasta local num disco rígido secundário.

#### Passo 6. Adicione lâminas à fila de digitalização

1 Na janela principal do Scan Control clique em **All to Queue** (todas para a fila) para adicionar todas as lâminas da tabela de ranhuras com o estado "Ready for queue" (pronta para a fila de digitalização).

Aparece uma janela de pedido de confirmação. Clique em **Yes** (sim) para adicionar as lâminas à fila.

OU

Na tabela de ranhuras do Scan Control clique na célula **State** (estado) da primeira lâmina a digitalizar e clique em **Add to Queue** (adicionar à fila).

- 2 Para cada lâmina adicional que deseje digitalizar,
  - Clique na célula **State** (estado) e selecione **Add to queue first** (adicionar ao início da fila) para adicionar a lâmina ao início da fila de digitalização.

OU

 Clique na célula State (estado) e selecione Add to queue last (adicionar ao fim da fila) para adicionar a lâmina ao final da fila de digitalização.

Se precisar de remover todas as lâminas da fila clique em **Empty Queue** (esvaziar fila) na janela principal do Scan Control.

#### Passo 7. Digitalize as suas lâminas

1 Se necessário, na janela principal do Scan Control, clique em Close Door (fechar porta).

Espere até a porta fechar e o botão **Start Scan** (iniciar digitalização) ficar disponível.

2 Na janela principal do Scan Control clique em **Start Scan** (iniciar digitalização) para começar a digitalizar as lâminas que foram adicionadas à fila.

#### Passo 8. Remova as lâminas

- 1 Na janela principal do programa Scan Control clique em **Open Door** (abrir porta) para abrir a porta do scanner.
- **2** Abra a porta do scanner e retire os suportes de lâminas da cassete.
- **3** Remova as lâminas dos suportes de lâminas, da seguinte forma:
  - **a** Pegue no suporte de lâmina pelos lados, com o logotipo Agilent virado para cima.
  - **b** Abra a tampa plástica transparente empurrando a extremidade com a aba suavemente para dentro e puxando para cima.
  - **c** Pela parte inferior do suporte de lâmina, empurre a extremidade com o código de barras para cima, para evitar impressões digitais na área da amostra.
  - **d** Pegue na lâmina pelos lados e remova-a do suporte de lâmina.

## Instrucțiuni în limba română

## Simboluri de siguranță pe scanner

### Simbolul PERICOL DE PRINDERE A MÂINII

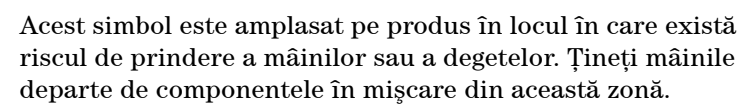

## Instrucțiuni de siguranță

Scannerul SureScan Dx este proiectat pentru a fi utilizat cu uşurință și în condiții de siguranță. Asigurați-vă că înțelegeți și că identificați toate avertismentele și atenționările înainte de acționarea scannerului SureScan Dx.

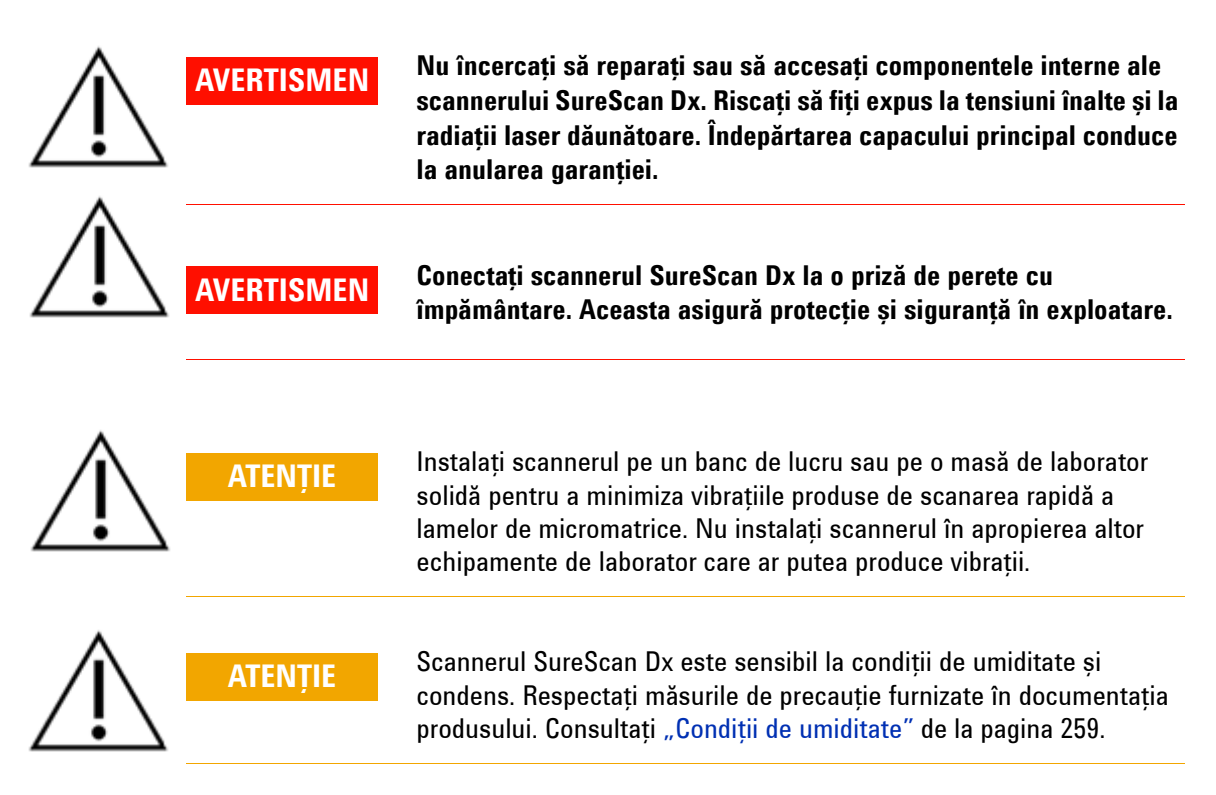

### Condiții de umiditate

Scannerul SureScan Dx este sensibil la condiții de umiditate și condens. Întotdeauna, lăsați să treacă timpul de echilibrare termică de 12 ore la locul amplasării înainte de a deschide cutia de transport.

Pentru a asigura o performanță optimă, acționați scannerul SureScan Dx numai în următorul interval de umiditate.

Funcționare: de la 15% la 85% RH la 30 °C

### Instrucțiuni de operare

## Pasul 1. Pornirea scannerului de micromatrice SureScan Dx și a programului Scan Control (Control scanare)

- 1 Se pornește scannerul SureScan Dx cu ajutorul butonului de pornire situat pe partea frontală a instrumentului.
- **2** Se pornește unitatea centrală a computerului și se așteaptă ca aceasta să încarce sistemul de operare.
- **3** Se face dublu click pe pictograma **Agilent Microarray Scan Control** (Control scanare micromatrice Agilent) pentru a porni programul Scan Control (Control scanare).

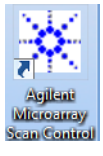

Figura 36 Pictograma Agilent Microarray Scan Control (Control scanare micromatrice Agilent)

Când programul Agilent Microarray Scan Control (Control scanare micromatrice Agilent) pornește, se deschide fereastra principală a acestuia, iar scannerul efectuează secvența de inițializare. După finalizarea secvenței de inițializare, butonul Open Door (Deschidere ușă) se activează și se pot încărca lamele de micromatrice. Consultați Figura 37 de la pagina 260.

#### NOTĂ

Dacă sunt încărcate 24 de lame de micromatrice în scanner, atunci când acesta va fi pornit, inițializarea nu va reuși, deoarece scannerul nu poate efectua ciclul de scoatere a lamelor de micromatrice.

Instrucțiuni de operare

| 🔆 Agi  | lent Microarray Sca | an Control                       |               |                |              |                           |                                       |
|--------|---------------------|----------------------------------|---------------|----------------|--------------|---------------------------|---------------------------------------|
| Tools  | Help                |                                  |               |                |              |                           |                                       |
|        | Slide ID            | State                            | Scan Protocol | Output Folder  |              |                           |                                       |
| 01/    | Silde 10            | State                            | Scannotocon   | output roluci  |              | ⊿ Scan Settings           |                                       |
| 02/    |                     |                                  |               |                |              | Dye Channel(s)            | · · · · · · · · · · · · · · · · · · · |
| 03/    |                     |                                  |               |                |              | Scan Region               |                                       |
| 04/    |                     |                                  |               |                |              | Resolution                | *                                     |
| 05/    |                     |                                  |               |                |              | Tiff Dynamic Range        |                                       |
| 06/    |                     |                                  |               |                |              | Red PMT Sensitivity (%)   | · · · ·                               |
| 07     |                     |                                  |               |                |              | Green PMT Sensitivity (%) |                                       |
| 08/    |                     |                                  |               |                |              | XDR Ratio                 | Ψ                                     |
| 09/    |                     |                                  |               |                |              | ▲ Image Settings          |                                       |
|        |                     |                                  |               |                |              | Transform Image           | Ŧ                                     |
| 127    |                     |                                  |               |                |              | Split                     | Ψ                                     |
| 137    |                     |                                  |               |                |              | Compress                  | Ŧ                                     |
| 14/    |                     |                                  |               |                |              | File Naming Settings      | _                                     |
| 15/    |                     |                                  |               |                |              | Field 1                   |                                       |
| 16/    |                     |                                  |               |                | All to Queue | Field 2                   |                                       |
| 17/    |                     |                                  |               |                |              | Field 3                   | · · · ·                               |
| 18/    |                     |                                  |               |                | Empty Queue  |                           |                                       |
| 19/    |                     |                                  |               |                |              |                           |                                       |
| 20/    |                     |                                  |               |                |              |                           |                                       |
|        |                     |                                  |               |                | Open Door    |                           |                                       |
| 22/    |                     |                                  |               |                |              |                           |                                       |
| 24/    |                     |                                  |               |                | Start Scan   |                           |                                       |
|        |                     |                                  |               |                |              |                           |                                       |
|        |                     |                                  |               |                |              | Scan Description          |                                       |
| Sta    | itus Log Scan L     | og                               |               |                |              |                           |                                       |
|        |                     | Cutiviating A                    |               |                | *            |                           |                                       |
| 09     | 9:55:05             | Calibrating PM<br>Calibrating PM | 41.<br>4T.    |                |              |                           |                                       |
| 20     | 9:55:08             | Initializing 1                   | loader.       |                | =            |                           |                                       |
| 09     | 9:55:40             | Warming up las                   | ers.          |                |              | User                      |                                       |
| -      |                     |                                  |               |                |              |                           |                                       |
|        |                     |                                  |               |                |              |                           |                                       |
| Warmin | ng up lasers.       |                                  |               | Remaining scan | time: 0 min  | Disk space required: 0 KB | Ready 🌒 🔍                             |

**Figura 37** Fereastra programului Agilent Microarray Scan Control (Control scanare micromatrice Agilent) – pregătită pentru adăugarea lamelor de micromatrice.

Statusul scannerului este indicat în colțul din dreapta jos al ferestrei Scan Control (Control scanare).

Amprentele digitale pot cauza erori în timpul scanării. Atingeți numai marginile lamelor de micromatrice și purtați întotdeauna mănuși atunci când acestea sunt manipulate.

## Pasul 2. Introducerea lamelor de micromatrice în suporturile destinate acestora (slide holders)

- 1 Se amplasează suportul pentru lame pe o suprafață netedă, cu capacul transparent orientat în sus și cu clapeta în partea dreaptă. Acest lucru ajută la orientarea corespunzătoare a lamelor de micromatrice atunci când se introduc în suportul destinat.
- **2** Se apasă ușor clapeta și se ridică capacul transparent din plastic pentru a-l deschide.

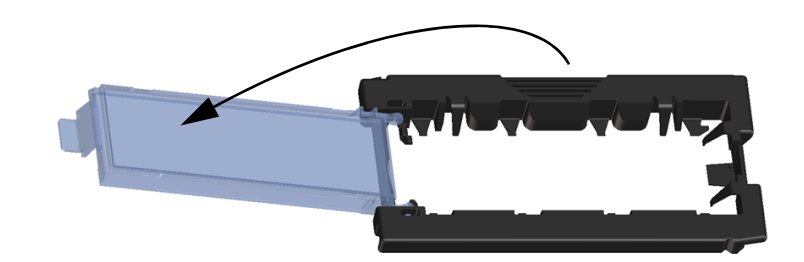

Figura 38 Deschiderea suportului pentru lamele de micromatrice

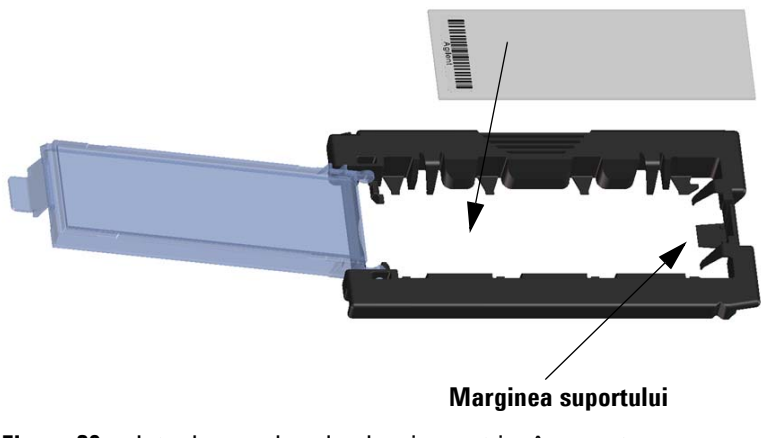

Figura 39 Introducerea lamelor de micromatrice în suport

Instrucțiuni de operare

- **3** Lamele de micromatrice se introduc în suport astfel:
  - a Se ține lama de capătul care prezintă codul de bare.
  - **b** Asigurați-vă că suprafața activă a micromatricei este orientată în sus (Consultați Figura 42), către capacul transparent al suportului, cu codul de bare în partea stângă.
  - c Se poziționează cu atenție capătul fără etichetă al lamei de micromatrice pe marginea suportului. Consultați Figura 39.
  - d Se coboară ușor lama în suport. Consultați Figura 40.
  - e Se închide capacul de plastic al suportului, apăsând pe clapetă până când se aude "click". Această acțiune poziționează corect lama de micromatrice în suport.
  - f Se împinge ușor și se ridică clapeta suportului pentru a-l redeschide și a verifica dacă lama este poziționată corect.

După introducere, lama este poziționată orizontal și aliniată corespunzător cu puntele de ghidare de pe suportul pentru lame.

g Se închide capacul de plastic pentru lame, apăsând pe clapetă până când se aude "click". Consultați Figura 41.

În cazul în care clapeta suportului pentru lame este prea întinsă, este posibil ca fixarea să nu fie corespunzătare. Aruncați suporturile pentru lame care nu se mai fixează în poziție atunci când le închideți.

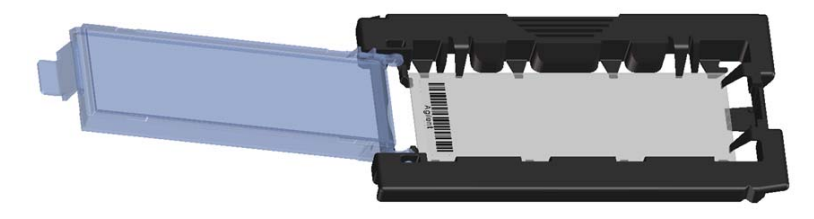

Figura 40 Lama de micromatrice poziționată corect în suportul pentru lame (deschis)

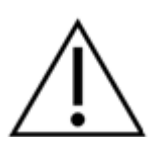

**ATENTIE** 

SureScan Dx System User Guide

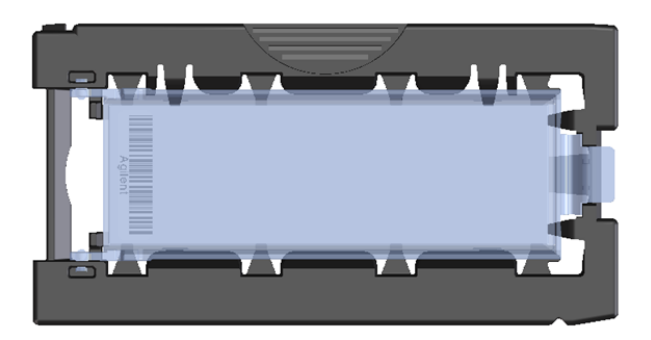

Figura 41 Lama de micromatrice poziționată corect în suportul pentru lame (închis)

Lamele de micromatrice Agilent prezintă două coduri de bare, câte unul pe fiecare parte. Consultați Figura 42. Poziționați suprafața activă a lamei de micromatrice către capacul transparent al suportului pentru lame.

Un suport cu lama introdusă incorect poate deteriora scannerul SureScan Dx.

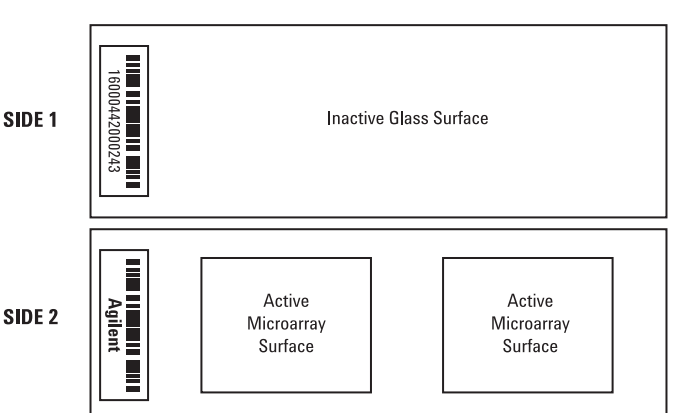

#### Figura 42 Orientarea lamei de micromatrice

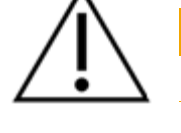

ATENȚIE

Double-barcoded slide example

Instrucțiuni de operare

# Pasul 3. Încărcarea suporturilor pentru lame în caseta scannerului

1 În fereastra programului Scan Control (Control scanare), se face click pe butonul **Open Door** (Deschidere uşă) pentru a deschide uşa scannerului.

 $\triangle$ 

## ATENȚIE

Modul corect de a deschide ușa scannerului este prin utilizarea butonului Open Door (Deschidere ușă) din programul Scan Control (Control scanare). Nu încercați să deschideți ușa manual.

2 Pentru încărcare în scanner, se apucă suportul pentru lame numai de zona marcată. Orientarea suportului pentru lame în vederea introducerii corecte în scanner este indicată de săgeata din colțul stâng al suportului. Consultați Figura 43.

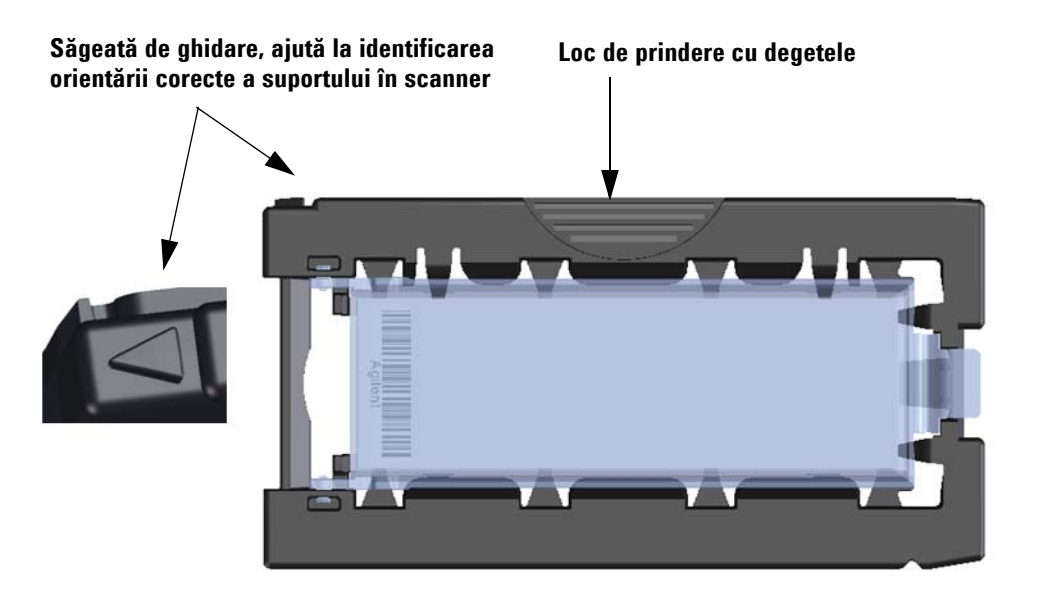

## **Figura 43** Suportul pentru lame cu elementele de orientare pentru introducerea corectă a lamelor de micromatrice în scanner

Introduceți un suport pentru lame în orice poziție disponibilă. Numerele pozițiilor sunt etichetate clar pe caseta scannerului. Nu forțați suportul pentru lame la introducerea în casetă. Acesta se introduce ușor dacă este aliniat corespunzător, cu zona de prindere cu degetele în partea de sus, iar săgeata este orientată spre stânga.

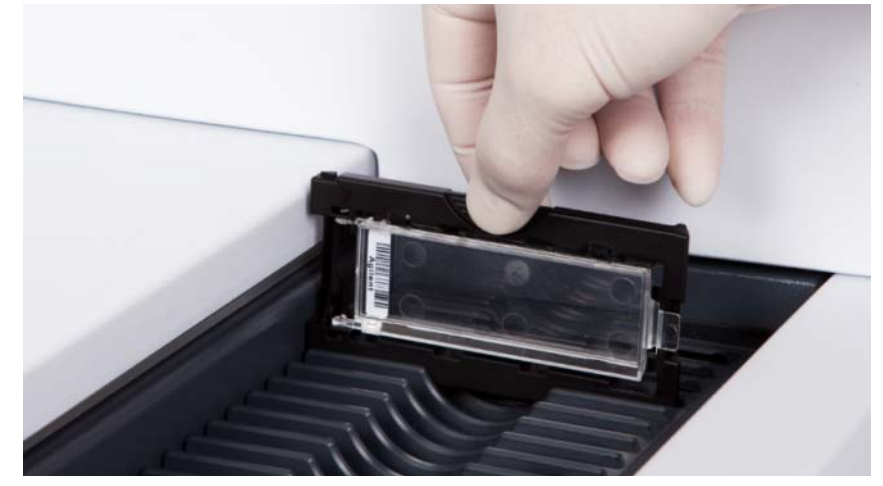

Figura 44 Introducerea suportului pentru lame în casetă

**3** Asigurați-vă că suportul pentru lame este amplasat în partea inferioară a slotului din casetă.

Numărul slotului corespunzător poziției în care a fost încărcată lama de micromatrice clipește intermitent cu albastru, în fereastra software-ului Scan Control (Control Scanare).

4 Se repetă pașii 2 și 3 până când toate suporturile pentru lame sunt încărcate în casetă.

Amplasarea incorectă a suportului pentru lame în casetă poate conduce la deteriorarea gravă a scannerului de micromatrice SureScan Dx.

5 În programul Scan Control (Control scanare), se face click pe Close Door (Închidere uşă).

Pentru lamele de micromatrice care nu au un protocol de scanare presetat corespunzător designului lor, protocolul de scanare rămâne necompletat, iar statusul slotului rămâne activ cu mențiunea "Present" (Prezent). Atribuiți un protocol de scanare, după cum este descris în "Pasul 4. Setarea sau modificarea setărilor pentru protocolul de scanare".

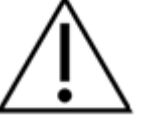

ATENTIE

Instrucțiuni de operare

Setările curente pentru protocolul de scanare sunt afișate pentru fiecare lamă de micromatrice selectată în panoul din dreapta al ferestrei principale a software-ului Scan Control (Control scanare).

## Pasul 4. Setarea sau modificarea setărilor pentru protocolul de scanare

Prima dată când se configurează protocolul de scanare al unei lame de micromatrice, se selectează un protocol de scanare corespunzător.

• Pentru fiecare lamă din tabelul de sloturi, se face click pe butonul Scan Protocol (Protocol scanare) și se selectează un protocol de scanare corespunzător pentru scanarea lamei respective. Agilent furnizează opt protocoale presetate pentru a fi utilizate cu lamele de micromatrice Agilent High Density (HD) și cu lamele de micromatrice Agilent G3.

| AgilentHD_GX_2Color | Micromatrice Agilent HD pentru studiul expresiei genice, utilizând marcarea cu 2 culori     |
|---------------------|---------------------------------------------------------------------------------------------|
| AgilentHD_GX_1Color | Micromatrice Agilent HD pentru studiul expresiei genice, utilizând marcarea cu o culoare    |
| AgilentG3_GX_2Color | Micromatrice Agilent G3 pentru studiul expresiei genice,<br>utilizând marcarea cu 2 culori  |
| AgilentG3_GX_1Color | Micromatrice Agilent G3 pentru studiul expresiei genice,<br>utilizând marcarea cu o culoare |
| AgilentHD_CGH       | Micromatrice Agilent HD CGH/CGH+SNP/CNV/ChIP                                                |
| AgilentG3_CGH       | Micromatrice Agilent G3 CGH/CGH+SNP/CNV/ChIP                                                |
| AgilentHD_miRNA     | Micromatrice Agilent HD miRNA                                                               |
| AailentG3 miRNA     | Micromatrice Agilent G3 miRNA                                                               |

#### Pasul 5. (Opțional) Modificarea directorului pentru salvarea datelor

Se poate modifica directorul specificat, în care programul salvează fișierele imagine create de scanner.

 Pentru fiecare poziție din tabelul de sloturi pentru lame, se face click pe Output Folder (Director de salvare) și se navighează la locația directorului dorit.
 Agilent recomandă selectarea unui Director local de pe o unitate de hard disk secundară.

## Pasul 6. Adăugarea lamelor de micromatrice în lista de așteptare a scanărilor

1 În fereastra principală Scan Control (Control scanare), se face click pe butonul All to Queue (Toate în lista de aşteptare) pentru a adăuga toate lamele de micromatrice pregătite pentru scanare, din tabelul de sloturi, în lista de aşteptare. Toate lamele de micromatrice din tabelul de sloturi pregătite pentru scanare, au mențiunea "Ready for queue".
Va apărea o fereastră de dialog de confirmare. Se face click pe butonul Yes (Da) pentru a adăuga lamele de micromatrice în lista de așteptare.

#### SAU

În tabelul de sloturi Scan Control (Control scanare), se selectează celula **State** (Status) pentru prima poziție de scanat și se face click pe butonul **Add to Queue** (Adăugare în lista de așteptare).

- 2 Pentru fiecare poziție suplimentară de scanat:
  - Se face click pe butonul **State** (Status) și se selectează **Add to queue first** (Adăugarea în prima poziție a listei de așteptare) pentru a adăuga lama de micromatrice respectivă în prima poziție a listei de așteptare pentru scanare.

SAU

• Se face click pe butonul **State** (Status) și se selectează **Add to queue last** (Adăugarea în ultima poziție a listei de așteptare) pentru a adăuga lama de micromatrice respectivă în ultima poziție a listei de așteptare pentru scanare.

Pentru eliminarea tuturor pozițiilor din lista de așteptare, se face click pe butonul **Empty Queue** (Golire listă de așteptare) din fereastra principală a software-ului Scan Control (Control scanare).

#### Pasul 7. Scanarea lamelor de micromatrice

- 1 Dacă este necesar, în fereastra principală Scan Control (Control scanare), se face click pe **Close Door** (Închidere uşă). Se așteaptă până când se închide uşa și se activează butonul **Start Scan** (Pornire scanare).
- 2 În fereastra principală Scan Control (Control scanare), se face click pe **Start Scan** (Pornire scanare) pentru a începe scanarea lamelor de micromatrice adăugate în lista de așteptare.

#### Pasul 8. Scoaterea lamelor de micromatrice din scannerul Sure Scan Dx

- 1 În fereastra principală Scan Control (Control scanare), se face click pe butonul **Open Door** (Deschidere uşă) pentru a deschide uşa scannerului.
- **2** Se deschide uşa scannerului şi se scot suporturile pentru lame din casetă.
- **3** Se scot lamele din suporturi astfel:
  - **a** Se ține suportul pentru lame din părțile laterale, cu sigla Agilent orientată în sus.
  - **b** Se apasă ușor și se ridică clapeta suportului pentru a-l deschide.
  - **c** Se împinge în sus capătul lamei de micromatrice care prezintă codul de bare, pentru a evita lăsarea de amprente digitale pe suprafața micromatricei.
  - d Se prinde lama din părțile laterale și se scoate din suport.

## Slovenské pokyny

## Bezpečnostné symboly na skeneri

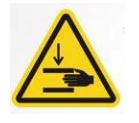

### Symbol NEBEZPEČENSTVA POMLIAŽDENIA

Tento symbol je umiestnený na produkte na mieste, kde hrozí nebezpečenstvo pomliaždenia rúk alebo prstov. V tejto časti držte ruky v dostatočnej vzdialenosti od pohyblivých súčastí.

## Bezpečnostné pokyny

Skener SureScan Dx je určený na bezpečné a jednoduché používanie. Pred použitím skenera SureScan Dx musíte pochopiť a dodržiavať všetky varovania a výstrahy.

|   | VAROVANIE | Nepokúšajte sa opraviť vnútorné súčasti skenera SureScan Dx ani k<br>nim získať prístup. Hrozí riziko vystavenia sa vysokému napätiu a<br>škodlivému laserovému žiareniu. Odobratie hlavného krytu bude mať<br>za následok neplatnosť záruky.                                   |
|---|-----------|----------------------------------------------------------------------------------------------------|
|   | VAROVANIE | Skener SureScan Dx zapojte do uzemnenej elektrickej zásuvky.<br>Ochranné uzemnenie sa využíva z dôvodu bezpečnosti.                                                                                                    |
| Â | VÝSTRAHA  | S cieľom minimalizovať vibrácie v dôsledku rýchleho skenovania<br>laserovej excitácie cez microarray čipy umiestnite skener na stabilnú<br>laboratórnu lavicu alebo stôl. Skener neumiestňujte v blízkosti iného<br>laboratórneho zariadenia, ktoré by mohlo spôsobiť vibrácie. |
| Â | VÝSTRAHA  | Skener SureScan Dx je citlivý na vlhkostné podmienky s<br>kondenzáciou. Dodržiavajte bezpečnostné opatrenia uvedené v<br>dokumentácii produktu. Pozrite si časť "Vlhkostné podmienky" na<br>str. 269.                                                                           |

### Vlhkostné podmienky

Skener SureScan Dx je citlivý na vlhkostné podmienky s kondenzáciou. Pred otvorením prepravnej škatule na pracovisku vždy nechajte zariadenie nadobudnúť tepelnú rovnováhu počas 12 hodín.

V záujme optimálneho výkonu prevádzkujte skener SureScan Dx iba v prostredí s nasledujúcim rozsahom vlhkosti.

Prevádzka: relatívna vlhkosť 15 % až 85 % pri teplote 30 °C

### Prevádzkové pokyny

## Krok č. 1. Zapnutie skenera SureScan Dx pre microarray čipy a spustenie programu Scan Control (Riadenie skenovania)

- 1 Skener SureScan Dx zapnite pomocou vypínača na prednej strane prístroja.
- 2 Zapnite počítač a počkajte na spustenie operačného systému.
- **3** Dvojitým kliknutím na ikonu **Agilent Microarray Scan Control** (Riadenie skenovania microarray čipov od spoločnosti Agilent) spustite program Scan Control (Riadenie skenovania).

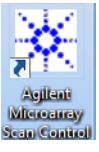

**Obrázok 36** Ikona Agilent Microarray Scan Control (Riadenie skenovania microarray čipov od spoločnosti Agilent)

Po spustení programu sa otvorí hlavné okno programu Agilent Microarray Scan Control (Riadenie skenovania microarray čipov od spoločnosti Agilent) a skener vykoná inicializačnú sekvenciu. Po dokončení inicializačnej sekvencie sa aktivuje tlačidlo Open Door (Otvoriť dvierka) a môžete vložiť sklíčka. Pozrite si Obrázok 37 na str. 270.

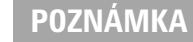

Ak je v skeneri pri zapnutí zavedených 24 sklíčok, inicializácia zlyhá, pretože nebude možné vykonať cyklus vysunutia sklíčok.

Prevádzkové pokyny

| 🔆 Agi  | lent Microarray Sc | an Control     |               |                |               |                           |                                       |
|--------|--------------------|----------------|---------------|----------------|---------------|---------------------------|---------------------------------------|
| Tools  | Help               |                |               |                |               |                           |                                       |
|        | Slide ID           | State          | Scan Protocol | Output Folder  |               |                           |                                       |
| 01/    | Cinde 10           | otute          | ocumentocon   | ouputroidei    |               | ∠ Scan Settings           |                                       |
| 02/    |                    |                |               |                |               | Dye Channel(s)            | · · · · · · · · · · · · · · · · · · · |
| 03/    |                    |                |               |                |               | Scan Region               | · · · · · · · · · · · · · · · · · · · |
| 04/    |                    |                |               |                |               | Resolution                |                                       |
| 05/    |                    |                |               |                |               | Tiff Dynamic Range        | *                                     |
| 06/    |                    |                |               |                |               | Red PMT Sensitivity (%)   | · · · · · · · · · · · · · · · · · · · |
| 07/    |                    |                |               |                |               | Green PMT Sensitivity (%  | ·                                     |
| 08/    |                    |                |               |                |               | XDR Ratio                 | · · · · · · · · · · · · · · · · · · · |
| 09/    |                    |                |               |                |               | ⊿ Image Settings          |                                       |
| 10/    |                    |                |               |                |               | Transform Image           | Ψ.                                    |
| Ш      |                    |                |               |                |               | Split                     | · · · · · · · · · · · · · · · · · · · |
|        |                    |                |               |                |               | Compress                  | Ψ                                     |
|        |                    |                |               |                |               | File Naming Settings      |                                       |
| 157    |                    |                |               |                |               | ▷ Field 1                 | · · · · · · · · · · · · · · · · · · · |
| 16/    |                    |                |               |                | All he Overve | ▷ Field 2                 | · · · · · · · · · · · · · · · · · · · |
| 17     |                    |                |               |                | All to Queue  | ▶ Field 3                 | · · · · · · · · · · · · · · · · · · · |
| 18/    |                    |                |               |                | Empty Queue   |                           |                                       |
| 19/    |                    |                |               |                |               |                           |                                       |
| 20/    |                    |                |               |                |               |                           |                                       |
| 21/    |                    |                |               |                |               |                           |                                       |
| 22/    |                    |                |               |                | Open Door     |                           |                                       |
| 23/    |                    |                |               |                | Start Scan    |                           |                                       |
| 24/    |                    |                |               |                |               |                           |                                       |
|        |                    |                |               |                |               | Scan Description          |                                       |
| Sta    | tus log Scan I     | 00             |               |                |               | scar bescription          |                                       |
| 310    | scan L             |                |               |                |               |                           |                                       |
| 09     | 9:55:05            | Calibrating PM | ат.<br>С      |                | *             |                           |                                       |
| 09     | 9:55:08            | Initializing 1 | loader.       |                |               |                           |                                       |
| 09     | 9:55:28            | Reading barcod | ies.          |                | =             | User                      |                                       |
| 0.     |                    | Harming up 185 |               |                | -             |                           |                                       |
| 4      |                    |                |               |                | Þ             |                           |                                       |
|        |                    |                |               | Demoisies      | time O min    | Disk sease seasing 0 KD   |                                       |
| Warmir | ng up lasers.      |                |               | Remaining scan | une: o min    | Disk space required: 0 KB | Ready 🔍 🔱                             |

**Obrázok 37** Okno programu Agilent Microarray Scan Control (Riadenie skenovania microarray čipov od spoločnosti Agilent) – pripravené na pridávanie sklíčok.

Stav skenera sa zobrazuje v pravom dolnom rohu okna Scan Control (Riadenie skenovania) v stavovom riadku. Odtlačky prstov spôsobujú chyby pri detekcii fluorescencie. Dotýkajte sa iba okrajov sklíčka a pri manipulácii so sklíčkami vždy používajte rukavice.

#### Krok č. 2. Vloženie sklíčok do držiakov sklíčok

- 1 Pred vložením sklíčka položte držiak sklíčka na rovný povrch priesvitným krytom smerom nahor a západkou vpravo. To vám pomôže zabezpečiť správne zarovnanie sklíčka pri vkladaní do držiaka sklíčka.
- 2 Otvorte jemným zatlačením a vytiahnutím za koniec priesvitného plastového krytu so západkou.

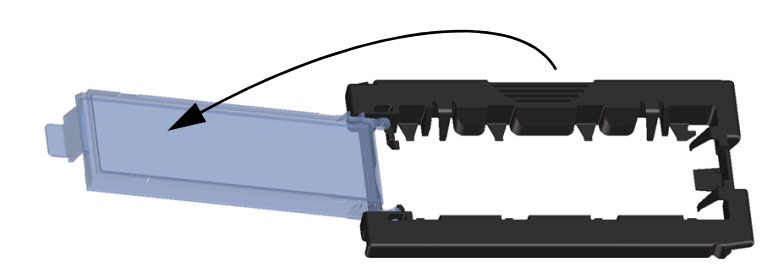

Obrázok 38 Otvorenie držiaka sklíčka

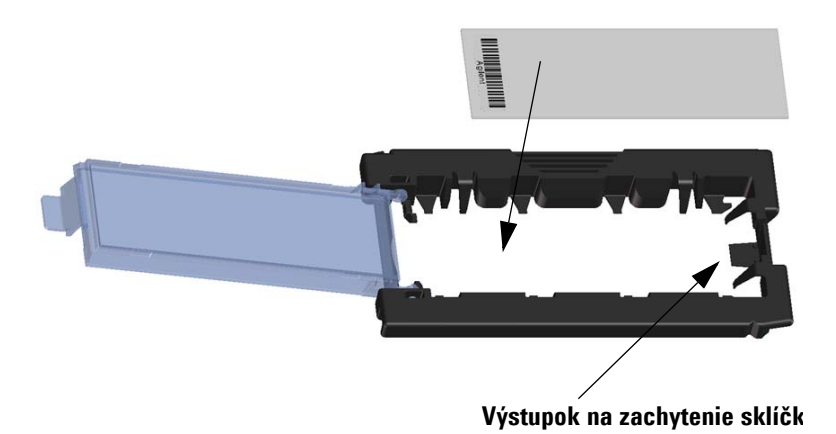

Obrázok 39 Vloženie sklíčka do držiaka sklíčka

Prevádzkové pokyny

- 3 Sklíčko vložte do držiaka nasledujúcim spôsobom:
  - a Sklíčko držte za koniec s čiarovým kódom.
  - **b** Uistite sa, že aktívny povrch microarray čipu smeruje hore ku krytu sklíčka s čiarovým kódom umiestneným vľavo.
  - c Opatrne položte koniec sklíčka bez štítku s čiarovým kódom na výstupok na zachytenie sklíčka. Pozrite si Obrázok 39.
  - **d** Jemne zasuňte sklíčko dole do držiaka sklíčka. Pozrite si Obrázok 40.
  - e Plastový kryt sklíčka zatvorte zatláčaním konca so západkou, kým nezačujete cvaknutie. Sklíčko sa tým posunie do správnej polohy v držiaku.
  - f Ak chcete držiak znova otvoriť a overiť, či je sklíčko správne umiestnené, jemne zatlačte a vytiahnite koniec priesvitného plastového krytu so západkou.

Po vložení je sklíčko umiestnené rovno a zodpovedá bodom zarovnania na držiaku sklíčka.

**g** Plastový kryt sklíčka zatvorte zatláčaním konca so západkou, kým nezačujete cvaknutie. Pozrite si Obrázok 41.

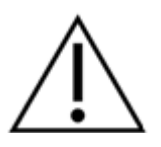

VÝSTRAHA

Ak je západka na plastovom kryte sklíčka príliš napnutá, nemusí správne zacvaknúť na miesto. Držiaky sklíčok, ktoré pri zatváraní nezacvaknú, zlikvidujte.

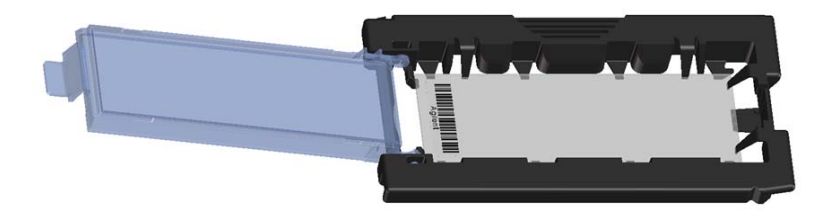

Obrázok 40 Sklíčko vložené do držiaka sklíčka

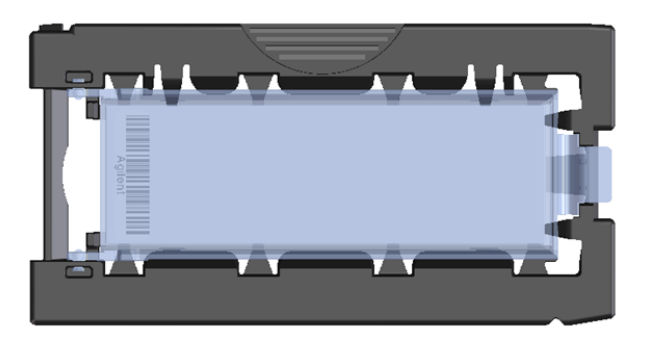

Obrázok 41 Držiak sklíčka – zatvorený, so sklíčkom

Sklíčka od spoločnosti Agilent majú dva čiarové kódy, jeden na každej strane skla. Pozrite si Obrázok 42. Položte stranu s aktívnym povrchom microarray sklíčka smerom ku krytu držiaka sklíčka.

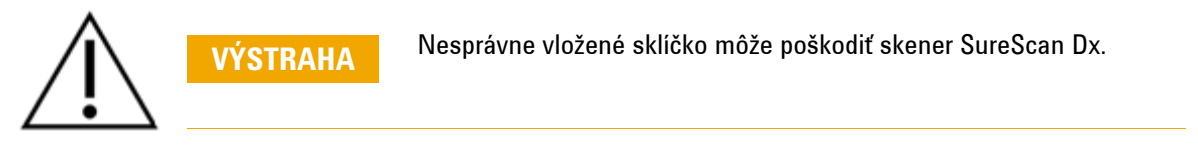

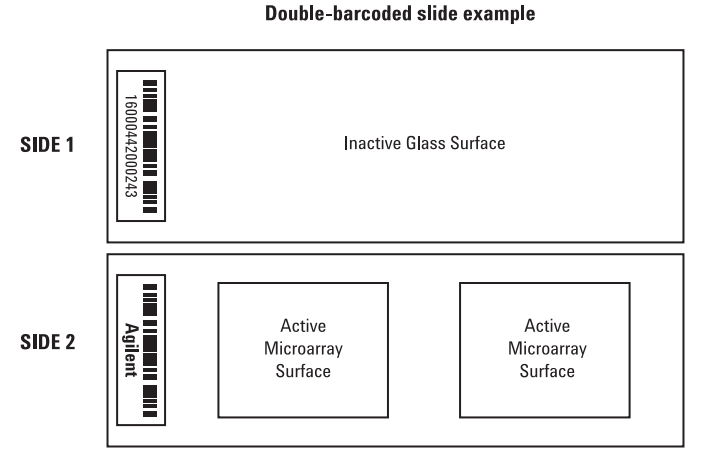

Obrázok 42 Orientácia sklíčka

Prevádzkové pokyny

VÝSTRAHA

#### Krok č. 3. Vkladanie držiakov sklíčok do zásobníka

 V okne programu Scan Control (Riadenie skenovania) kliknutím na položku Open Door (Otvoriť dvierka) otvorte dvierka skenera.

Správny spôsob otvorenia dvierok skenera je použitie tlačidla Open Door (Otvoriť dvierka) v programe Scan Control (Riadenie skenovania). Nepokúšajte sa otvoriť dvierka manuálne.

**2** Uchopte a zdvihnite držiak za vyznačený výčnelok. Keď držiak sklíčka zdvihnete správne, šípka v hornej časti držiaka sklíčka smeruje doľava. Pozrite si Obrázok 43.

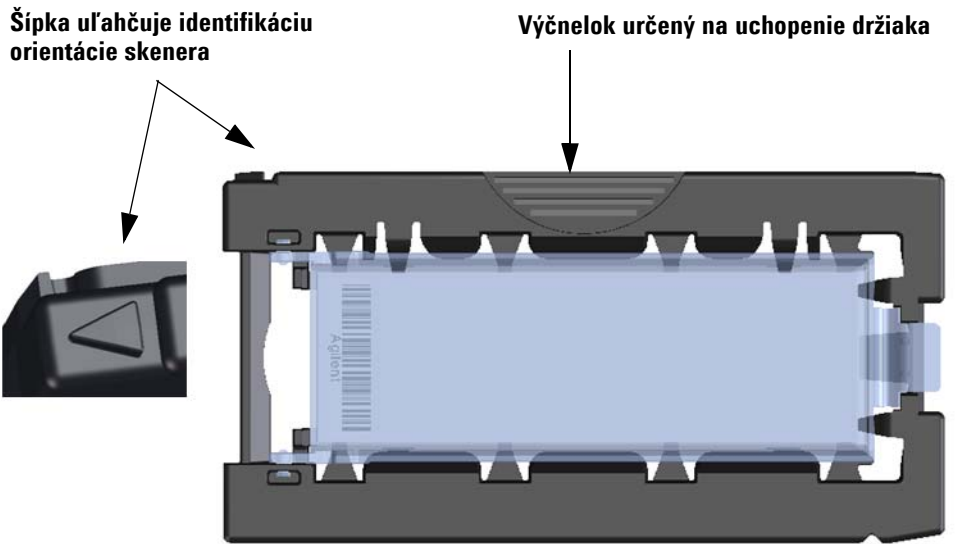

**Obrázok 43** Držiak sklíčka vám pomôže vložiť sklíčka správne

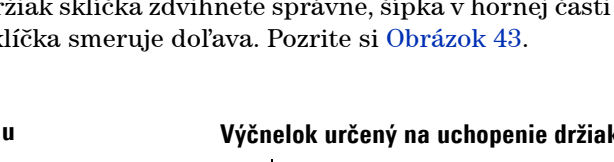

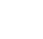

274

Držiak sklíčka vložte do ktorejkoľvek otvorenej drážky. Čísla drážok sú na zásobníku pre sklíčka zreteľne označené. Držiak sklíčka nezatláčajte do zásobníka nasilu. Držiak sa vkladá ľahko, keď je správne umiestnený výčnelkom na uchopenie nahor a šípka smeruje doľava.

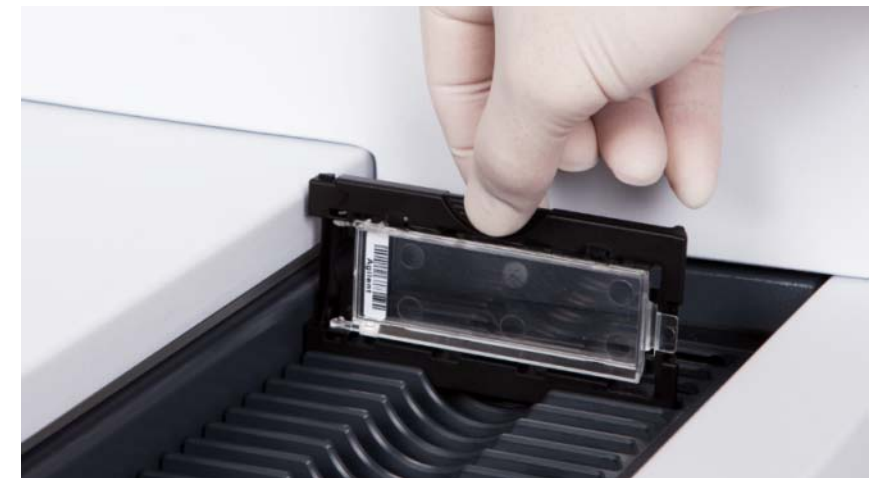

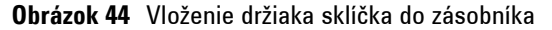

**3** Uistite sa, že držiak sklíčka je umiestnený v dolnej časti drážky zásobníka.

Číslo drážky so zavedeným sklíčkom bliká namodro.

**4** Opakujte kroky č. 2 až 3, kým nebudú do zásobníka umiestnené všetky držiaky sklíčok.

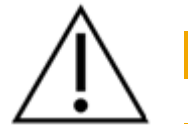

Nesprávne umiestnenie držiaka sklíčka do zásobníka môže mať za následok vážne poškodenie microarray skenera SureScan Dx.

**5** V programe Scan Control (Riadenie skenovania) kliknite na položku **Close Door** (Zatvoriť dvierka).

V prípade sklíčok, ktoré nemajú k svojmu dizajnu priradený skenovací protokol, zostáva skenovací protokol prázdny a políčko State (Stav) drážky ostáva označené ako "Present" (Doterajšie). Priraď te skenovací protokol podľa opisu v časti "Krok č. 4. Nastavenie alebo zmena nastavení skenovacieho protokolu".

VÝSTRAHA

Prevádzkové pokyny

Aktuálne nastavenia skenovacieho protokolu sú zobrazené pre každé vybrané sklíčko v pravej časti okna v hlavnom okne softvéru Scan Control (Riadenie skenovania).

## Krok č. 4. Nastavenie alebo zmena nastavení skenovacieho protokolu

Pri prvom nastavení skenovania sklíčka vyberte skenovací protokol, ktorý sa má použiť.

 Pre každé sklíčko v tabuľke s drážkami kliknite na položku Scan Protocol (Skenovací protokol) a vyberte skenovací protokol, ktorý sa má použiť na skenovanie sklíčka.
 Spoločnosť Agilent dodáva osem vopred nainštalovaných protokolov, ktoré je možné zvoliť a použiť s Agilent čipmi s vysokou hustotou (HD) a s Agilent čipmi G3.

| AgilentHD_GX_2Color | Agilent HD 2-farebné microarray čipy na génovú expresiu |
|---------------------|---------------------------------------------------------|
| AgilentHD_GX_1Color | Agilent HD 1-farebné microarray čipy na génovú expresiu |
| AgilentG3_GX_2Color | Agilent G3 2-farebné microarray čipy na génovú expresiu |
| AgilentG3_GX_1Color | Agilent G3 1-farebné microarray čipy na génovú expresiu |
| AgilentHD_CGH       | Agilent HD microarray čipy na CGH/CGH+SNP/CNV/ChIP      |
| AgilentG3_CGH       | Agilent G3 microarray čipy na CGH/CGH+SNP/CNV/ChIP      |
| AgilentHD_miRNA     | Agilent HD miRNA microarray čipy                        |
| AgilentG3 miRNA     | Agilent G3 miRNA microarray čipy                        |

#### Krok č. 5. (Voliteľný) Zmena výstupného priečinka

Zadaný výstupný priečinok, do ktorého program ukladá obrazové súbory vytvorené skenerom, môžete zmeniť.

 Pre každé sklíčko v tabuľke s drážkami kliknite na položku Output Folder (Výstupný priečinok) a vyhľadajte umiestnenie požadovaného priečinka.

Spoločnosť Agilent odporúča výber lokálneho priečinka na sekundárnom pevnom disku.

#### Krok č. 6. Určenie poradia skenovania sklíčok

1 V hlavnom okne programu Scan Control (Riadenie skenovania) kliknutím na položku **All to Queue** (Všetky do poradia) pridajte všetky sklíčka v tabuľke s drážkami, ktorých políčko State (Stav) je označené ako "Ready for queue" (Pripravené), do poradia na skenovanie.

Zobrazí sa potvrdzovacie dialógové okno. Kliknutím na položku **Yes** (Áno) pridáte sklíčka do poradia. ALEBO V tabuľke s drážkami programu Scan Control (Riadenie skenovania) kliknite na bunku **State** (Stav) sklíčka, ktoré chcete skenovať ako prvé. Potom kliknite na položku **Add to Queue** (Pridať do poradia).

- 2 Pri každom ďalšom sklíčku, ktoré chcete skenovať,
  - kliknite na bunku State (Stav) a výberom položky Add to queue first (Pridať do poradia ako prvé) pridajte sklíčko na začiatok poradia skenovania.

#### ALEBO

 kliknite na bunku State (Stav) a výberom položky Add to queue last (Pridať do poradia ako posledné) pridajte sklíčko na koniec poradia skenovania.

Ak chcete odstrániť všetky sklíčka z poradia, kliknite na položku **Empty Queue** (Zrušiť poradie) v hlavnom okne programu Scan Control (Riadenie skenovania).

#### Krok č. 7. Skenovanie sklíčok

1 V prípade potreby v hlavnom okne programu Scan Control (Riadenie skenovania) kliknite na položku **Close Door** (Zatvoriť dvierka).

Počkajte, kým sa dvierka nezatvoria a neaktivuje sa tlačidlo **Start Scan** (Spustiť skenovanie).

**2** V hlavnom okne programu Scan Control (Riadenie skenovania) kliknutím na položku **Start Scan** (Spustiť skenovanie) začnite skenovanie sklíčok, ktoré boli pridané do poradia.

#### Krok č. 8. Vybratie sklíčok

- V hlavnom okne programu Scan Control (Riadenie skenovania) kliknutím na položku Open Door (Otvoriť dvierka) otvorte dvierka skenera.
- **2** Po otvorení dvierok skenera vyberte držiaky sklíčok zo zásobníka.
- 3 Sklíčka vyberte z držiakov sklíčok nasledujúcim spôsobom:
  - **a** Držte držiak sklíčka na bočných stranách s logom spoločnosti Agilent smerom nahor.
  - b Otvorte jemným zatlačením a vytiahnutím za koniec priesvitného plastového krytu so západkou.
  - **c** Sklíčko vytlačte za koniec s čiarovým kódom zospodu držiaka sklíčka, aby ste predišli odtlačkom prstov na časti so vzorkou.
  - d Uchopte sklíčko za bočné strany a vyberte z držiaka sklíčka.

## Navodila v angleščini

### Varnostni simboli na optičnem bralniku

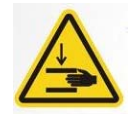

### Simbol NEVARNOST UKLEŠČENJA

Ta simbol je postavljen na točki izdelka, kjer obstaja nevarnost ukleščenja rok ali prstov. Rok ne približujte premikajočim se delom v tem območju.

## Varnostni napotki

Optični bralnik SureScan Dx je zasnovan za varno in preprosto uporabo. Pred uporabo optičnega bralnika SureScan DX morate razumeti in upoštevati vsa opozorila.

| $\triangle$ | OPOZORILO | Ne poskušajte popravljati ali dostopati do notranjih komponent<br>optičnega bralnika SureScan Dx. Če to naredite, tvegate<br>izpostavljenost visoki napetosti in škodljivemu laserskemu sevanju.<br>Z odstranjevanjem glavnega pokrova izničite garancijo.        |
|-------------|-----------|----------------------------------------------------------------------------------------------------|
|             | OPOZORILO | Optični bralnik SureScan DX povežite z ozemljeno vtičnico. Za<br>varnost je potrebna zaščitna ozemljitev.                                                                                                    |
| $\triangle$ | POZOR     | Da bi zmanjšali količino tresljajev zaradi hitrega laserskega optičnega<br>branja, optični bralnik namestite na trdno laboratorijsko ali običajno<br>mizo. Optičnega bralnika ne nameščajte v bliino druge laboratorijske<br>opreme, ki lahko povzroča tresljaje. |
| Â           | POZOR     | Optični bralnik SureScan Dx je občutljiv na vlažne pogoje s<br>kondenzacijo. Upoštevajte napotke v dokumentaciji izdelka. Glejte<br>»Vlažni pogoji« na strani 279.                                                                                                |

### Vlažni pogoji

Optični bralnik SureScan Dx je občutljiv na vlažne pogoje s kondenzacijo. Pred odpiranjem embalaže na mestu uporabe vedno počakajte 12 ur, da se naprava prilagodi temperaturi.

Da bi zagotovili optimalno delovanje, optični bralnik SureScan Dx uporabljajte le v naslednjem razponu vlažnosti.

Med delovanjem: od 15 do 85 % relativne vlažnosti pri 30 °C

### Navodila za uporabo

## 1. korak Vklopite optični bralnik SureScan Dx Microarray in zaženite program nadzora optičnega branja

- 1 Vklopite optični bralnik SureScan Dx s stikalom za vklop/izklop na sprednji strani naprave.
- **2** Vklopite računalniško delovno postajo in počakajte, da se zažene.
- **3** Za zagon programa nadzora optičnega branja dvokliknite ikono **Agilent Microarray Scan Control** (Nadzor optičnega branja Agilent Microarray).

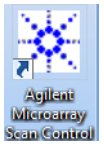

#### Slika 36 Ikona za nadzor optičnega branja Agilent Microarray

Ko se program zažene, se odpre glavno okno programa za nadzor optičnega branja Agilent Microarray in optični bralnik opravi inicializacijsko zaporedje. Po koncu inicializacije se omogoči gumb za odpiranje vrat in lahko naložite objektna stekla. Glejte <u>Slika 37</u> na strani 280.

#### **OPOMBA**

Če je v optični bralnik ob vklopu naloženih 24 objektnih stekel, inicializacija ne bo uspela, ker ne more izvesti cikla izvrženja objektnega stekla.

Navodila za uporabo

| 🔆 Agile | ent Microarray Sca | an Control                        |               |                |              |                           |                                       |
|---------|--------------------|-----------------------------------|---------------|----------------|--------------|---------------------------|---------------------------------------|
| Tools   | Help               |                                   |               |                |              |                           |                                       |
|         | Slide ID           | State                             | Scan Protocol | Output Folder  |              |                           |                                       |
| 01/     |                    |                                   |               |                |              | ✓ Scan Settings           |                                       |
| 02/     |                    |                                   |               |                |              | Dye Channel(s)            | ~                                     |
| 03/     |                    |                                   |               |                |              | Scan Region               | Ψ                                     |
| 04/     |                    |                                   |               |                |              | Resolution                | Ŧ                                     |
| 05/     |                    |                                   |               |                |              | Tiff Dynamic Range        | ~                                     |
| 06/     |                    |                                   |               |                |              | Red PMT Sensitivity (%)   | Ŧ                                     |
| 07/     |                    |                                   |               |                |              | Green PMT Sensitivity (%) | Ŧ                                     |
| 08/     |                    |                                   |               |                |              | XDR Ratio                 | Ŧ                                     |
| 107     |                    |                                   |               |                |              | Image Settings            |                                       |
| 117     |                    |                                   |               |                |              | Transform Image           | Ŧ                                     |
| 12/     |                    |                                   |               |                |              | Split                     | Ŧ                                     |
| 13/     |                    |                                   |               |                |              | Compress                  | Ŧ                                     |
| 14/     |                    |                                   |               |                |              | Field 1                   |                                       |
| 15/     |                    |                                   |               |                |              |                           | · · · · · · · · · · · · · · · · · · · |
| 16/     |                    |                                   |               |                | All to Queue | P Field 2                 | *                                     |
|         |                    |                                   |               |                |              | P Field 3                 | · ·                                   |
| 107     |                    |                                   |               |                | Empty Queue  |                           |                                       |
| 207     |                    |                                   |               |                |              |                           |                                       |
| 21/     |                    |                                   |               |                |              |                           |                                       |
| 22/     |                    |                                   |               |                | Open Door    |                           |                                       |
| 23/     |                    |                                   |               |                |              |                           |                                       |
| 24/     |                    |                                   |               |                | Start Scan   |                           |                                       |
|         |                    |                                   |               |                |              |                           |                                       |
|         |                    | _                                 |               |                |              | Scan Description          |                                       |
| Star    | us Log Scan L      | og                                |               |                |              |                           |                                       |
| 09      | :55:05             | Calibrating PM                    | г.            |                | *            |                           |                                       |
| 09      | :55:06<br>:55:08   | Calibrating PM<br>Initializing 10 | r.<br>Dader.  |                |              |                           |                                       |
| 09      | :55:28             | Reading barcode                   | es.           |                | =            | User                      |                                       |
| 09      | .55:40             | warming up 1880                   |               |                | -            |                           |                                       |
| -       | m                  |                                   |               |                | •            |                           |                                       |
| Warmin  | g up lasers.       |                                   |               | Remaining scan | time: 0 min  | Disk space required: 0 KB | Ready 🔵 🛈                             |

**Slika 37** Okno programa nadzora optičnega bralnika Agilent Microarray – pripravljeno za dodajanje objektnih stekel.

Stanje optičnega bralnika je prikazano v desnem spodnjem kotu okna za nadzor optičnega bralnika, v vrstici stanja.

2. korak Vstavite objektna stekla v držala

- Prstni odtisi povzročajo napake v zaznavanju fluorescence. Dotikajte se le robov objektnega stekla in pri delu z objektnimi stekli vedno uporabljajte rokavice.
- 1 Pred vstavitvijo objektnega stekla postavite držalo na ravno površino tako, da je prozorni pokrov obrnjen navzgor, jeziček pa na desni. Tako zagotovite pravilno poravnanost objektnega stekla, ko ga vstavite v držalo.
- 2 Del prozornega plastičnega pokrova z jezičkom previdno potisnite in povlecite navzgor, da ga odprete.

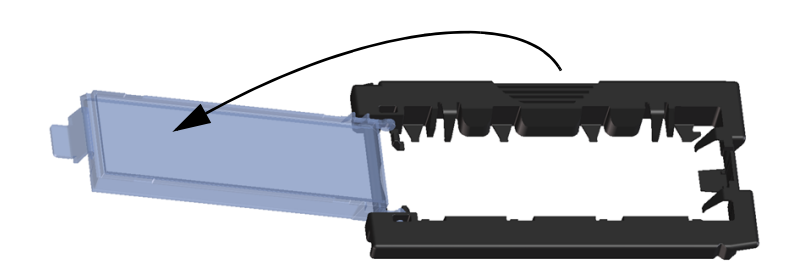

Slika 38 Odpiranje držala za objektna stekla

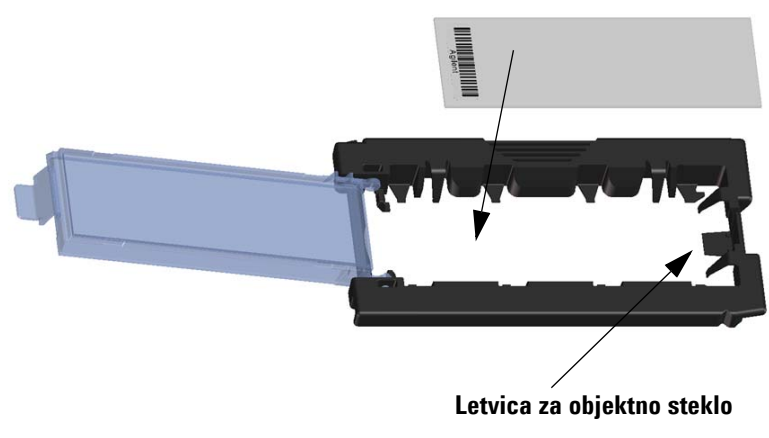

Slika 39 Vstavljanje objektnega stekla v držalo

Navodila za uporabo

- 3 Vstavite objektno steklo v držalo na naslednji način:
  - a Držite objektno steklo na koncu s črtno kodo.
  - **b** Prepričajte se, da je površina aktivne mikromreže obrnjena navzgor, proti pokrovu za objektna stekla, črtna koda mora biti na levi strani.
  - c Previdno postavite konec objektnega stekla brez črtne kode na letvico za objektno steklo. Glejte Slika 39.
  - d Previdno spustite objektno steklo v držalo. Glejte Slika 40.
  - e Zaprite plastični pokrov za objektno steklo tako, da pritisnete na konec jezička, dokler ne slišite »klika«. S tem premaknete objektno steklo v pravilni položaj v držalu.
  - f Del prozornega plastičnega pokrova z jezičkom previdno potisnite in povlecite navzgor, da ga znova odprete in preverite, ali je objektno steklo pravilno nameščeno.

Ko je objektno steklo vstavljeno, leži plosko in se ujema s točkami poravnave na držalu.

g Zaprite plastični pokrov za objektno steklo tako, da pritisnete na konec jezička, dokler ne slišite »klika«. Glejte Slika 41.

Če jeziček na plastičnem pokrovu objektnega stekla prevleč povlečete, se morda ne bo pravilno zaskočil. Držala objektnih stekel, ki ne kliknejo, ko jih zaprete, zavrzite.

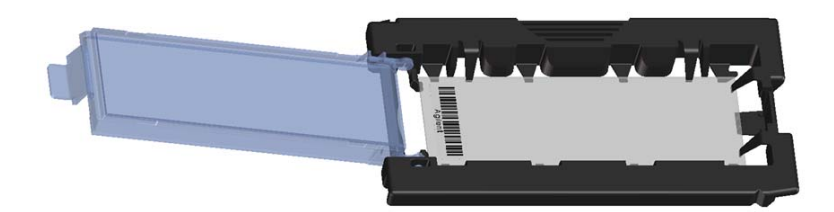

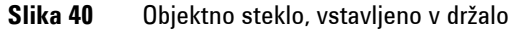

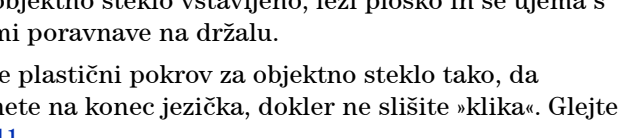

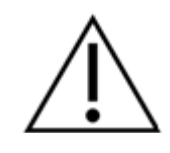

POZOR

SureScan Dx System User Guide

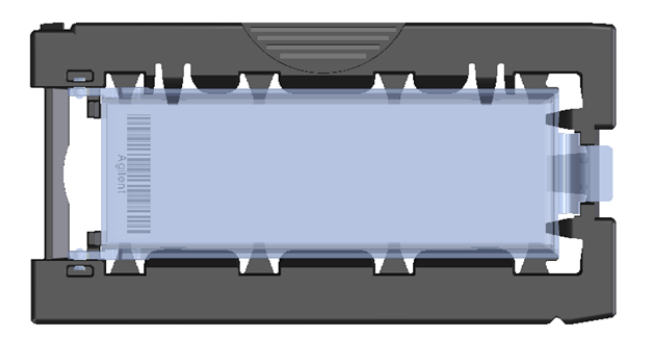

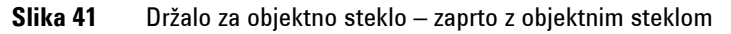

Objektna stekla Agilent imajo dve črtni kodi, po eno na vsaki strani stekla. Glejte Slika 42. Stran z aktivno mikromrežo objektnega stekla postavite tako, da bo obrnjena proti pokrovu držala objektnega stekla.

**Double-barcoded slide example** 

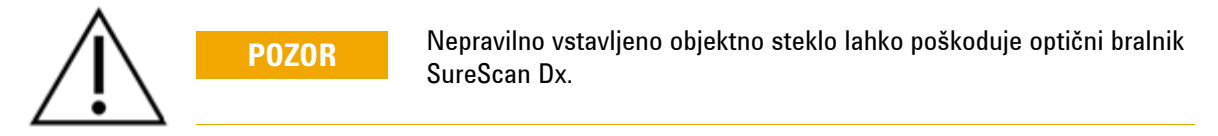

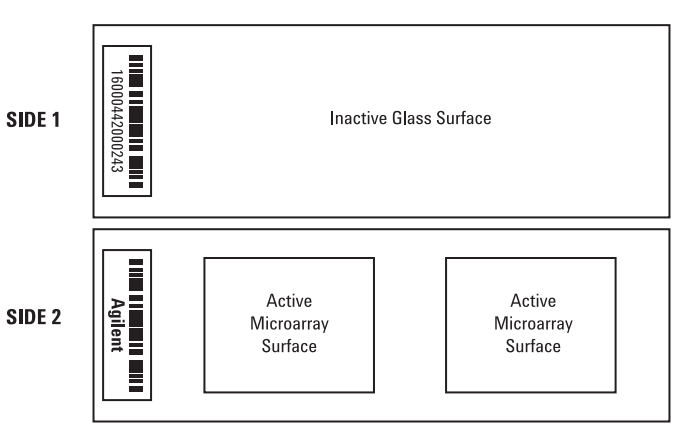

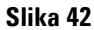

Usmeritev objektnega stekla

Navodila za uporabo

#### 3. korak Naložite držala objektnega stekla v kaseto

 V oknu programa za nadzor optičnega branja kliknite Open Door (Odpri vrata), da odprete vrata optičnega bralnika.

Pravilen način odpiranja vrat optičnega bralnika je odpiranje z gumbom Open Door (Odpri vrata) v programu za nadzor optičnega branja. Vrat ne poskušajte odpirati ročno.

**2** Primite za oprimek in dvignite držalo objektnega stekla. Če držalo objektnega stekla držite pravilno, puščica na vrhu držala objektnega stekla kaže v levo. Glejte Slika 43.

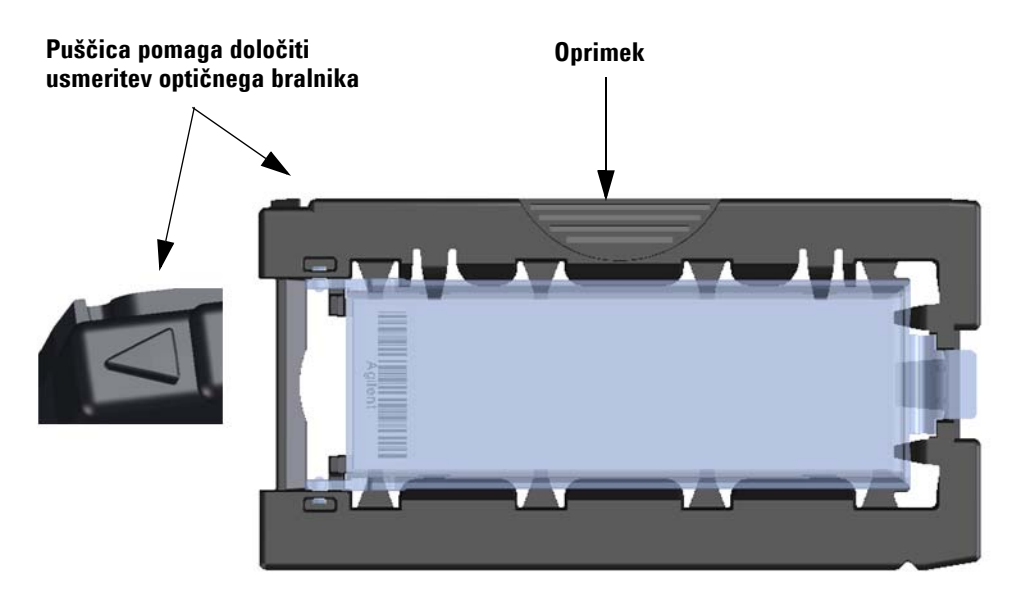

**Slika 43** Držalo za objektna stekla pomaga pri pravilnem vstavljanju objektnih stekel

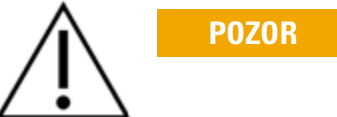

Vstavite držalo objektnih stekel v katero koli prosto režo. Številke rež so jasno označene na kaseti objektnih stekel. Držala objektnih stekel v kaseto ne vstavljajte s silo; vstavitev je enostavna, če je držalo pravilno poravnano tako, da je oprimek na vrhu, puščica pa kaže levo.

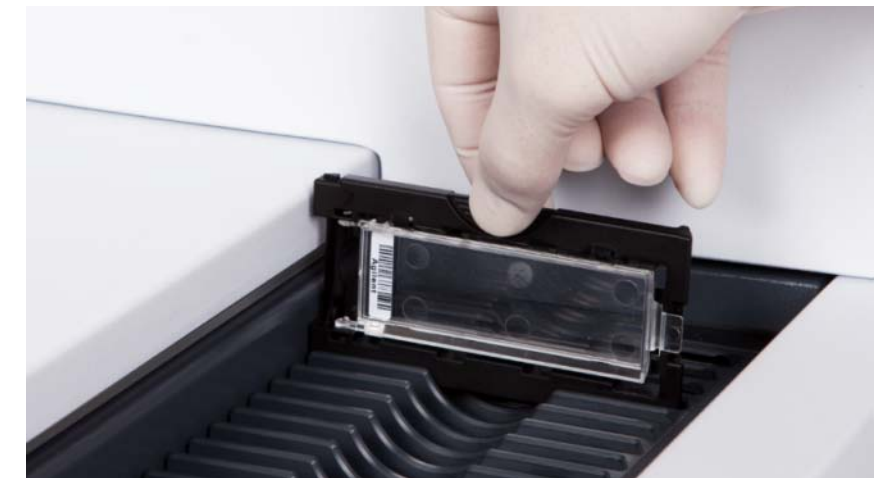

Slika 44 Vstavljanje držala objektnih stekel v kaseto

**3** Prepričajte se, da je držalo objektnih stekel nameščeno na dnu reže kasete.

Številka reže za naloženo objektno steklo utripa modro.

**4** Ponovite koraka 2 in 3, dokler niso v kaseto vstavljena vsa držala objektnih stekel.

Nepravilna postavitev držala objektnih stekel v kaseto lahko resno poškoduje optični bralnik SureScan Dx Microarray.

**5** V programu za nadzor optičnega branja kliknite **Close Door** (Zapri vrata).

Pri objektnih steklih, ki nimajo pripisanega protokola optičnega branja, polje za protokol optičnega branja ostane prazno, stanje reže pa ostane »Present« (Prisotno). Dodelite protokol optičnega branja, kot je opisano v »4. korak Nastavite ali spremenite nastavitve protokola optičnega branja«.

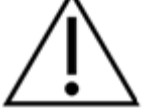

P070R

Navodila za uporabo

Trenutne nastavitve protokola optičnega branja so za vsako izbrano objektno steklo prikazane v desnem podoknu glavnega okna programske opreme za nadzor optičnega branja.

## 4. korak Nastavite ali spremenite nastavitve protokola optičnega branja

Ob prvi nastavitvi optičnega branja objektnega stekla izberite protokol optičnega branja, ki ga želite uporabiti.

• Za vsako objektno steklo v tabeli rež kliknite protokol optičnega branja in izberite protokol, ki ga boste uporabili za optično branje objektnega stekla.

Agilent ponuja osem predhodno naloženih protokolov, ki jih lahko izberete in uporabite z mikromrežami Agilent velike gostote (HD) in mikromrežami Agilent G3.

| AgilentHD_GX_2Color | 2-barvne mikromreže Agilent HD za izražanje genov |
|---------------------|---------------------------------------------------|
| AgilentHD_GX_1Color | 1-barvne mikromreže Agilent HD za izražanje genov |
| AgilentG3_GX_2Color | 2-barvne mikromreže Agilent G3 za izražanje genov |
| AgilentG3_GX_1Color | 1-barvne mikromreže Agilent G3 za izražanje genov |
| AgilentHD_CGH       | Mikromreže Agilent HD CGH/CGH+SNP/CNV/ChIP        |
| AgilentG3_CGH       | Mikromreže Agilent G3 CGH/CGH+SNP/CNV/ChIP        |
| AgilentHD_miRNA     | Mikromreže Agilent HD miRNA                       |
| AgilentG3_miRNA     | Mikromreže Agilent G3 miRNA                       |

#### 5. korak (poljubno) Spremenite izhodno mapo

Izhodno mapo, v katero program shrani slikovne datoteke, ki jih ustvari optični bralnik, lahko spremenite.

• Za vsako objektno steklo v tabeli rež kliknite izhodno mapo in se pomaknite do lokacije želene mape.

Agilent priporoča, da izberete lokalno mapo na sekundarnem trdem disku.

## 6. korak Dodajte objektna stekla v čakalno vrsto za optično branje

1 V glavnem oknu nadzora optičnega branja kliknite **All to Queue** (Vsi v čakalno vrsto), da v čakalno vrsto dodate vsa objektna stekla v tabeli rež s stanjem »Ready for queue« (Pripravljen na čakalno vrsto).

Odpre se pogovorno okno za potrditev. Kliknite **Yes** (Da), da dodate objektna stekla v čakalno vrsto.

ALI

V tabeli rež v nadzoru optičnega branja kliknite celico **State** (Stanje) za prvo objektno steklo, ki ga želite optično prebrati, in kliknite **Add to Queue** (Dodaj v čakalno vrsto).

- **2** Za vsako dodatno objektno steklo, ki ga želite optično prebrati:
  - Kliknite celico **State** (Stanje) in izberite **Add to queue first** (Dodaj na začetek čakalne vrste), da dodate objektno steklo na začetek čakalne vrste za optično branje.

#### ALI

• Kliknite celico **State** (Stanje) in izberite **Add to queue last** (Dodaj na konec čakalne vrste), da dodate objektno steklo na konec čakalne vrste za optično branje.

Če morate iz čakalne vrste odstraniti vsa objektna stekla, v glavnem oknu nadzora optičnega branja kliknite **Empty Queue** (Izprazni čakalno vrsto).

#### 7. korak Optično preberite objektna stekla

1 V glavnem oknu nadzora optičnega branja po potrebi kliknite Close Door (Zapri vrata).

Počakajte, da se vrata zaprejo in omogoči gumb **Start Scan** (Začni optično branje).

2 V glavnem oknu nadzora optičnega branja kliknite **Start Scan** (Začni optično branje), da začnete optično prebirati objektna stekla, dodana v čakalno vrsto.

#### 8. korak Odstranite objektna stekla

- 1 V glavnem oknu nadzora optičnega branja kliknite **Open Door** (Odpri vrata), da odprete vrata optičnega bralnika.
- **2** Odprite vrata optičnega bralnika in odstranite držala objektnih stekel iz kasete.
- 3 Odstranite objektna stekla iz držal na naslednji način:
  - **a** Primite objektno steklo ob straneh tako, da je logotip Agilent obrnjen navzgor.
  - **b** Del prozornega plastičnega pokrova z jezičkom previdno potisnite in povlecite navzgor, da ga odprete.
  - **c** Del objektnega stekla s črtno kodo potisnite navzgor izpod držala, in pazite, da na prostoru za vzorce ne pustite prstnih odtisov.
  - **d** Primite objektno steklo ob straneh in ga odstranite iz držala.

7

## Instrucciones básicas para el uso

### Símbolos de seguridad en el escáner

### Símbolo PELIGRO DE PUNTO DE COMPRESIÓN

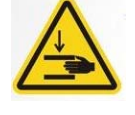

Este símbolo se coloca sobre el área del producto donde hay riesgo de que las manos o los dedos queden atrapados. Mantenga las manos alejadas de los componentes movibles en esta área.

## Instrucciones de seguridad

El escáner SureScan Dx está diseñado para un uso seguro y sencillo. Asegúrese de entender y respetar todas las advertencias y precauciones antes de utilizar el escáner SureScan Dx.

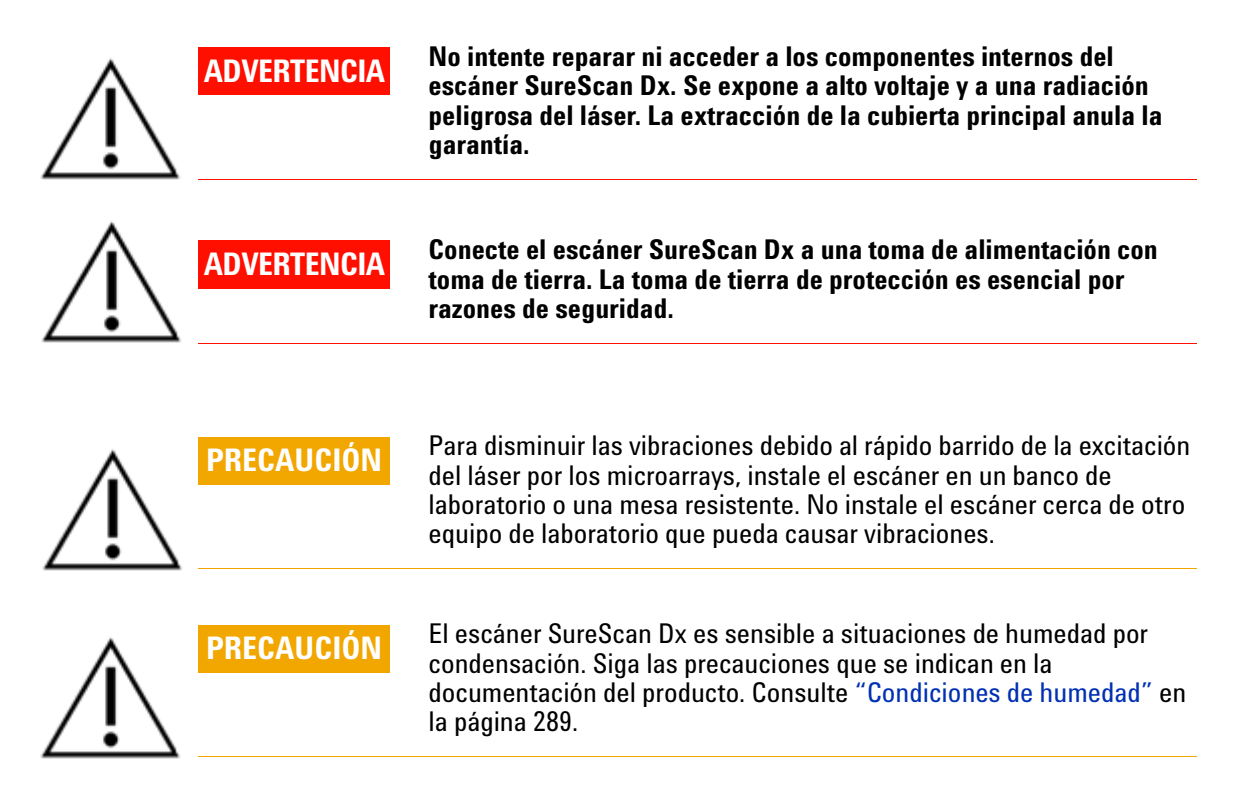
### **Condiciones de humedad**

El escáner SureScan Dx es sensible a situaciones de humedad por condensación. Antes de abrir la caja de embalaje, espere siempre 12 horas para su acondicionamiento térmico en las instalaciones.

Para garantizar un rendimiento óptimo del escáner SureScan Dx, utilice el escáner solo en el siguiente porcentaje de humedad.

Funcionamiento: de 15% a 85% de HR a 30 °C

## Instrucciones de utilización

# Paso 1. Encienda el escáner de microarrays SureScan Dx e inicie el programa Scan Control

- 1 Encienda el escáner SureScan Dx utilizando el interruptor de alimentación situado en la parte delantera del aparato.
- **2** Encienda la estación de trabajo del ordenador y espere que se inicie.
- **3** Haga doble clic en el icono **Agilent Microarray Scan Control** para abrir el programa Scan Control.

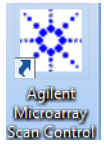

#### Figura 36 Icono de Agilent Microarray Scan Control

Cuando el programa se inicia, la ventana principal del programa Agilent Microarray Scan Control se abre y el escáner realiza la secuencia de inicialización. Una vez que finaliza la secuencia de inicialización, el botón Open Door se activa y es posible cargar las placas. Consulte Figura 37 en la página 290.

#### NOTA

Si el escáner tiene 24 placas cargadas cuando lo enciende, se producirá un error en la inicialización porque no puede realizar el ciclo de expulsión de placas.

Instrucciones de utilización

| 🔆 Agilent | Microarray Sca | n Control       |               |                |              |                           |           |
|-----------|----------------|-----------------|---------------|----------------|--------------|---------------------------|-----------|
| Tools H   | elp            |                 |               |                |              |                           |           |
| - 1       | Slide ID       | State           | Scan Protocol | Output Folder  |              |                           |           |
| 01/       |                |                 |               |                |              | ∠ Scan Settings           |           |
| 02/       |                |                 |               |                |              | Dye Channel(s)            | ·         |
| 03/       |                |                 |               |                |              | Scan Region               | Ŧ         |
| 04/       |                |                 |               |                |              | Resolution                | Ŧ         |
| 05/       |                |                 |               |                |              | Tiff Dynamic Range        | Ψ         |
| 06/       |                |                 |               |                |              | Red PMT Sensitivity (%)   | Ψ         |
| 07        |                |                 |               |                |              | Green PMT Sensitivity (%) |           |
| 08/       |                |                 |               |                |              | XDR Ratio                 |           |
| 09/       |                |                 |               |                |              | ⊿ Image Settings          |           |
| 10/       |                |                 |               |                |              | Transform Image           | v         |
| Ш/        |                |                 |               |                |              | Split                     | Ψ         |
| 12/       |                |                 |               |                |              | Compress                  | Ψ         |
|           |                |                 |               |                |              | File Naming Settings      |           |
| 15/       |                |                 |               |                |              | ▷ Field 1                 |           |
| 16/       |                |                 |               |                |              | ▷ Field 2                 |           |
| 177       |                |                 |               |                | All to Queue | ▶ Field 3                 | Ψ         |
| 18/       |                |                 |               |                | Empty Quous  |                           |           |
| 19/       |                |                 |               |                |              |                           |           |
| 20/       |                |                 |               |                |              |                           |           |
| 21/       |                |                 |               |                |              |                           |           |
| 22/       |                |                 |               |                | Open Door    |                           |           |
| 23/       |                |                 |               |                |              |                           |           |
| 24/       |                |                 |               |                | Start Scan   |                           |           |
| -         | _              |                 |               |                |              |                           |           |
|           |                | _               |               |                |              | Scan Description          |           |
| Status    | Log Scan Lo    | og              |               |                |              |                           |           |
| 09:5      | 5:05           | Calibrating PMI | ř.            |                | *            |                           |           |
| 09:5      | 5:06           | Calibrating PMT | I.            |                |              |                           |           |
| 09:5      | 5:28           | Reading barcode | 28.           |                | =            | Uror                      |           |
| 09:5      | 5:40           | Warming up lase | ers.          |                | *            | USEI                      |           |
| ٠         |                |                 |               |                | •            |                           |           |
|           |                |                 |               |                |              |                           |           |
| Warming u | ip lasers.     |                 |               | Remaining scan | time: 0 min  | Disk space required: 0 KB | Ready 🌒 🛈 |

Figura 37 Ventana del programa Agilent Microarray Scan Control: listo para agregar placas.

El estado del escáner se indica en la esquina inferior derecha de la ventana de Scan Control, en la barra de estado.

#### Paso 2. Inserción de las placas en los portaplacas

Las huellas de dedos pueden causar errores en la detección de la fluorescencia. Toque solo los bordes de la placa y utilice siempre guantes al manipularla. 1 Antes de insertar la placa, coloque el portaplacas sobre una superficie plana, con la cubierta transparente hacia arriba y la lengüeta a la derecha. Esto permite garantizar que la placa esté correctamente alineada al momento de insertarla en el portaplacas.

**2** Empuje suavemente y tire del extremo de la lengüeta de la cubierta transparente de plástico para abrirlo.

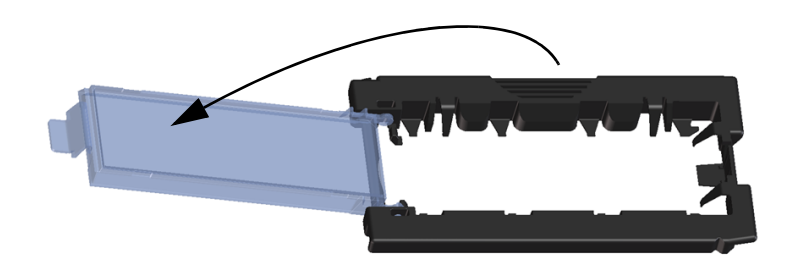

Figura 38 Abrir el portaplacas

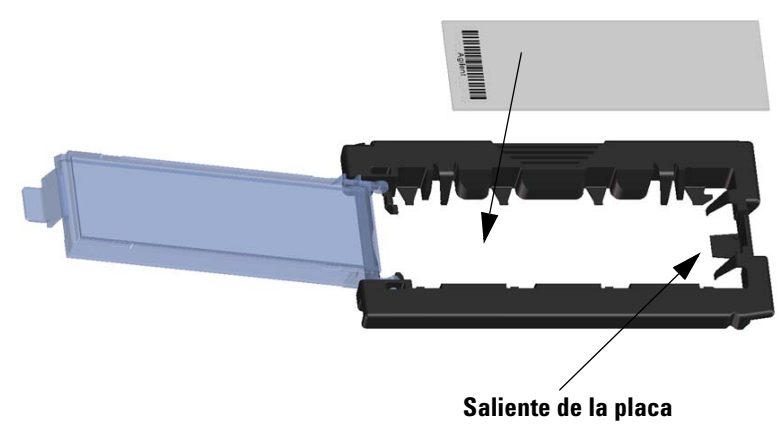

Figura 39 Insertar la placa en el portaplacas

Instrucciones de utilización

- **3** Inserte la placa en el portaplacas como se describe a continuación:
  - a Sostenga la placa por el extremo del código de barras.
  - **b** Asegúrese de que la superficie activa del microarray esté hacia arriba, hacia la cubierta de la placa y con el código de barra a la izquierda.
  - **c** Coloque con cuidado el extremo de la placa sin la etiqueta del código de barra sobre el saliente de la placa. Consulte Figura 39.
  - **d** Baje suavemente la placa en el portaplacas. Consulte Figura 40.
  - e Cierre la cubierta de plástico de la placa empujando el extremo de la lengüeta hasta escuchar un clic. Al hacer esto, la placa toma su posición dentro del portaplacas.
  - **f** Empuje suavemente y tire del extremo de la lengüeta de la cubierta transparente de plástico para abrirla nuevamente y verifique que la placa esté correctamente colocada.

Una vez insertada, la placa queda en una posición horizontal y coincide con los puntos de alineación del portaplacas.

**g** Cierre la cubierta de plástico de la placa empujando el extremo de la lengüeta hasta escuchar un clic. Consulte Figura 41.

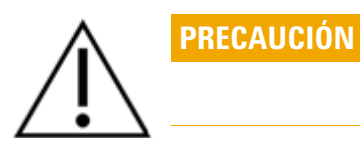

Si la lengüeta de la cubierta de plástico de la placa está demasiado tensada, puede que no encaje en su sitio adecuadamente. Deshágase de los portaplacas que no hacen clic al cerrarlos.

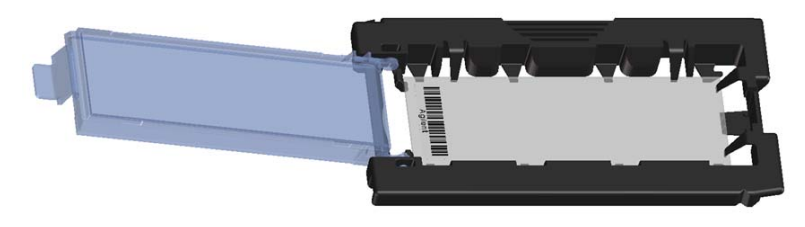

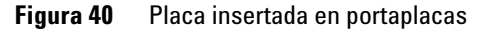

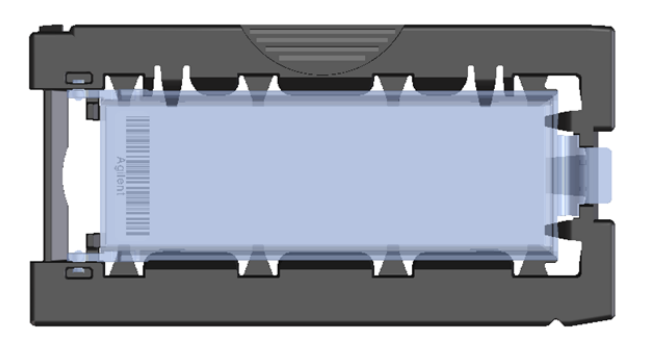

Figura 41 Portaplacas: cerrado con placa

Las placas de Agilent tienen dos códigos de barras, una en cada lado del cristal. Consulte Figura 42. Coloque el lado de la placa con el microarray activo mirando hacia la cubierta del portaplacas.

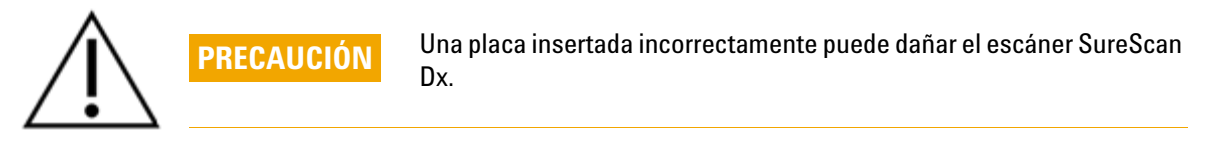

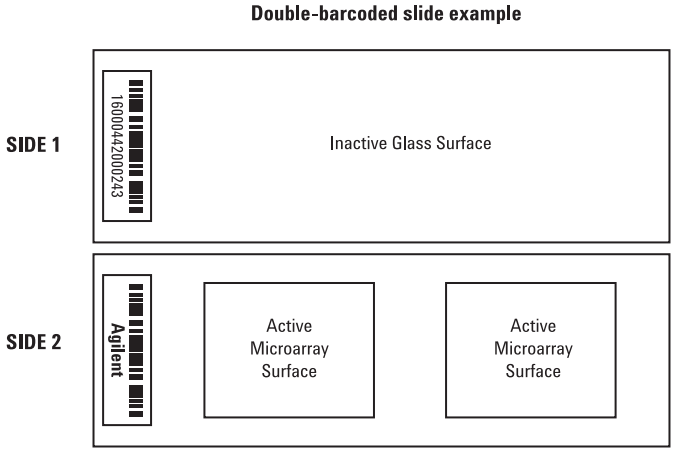

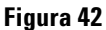

Orientación de la placa

Instrucciones de utilización

#### Paso 3. Cargar los portaplacas en el cassette

1 En la ventana del programa Scan Control, haga clic en **Open Door** para abrir la puerta del escáner.

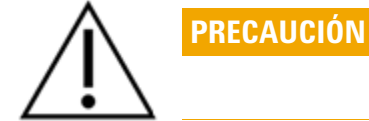

La forma correcta de abrir la puerta del escáner es mediante el botón Open Door en el programa Scan Control. No intente abrir la puerta manualmente.

**2** Levante el portaplacas mediante el soporte para el dedo. La flecha ubicada en la parte superior del portaplacas apunta hacia la izquierda cuando levanta el portaplacas correctamente. Consulte Figura 43.

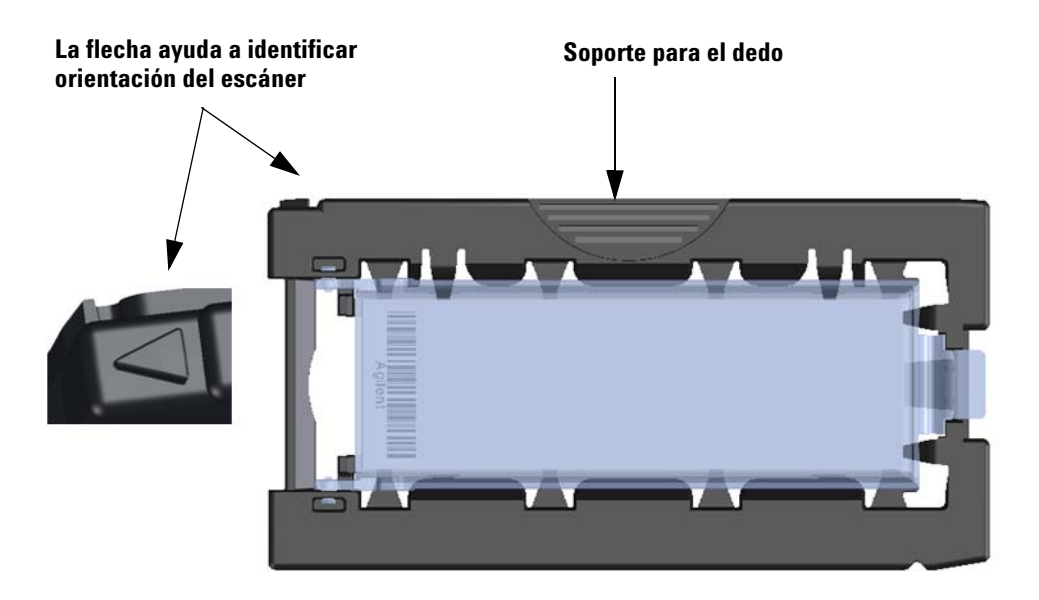

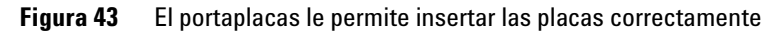

Inserte un portaplacas en cualquier ranura abierta. Los números de las ranuras están claramente etiquetados en el cassette de la placa. No fuerce el portaplacas en el cassette, ya que se inserta fácilmente si está correctamente alineado con el soporte para el dedo en la parte superior y la flecha hacia la izquierda.

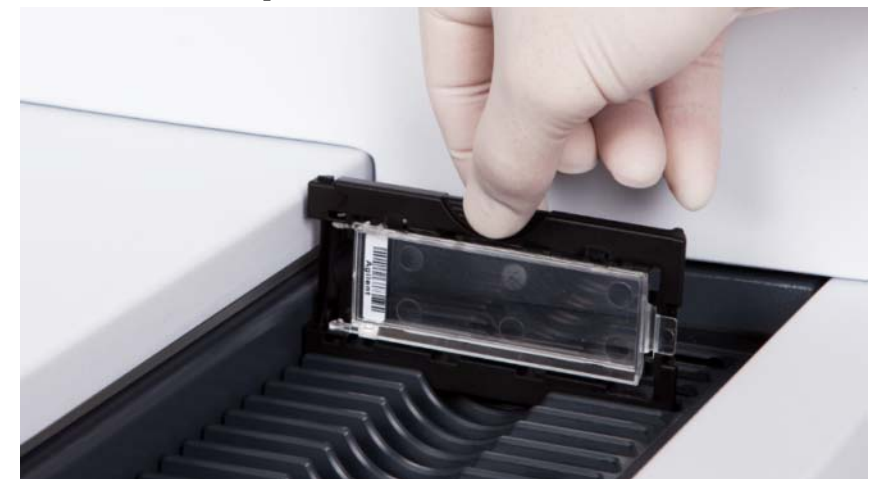

Figura 44 Insertar el portaplacas en el cassette

**3** Asegúrese de que el portaplacas esté colocado en la parte inferior de la ranura del cassette.

El número de la ranura para la placa cargada se indica en azul.

**4** Repita los pasos 2 a 3 hasta que todos los portaplacas estén cargados en el cassette.

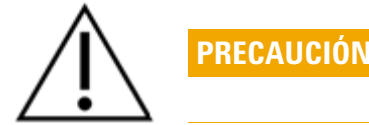

La colocación incorrecta del portaplacas en el cassette puede provocar serios daños en el escáner SureScan Dx.

5 En el programa Scan Control, haga clic en Close Door.

Para las placas que no tienen asignado un protocolo de barrido a su diseño, el protocolo de barrido permanece vacío y el estado de la ranura permanece como "Present". Asigne un protocolo de barrido como se describe en "Paso 4. Establecimiento o cambio de los ajustes de barrido del protocolo".

Instrucciones de utilización

Los ajustes actuales del protocolo de barrido se muestran para cada placa seleccionada en el panel derecho de la ventana principal del programa Scan Control.

# Paso 4. Establecimiento o cambio de los ajustes de barrido del protocolo

Cuando configure el barrido para una placa por primera vez, seleccione el protocolo de barrido que desea utilizar.

• Para cada placa de la tabla de ranuras, haga clic en el Scan Protocol y seleccione el protocolo de barrido que desea utilizar para escanear la placa.

Agilent facilita ocho protocolos precargados para su selección y uso con microarrays de alta densidad (HD) de Agilent y microarrays Agilent G3.

| AgilentHD_GX_2Color | Microarrays de expresión génica Agilent HD 2-color |
|---------------------|----------------------------------------------------|
| AgilentHD_GX_1Color | Microarrays de expresión génica Agilent HD 1-color |
| AgilentG3_GX_2Color | Microarrays de expresión génica Agilent G3 2-color |
| AgilentG3_GX_1Color | Microarrays de expresión génica Agilent G3 1-color |
| AgilentHD_CGH       | Microarrays Agilent HD CGH/CGH+SNP/CNV/ChIP        |
| AgilentG3_CGH       | Microarrays Agilent G3 CGH/CGH+SNP/CNV/ChIP        |
| AgilentHD_miRNA     | Microarrays Agilent HD miRNA                       |
| AgilentG3_miRNA     | Microarrays Agilent G3 miRNA                       |

#### Paso 5. (Opcional) Cambiar la carpeta de salida

Puede cambiar la carpeta de salida especificada donde el programa guarda los archivos de imagen creados por el escáner.

• Para cada placa de la tabla de ranuras, haga clic en Output Folder y busque la ubicación de la carpeta deseada.

Agilent recomienda seleccionar una carpeta local en una unidad de disco duro secundaria.

#### Paso 6. Incorporación de las placas a la cola del escaneo

 En la ventana principal de Scan Control, haga clic en All to Queue para agregar a la cola de escaneo todas las placas de la tabla de ranuras que muestren el estado "Ready for queue".

Aparecerá un cuadro de diálogo de confirmación. Haga clic en **Yes** para agregar las placas a la cola. O BIEN En la tabla de ranuras de Scan Control, haga clic en la celda**State** para la primera placa que desea escanear y haga clic en **Add to Queue**.

- 2 Para cada placa adicional que desea escanear:
  - Haga clic en la celda **State** y seleccione **Add to queue first** para agregar la placa al principio de la cola de escaneo.

#### O BIEN

• Haga clic en la celda **State** y seleccione **Add to queue last** para agregar la placa al final de la cola de barrido.

Si tiene que extraer todas las placas de la cola, haga clic en **Empty Queue** en la ventana principal de Scan Control.

#### Paso 7. Barrido de las placas

1 En caso de ser necesario, en la ventana principal de Scan Control, haga clic en **Close Door**.

Espere hasta que se cierre la puerta y se active el botón **Start Scan**.

2 En la ventana principal de Scan Control, haga clic en **Start Scan** para iniciar el escanedo de las placas que se agregaron a la cola.

#### Paso 8. Extracción de las placas

- 1 En la ventana principal de Scan Control, haga clic en **Open Door** para abrir la puerta del escáner.
- **2** Abra la puerta del escáner y retire los portaplacas del cassette.
- **3** Retire las placas de los portaplacas del siguiente modo:
  - **a** Sostenga el portaplacas por los laterales con el logotipo de Agilent hacia arriba.
  - **b** Empuje suavemente y tire del extremo de la lengüeta de la cubierta transparente de plástico para abrirlo.
  - **c** Empuje sobre el extremo del código de barras de la placa por debajo del portaplacas para no dejar huellas en el área de la muestra.
  - d Sujete la placa por los laterales y retírela del portaplacas.

## Grundläggande instruktioner för användning

## Säkerhetssymboler på skanner

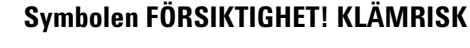

Den här symbolen är placerad på produkten där det finns risk för att klämma händerna eller fingrarna. Håll händerna borta från rörliga delar i detta område.

## Säkerhetsriktlinjer

SureScan Dx-skannern är utformad för säkerhet och enkel användning. Innan du använder SureScan Dx-skannern ska du se till att du förstår och iakttar alla varningar och försiktighetsåtgärder.

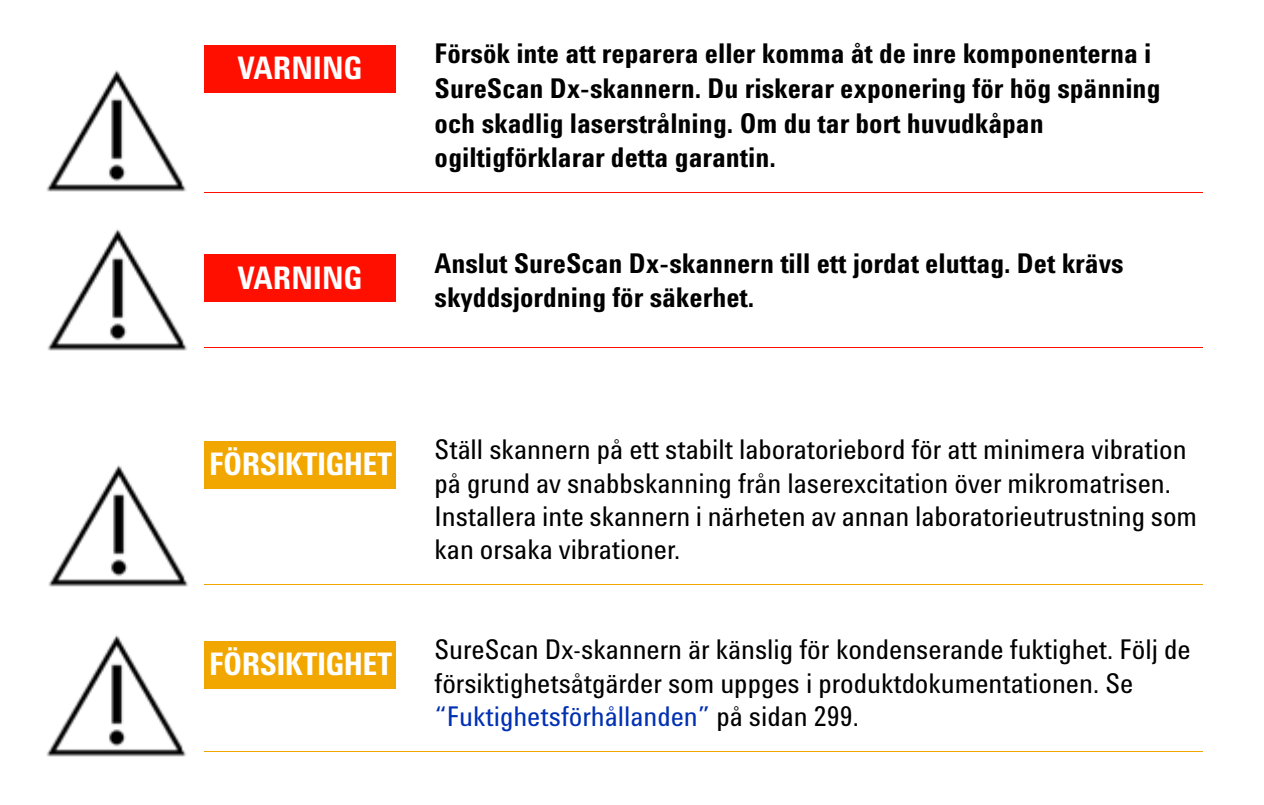

## Fuktighetsförhållanden

SureScan Dx-skannern är känslig för kondenserande fuktighet. Det krävs 12 timmars temperaturanpassning innan förpackningen öppnas.

För optimal prestanda skall SureScan Dx-skannern endast användas i följande fuktighetsintervall:

Drift: 15 % till 85 % relativ fuktighet vid 30  $^{\circ}\mathrm{C}$ 

### Driftanvisningar

# Steg 1. Slå på strömmen till mikromatrisskannern SureScan Dx och starta programmet Scan Control

- 1 Slå på strömmen till SureScan Dx-skannern genom att använda strömbrytaren på framsidan av instrumentet.
- 2 Slå på strömmen till datorn och vänta tills den är igång.
- **3** Dubbelklicka på ikonen **Agilent Microarray Scan Control** för att starta programmet Scan Control.

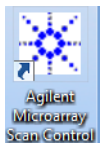

#### Figur 36 Ikonen Agilent Microarray Scan Control

När programmet startats, öppnas huvudfönstret Agilent Microarray Scan Control och skannern utför sin initialiseringssekvens. När initialiseringssekvensen har slutförts, aktiveras knappen "Open Door" (Öppna lucka) och objektglaset kan laddas. Se Figur 37 på sidan 300.

#### ANM

Om skannern har 24 objektglas laddade när strömmen slås på, kommer initialiseringen att misslyckas eftersom cykeln för utmatning av objektglas inte kan utföras.

Driftanvisningar

| 🔆 Agilent Microarray S                                                                                                    | can Control                                                                                 |                    |                |                                          |                                                                                                    |           |
|----------------------------------------------------------------------------------------------------|---------------------------------------------------------------------------------------------|--------------------|----------------|------------------------------------------|----------------------------------------------------------------------------------------------------|-----------|
| Tools Help                                                                                                    |                                                                                             |                    |                |                                          |                                                                                                    |           |
| Tools         Help           Tools         Help           Slide ID         01/           02/         03/           04/         05/           05/         06/           07/         08/           09/         10/           11/         12/ | State                                                                                       | Scan Protocol      | Output Folder  |                                          | Scan Settings     Dye Channel(s)     Scan Region     Resolution     Tiff Dynamic Range     Red PMT Sensitivity (%)     Green PMT Sensitivity (%)     XDR Ratio     Image Settings     Transform Image     Split     Compager |           |
| 127<br>137<br>147<br>157<br>157<br>157<br>157<br>197<br>207<br>207<br>217                                                                                                    |                                                                                             |                    |                | All to Queue<br>Empty Queue<br>Open Door | Compress          File Naming Settings         Field 1         Field 2         Field 3                                                                                                    | •         |
| 23/<br>24/<br>Status Log Scan                                                                                                    | Log                                                                                         |                    |                | Start Scan                               | Scan Description                                                                                                    |           |
| 09:55:06<br>09:55:08<br>09:55:28<br>09:55:40<br>•                                                                                                    | Calibrating PMT<br>Calibrating PMT<br>Initializing lo<br>Reading barcode<br>Warming up lase | ader.<br>s.<br>rs. | Remaining scan | time: 0 min                              | User                                                                                                    | Ready (1) |

Figur 37 Agilent Microarray Scan Control fönstrer – redo att lägga till objektglas.

Status för skannern indikeras i det nedre högra hörnet i fönstret Scan Control, i statusfältet.

#### Steg 2. Sätt i objektglasen i objektglashållarna

Fingeravtryck orsakar fel vid fluorescensdetektion. Vidrör endast kanterna på objektglaset och använd alltid handskar vid hantering av objektglas. 1 Innan du sätter i objektglaset, placera objektglashållaren på en plan yta, med det klara locket vänt uppåt, och med fliken till höger. Detta säkerställer att objektsglaset är korrekt justerat när det sätts i objektglashållaren. **2** Tryck in och dra försiktigt upp den flikförsedda änden av det klara plasthöljet för att öppna hållaren

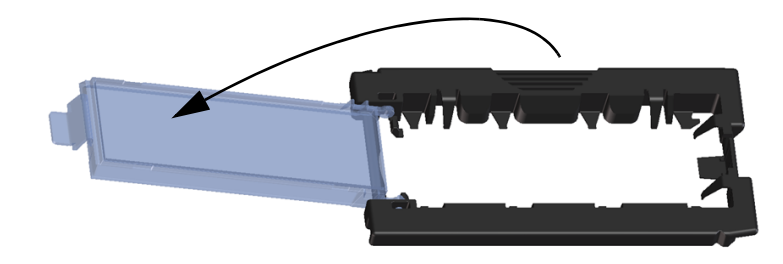

Figur 38 Öppna objektglashållaren

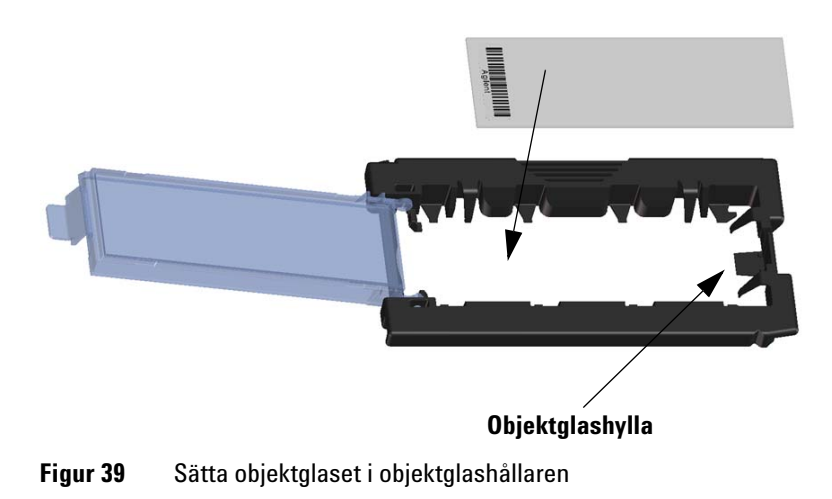

Driftanvisningar

- **3** Sätt objektglaset i hållaren enligt följande:
  - a Håll objektglaset i den kortsida där streckkoden sitter.
  - **b** Se till att den aktiva mikromatrisytan är vänd uppåt, mot objektglashöljet, med streckkoden till vänster.
  - **c** Placera försiktigt objektglasets kortsida utan streckkod på objektglashyllan. Se Figur 39.
  - **d** Sänk försiktigt ner objektglaset i objektglashållaren. Se Figur 40.
  - e Stäng objektglashöljet av plast. Tryck på flikänden tills det "klickar". Detta flyttar in objektglaset i position i hållaren.
  - f Tryck försiktigt in och dra upp den flikförsedda änden av det klara plasthöljet för att öppna hålleren igen och kontrollera att objektglaset är korrekt placerat.

När det väl har satts in ligger objektglaset plant och passar in med justeringspunkterna på objektglashållaren.

**g** Stäng objektglashöljet av plast. Tryck på flikänden tills det "klickar". Se Figur 41.

Om fliken på objektglashöljet av plast har töjts ut för mycket, kan det förlora sin förmåga att "klicka" glaset i rätt position. Kassera objektglashållare som inte längre klickar när de stängs.

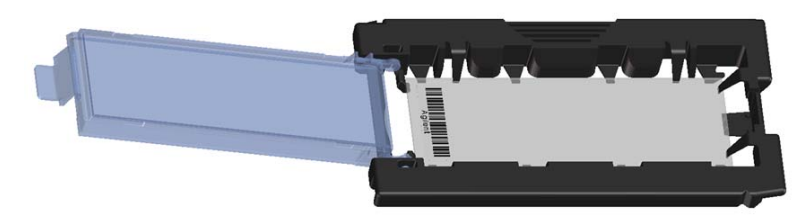

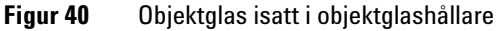

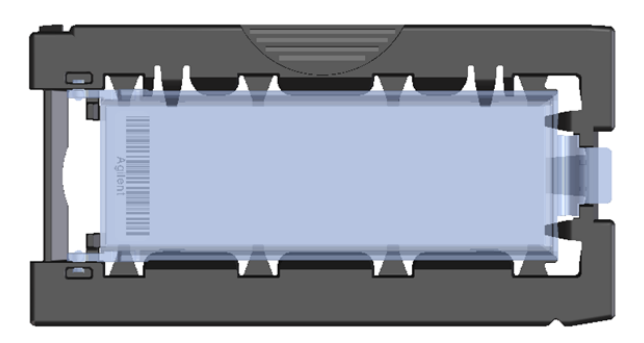

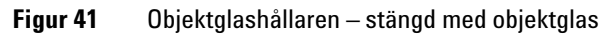

Agilent-objektglas har två streckkoder, en på vardera sida av glaset. Se Figur 42. Placera den aktiva mikromatrissidan av objektglaset vänd mot objektglashållarens hölje.

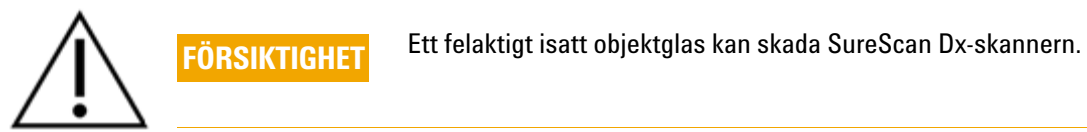

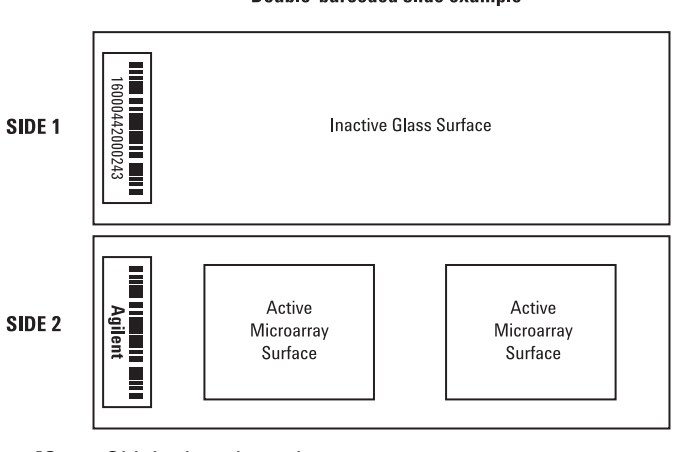

#### Double-barcoded slide example

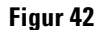

Steg 3. Ladda objektglashållarna i kassetten

1 I programfönstret Scan Control, klicka på **Open Door** (Öppna lucka) för att öppna skannerluckan.

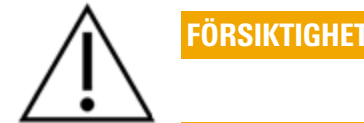

Det korrekta sättet att öppna skannerluckan är att använda knappen Open Door (Öppna luckan) i programmet Scan Control. Försök inte öppna luckan manuellt.

**2** Ta upp objektglashållaren genom att hålla på "fingerhållaren". Pilen på ovansidan av objektglashållaren pekar åt vänster när du tar upp objektglashållaren på rätt sätt. Se Figur 43.

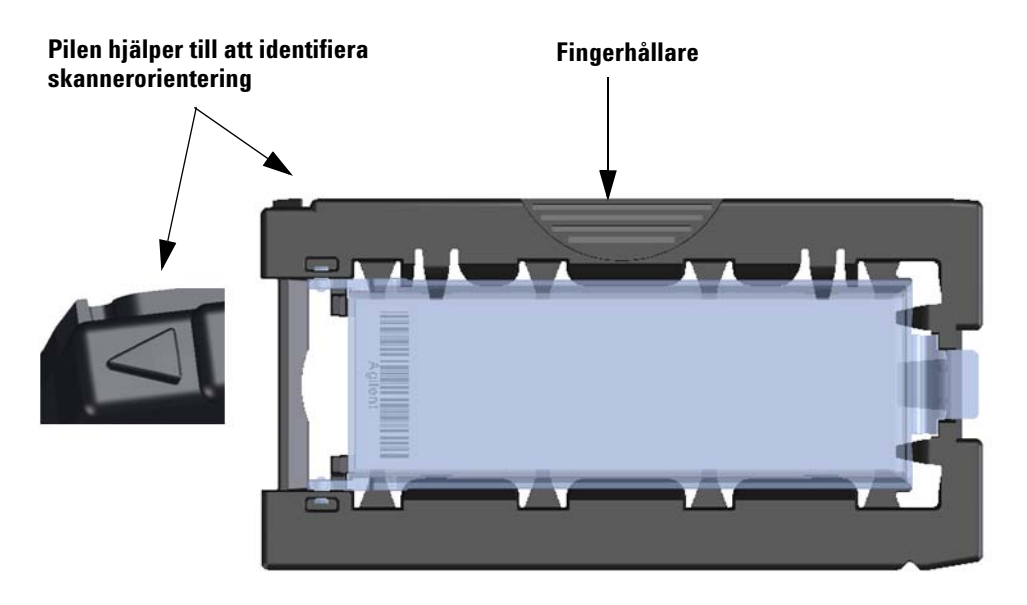

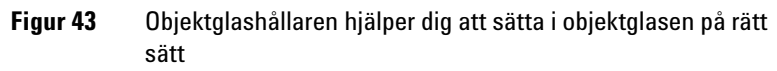

Sätt i en objektglashållare i valfritt ledigt fack. Facknumren är tydligt märkta på objektglaskassetten. Tvinga inte in objektglashållaren i kassetten. Hållaren sätts enkelt i om den är korrekt justerad med fingerhållaren överst och pilen som pekar åt vänster.

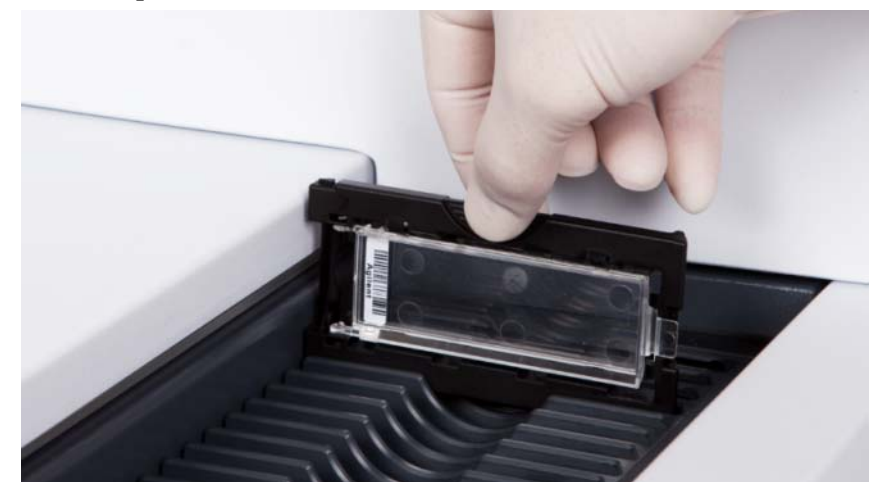

Figur 44 Sätta i objektglashållaren i kassetten

**3** Se till att objektglashållaren kommer längst ner i kassettfacket.

Facknumret för det laddade objektglaset blinkar blått.

**4** Upprepa steg 2 t.o.m. 3 tills alla objektglashållare är laddade i kassetten.

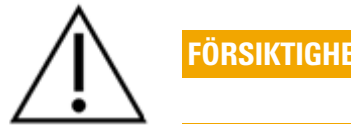

Felaktig placering av objektglashållaren i kassetten kan leda till allvarlig skada i SureScan Dx-mikromatrisskannern.

**5** I programmet Scan Control, klicka på **Close Door** (Stäng lucka).

För objektglas som inte har ett skanningsprotokoll kopplat till sin design, förblir skanningsprotokollet tomt och fackets State (Läge) förblir "Present" (Närvarande). Ange ett skanningsprotokoll enligt beskrivningen i "Steg 4. Ange eller ändra inställningar för skanningsprotokoll".

Driftanvisningar

De nuvarande inställningarna för skanningsprotokollet visas för varje utvalt objektglas i den högra rutan i huvudfönstret för programvaran Scan Control.

#### Steg 4. Ange eller ändra inställningar för skanningsprotokoll

Den första gången du konfigurerar för att skanna ett objektglas, välj ett skanningsprotokoll att använda.

• För varje objektglas i facktabellen, klicka på Scan Protocol (Skanningsprotokoll) och välj ett skanningsprotokoll att använda för skanning av objektglaset.

Agilent tillhandahåller åtta förladdade protokoll som du kan välja mellan och använda med Agilents HD-mikromatriser (High Density) och Agilent G3-mikromatriser.

- AgilentHD\_GX\_2ColorAgilent HD genexpression-genexpression-mikromatriser med<br/>2 färger
- AgilentHD\_GX\_1Color
   Agilent HD genexpression-genexpression-mikromatriser med 1 färg
- AgilentG3\_GX\_2Color Agilent G3 genexpression-mikromatriser med 2 färger
- - AgilentHD\_CGH Agilent HD CGH/CGH+SNP/CNV/ChIP-mikromatriser
  - AgilentG3\_CGH Agilent G3 CGH/CGH+SNP/CNV/ChIP-mikromatriser
  - AgilentHD\_miRNA Agilent HD miRNA-mikromatriser
  - AgilentG3\_miRNA Agilent G3 miRNA-mikromatriser

#### Steg 5. (Valfritt) Ändra utmatningsmapp

Du kan ändra den angivna utmatningsmapp där programmet sparar bildfilerna som skapas av skannern.

• För varje objektglas i facktabellen, klicka på Output Folder (Utmatningsmapp) och bläddra till platsen för önskad mapp. Agilent rekommenderar att du väljer en lokal mapp på en sekundär hårddisk.

#### Steg 6. Lägg till objektglas i skanningskön

1 I huvudfönstret för Scan Control, klicka på **All to Queue** (Alla till kön) för att lägga till alla objektglas i facktabellen med ett State (Läge) som är "Ready for queue" (Redo för kö) i skanningskön.

En bekräftelseruta visas. Klicka på ${\bf Yes}$  (Ja) för att lägga till objekt<br/>glasen i kön.

ELLER

I facktabellen i Scan Control, klicka på cellen **State** (Läge) för det första objektglaset som ska skannas och klicka på **Add to Queue** (Lägg till i kö).

- 2 För varje ytterligare objektglas som du vill skanna,
  - Klicka på cellen **State** (Läge) och välj **Add to queue first** (Lägg till i kön först) för att lägga till objektglaset längst upp i skanningskön.

#### ELLER

• Klicka på cellen **State** (Läge) och välj **Add to queue last** (Lägg till i kön sist) för att lägga till objektglaset längst ner i skanningskön.

Om du behöver ta bort alla objektglas från kön, klicka på **Empty Queue** (Töm kön) i huvudfönstret i Scan Control.

#### Steg 7. Skanna objektglasen

1 Om det behövs klickar du på **Close Door** (Stäng lucka) i huvudfönstret Scan Control.

Vänta tills luckan stängts och knappen **Start Scan** (Starta skanning) aktiverats.

**2** I huvudfönstret Scan Control, klicka på **Start Scan** (Starta skanning) för att påbörja skanning av objektglas som lagts till i kön.

#### Steg 8. Ta bort objektglasen

- 1 I huvudfönstret Scan Control, klicka på **Open Door** (Öppna lucka) för att öppna skannerluckan.
- **2** Öppna skannerluckan och ta bort objektglashållarna från kassetten.
- 3 Ta bort objektglasen från objektglashållarna, enligt följande:
  - **a** Håll objektglashållaren på sidorna med Agilent-logotypen uppåt.
  - **b** Tryck in och dra försiktigt upp den flikförsedda änden av det klara plasthöljet för att öppna hållaren.
  - **c** Tryck streckkodsänden av objektglaset uppåt genom att trycka underifrån för att undvika fingeravtryck på provområdet.
  - **d** Ta tag i objektglaset genom att hålla i kanterna och ta bort glaset från objektglashållaren

## Türk talimatlar

## Tarayıcı üzerindeki semboller

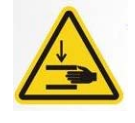

#### SIKIŞMA TEHLİKESİ sembolü

Bu sembol, ürün üzerinde el veya parmakların sıkışma olasılığı olan konumlara yerleştirilir. Bu alanda, ellerinizi hareketli parçalardan uzak tutun.

## Güvenlik kuralları

SureScan Dx tarayıcı güvenlik ve kullanım kolaylığı gözetilerek tasarlanmıştır. SureScan Dx tarayıcıyı çalıştırmadan önce tüm uyarıları ve ikazları anladığınızdan ve bunlara uyduğunuzdan emin olun.

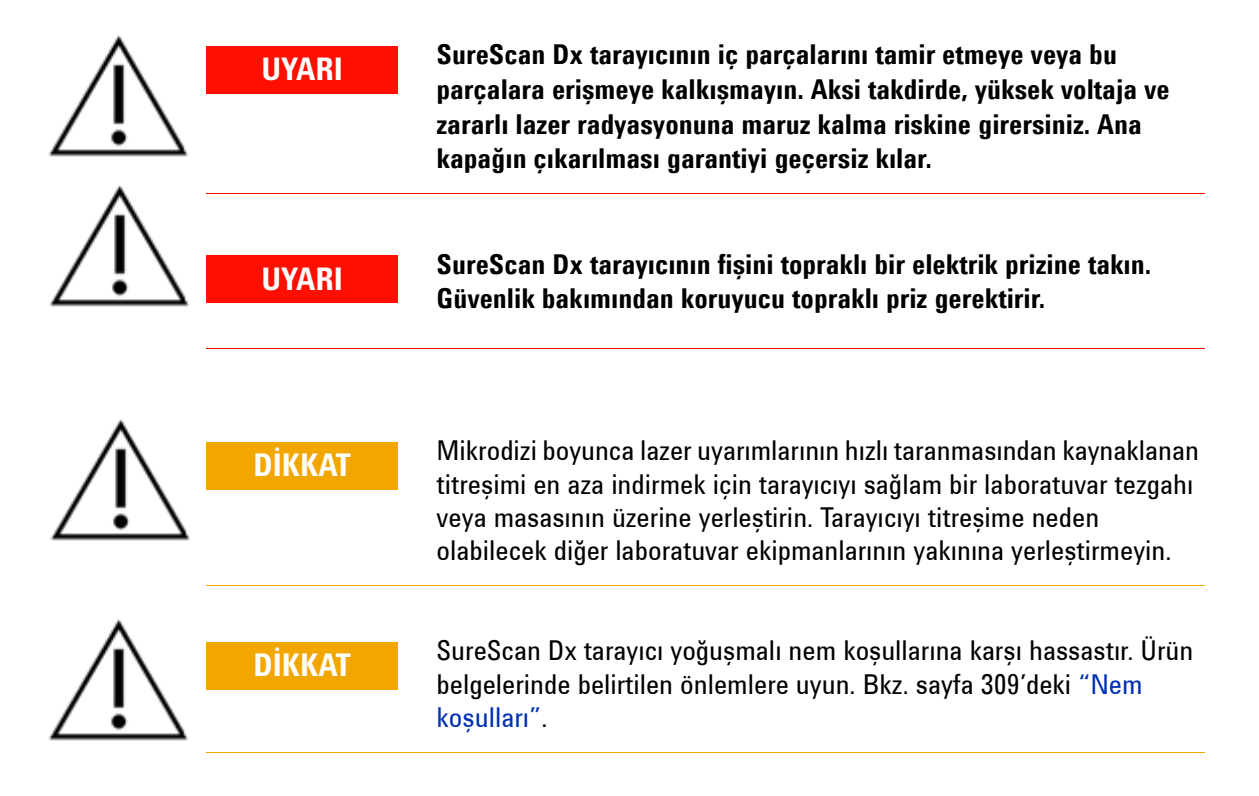

### Nem koşulları

SureScan Dx tarayıcı yoğuşmalı nem koşullarına karşı hassastır. Nakliye kutusunu açmadan önce, ısıl dengenin kurulması için tarayıcının 12 saat süreyle yerinde beklemesine izin verin.

En iyi performansı elde etmek için SureScan Dx tarayıcıyı yalnızca aşağıda belirtilen nem aralığında kullanın.

Çalışma: 30 °C'de %15 - %85 RH

## Çalıştırma talimatları

#### 1. Adım. SureScan Dx Mikrodizi Tarayıcı'yı açın ve Scan Control (Tarama Denetimi) programını başlatın

- 1 Cihazın ön tarafındaki güç düğmesini kullanarak SureScan Dx tarayıcıyı açın.
- 2 İş istasyonu bilgisayarı açın ve başlamasını bekleyin.
- **3** Scan Control (Tarama Denetimi) programını başlatmak için, **Agilent Microarray Scan Control** (Agilent Mikrodizi Tarama Denetimi) simgesine çift tıklayın.

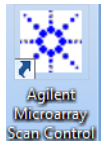

Şekil 36Agilent Microarray Scan Control (Agilent Mikrodizi Tarama<br/>Denetimi) simgesi

Program başladığında, Agilent Microarray Scan Control (Agilent Mikrodizi Tarama Denetimi) programının ana penceresi açılır ve tarayıcı başlatma işlemlerini gerçekleştirir. Başlatma işlemleri tamamlandıktan sonra, Open Door (Kapağı Aç) düğmesi etkinleşir ve slaytları yükleyebilirsiniz. Bkz. sayfa 310'deki Şekil 37.

#### NOT

Tarayıcıyı açtığınızda 24 slayt yüklüyse, tarayıcı slayt çıkarma döngüsünü gerçekleştiremeyeceğinden, başlatma işlemi başarısız olacaktır.

Çalıştırma talimatları

| 🔆 Agil     | ent Microarray Sca | an Control      |               |                |              |                           |                                       |
|------------|--------------------|-----------------|---------------|----------------|--------------|---------------------------|---------------------------------------|
| Tools      | Help               |                 |               |                |              | _                         |                                       |
|            | Slide ID           | State           | Scan Protocol | Output Folder  |              |                           |                                       |
| 01/        | Cilde 15           | otate           | ocumentotocon | oupueroidei    |              | ✓ Scan Settings           | _                                     |
| 027        |                    |                 |               |                |              | Dye Channel(s)            | · · · · · · · · · · · · · · · · · · · |
| 03/        |                    |                 |               |                |              | Scan Region               | · · · · ·                             |
| 047        |                    |                 |               |                |              | Resolution                |                                       |
| 05/        |                    |                 |               |                |              | Tiff Dynamic Range        |                                       |
| 06/        |                    |                 |               |                |              | Red PMT Sensitivity (%)   | · · · · · · · · · · · · · · · · · · · |
| 07         |                    |                 |               |                |              | Green PMT Sensitivity (   | ~                                     |
| 08/        |                    |                 |               |                |              | XDR Ratio                 |                                       |
| 09/        |                    |                 |               |                |              | ▲ Image Settings          |                                       |
| <u>u</u> y |                    |                 |               |                |              | Transform Image           | · ·                                   |
|            |                    |                 |               |                |              | Split                     | · ·                                   |
| 12/        |                    |                 |               |                |              | Compress                  | τ.                                    |
| 14/        |                    |                 |               |                |              | File Naming Settings      |                                       |
| 157        |                    |                 |               |                |              | Field 1                   | ▼                                     |
| 16/        |                    |                 |               |                | All to Queue | Field 2                   | · · · · ·                             |
| 17         |                    |                 |               |                |              | ▷ Field 3                 | -                                     |
| 18/        |                    |                 |               |                | Empty Queue  |                           |                                       |
| 19/        |                    |                 |               |                |              |                           |                                       |
| 20/        |                    |                 |               |                |              |                           |                                       |
| 21/        |                    |                 |               |                | Onen Deer    |                           |                                       |
| 22/        |                    |                 |               |                | Open Door    |                           |                                       |
| 23/        |                    |                 |               |                | Start Scan   |                           |                                       |
|            |                    |                 |               |                |              |                           |                                       |
|            |                    |                 |               |                |              | Scan Description          |                                       |
| Sta        | tus Log Scan Lo    | og              |               |                |              |                           |                                       |
|            |                    | Currentering AL |               |                |              |                           |                                       |
| 20         | 9:55:05            | Calibrating PM  | IT.           |                | <u>^</u>     |                           |                                       |
| 09         | :55:08             | Initializing 1  | oader.        |                |              |                           |                                       |
| 09         | 9:55:28<br>9:55:40 | Warming up las  | ers.          |                | -            | User                      |                                       |
|            |                    |                 |               |                | *            |                           |                                       |
| 1          |                    |                 |               |                | •            |                           |                                       |
| Warmir     | ng up lasers.      |                 |               | Remaining scan | time: 0 min  | Disk space required: 0 KB | Ready 🌒 🔱                             |

**Şekil 37** Agilent Microarray Scan Control (Agilent Mikrodizi Tarama Denetimi) programı penceresi – slayt yüklemeye hazır.

Tarayıcının durumu, Scan Control (Tarama Denetimi) penceresinin sağ alt köşesindeki durum çubuğunda gösterilir. 2. Adım. Slaytları slayt tutucuya yerleştirin

- Parmak izleri floresan algılamasında hatalara neden olur. Yalnızca slaydın kenarlarına dokunun ve slaytları ellerken her zaman eldiven kullanın.
- Slaydı yerleştirmeden önce, slayt tutucuyu şeffaf yüzü yukarı ve tırnaklı ucu sağa gelecek şekilde düz bir yüzeye koyun. Bunun yapmanız, slayt tutucuya yerleştirmeden önce slaydı düzgün hizaladığınızdan emin olmanızı sağlar.
- **2** Şeffaf plastik kapağı açmak için tırnaklı ucunu hafifçe itip yukarı çekin.

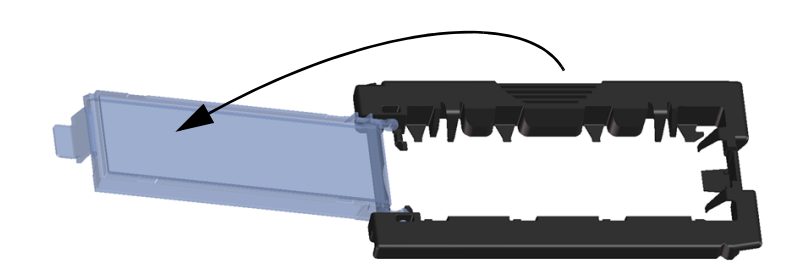

Şekil 38 Slayt tutucunun açılması

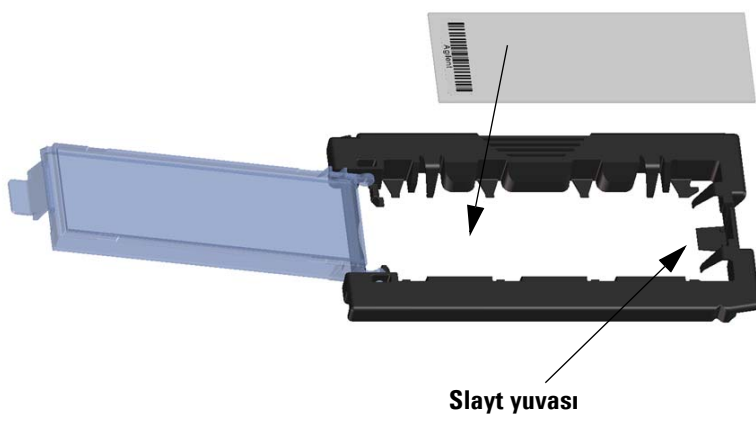

Şekil 39 Slaydın slayt tutucuya yerleştirilmesi

Calıstırma talimatları

- 3 Slaydı tutucuya aşağıdaki şekilde yerleştirin:
  - a Slaydı barkodlu ucundan tutun.
  - b Aktif mikrodizi yüzeyinin, barkod sola gelecek şekilde, slayt kapağına doğru yukarı baktığından emin olun.
  - c Slaydın barkodsuz ucunu dikkatle slayt yuvasına yerleştirin. Bkz. Şekil 39.
  - d Slaydı yavaşça slayt tutucuya indirin. Bkz. Şekil 40.
  - e Tırnaklı ucu "tık" sesi duyana kadar iterek plastik slayt kapağını kapatın. Bu hareket slaydı tutucu içine yerlestirir.
  - f Seffaf plastik kapağı tekrar açmak için tırnaklı ucunu hafifçe itip yukarı çekin ve slaydın doğru yerleştirildiğini doğrulayın.

Yerine yerleştirildikten sonra, slayt düz durmalı ve slayt tutucu üzerindeki hizalama noktalarıyla eşleşmelidir.

g Tırnaklı ucu "tık" sesi duyana kadar iterek plastik slayt kapağını kapatın. Bkz. Şekil 41.

Plastik slayt kapağındaki tırnak aşırı zorlanırsa, "tık" sesi çıkararak yerine düzgün oturmayabilir. Kapattığınızda tık sesi cıkarmamaya başlayan slayt tutucularını atın.

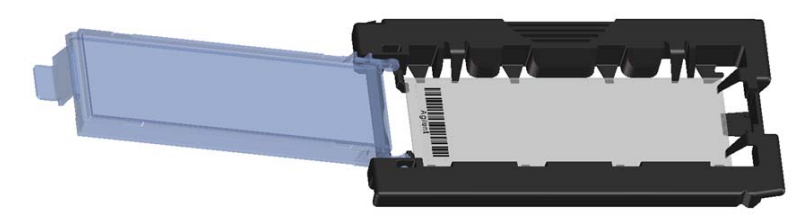

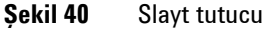

Slavt tutucuya verlestirilmis slavt

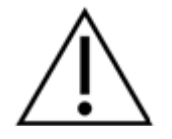

DİKKAT

312

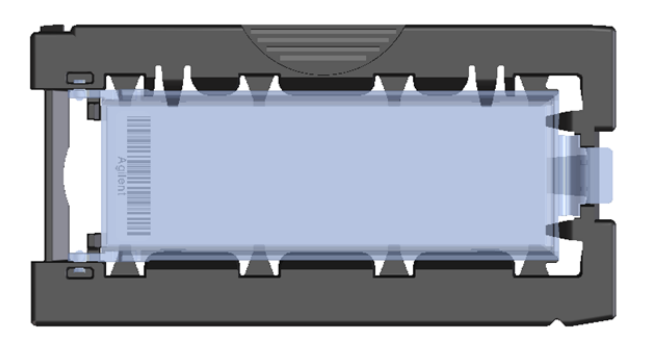

Şekil 41 Slayt tutucu– slayt içinde kapatılmış

Agilent slaytlarında, camın her iki yüzünde olmak üzere iki barkod bulunur. Bkz. Şekil 42. Slaydı aktif mikrodizili yüzü slayt tutucunun kapağına doğru bakacak şekilde yerleştirin.

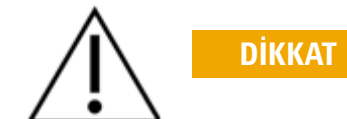

Düzgün yerleştirilmeyen bir slayt SureScan Dx tarayıcıya hasar verebilir.

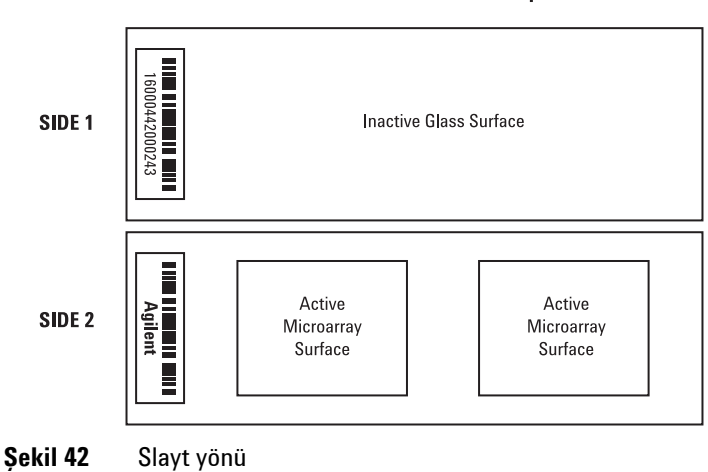

#### **Double-barcoded slide example**

Çalıştırma talimatları

#### 3. Adım. Slayt tutucuları kasete yükleyin

1 Scan Control (Tarama Denetimi) programi penceresinde **Open Door** (Kapağı Aç) düğmesine tıklayın.

Tarayıcı penceresini doğru açma yöntemi, Scan Control (Tarama Denetimi) programında Open Door (Kapağı Ac) düğmesini kullanmaktır. Kapıyı elle açmaya kalkışmayın.

2 Parmakla tutma yerini kullanarak slayt tutucuyu kaldırın. Slayt tutucuyu doğru kaldırdığınızda, slayt tutucunun üst tarafındaki ok sola bakar. Bkz. Şekil 43.

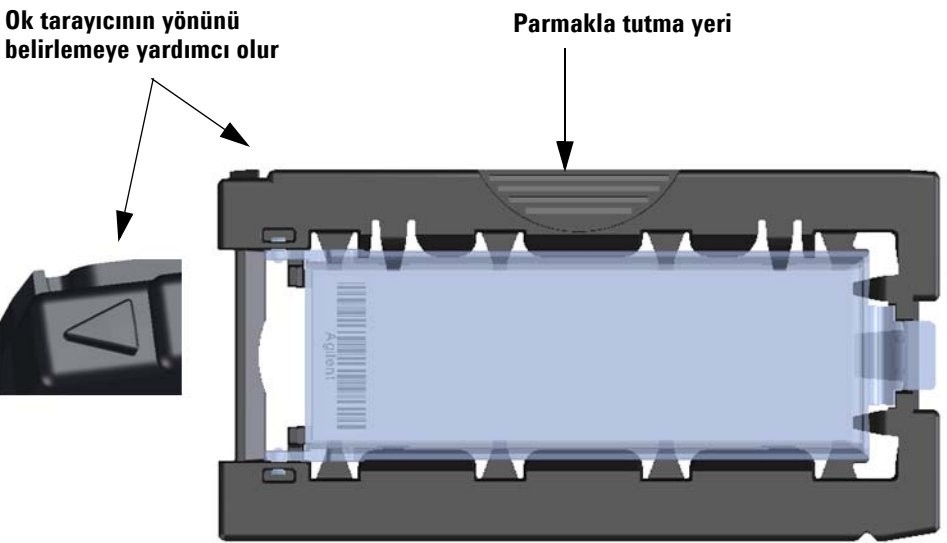

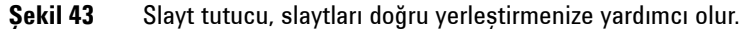

Boş yuvalardan herhangi birine bir slayt tutucu yerleştirin. Yuva numaraları slayt kasetinin üzerinde açıkça belirtilmiştir. Slayt tutucuyu kasetin üzerine zorla

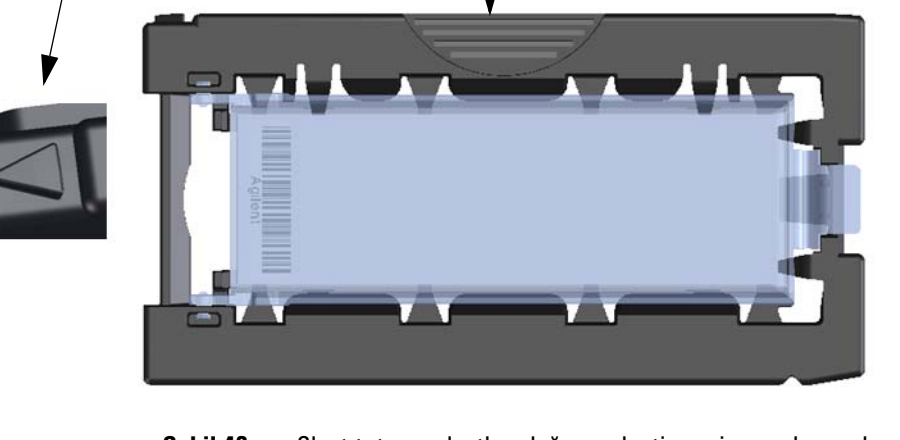

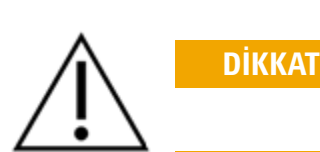

yerleştirmeye çalışmayın; üst tarafındaki parmak tutma yeri doğru hizalanmış ve ok sola doğru bakıyorsa, kolayca yerine oturur.

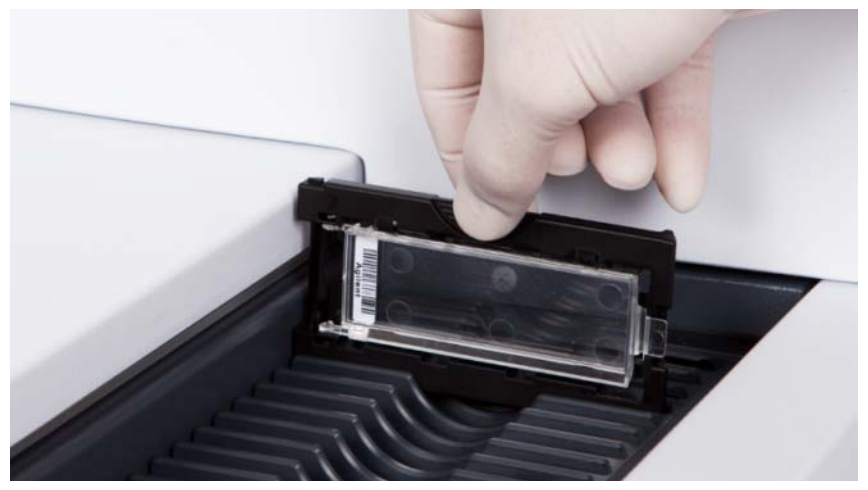

Şekil 44 Slayt tutucunun kasete yerleştirilmesi

**3** Slayt tutucunun kaset yuvasının altına oturduğundan emin olun.

Yüklenen slaydın yuva numarası mavi renkte yanıp söner.

**4** Tüm slayt tutucuları kasete yüklenene kadar 2. ve 3. adımları tekrarlayın.

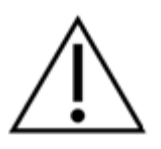

Slayt tutucunun kasete düzgün yerleştirilmemesi, SureScan Dx Mikrodizi Tarayıcı'nın büyük hasar görmesine neden olabilir.

5 Scan Control (Tarama Denetimi) programında, **Close Door** (Kapağı Kapat) düğmesine tıklayın.

Tasarımlarıyla eşleştirilmiş tarama protokolü olmayan slaytlar için, tarama protokolü boş ve yuva Durumu "Present" ("Mevcut") olarak kalır. "4. Adım. Tarama protokolü ayarlarımı yapın veya değiştirin" altında açıklandığı şekilde bir tarama protokolü atayın.

DİKKAT

Çalıştırma talimatları

Seçilen her bir slayt için geçerli tarama protokolü ayarları Scan Control (Tarama Denetimi) yazılımının ana penceresinin sağ bölmesinde gösterilir.

#### 4. Adım. Tarama protokolü ayarlarını yapın veya değiştirin

İlk kez slayt tararken, kullanmak için bir tarama protokolü seçin.

• Yuva tablosundaki her bir slayt için, Scan Protocol (Tarama Denetimi) öğesine tıklayın ve slaydı taramak için kullanmak üzere bir tarama protokolü seçin.

Agilent, seçmeniz ve Agilent yüksek tanımlı (HD) mikrodizileri ve Agilent G3 mikrodizileri ile kullanmanız için sekiz adet önyüklenmiş protokol sağlamaktadır.

| AgilentHD_GX_2Color | Agilent HD 2-renk geni ifadeli mikrodiziler  |
|---------------------|----------------------------------------------|
| AgilentHD_GX_1Color | Agilent HD 1-renk geni ifadeli mikrodiziler  |
| AgilentG3_GX_2Color | Agilent G3 2-renk geni ifadeli mikrodiziler  |
| AgilentG3_GX_1Color | Agilent G3 1-renk geni ifadeli mikrodiziler  |
| AgilentHD_CGH       | Agilent HD CGH/CGH+SNP/CNV/ChIP mikrodiziler |
| AgilentG3_CGH       | Agilent G3 CGH/CGH+SNP/CNV/ChIP mikrodiziler |
| AgilentHD_miRNA     | Agilent HD miRNA mikrodiziler                |
| AgilentG3_miRNA     | Agilent G3 miRNA mikrodiziler                |

#### 5. Adım. (İsteğe bağlı) Çıktı dosyasını değiştirin

Programın tarayıcının oluşturduğu resim dosyalarını kaydettiği çıktı dosyasını değiştirebilirsiniz.

• Her bir slayt yuvası tablosu için Output Folder (Çıktı Klasör) öğesine tıklayın ve istediğiniz klasör konumuna gidin.

Agilent, ikinci bir sabit sürücüde yerel bir klasör seçilmesini önerir.

#### 6. Adım. Slaytları tarama kuyruğuna ekleyin

1 Scan Control (Tarama Denetimi) ana penceresinde, yuva tablosunda "Ready for queue" ("Kuyruk için hazır") durumundaki tüm slaytları tarama kuyruğuna eklemek için, **All to Queue** (Tümü Kuyruğa) öğesine tıklayın.

Bir onay iletişim kutusu belirir. Slaytları kuyruğa eklemek için, **Yes** (Evet) seçeneğine tıklayın.

VEYA

Scan Control (Tarama Denetimi) yuva tablosunda, taranacak ilk slayt için, **State** (Durum) hücresine tıklayın ve **Add to Queue** (Kuyruğa Ekle) öğesine tıklayın.

- 2 Taramak istediğiniz her bir ek slayt için,
  - **State** (Durum) hücresine tıklayın ve slaydı tarama kuyruğunun başına eklemek için, **Add to queue first** (Kuyruğa ilk ekle) öğesini seçin.

#### VEYA

• **State** (Durum) hücresine tıklayın ve slaydı tarama kuyruğunun sonuna eklemek için, **Add to queue last** (Kuyruğa son ekle) öğesini seçin.

Tüm slaytları kuyruktan çıkarmanız gerekirse, Scan Control (Tarama Denetimi) ana penceresinde **Empty Queue** (Kuyruğu Boşalt) öğesine tıklayın.

#### 7. Adım. Slaytlarınızı tarayın

1 Gerekirse, Scan Control (Tarama Denetimi) ana penceresinde **Close Door** (Kapağı Kapat) düğmesine tıklayın.

Kapak kapanana ve **Start Scan** (Taramayı Başlat) düğmesi etkinleşene kadar bekleyin.

2 Kuyruğa eklenen slaytları taramaya başlamak için, Scan Control (Tarama Denetimi) ana penceresinde **Start Scan** (Taramayı Başlat) düğmesine tıklayın.

#### 8. Adım. Slaytları çıkarın

- 1 Tarayıcı kapağını açmak için, Scan Control (Tarama Denetimi) programı penceresinde **Open Door** (Kapağı Aç) düğmesine tıklayın.
- 2 Tarayıcı kapağını açın ve slayt tutucularını kasetten çıkarın.
- 3 Slaytları slayt tutuculardan aşağıdaki şekilde çıkarın:
  - **a** Slayt tutucuyu Agilent logosu yukarı gelecek şekilde kenarlarından tutun.
  - **b** Şeffaf plastik kapağı açmak için tırnaklı ucunu hafifçe itip yukarı çekin.
  - **c** Numune alanında parmak izi bırakmaktan kaçınmak için, slaydın barkodlu ucunu slayt tutucunun altından yukarı itin.
  - d Slaydı iki kenarından tutup slayt tutucudan çıkarın.

Çalıştırma talimatları

#### A

actionare scanner. 259 All to Queue, 95 använda skannern, 299 archivace dat, 157 archivácia údajov, 277 archivage de données, 187 archivar datos, 297 archiviazione dati, 217 Archivieren von Daten, 207 archiving data, 35, 137 archiwizacja danych, 247 arhivarea datelor, 267 arhiviranje podataka, 167 arhiviranje podatkov, 287 arkivera data, 307 arkivering af data, 177 arquivar dados. 257 automatic file naming, 109 avvio software, 209

#### B

barcodes specifications, 122 barrido de placas, 297 barrido, definición, 297 başlatma yazılım, 309 betjening af scanner, 169 bezpečnosť pokyny, 268 symboly pre skener, 268 bezpečnostné symboly, 268 bezpečnostní pokyny, 148 symboly skeneru, 148 bezpečnostní symboly, 148 bezpieczeństwo symbole na skanerze, 238 zalecenia, 238 bezpieczeństwo, symbole, 238

#### C

caricatore circolare caricamento dei portavetrini nel. 214 carousel loading slide holders into, 30, 134 carrossel carregar suportes de lâmina no, 254 carrusel carga de portaplacas en, 294 carusel încărcarea suporturilor pentru lame de micromatrice în. 264 charakteristikos, 228 χίρν skenování, 157 vkládání čipů do držáků, 150 vvimutí, 157 Close Door, 95 create scan region, non-Agilent slides, 51

#### D

datu arhivēšana, 227 démarrage logiciel, 179 diapositives insertion dans les porte-diapositives, 180 numérisation, 187 retrait, 187 digitalizar lâminas, 257 digitalizar, definição, 257 drošības ieteikumi, 218 simboli skenerim, 218 drošības simboli, 218 duomenų archyvavimas, 237 dye channel setting, 105 dynamic range 16-bit or 20-bit, 106 TIFF file, 106

#### E

Empty Queue, 95 Entfernen der Objektträger, 207 error messages, 74 not appearing in table, 79 table in alphabetical order, 75 where and when they appear, 74 escáner encendido, 289 especificaciones, 288 especificações, 248

#### F

FAQs (frequently asked questions), 69 Feature Extraction, 119 file naming, automatic, 109 firmware update, 82 fjerne glas, 177 fluorescence detection, 21 frequently asked questions (FAQs), 69 front view of scanner, 17 fuses power supply, 71

#### G

glas fjerne, 177 indføring i glasholdere, 170 scanning, 177

glass slide, specifications, 121 güvenlik kuralları, 308 güvenlik sembolleri, 308

#### Н

high resolution scanning license, 24 humidity, 65

#### 

Inbetriebnahme des Scanners, 199 indicator lights, 17 iniciar software, 249 inicio software, 289 initialization process, 27 installation qualification tool (IQT), 84

#### Κ

karrusel indføring af glasholdere i, 174 karusel zavedenie držiakov sklíčok, 274 karuselis priekšmetstikliņu turētāju ievietošana, 224 karusell ladda objektglashållare i, 304 Karussell Laden der Halter in, 204 karuzela ładowanie opraw slajdów, 244 korištenje skenera, 159

#### L

lame de micromatrice introducere în suporturi pentru lame de micromatrice, 261 scanare, 267 scoatere, 267 lâminas digitalizar, 257 inserir lâminas nos respetivos suportes, 251 remover, 257 laser excitation, 20 lasers turning off automatically, 38 Licensing, 24 licensing high resolution scanning, 24 logiciel démarrage, 179 icône, 179

#### Μ

magazin slayt tutucuları yükleme, 314 mapping design to scan protocol, 61, 116 messa in funzione dello scanner, 209 moving scanner, cautions, 65

#### Ν

naming files, automatic, 109 network drive, 69, 94 non-Agilent slides creating scan region, 51 numérisation de diapositives, 187 numérisation, définition, 187 nuskaityti, apibréžimas, 237

#### 0

objektglas sätta i objektglashållare, 300 skanna, 307 ta bort, 307 objektna stekla odstranjevanje, 287 optično branje, 287 vstavljanje v držala za objektna stekla, 281 Objektträger Einlegen in die Halter, 201 Entfernen, 207 Scannen, 207 odstranjevanje objektnih stekel, 287 Open Door, 95 operating principles, 20 oprogramowanie ikona, 239 uruchamianie, 239 optični bralnik vklop, 279 optično branje objektnih stekel, 287 optično branje, definicija, 287 otočný zásobník vložení čipů do, 154 output folder, selecting, 94 output path setting, 94

#### Ρ

paleidimas programinė įranga, 229 panier chargement des porte-diapositives, 184 parts, list of, 15 pautas de seguridad, 288 pictogrammes de sécurité, 178 placas barrido. 297 insertar en portaplacas, 290 retirar, 297 pokretanje softver. 159 pornire software, 259 power supply fuses, 71 preparation of site, 18 prevádzka skenera, 269 priekšmetstiklini ievietošana priekšmetstikliņu turētājos, 221 nonemšana, 227 skenēšana, 227 priekšmetstiklinu nonemšana, 227 priekšmetstikliņu skenēšana, 227

principles of operation, 20 fluorescence detection, 21 laser excitation, 20 scanning, 20 slide positioning, 20 programinė įranga paleidimas, 229 piktograma, 229 programmatūra ikona, 219 programmatūras sākšana, 219 programska oprema ikona, 279 zagon, 279 programvara ikon, 299 starta, 299 provoz skeneru, 149

#### R

rear view of scanner, 18 recycling and disposal, 123 regulatory information acoustic noise, 123 electromagnetic interference, 123 recycling and disposal, 123 remover lâminas, 257 removing scanner covers, 66 removing slides, 35, 137 retirar placas, 297 retrait des diapositives, 187 rimozione dei vetrini, 217

#### S

safety guidelines, 19, 128 regulations, 124 symbols for scanner, 18, 128 safety symbols, 18, 128 säkerhet riktlinjer, 298 skannersymboler, 298 säkerhetssymboler, 298 sākšana programmatūra, 219 sauda rekomendacijos, 228 simboliai skaitytuvui, 228 saugos ženklai, 228 scan dimensions, 121 scan region area. 105 changing for non-Agilent slides, 51 creating for non-Agilent slides, 51 definition. 51 Scan Region Editor, 51 editing existing scan regions, 51 scan regions editing, 51 scan settings automatic file naming, 109 scan settings table, 96 scan table settings dye channels, 105 red and green PMT gain, 107 scan region, 105 sensitivity level (PMT), 107 TIFF file dynamic range, 106 XDR ratio, 107 scan time, 120 scan, definition, 34, 137, 177 scanare, definitie, 267 scanarea lamelor de micromatrice. 267 Scannen der Objektträger, 207 Scanner Einschalten, 199 scanner accensione, 209 electromagnetic interference, 123 ligar, 249 mise sous tension, 179 moving, 65 pornire, 259 specifications, 119 tænd, 169 turning on, 25, 129 warning on removing covers, 66 scanning, 20 scanning af glas, 177 scanning slides, 34, 137 scans storage space and scan time table, 106

scansione dei vetrini, 217 scansione, definizione, 217 Scan-Vorgang, Definition, 207 scoaterea lamelor de micromatrice, 267 sécurité consignes, 178 pictogrammes sur le scanner, 178 segurança orientações, 248 símbolos no scanner, 248 seguridad símbolos en el escáner. 288 sensitivity level (PMT) setting, 107 serial number, scanner, 67, 68 shortcuts menu for Log tabs, 98 Sicherheit Richtlinien, 198 Symbole für den Scanner, 198 Sicherheitssymbole, 198 sicurezza linee guida, 208 simboli per lo scanner, 208 signal-to-noise performance, 20 sigurantă instructiuni, 258 simboluri pentru scanner, 258 sigurnosni simboli, 158 sigurnost simboli za skener, 158 smjernice, 158 sikkerheds retningslinier, 168 symboler for scanneren, 168 sikkerhedssymboler, 168 simboli di sicurezza, 208 símbolos de segurança, 248 símbolos de seguridad, 288 simboluri de siguranță, 258 site preparation, 18 skaidrės Istatymas į skaidrių laikiklį, 231 nuskaitymas, 237 skaidriu išėmimas, 237 skaidrių išėmimas, 237 skaidrių nuskaitymas, 237 skaitvtuvas jjungimas, 229

skaitytuvo naudojimas, 229 skan, definicja, 247 skaner włączanie, 239 skanna objektglas, 307 skanna, definition, 307 skanner slå på strömmen till, 299 skanowanie slajdów, 247 sken, definícia, 277 skener uključivanje, 159 zapnutie, 269 skenera izmantošana, 219 skeneris ieslēgšana, 219 skenēt, definīcija, 227 skeniranje slajdova, 167 skeniranje, definicija, 167 skenování čipů, 157 skenování, definice, 157 skenovanie sklíčok. 277 sklíčka skenovanie, 277 vloženie do držiakov sklíčok, 271 vybratie, 277 slaidovi skeniranje, 167 uklanjanje, 167 umetanje u držače slajdova, 160 slajdy skanowanie, 247 umieszczanie w oprawach, 240 wyjmowanie, 247 slaytlar çıkarma, 317 slayt tutuculara yerleştirme, 311 tarama, 317 slaytları çıkarma, 317 slaytları tarama, 317 Slide ID, 91 slide positioning, 20 slide specifications glass slide, 121 scan dimensions, 121

slides inserting into slide holders, 27, 130 removing, 35, 137 scanning, 34, 137 specifications, 121 slot state, 92 slot status indicator, 91 slot table settings output path, 94 softver ikona, 159 pokretanje, 159 softvér ikona, 269 spustenie, 269 Software Starten, 199 Symbol, 199 software avvio, 209 icon. 25. 129 icona, 209 ícone. 249 icono, 289 ikon, 169 ikona, 149 iniciar. 249 inicio, 289 pictogramă, 259 pornire, 259 spuštění, 149 start, 169 starting, 25, 129 specificații, 258 specifications, 18, 128 barcodes, 122 Microarray Scanner, 119 spécifications, 178 specifiche. 208 specifikace, 148 specifikācijas, 218 specifikacije, 158, 278 specifikationer, 168, 298 specyfikacje, 238 Spezifikationen, 198 spuštění software, 149 spustenie softvér. 269

start software, 169 starta programvara, 299 Starten Software, 199 starting software, 25, 129 status indicator lights, 17 sukama dėtuvė skaidrės įstatymas į, 234 support, technical, 67 system requirements, 16

#### T

ta bort objektglas, 307 tarama, tanım, 317 tarayıcı açma, 309 üzerindeki aüvenlik sembolleri, 308 tarayıcıyı çalıştırma, 309 technical support, 67 technical support, calling, 67 technické údaje, 268 teknik özellikler, 308 temperature considerations, 65 The, 69 TIFF file dynamic range, 106 Troubleshooting indicator lights, 70 troubleshooting error messages, 74 to 79 hardware, 70 replacing fuses, 71 technical support, 67

#### U

uklanjanje slajdova, 167 update firmware, 82 upravljanje optičnega bralnika, 279 uruchamianie oprogramowanie, 239 utilisation du scanner, 179 utilización del escáner, 289 utilizar o scanner, 249 używanie skanera, 239

#### V

varnost napotki, 278 simboli za optični bralnik. 278 varnostni simboli, 278 verileri arsivleme, 317 version information, finding, 68 vetrini inserimento nei portavetrini, 210 rimozione, 217 scansione, 217 vrtljivi nosilec vstavljanje držal objektnih stekel v. 284 vrtuljak umetanje držača slajdova u, 164 vybratie sklíčok, 277 vyjmutí čipu, 157

#### W

wyjmowanie slajdów, 247

#### Х

XDR ratio, 107

#### Y

yazılım başlatma, 309 simge, 309

#### Ζ

zagon programska oprema, 279 zapnutí skeneru, 149 αρχειοθέτηση δεδομένων, 197 ασφάλεια σύμβολα στο σαρωτή, 188 αφαίρεση πλακιδίων, 197 έναρξη λογισμικό, 189 κυκλική θήκη τοποθέτηση θηκών πλακιδίων, 194 λειτουργία σαρωτή, 189 λογισμικό εικονίδιο, 189 έναρξη, 189 οδηγίες ασφαλείας, 188 πλακίδια αφαίρεση, 197 σάρωση, 197 τοποθέτηση στις θήκες πλακιδίων, 191 προδιαγραφές, 188 σάρωση πλακιδίων, 197 σάρωση, ορισμός, 197 σαρωτής ενεργοποίηση, 189 σύμβολα ασφαλείας, 188 архивиране на данни, 147 безопасност насоки. 138 символи за скенера, 138 магазин зареждане вътре на държачи за слайдове, 144 премахване на слайдове, 147 работа със скенера, 139 символи за безопасност, 138 сканиране на слайдове. 147 сканиране, определение, 147 скенер включване, 139 слайдове поставяне в държачите за слайдове. 141 премахване. 147 сканиране, 147 софтуер икона. 139 стартиране, 139 спецификации, 138 стартиране софтуер, 139

Условия на влага, 139

#### www.agilent.com

Information, descriptions and specifications are subject to change without notice. For updated information on Agilent products, please go to http://genomics.agilent.com.

© Agilent Technologies Singapore Pte. Ltd. 2014

February 2014

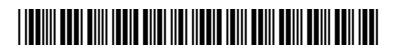

G5761-90000 Revision A4

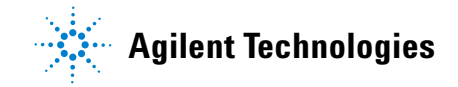